2016.06.09版

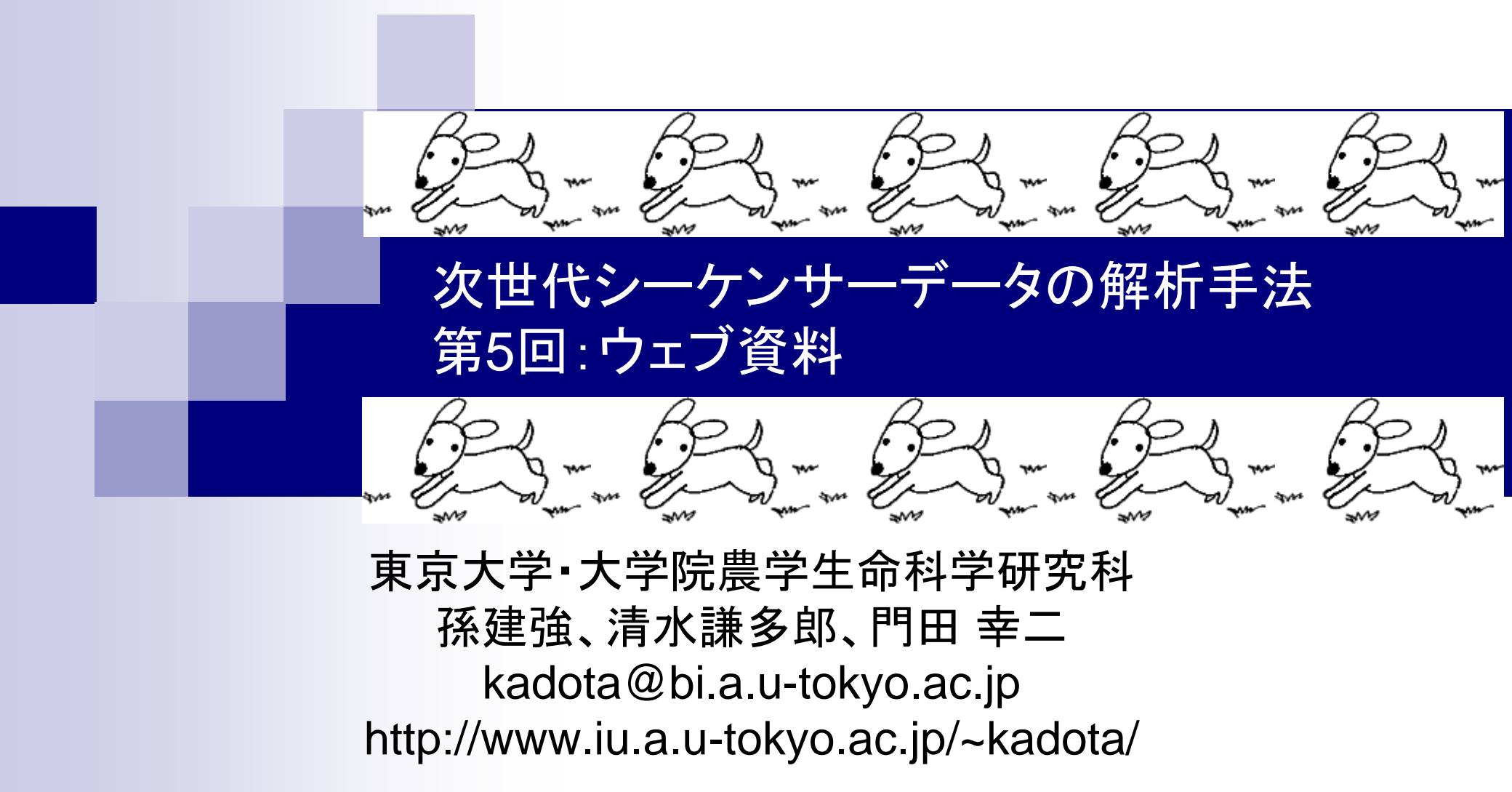

|        |                                                    | 第4回[W17-3]と基本的に同じ。ここでは①Is                           | <mark>実行結果</mark> |
|--------|----------------------------------------------------|-----------------------------------------------------|-------------------|
| ١.     | $N/1_1 \cdot E_2 \cap C_2$ 定分                      | で2つのgzip圧縮ファイル(*.fastq.gz)のみが                       | 見えるよ              |
| V      | $N = 1 \cdot 1 \cdot a \cup 0 \cdot 5 + 1 \cdot 1$ | うに余分なファイルを予め削除している。ファ                               | イルサイ              |
| 00     | File Edit View Search Terminal Help                | ズが多少違っていても気にしない。②第4回[                               | W9-1]で            |
| 3      | iu@bielinux[srp017156] pwd                         | 示すように、2015年10月9日以降にFastQCを                          | インスト              |
|        | /home/iu/Documents/srp017156                       | ールしたとトは、ここがver 0.11.4以上になっ                          | ている。              |
|        | 1u@blelinux[srp01/156] is -in                      | ③FaOCeの実行 result2ディレクトリに結果な                         | を保友               |
| -      | 101at 139M                                         | SPP616268sub 1 fasta az                             |                   |
|        | -rw- $rw$ - $rw$ - $r$ 1 iu iu 66M 12E 9 15.24     | SRR616268sub 2 fasta gz                             |                   |
| 2      | iu@bielinux[srp017156] fastgc2 -v                  | [11:57午前]                                           |                   |
|        | FastQC v0.11.4                                     |                                                     |                   |
|        | <pre>iu@bielinux[srp017156] FaQCs.pl -v</pre>      | [11:57午前]                                           |                   |
| $\geq$ | Version: 1.34                                      |                                                     |                   |
| 3      | <pre>iu@bielinux[srp017156] time FaQCs.pl</pre>    | <pre>-adapter -p SRR616268sub_1.fastq.gz SRR6</pre> |                   |
|        | 16268sub_2.fastq.gz -d result2                     |                                                     |                   |
|        | Bwa extension trimming algorithm is u              | Sed.<br>Delegency 2 facts at file                   |                   |
|        | Processed 2000000/2000000                          | Rolozoosub_z.lastq.gz lite                          |                   |
| tta I  | Post Trimming Length (Mean, Std. Medi              | an Max Min) of 1972635 reads with Over              |                   |
|        | all quality 36.37                                  |                                                     |                   |
| P.     | (99.33, 8.62, 107.0, 107, 50)                      |                                                     |                   |
| >      | FaQCs.pl -adapter -p SRR616268sub_1.f              | astq.gz SRR616268sub_2.fastq.gz -d 113              |                   |
|        | 4.61s user 11.10s system 96% cpu 19:4              | 1.18 total                                          |                   |
| 1      | iu@bielinux[srp017156]                             | [12:17午後]                                           |                   |
|        |                                                    |                                                     |                   |
|        |                                                    |                                                     |                   |

## W1-1:FaQCs実行

④ result2ディレクトリをlsしている。 QC.1.trimmed.fastqとQC.2.trimmed.fastqが FaQCsの主な実行結果ファイル

| 00                      | File Edit View Search Terminal Help 🕴 🔒                                      | 🔳 🜒 12:25 🔱                                                                                                    |
|-------------------------|------------------------------------------------------------------------------|----------------------------------------------------------------------------------------------------|
|                         | iu@bielinux[srp017156] pwd                                                   | [11:57午前]                                                                                                    |
| $\overline{\mathbf{O}}$ | /home/iu/Documents/srp017156                                                 | 2000 - Contractor                                                                                              |
|                         | iu@bielinux[srp017156] ls -lh                                                | [11:57午前]                                                                                                    |
| -7                      | total 139M                                                                   |                                                                                                    |
|                         | -rw-rw-r 1 iu iu 74M 12月 9 15:24 SRR616268sub_1.fastq.gz                     |                                                                                                    |
|                         | -rw-rw-r 1 iu iu 66M 12月 9 15:24 SRR616268sub 2.fastq.gz                     |                                                                                                    |
| 2                       | iu@bielinux[srp017156] fastqc2 -v                                            | [11:57午前]                                                                                                    |
| -7                      | FastQC v0.11.4                                                               |                                                                                                    |
|                         | <pre>iu@bielinux[srp017156] FaQCs.pl -v</pre>                                | [11:57午前]                                                                                                    |
|                         | Version: 1.34                                                                |                                                                                                    |
| 3                       | iu@bielinux[srp017156] time FaQCs.pl -adapter -p SRR616268sub 1.1            | fastq.gz SRR6                                                                                                  |
|                         | 16268sub 2.fastq.gz -d result2                                               |                                                                                                    |
|                         | Bwa extension trimming algorithm is used.                                    |                                                                                                    |
|                         | <pre>Processing SRR616268sub_1.fastq.gz SRR616268sub_2.fastq.gz file</pre>   |                                                                                                    |
| 昆                       | Processed 2000000/2000000                                                    |                                                                                                    |
|                         | Post Trimming Length(Mean, Std, Median, Max, Min) of 1972635 rea             | ads with Over                                                                                                  |
|                         | all quality 36.37                                                            | 0.02.2                                                                                                    |
| ÷.                      | (99.33, 8.62, 107.0, 107, 50)                                                | 101 (D) (D) (D) (C)                                                                                            |
|                         | <pre>FaQCs.pl -adapter -p SRR616268sub_1.fastq.gz SRR616268sub_2.fastc</pre> | 1.gz -d 113                                                                                                    |
|                         | 4.61s user 11.10s system 96% cpu 19:41.18 total                              |                                                                                                    |
| 4                       | iu@bielinux[srp017156] ls <u>result2</u>                                     | [12:17午後]                                                                                                    |
|                         | fastqCount.txt QC.2.trimmed.fastq QC.stats.txt                               | And a second second second second second second second second second second second second second second second |
| -                       | QC.1.trimmed.fastq QC_qc_report.pdf QC.unpaired.trimmed.fastc                | 1                                                                                                    |
|                         | iu@bielinux[srp017156]                                                       | [12:25午後]                                                                                                    |

## W1-2:FastQC実行

①forward側、②reverse側のFaQCs実行結果ファイルをFastQC(ver. 0.11.4)の入力として実行

| 00 | File Edit View Search Terminal Help                         | 🏚 Ja 📧 🜒 12:04 🔱 |
|----|-------------------------------------------------------------|------------------|
|    | <pre>iu@bielinux[srp017156] pwd</pre>                       | [11:55午前]        |
| 0  | /home/iu/Documents/srp017156                                |                  |
|    | <pre>iu@bielinux[srp017156] ls result2/*.fastq</pre>        | [11:57午前]        |
|    | result2/QC.1.trimmed.fastq result2/QC.unpaired.trimmed.fas  | stq              |
|    | result2/QC.2.trimmed.fastq                                  |                  |
|    | iu@bielinux[srp017156] fastqc2 -q result2/QC.1.trimmed.fast | qoutdir=/home/i  |
|    | u/Desktop/mac_share                                         |                  |
|    | u@bielinux[srp01/156] Tastqc2 -q result2/QC.2.trimmed.Tast  | iqoutdir=/nome/1 |
|    | u/Desktop/mac_snare                                         | [11.50万 益 ]      |
|    |                                                             | [11:56十 則]       |
|    | 2015年 12月 20日 日曜日 12:04:40 JST                              | [12.04年後]        |
|    | In@precilinx[s1b01/120]                                     | [12:04十夜]        |
|    |                                                             |                  |
|    |                                                             |                  |
|    |                                                             |                  |
|    |                                                             |                  |
|    |                                                             |                  |
| 61 |                                                             |                  |
|    |                                                             |                  |
|    |                                                             |                  |

Z

## W1-2:FastQC実行

Edit View Search Termina

 ①dateで日付を表示。②保存先として指定した 共有フォルダ(/home/iu/Desktop/mac\_share)
 中に、確かにFastQC実行結果ファイルが存在 することがわかる。

|            | iu@bielinux[srp017156] pwd [11:55+ 削]                                                 |
|------------|---------------------------------------------------------------------------------------|
| Q.         | /home/iu/Documents/srp017156                                                          |
|            | iu@bielinux[srp017156] ls result2/*.fastg [11:57午前]                                   |
|            | result2/QC.1.trimmed.fastg result2/QC.unpaired.trimmed.fastg                          |
|            | result2/0C.2.trimmed.fastg                                                            |
|            | <pre>iu@bielinux[srp017156] fastgc2 -g result2/OC 1 trimmed fastgoutdir=/home/i</pre> |
|            | u/Deskton/mac_share                                                                   |
| 2          | iu@bielipux[srp017156] fastac2 .a result2/00 2 trimmed fastaoutdir=/home/i            |
|            | u/Docktop/mac_charo                                                                   |
|            | u/Desktop/mac_share                                                                   |
|            |                                                                                       |
|            | 2015年 12月 20日 日曜日 12:04:40 JST                                                        |
| <b>1</b> 2 | 1u@bielinux[srp01/156] ls -lh /home/1u/Desktop/mac_share/QC.* [12:04午復]               |
|            | -rwxrwxrwx 1 iu iu 356K 12月 20 11:58 /home/iu/Desktop/mac_share/QC.1.trimmed          |
|            | _fastqc.html                                                                          |
| 野          | -rwxrwxrwx 1 iu iu 404K 12月 20 11:58 /home/iu/Desktop/mac_share/QC.1.trimmed          |
|            | _fastqc.zip                                                                           |
| - 1        | -rwxrwxrwx 1 iu iu 333K 12月 20 11:58 /home/iu/Desktop/mac_share/QC.2.trimmed          |
|            | fastqc.html                                                                           |
| -          | -rwxrwxrwx 1 iu iu 373K 12月 20 11:58 /home/iu/Desktop/mac share/QC.2.trimmed          |
|            | fastqc.zip                                                                            |
|            | iu@bielinux[srp017156] [12:07午後]                                                      |
|            |                                                                                       |

### W1-3:FastQCで確認

.....

①ホストOS上の共有フォルダshare上で 、②forward側のFastQC実行結果ファイ ル(QC.1.trimmed\_fastqc.html)を眺める。

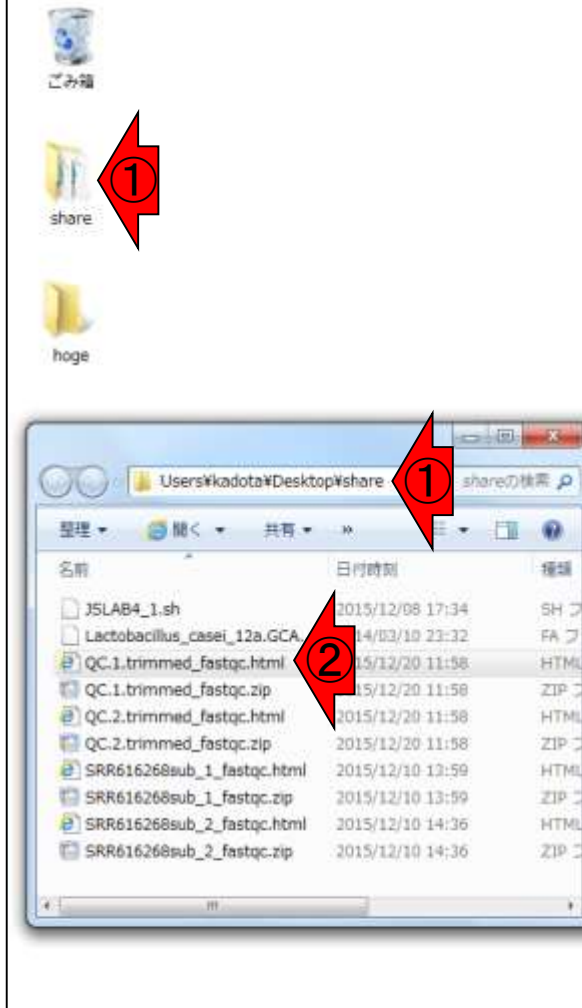

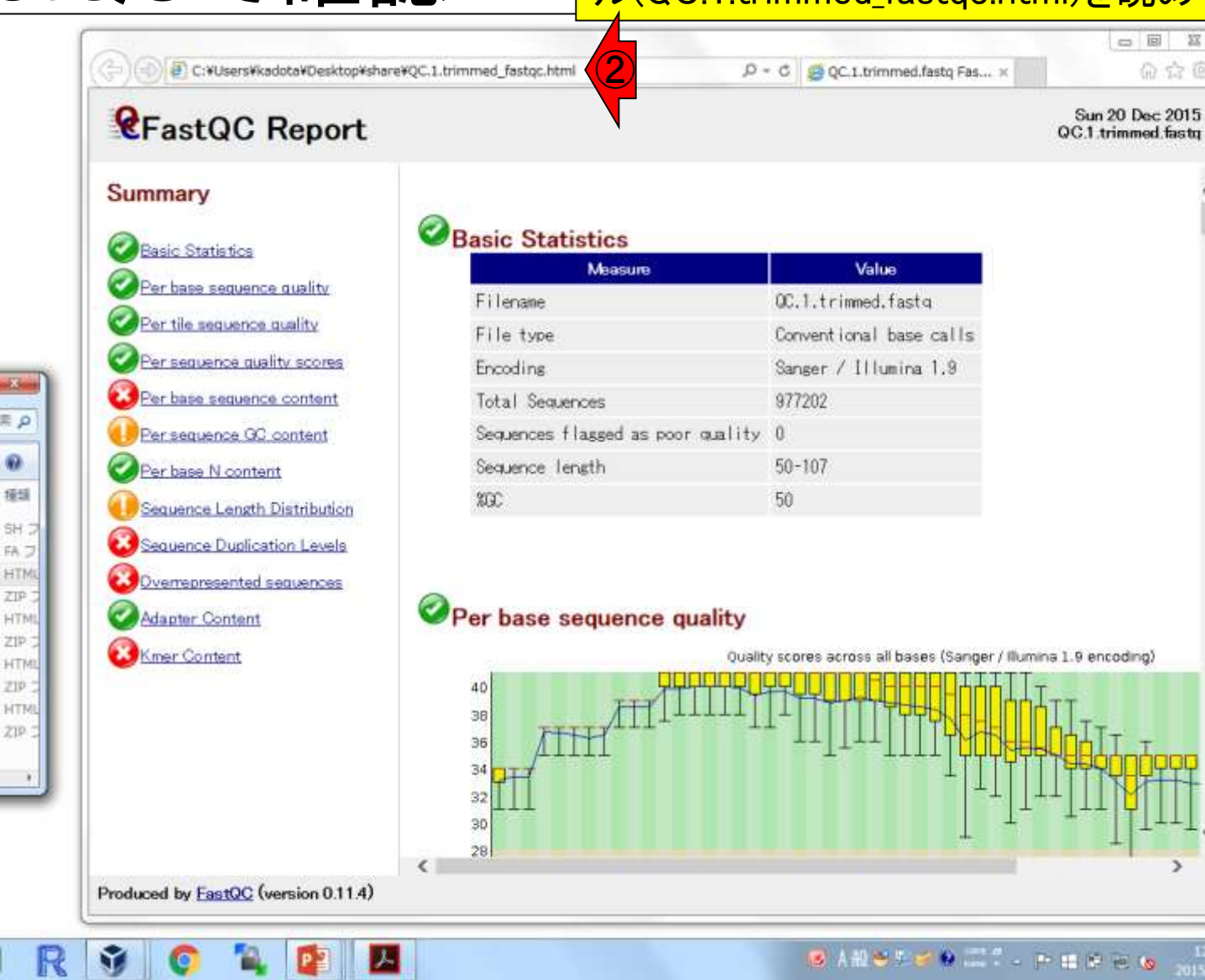

### W1-3:FastQCで確認

### *Report*

Summary

①Overrepresented sequencesを眺めて Possible Sourceのところが全てNo Hitに なっているかどうかをチェック

> Sun 20 Dec 2015 QC.1.trimmed.fastq

| ary                     | Overrepresented sequences                          |       |                     | 2             |
|-------------------------|----------------------------------------------------|-------|---------------------|---------------|
|                         | Sequence                                           | Count | Percentage          | Possible Sour |
| Statistics              | CCCCGGTATATTTTCGGCGCAGTGCCACTCGACTAGTGAGCTATTACGCA | 14289 | 1.4622360576421252  | No Hit        |
| ase sequence quality    | GGCCTATTCACTGCGGCTGACCTTGCGGTCAGCACCCCTTCTTCCGAAGT | 10984 | 1.124025534127028   | No Hit        |
| e sequence quality      | GTGCTTTTCACCTTTCCCTCACGGTACTGGTTCACTATCGGTCACTAGGG | 8746  | 0.8950043082187716  | No Hit        |
| quence quality scores   | CCCGGTATATTTTCGGCGCAGTGCCACTCGACTAGTGAGCTATTACGCAC | 8446  | 0.8643044119844209  | No Hit        |
| se sequence content     | GCCGGCATTCTCACTTCTAAGCGCTCCAGCCGTCCTCACGATCGACCTTC | 8081  | 0.8269528715659608  | No Hit        |
| guence GC content       | GTCACTAGGGAGTATTTAGCCTTGGGAGATGGTCCTCCCGGATTCCGACG | 7943  | 0.8128309192981594  | No Hit        |
| N                       | GTCCAGTCCTACAACCCCGAGAAGCAAGCTTCTCGGTTTGGGCTCTTCCC | 6618  | 0.6772397109297771  | No Hit        |
| <u>se N content</u>     | GTCGGTTTGCGGTACGGGTAGTTTATTTCTCACTAGAAGCTTTTCTTGGC | 6373  | 0.6521681290050573  | No Hit        |
| nce Length Distribution | GGTCACTTGGTTTCGGGTCTACATCTGCTTACTCATTCGCCCTGTTCAGA | 5461  | 0.558840444452631   | No Hit        |
| nce Duplication Levels  | GCCGGCATTCTCACTTCTAAGCGCTCCAGCCGTCCTCACGATCAACCTTC | 4804  | 0.491607671699403   | No Hit        |
| presented sequences     | CCGGTATATTTTCGGCGCAGTGCCACTCGACTAGTGAGCTATTACGCACT | 4378  | 0.44801381904662496 | No Hit        |
| <u>r Content</u>        | CCCTCCATCGCTTAAACAAAATAAACTAGTGCAGGAATCTCAACCTGCTT | 4342  | 0.44432983149850286 | No Hit        |
| <u>Content</u>          | CCCGCGTCTGCCGCCGGCCAGCTATGTATTCACTGACAAGCAATACACTG | 4335  | 0.443613500586368   | No Hit        |
|                         | CCACAGTTTCGGTATTATGCTTAGCCCCGGTATATTTTCGGCGCAGTGCC | 4292  | 0.4392131821261111  | No Hit        |
|                         | CTGGGCTGTTCCCCTTTCGACAATGGACCTTATCGCTCACTGTCTGACTC | 4087  | 0.41823491969930476 | No Hit        |
|                         |                                                    | 2220  | 0.39285633881224147 | No Hit        |

## W1-3:FastQCで確認

### *Report*

①連載第4回W17-2で見られたアダプター配 列がなくなっていることがわかる。これを含め 、全てNo Hitになっていたことから、-adapter オプションがうまく機能していることがわかる

#### Summary

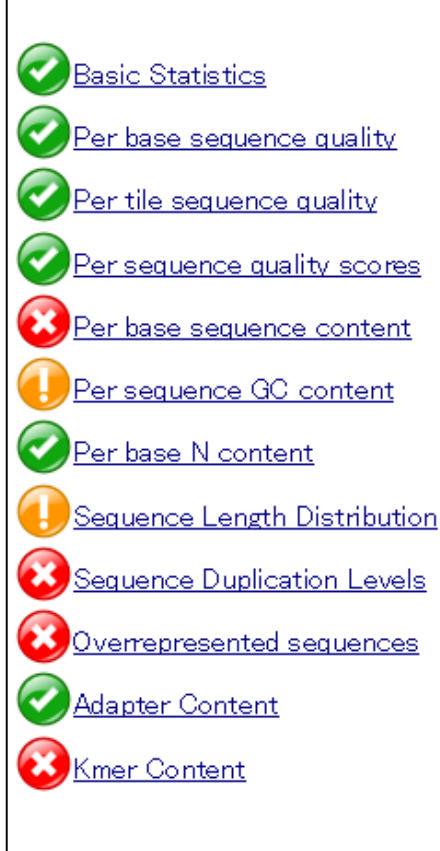

|   |                                                    | 1722 | 0.14001100010002240 | no mu  |
|---|----------------------------------------------------|------|---------------------|--------|
|   | CGCTACTCATGCCGGCATTCTCACTTCTAAGCGCTCCAGCCGTCCTCACG | 1398 | 0.14306151645207438 | No Hit |
|   | CCGGGGTGCTTTTCACCTTTCCCTCACGGTACTGGTTCACTATCGGTCAC | 1349 | 0.13804720006713045 | No Hit |
|   | GGGCCTATTCACTGCGGCTGACCTTGCGGTCAGCACCCCTTCTTCCGAAG | 1341 | 0.13722853616754777 | No Hit |
|   | CTGGTGATCTGGGCTGTTCCCCTTTCGACAATGGACCTTATCGCTCACTG | 1336 | 0.13671687123030857 | No Hit |
|   | GCCGCCGGCCAGCTATGTATTCACTGACAAGCAATACACTGATGTGTACT | 1319 | 0.13497721044369537 | No Hit |
|   | GCCGAGTTCCTTAACGAGAGTTCGCTCGCTCACCTGAGGATACTCTCCTC | 1305 | 0.13354454861942566 | No Hit |
| 1 | GTTTGGGCTCTTCCCACTTCGCTCGCCGCTACTATGGGAATCGAGTTTTC | 1262 | 0.12914423015916873 | No Hit |
| 1 | CGTCCCTCCATCGCTTAAACAAAATAAACTAGTGCAGGAATCTCAACCTG | 1258 | 0.1287348982093774  | No Hit |
|   | CACACGGTTTCAGGAACTGTTTCACTCCCCTTCCGGGGTGCTTTTCACCT | 1257 | 0.12863256522192956 | No Hit |
|   | CCCTAGTTCAAACAGTGCTCTACCTCCATGATCCATCCTCCGAGGCTAAC | 1249 | 0.12781390132234688 | No Hit |
|   | GTCATTTTGCCGAGTTCCTTAACGAGAGTTCGCTCGCTCACCTGAGGATA | 1249 | 0.12781390132234688 | No Hit |
|   | ACCTTAACTGGTGATCTGGGCTGTTCCCCTTTCGACAATGGACCTTATCG | 1223 | 0.12515324364870312 | No Hit |
|   | CACAGTTTCGGTATTATGCTTAGCCCCGGTATATTTTCGGCGCAGTGCCA | 1220 | 0.12484624468635963 | No Hit |
|   | GGTCATTTTGCCGAGTTCCTTAACGAGAGTTCGCTCGCTC           | 1208 | 0.1236182488369856  | No Hit |
|   | CCACTTAGCATAAATTTAGGGACCTTAACTGGTGATCTGGGCTGTTCCCC | 1207 | 0.12351591584953776 | No Hit |
|   | CCGGTTCATTCTACAAAAGGCACGCCATTACCCGTTAACGGGCTTTGACT | 1191 | 0.1218785880503724  | No Hit |
|   | CTGCCGCCGGCCAGCTATGTATTCACTGACAAGCAATACACTGATGTGTA | 1178 | 0.12054825921355053 | No Hit |
|   |                                                    | 1174 | 0 10010000700075017 | M. 184 |

#### ①Download。Bio-Linux8の場合は、② 「Rockhopper for any platform」でよい

## W2-1: Rockhopper

# **ROCKHOP**System Requirements

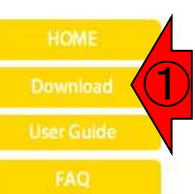

#### A system for analyzing bacterial RNA-seq data

Rockhopper is a comprehensive and user-friendly system for computational analys As input, Rockhopper takes RNA sequencing reads output by high-throughput seq QSEQ, FASTA, SAM, or BAM files). Rockhopper supports the following tasks:

- · Reference based transcript assembly (when one or more reference genomes Aligning reads to genomes
  - Assembling transcripts
  - · Identifying transcript boundaries and novel transcripts such as small R
- De novo transcript assembly (when reference genomes are unavailable)
- Normalizing data from different experiments
- · Quantifying transcript abundance
- Testing for differential gene expression
- Characterizing operon structures
- Visualizing results in a genome browser

Rockhopper is implemented in Java, so you must have Java installed on your computer to use Rockhopper. To check if Java is installed on your computer, type "java -version" at any shell or terminal window or command prompt:

C:\>java -version java version "1.7.0\_11" Java (TM) SE Runtime Environment (build 1.7.0\_11-b21) Java HotSpot(TM) 64-Bit Server VM (build 23.6-b04, mixed mode)

It is recommended that your computer has Java version 1.6 or later and your computer has at least 2 gigabytes of RAM. If you do not have Java or you need to update to a more recent version, you can do so by clicking the Java icon on the right:

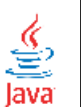

### 0: 01 01 0: 8

#### Download Latest Release (Rockhopper version 2.0.3)

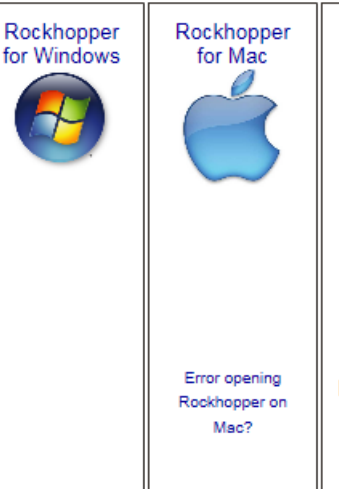

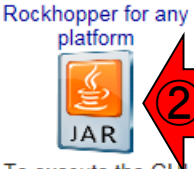

To execute the GU version of Rockhopper. use the following command: java -Xmx1200m -jar Rockhopper.jar

To execute the command line version of Rockhopper. use the following command: java -Xmx1200m -cp Rockhopper.jar Rockhopper

#### Rockhopper source code JAVA

To extract the source code from the JAR file, use the following command: jar xf Rockhopper.jar

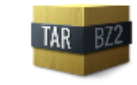

To extract the source code from the compressed TAR archive, use the following command: tar xjf Rockhopper-2.0.3.tar.bz2

## W2-1: Rockhopper

#### 基本的には右クリックで②「対象をファイ ルに保存」でよいが、wgetコマンドを利用 したい場合は③「ショートカットのコピー (Windowsの場合)」でURL情報を取得する

# **ROCKHOP**System Requirements

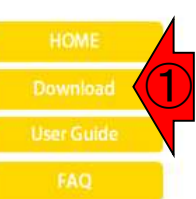

#### A system for analyzing bacterial RNA-seq data

Rockhopper is a comprehensive and user-friendly system for computational analys As input, Rockhopper takes RNA sequencing reads output by high-throughput seq QSEQ, FASTA, SAM, or BAM files). Rockhopper supports the following tasks:

- · Reference based transcript assembly (when one or more reference genomes Aligning reads to genomes
  - Assembling transcripts
  - · Identifying transcript boundaries and novel transcripts such as small R
- De novo transcript assembly (when reference genomes are unavailable)
- Normalizing data from different experiments
- Quantifying transcript abundance
- Testing for differential gene expression
- Characterizing operon structures
- Visualizing results in a genome browser

Rockhopper is implemented in Java, so you must have Java installed on your computer to use Rockhopper. To check if Java is installed on your computer, type "java -version" at any shell or terminal window or command prompt:

C:\>java -version java version "1.7.0\_11" Java(TM> SE Runtime Environment (build 1.7.0\_11-b21) Java HotSpot(TM) 64-Bit Server VM (build 23.6-b04. mixed mode)

It is recommended that your computer has Java version 1.6 or later and your computer has at least 2 gigabytes of RAM. If you do not have Java or you need to update to a more recent version, you can do so by clicking the Java icon on the right:

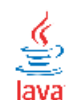

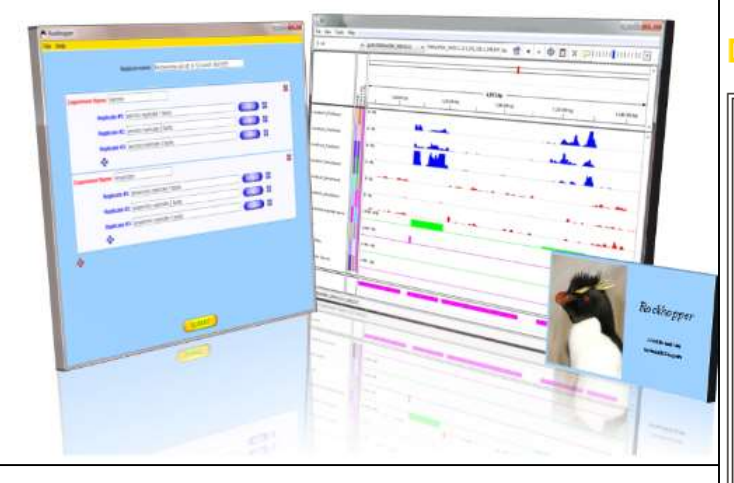

#### Download Latest Release (Rockhopper version 2.0.3)

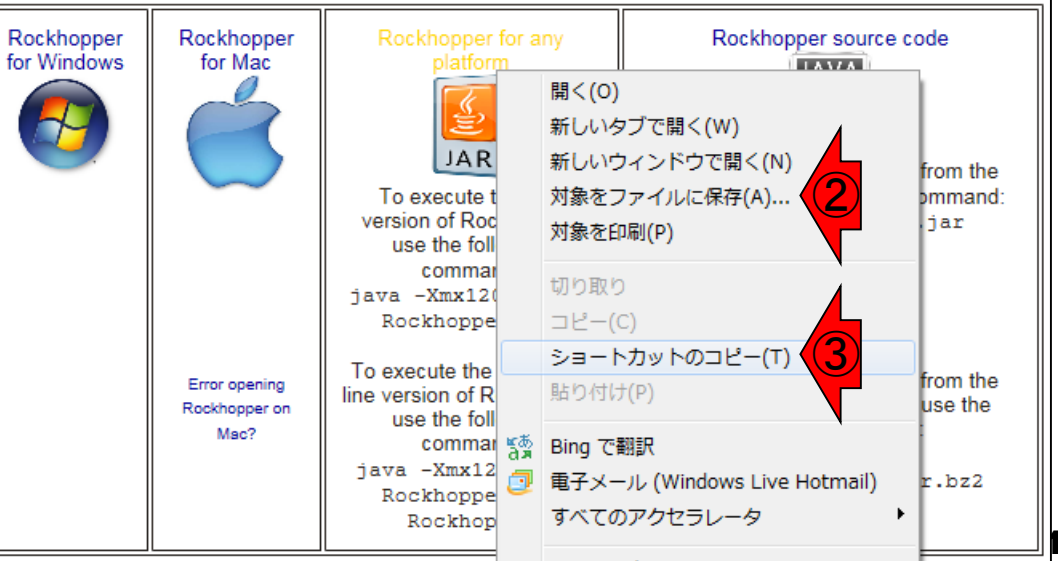

#### 日本乳酸菌学会誌の連載第5回

|                                                                                                    | ①「java -version」実行結果(作業ディレクトリはど                                               |
|----------------------------------------------------------------------------------------------------|-------------------------------------------------------------------------------|
| _ W2-2: Java確認など                                                                                      | こでもよい)。このPCには、ver. 1.7.0_79がインスト<br>ールされていることがわかる。② <sup>~</sup> /Downloadsに移 |
| File Edit View Search Terminal Help<br>iu@bielinux[iu] pwd                                            | 動。③ls実行結果で見えるものはヒトによって異なるが、基本気にしなくてもよい。                                       |
| <pre>/home/iu<br/>iu@bielinux[iu] java -version<br/>iava version "1 7 0 79"</pre>                     | [2:14午後]                                                                      |
| OpenJDK Runtime Environment (IcedTea 2.5.<br>OpenJDK 64-Bit Server VM (build 24.79-b02                | 5) (7u79-2.5.5-0ubuntu0.14.04.2)<br>2, mixed mode)                            |
| <pre>iu@bielinux[iu] cd ~/Downloads<br/>iu@bielinux[Downloads] pwd</pre>                              | [2:14午後]<br>[2:14午後]                                                          |
| <pre>/home/lu/Downloads<br/>iu@bielinux[Downloads] ls<br/>Fa0Cs FastOC fastoc v0 11 4 zin TGV 2</pre> | [2:14午後]                                                                      |
| iu@bielinux[Downloads]                                                                                | [2:14午後]                                                                      |
|                                                                                                    |                                                                               |
|                                                                                                    |                                                                               |
|                                                                                                    |                                                                               |
|                                                                                                    |                                                                               |

### <u>W2-3:wgetで</u>取得

①wget実行。赤下線部のURL情報の最後がダ ウンロードしたいファイル名に相当する。②約 13MB (14,039,789 bytes)であることがわかる。

|        | File Edit View Search Terminal Help 👔                                     | Ja 💷 🜒 14:24 🔱    |
|--------|---------------------------------------------------------------------------|-------------------|
|        | <pre>iu@bielinux[Downloads] wget -c http://cs.wellesley.edu/~btjade</pre> | n/Rockhopper/do   |
| 0      | wnload/current/Rockhopper.jar                                             |                   |
|        | 2015-12-20 14:23:49 http://cs.wellesley.edu/~btjaden/Rock                 | hopper/download   |
|        | /current/Rockhopper.jar                                                   | 0                 |
|        | Resolving cs.wellesley.edu (cs.wellesley.edu) 149.130.136.4               | 0<br>101.90 conno |
|        | cted                                                                      | 401:00 Conne      |
|        | HTTP request sent awaiting response 200 OK                                |                   |
|        | Length: 14039789 (13M) [application/x-java-archive]                       |                   |
| $\leq$ | Saving to: 'Rockhopper.jar'                                               |                   |
|        |                                                                           |                   |
|        | 100%[=====>] 14,039,789 1.72MB/                                           | s in 9.6s         |
|        |                                                                           |                   |
|        | 2015-12-20 14:23:59 (1.39 MB/s) - 'Rockhopper.jar' saved [1403            | 9789/14039789]    |
| E      | iuchiolinux[Doumloods] ]c                                                 | [ 2.22/5 /46 ]    |
|        | 1000100110000000000000000000000000000                                     | [2:25十夜]          |
|        | Fastoc TGV 2 3 67 Bockhopper jar                                          |                   |
| 2      | iu@bielinux[Downloads] ls -1 Bockhopper.jar                               | [2:23午後]          |
| 2      | -rw-rw-r 1 iu iu 14039789 3月 17 2015 Rockhopper.jar                       |                   |
|        | <pre>iu@bielinux[Downloads]</pre>                                         | [2:24午後]          |

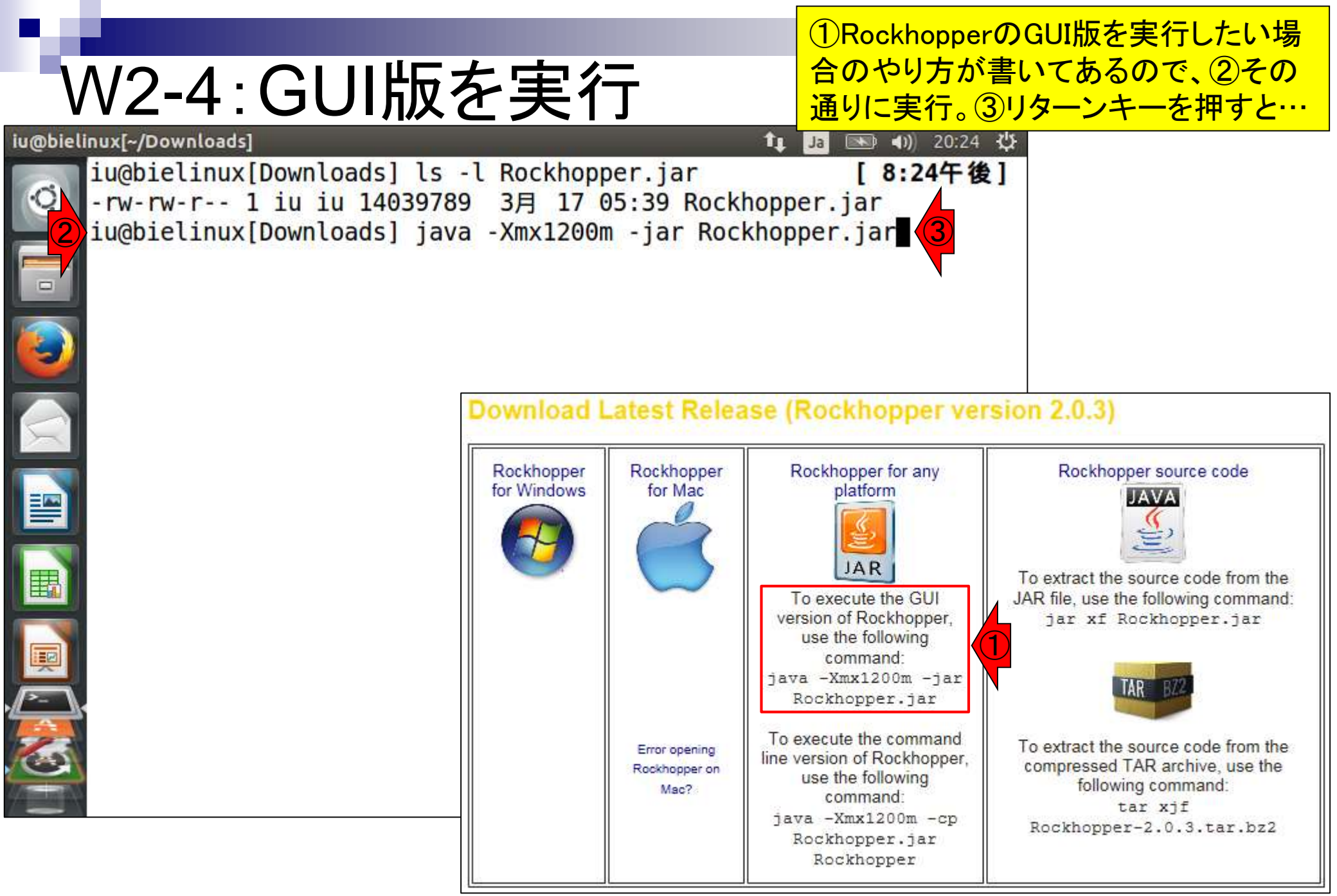

### W2-4:GUI版を実行

RockhopperのGUI版が起動 する。①GUIを赤矢印の始点 から終点に移動させると…。

| Rockhop | oper    |                   |                |        |   |  | _t₊ | Ja |    | <b>()</b> 20:29 | ¢ |
|---------|---------|-------------------|----------------|--------|---|--|-----|----|----|-----------------|---|
| Q       | Options | ockhopper<br>Help |                | 1<br>1 |   |  |     |    |    |                 |   |
| -       |         |                   | Replicon name: | '(1    | ) |  |     | 8  | °€ | 服               |   |
| ٢       |         |                   |                |        |   |  |     |    |    |                 |   |
|         |         |                   |                |        |   |  |     |    |    |                 |   |
|         |         |                   |                |        |   |  |     |    |    |                 |   |
|         |         |                   |                |        |   |  |     |    |    |                 |   |
|         |         |                   |                |        |   |  |     |    |    |                 |   |

|                                                                            | RockhopperのGUI版を起動したコマンドが見え            |
|----------------------------------------------------------------------------|----------------------------------------|
| W2-4・GUI版を実行                                                               | =                                      |
| Rockhopper                                                                 | 上では新たに何もコマンドを打つことができない                 |
| iu@bielinux[Downloads] ls -l Rockhopp<br>-rw-rw-r-1 iu iu 14039789 3月 17 0 | er.jar [8:24年復]<br>5:39 Rockhopper.jar |
| iu@bielinux[Downloads] java, -Xmx1200m                                     | -jar Rockhopper.jar                    |
| Rockhopper                                                                 |                                        |
| Options Help                                                               |                                        |
| Replicon name:                                                             | SS 🖋 👫                                 |
| ÷                                                                          |                                        |
|                                                                            |                                        |
|                                                                            |                                        |
|                                                                            |                                        |
|                                                                            |                                        |
| <u>8</u>                                                                   |                                        |
|                                                                            |                                        |

|                                                                                                    | それを回避する一つのやり方が「バックグラ                                                         |
|----------------------------------------------------------------------------------------------------|------------------------------------------------------------------------------|
| W3-1: background job                                                                                                    | ウンドジョブ」。この場合は、Rockhopperの<br>GUIを裏(background)で実行させる(jobを流す                  |
| Rockhopper<br>iu@bielinux[Downloads] ls -l Rockhopper.jar<br>-rw-rw-r 1 iu iu 14039789 3月 17 05:39 Roc<br>iu@bielinux[Downloads] java -Xmx1200m -jar Ro | )ことで、コマンドを実行したターミナル上で、<br>次のコマンドを自在に打てるようにすること。<br>①RockhopperのGUIを一旦終了させると… |
| Rockhopper     Options Help                                                                                                    |                                                                              |
| Replicon name:                                                                                                    | 23 % 篇                                                                       |
|                                                                                                    |                                                                              |
|                                                                                                    |                                                                              |
|                                                                                                    |                                                                              |

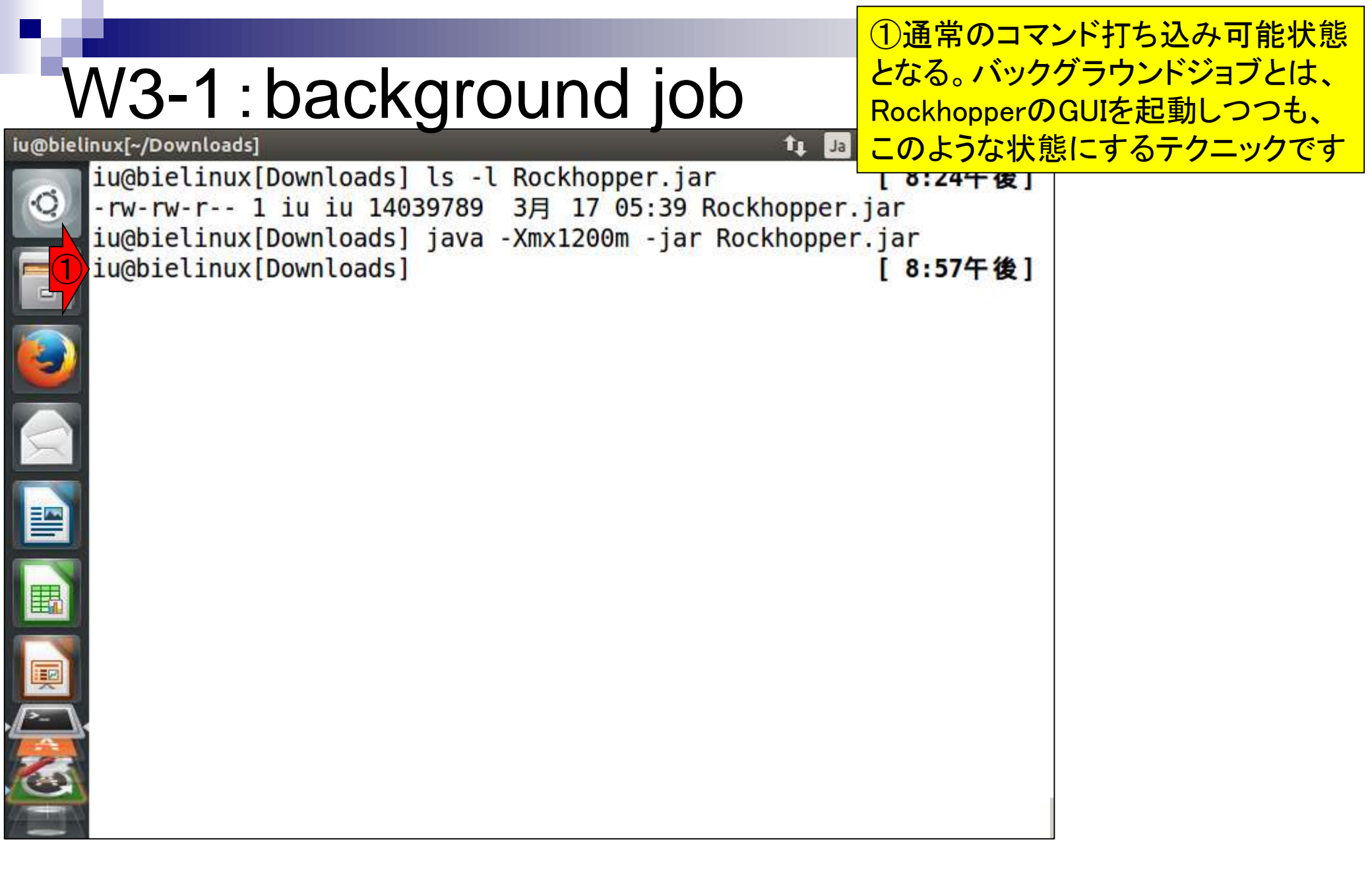

### W3-1: background job

### 基本的には①通常のコマンドの最後に「&」をつけるだけ。

|                 | • • •                               |                                            | $\mathbf{J}$                     |                                           |                           |                                 |
|-----------------|-------------------------------------|--------------------------------------------|----------------------------------|-------------------------------------------|---------------------------|---------------------------------|
| iu@bielinu:     | x[~/Downloads                       | ]                                          |                                  |                                           | tų Ja                     | 📧 <b>4</b> )) 21:01 🔱           |
| iu<br>- r<br>iu | I@bielinux<br>⁻w-rw-r<br>I@bielinux | [Downloads]<br>1 iu iu 1403<br>[Downloads] | ls -l Ro<br>39789 3;<br>java -Xn | ockhopper.ja<br>∃ 17 05:39<br>¤x1200m -ja | Rockhopper.<br>Rockhopper | <b>[ 8:24午後]</b><br>jar<br>.jar |
|                 | @bielinux                           | [Downloads]                                | java -Xn                         | 1x1200m -jai                              | r Rockhopper              | jar&                            |
|                 |                                     |                                            |                                  |                                           |                           |                                 |
|                 |                                     |                                            |                                  |                                           |                           |                                 |
|                 |                                     |                                            |                                  |                                           |                           |                                 |
| ₩<br>A          |                                     |                                            |                                  |                                           |                           |                                 |
|                 |                                     |                                            |                                  |                                           |                           |                                 |

| N 400 M          |                        | <mark>①リ</mark> ク  | レーンキー            | ーを押し        | た結果。確かに              |          |
|------------------|------------------------|--------------------|------------------|-------------|----------------------|----------|
| W3-2:b           | ackground              | ような Rockt 打ちえ      | nopper C<br>込み可能 | UIが起<br>状態に | 動しつつ、②コマ<br>なっていることが | ンド<br>わか |
| Rockhopper       |                        | <mark>る。赤</mark>   | 枠内の              | 数値は         | 、ヒトによって異な            | る。       |
| 1u@blelinux[Do   | wnloads] ls -l Rockhop | per.jar            | [ 8:24           | 午夜」         |                      |          |
| iu@bielinux[Do   | wnloads] java -Xmx1200 | m -jar Rockhopper. | .jar             |             |                      |          |
| iu@bielinux[Do   | wnloads] java -Xmx1200 | m -jar Rockhopper  | r.jar&           |             |                      |          |
| 2 iu@bielinux[Do | wnloads]               |                    | [ 9:04           | 午後1         |                      |          |
|                  |                        |                    | -                |             |                      |          |
| Options Help     | ber                    |                    |                  |             |                      |          |
|                  |                        |                    |                  |             |                      |          |
|                  | Replicon name:         |                    | SX #             | RE          |                      |          |
|                  | ÷                      |                    | ~ ~              |             |                      |          |
|                  |                        |                    |                  |             |                      |          |
|                  |                        |                    |                  |             |                      |          |
|                  |                        |                    |                  |             |                      |          |
|                  |                        |                    |                  |             |                      |          |
|                  |                        |                    |                  |             |                      |          |
|                  |                        |                    |                  |             |                      |          |
|                  |                        |                    |                  |             |                      |          |
|                  |                        |                    |                  |             |                      |          |

ターミナルの画面サイズを変更しただけ

### W3-2: background job

| Terminal                                                                                                    |                                                                                                    | 🏚 Ja 📧 🜒 21:21 🔱                                                    |
|----------------------------------------------------------------------------------------------------|----------------------------------------------------------------------------------------------------|---------------------------------------------------------------------|
| <pre>     iu@bielinux[~/Downloads]     iu@bielinux[Downloads]     -rw-rw-r 1 iu iu 1403     iu@bielinux[Downloads]     iu@bielinux[Downloads] </pre> | s]<br>ls -l Rockhopper.jar<br>39789 3月 17 05:39 Rock<br>java -Xmx1200m -jar Roc<br>java -Xmx1200m -jar Roc | <mark>[ 8:24午後]</mark><br>hopper.jar<br>khopper.jar<br>khopper.jar& |
| [1] 23276<br>iu@bielinux[Downloads]                                                                                                    | ton en<br>Found                                                                                            | [9:12午後]                                                            |
|                                                                                                    |                                                                                                    |                                                                     |
|                                                                                                    |                                                                                                    |                                                                     |
|                                                                                                    |                                                                                                    |                                                                     |

| W3-3:psコマンド                                   | ①psコマンドで実行中のプロセスを表示。プロセスと表現する場合が多いのでそう書いているが、jobやタスクという理解でもよい。 |
|-----------------------------------------------|----------------------------------------------------------------|
|                                               | WindowsのCFは、「ダスクマネーンヤー」を用<br>いて眺めているとうたものだと思うげとい               |
| iu@bielinux[Downloads] ls -l Rockhopper.jar   |                                                                |
| -rw-rw-r 1 iu iu 14039789 3月 17 05:39 Roc     | khopper.jar                                                    |
| iu@bielinux[Downloads] java -Xmx1200m -jar Ro | ckhopper.jar                                                   |
| iu@bielinux[Downloads] java -Xmx1200m -jar Ro | ckhopper.jar&                                                  |
| [1] 23270<br>ju@bielinux[Downloads] ns -f     | [9.12年後]                                                       |
| UID PID PPID C STIME TTY TI                   | ME CMD                                                         |
| iu 9274 9254 0 06:53 pts/4 00:00:             | 00 zsh                                                         |
| iu 23276 9274 0 14:09 pts/4 00:00:            | 13 java -Xmx1200m -ja                                          |
| iu 30731 9274 0 14:38 pts/4 00:00:            | 00 ps - f                                                      |
|                                               | [2:38十復]                                                       |
|                                               |                                                                |
|                                               |                                                                |
|                                               |                                                                |
|                                               |                                                                |
|                                               |                                                                |
|                                               |                                                                |
|                                               |                                                                |
|                                               |                                                                |

## W3-3:psコマンド

①CMD列が、現在実行中のコマンド
 。②zshのみ打ち込んだ記憶がないだろうが、これは③のターミナルボタンを押して起動中のターミナルそのもの

î⊥ Ja

#### 🔊 🗇 🗊 🛛 iu@bielinux[~/Downloads]

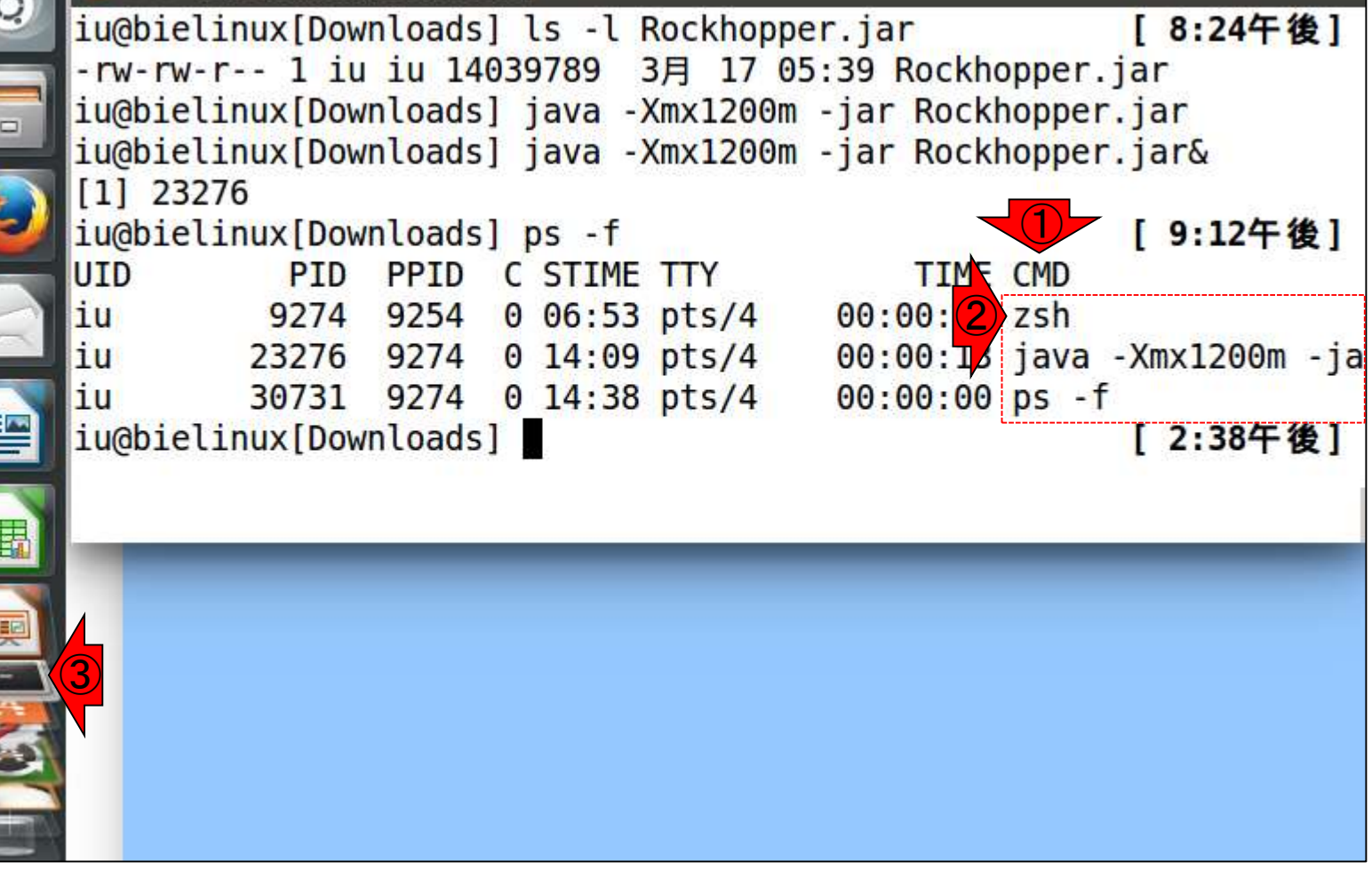

### W3-4:psコマンド

| Terminal                                                                                                    |                                                                                                    | 🏚 Ja 📧 🜒 14:40 以                                                                                   |
|----------------------------------------------------------------------------------------------------|----------------------------------------------------------------------------------------------------|----------------------------------------------------------------------------------------------------|
| <pre>     iu@bielinux[         rw-rw-r 1         iu@bielinux[         iu@bielinux[</pre> | nux[~/Downloads]<br>Downloads] ls -l Rockhopp<br>iu iu 14039789 3月 17 0<br>Downloads] java -Xmx1200m<br>Downloads] java -Xmx1200m | per.jar [8:24午後]<br>05:39 Rockhopper.jar<br>n -jar Rockhopper.jar<br>n -jar Rockhopper.jar&        |
| [1] 23276<br>iu@bielinux[<br>UID P<br>iu 92<br>iu 232<br>iu 307<br>iu@bielinux[                                                                                                    | Downloads] ps -f<br>ID PPID C STIME TTY<br>74 9254 0 06:53 pts/4<br>76 9274 0 14:09 pts/4<br>31 9274 0 14:38 pts/4<br>Downloads]  | [ 9:12午後]<br>TIME CMD<br>00:00:00 zsh<br>00:00:13 java -Xmx1200m -j<br>00:00:00 ps -f<br>[ 2:38午後] |
|                                                                                                    |                                                                                                    |                                                                                                    |

### W3-4:psコマンド

①ターミナルボタンを押して起動したタ ーミナルのプロセスID (PID)は9274。② で打ち込んだコマンドのPIDは23276。

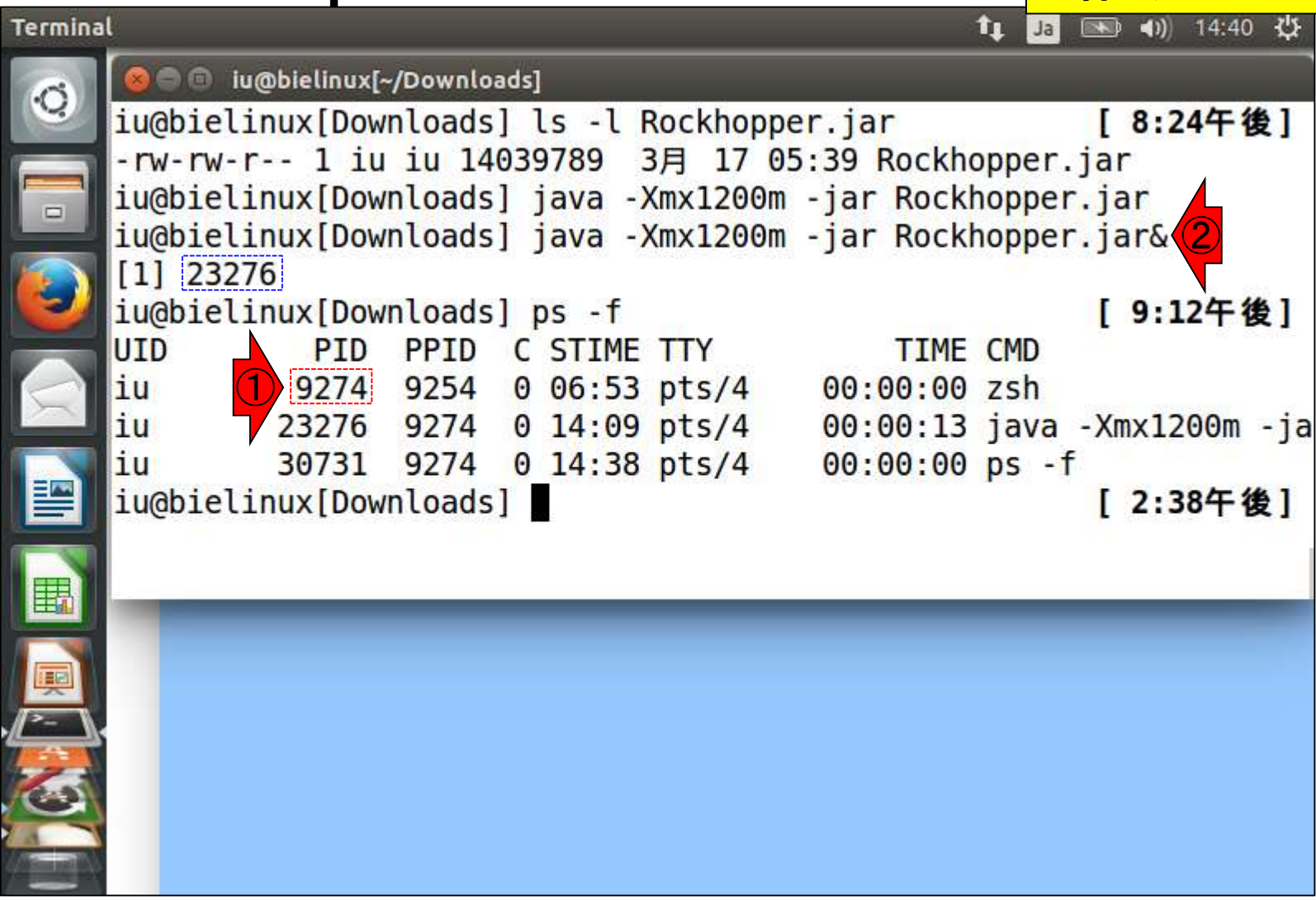

### W3-4:psコマンド

①ターミナルボタンを押して起動したタ ーミナルのプロセスID (PID)は9274。② で打ち込んだコマンドのPIDは23276。 この情報は③のところに相当。

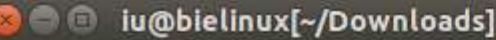

Terminal

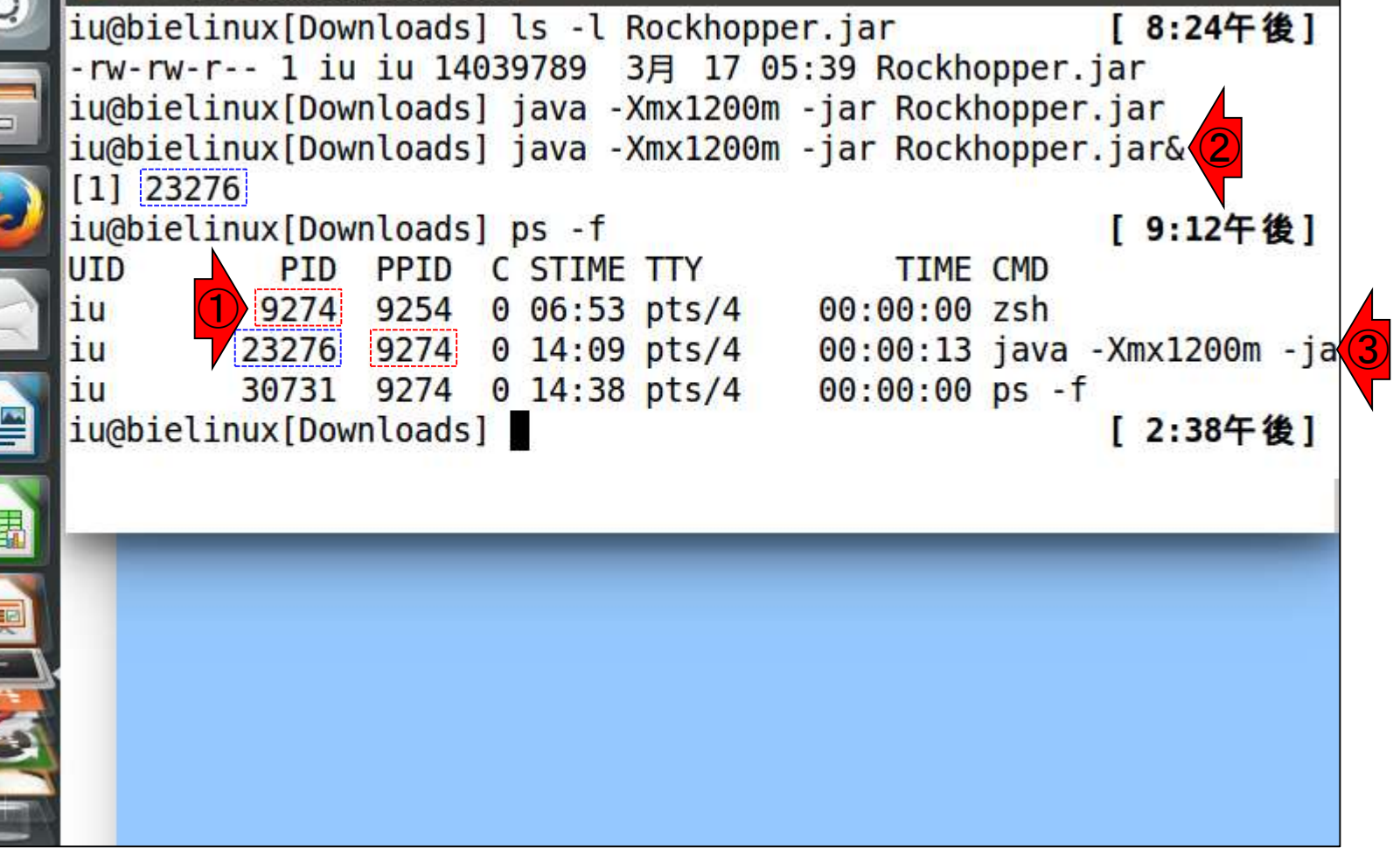

ŤL.

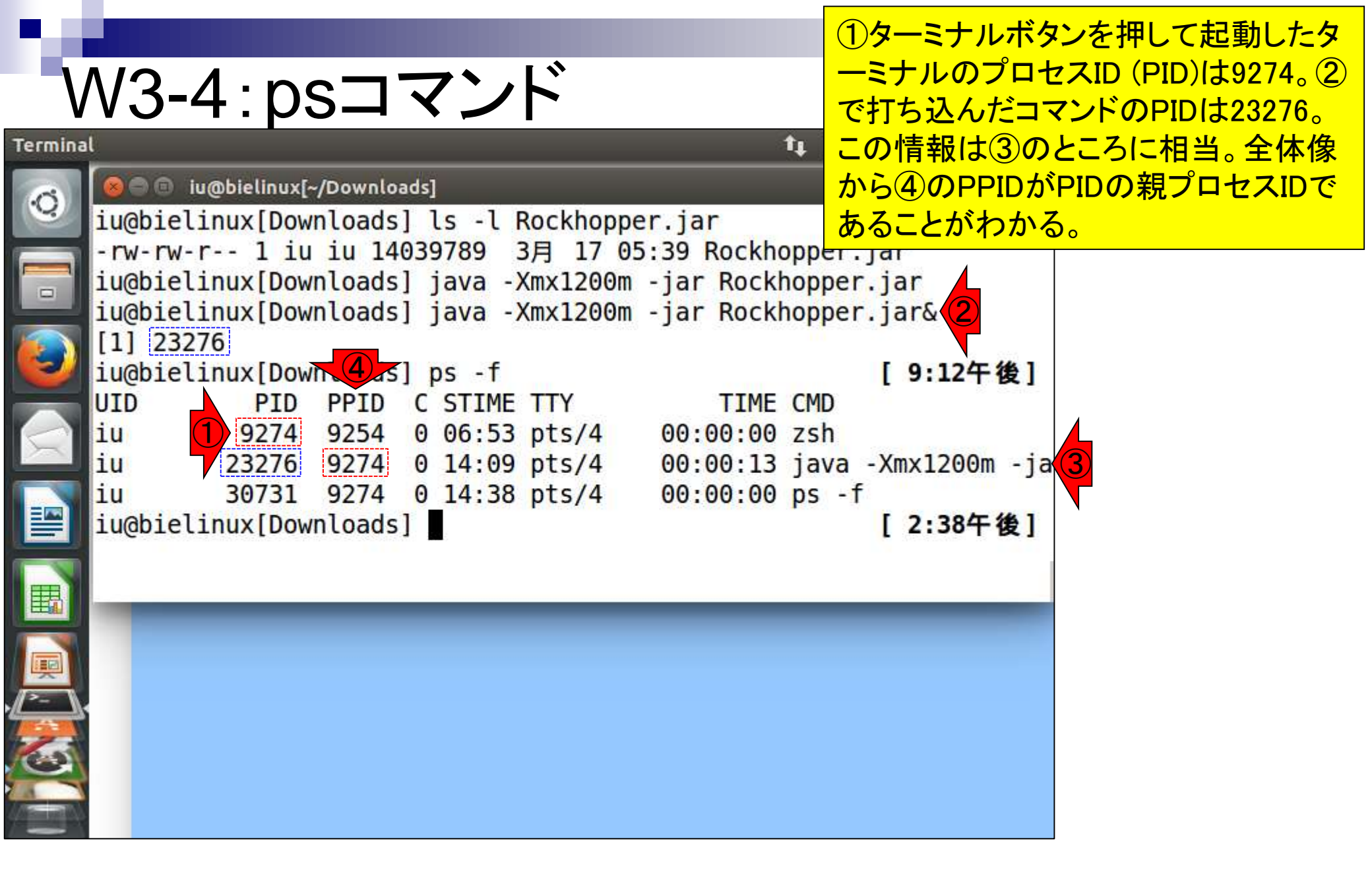

### W3-5:psコマンド

①「ps -f」のプロセスID (PID)は30731。
 この親プロセスID (PPID)が9274なのは
 妥当。理由は、このPID9274のターミナ
 ル上で実行したコマンドだから。

Ť1

#### 🔊 🗐 🗊 iu@bielinux[~/Downloads]

Terminal

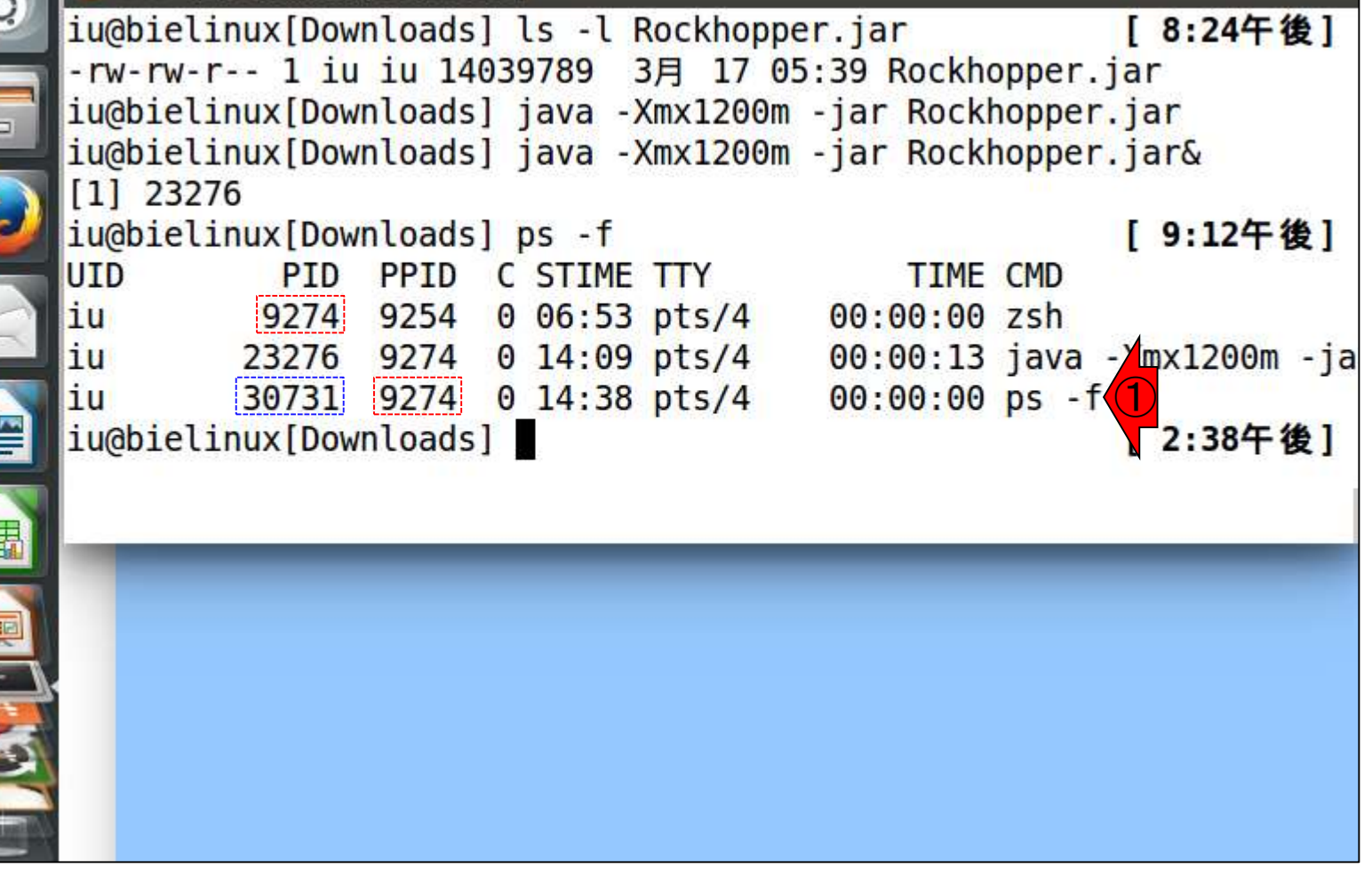

### W3-5:psコマンド

①もう一度「ps -f」を実行。このプロセスID (PID)は1596。このように数値はコロコロ変わるものなので、基本的にPIDとPPIDの関係がわかっていればよい。

Ť1

🖻 🗊 🛯 iu@bielinux[~/Downloads]

Terminal

·C

| 2  | iu@bi | elinux[Dow | nloads | ] ja | ava -) | (mx1200m | -jar Rock | nopper | .jar&     |     |
|----|-------|------------|--------|------|--------|----------|-----------|--------|-----------|-----|
| 1  | [1] 2 | 3276       |        |      |        |          |           |        | -         |     |
| 1  | iu@bi | elinux[Dow | nloads | ] p: | s-f    |          |           |        | [9:12午後   | £]  |
|    | UID   | PID        | PPID   | C S  | STIME  | TTY      | TIME      | CMD    |           |     |
|    | iu    | 9274       | 9254   | 0    | 06:53  | pts/4    | 00:00:00  | zsh    |           |     |
| 1  | iu    | 23276      | 9274   | 0    | 14:09  | pts/4    | 00:00:13  | java   | -Xmx1200m | -ja |
|    | iu    | 30731      | 9274   | 0    | 14:38  | pts/4    | 00:00:00  | ps -f  |           |     |
| 1) | iu@bi | elinux[Dow | nloads | ] p: | s-f    |          |           |        | [2:38午後   | 〔2] |
| 4  | UID   | PID        | PPID   | C    | STIME  | TTY      | TIME      | CMD    |           |     |
|    | iu    | 1596       | 9274   | 0    | 16:58  | pts/4    | 00:00:00  | ps -f  |           |     |
|    | iu    | 9274       | 9254   | 0    | 06:53  | pts/4    | 00:00:00  | zsh    |           |     |
|    | iu    | 23276      | 9274   | 0    | 14:09  | pts/4    | 00:00:50  | java   | -Xmx1200m | -ja |
|    | iu@bi | elinux[Dow | nloads | ]    |        |          |           |        | [ 4:58午後  | 〔2] |
|    |       |            |        |      |        |          |           |        |           |     |
| 1  |       |            |        |      |        |          |           |        |           |     |
|    |       |            |        |      |        |          |           |        |           |     |
| 7  |       |            |        |      |        |          |           |        |           |     |
| Ę  |       |            |        |      |        |          |           |        |           |     |
| 4  |       |            |        |      |        |          |           |        |           |     |
|    |       |            |        |      |        |          |           |        |           |     |
|    |       |            |        |      |        |          |           |        |           |     |

### W3-6:プロセスの終了

①GUIベースでやる場合は、×ボ タンだが、ここでは押さないで。

| ockhop | per                  |                         | tų Ja          | 👞 <b>4)</b> ) 17:55 🔱 |
|--------|----------------------|-------------------------|----------------|-----------------------|
| 0      | 🕒 🖨 🗇 iu@bielinux[~/ | Downloads]              |                |                       |
| 9      | iu@bielinux[Down     | loads] java -Xmx1200m - | jar Rockhopper | .jar&                 |
|        | iu@bielinux[Down     | loads] ps -f            |                | [9:12午後]              |
|        | UID PID              | PPID C STIME TTY        | TIME CMD       |                       |
| 3)     | iu 92/4              | 9254 0 00:53 pts/4      | 30:00:00 ZSN   |                       |
|        | iu Options Help      |                         |                |                       |
| $\leq$ | iu(                  |                         |                |                       |
|        | iu                   | Replicon name:          |                | 😂 🐜 🛛 👪               |
|        | iu                   | - <del>0</del> -        |                |                       |
|        | 10<br>106            |                         |                |                       |
| 載      |                      |                         |                |                       |
|        |                      |                         |                |                       |
|        |                      |                         |                |                       |
|        |                      |                         |                |                       |
|        |                      |                         |                |                       |
|        |                      |                         |                |                       |

R

### W3-6:killコマンド

①「kill プロセスID」で終了させることがで きる。やたらとメモリを消費している意味 不明なプロセスが実行されている場合に 、このような処理を行って終了させる。

🔋 🗐 iu@bielinux[~/Downloads

Terminal

·C

| 18 |        | in Constantiant | 100000 |                  |          |            |        |           |     |
|----|--------|-----------------|--------|------------------|----------|------------|--------|-----------|-----|
| 4  | iu@bie | elinux[Dow      | nloads | ] java -         | Xmx1200m | -jar Rockl | nopper | .jar&     |     |
| 1  | [1] 23 | 3276            |        |                  |          |            |        |           |     |
|    | iu@bie | elinux[Dow      | nloads | 5] ps -f         |          |            |        | [9:12午後   | Ê]  |
| -  | UID    | PID             | PPID   | C STIME          | TTY      | TIME       | CMD    |           |     |
|    | iu     | 9274            | 9254   | 0 06:53          | pts/4    | 00:00:00   | zsh    |           |     |
|    | iu     | 23276           | 9274   | 0 14:09          | pts/4    | 00:00:13   | java - | -Xmx1200m | -ja |
|    | iu     | 30731           | 9274   | 0 14:38          | pts/4    | 00:00:00   | ps -f  |           |     |
| 1  | iu@bie | elinux[Dow      | nloads | ] ps -f          |          |            |        | [2:38午後   | ŧ]  |
|    | UID    | PID             | PPID   | C STIME          | TTY      | TIME       | CMD    |           |     |
|    | iu     | 1596            | 9274   | 0 16:58          | pts/4    | 00:00:00   | ps -f  |           |     |
|    | iu     | 9274            | 9254   | 0 06:53          | pts/4    | 00:00:00   | zsh    |           |     |
| K  | iu     | 23276           | 9274   | 0 14:09          | pts/4    | 00:00:50   | java - | -Xmx1200m | -ja |
| 1) | iu@bie | elinux[Dow      | nloads | 5] kill <u>2</u> | 3276     |            |        | [ 4:58午後  | ŧ]  |
| 4  |        |                 |        |                  |          |            |        |           |     |
|    |        |                 |        |                  |          |            |        |           |     |
|    |        |                 |        |                  |          |            |        |           |     |
| 7  |        |                 |        |                  |          |            |        |           |     |
| F  |        |                 |        |                  |          |            |        |           |     |
| 4  |        |                 |        |                  |          |            |        |           |     |
|    |        |                 |        |                  |          |            |        |           |     |
|    |        |                 |        |                  |          |            |        |           |     |

### W3-6:killコマンド

①「kill プロセスID」でリターンキーを 押した後の状態。RockhopperのGUI が終了していることがわかる。

| ermina | t              |            |          |      |                     |            | ŝ          | tų Ja | ×    | <b>4))</b> 18: | 08 🔱         |
|--------|----------------|------------|----------|------|---------------------|------------|------------|-------|------|----------------|--------------|
| 0      | 🔕 🗐 🗐 iu@      | bielinux[~ | /Downloa | ads] |                     |            |            |       |      |                |              |
| 9      | UID            | PID        | PPID     | С    | STIME               | TTY        | TIME       | CMD   |      |                |              |
|        | iu             | 9274       | 9254     | 0    | 06:53               | pts/4      | 00:00:00   | zsh   |      |                |              |
| -      | iu             | 23276      | 9274     | 0    | 14:09               | pts/4      | 00:00:13   | java  | -Xn  | 1x1200         | n -ja        |
|        | iu             | 30731      | 9274     | 0    | 14:38               | pts/4      | 00:00:00   | ps -1 |      |                |              |
|        | iu@bielin      | ux [Dow    | nloads   | ] t  | os -f               |            |            |       | [    | 2:384          | -後]          |
|        | UID            | PID        | PPID     | C    | STIME               | TTY        | TIME       | CMD   |      |                |              |
|        | 10             | 1596       | 9274     | 0    | 16:58               | pts/4      | 00:00:00   | ps -1 |      |                |              |
| $\leq$ | 10             | 9274       | 9254     | 0    | 06:53               | pts/4      | 00:00:00   | zsh   | V    | 1000           |              |
|        | 1U<br>iohialia | 23276      | 9274     | 0    | 14:09               | pts/4      | 00:00:50   | Java  | - XI | 1X1200         | n - ja       |
|        | iughielin      | IUX [ DOW  | nloads   | ] 1  | $(111 \frac{2}{2})$ | 3276       |            |       | Ļ    | 4:584          | 復」           |
|        | Iu@bletin      | it 142     | ntoads   | 1    | Vmv12               | 0m ior     | Deckhonne  | - ior | L    | 0:004          | "俊」          |
| V      | [1] + ex       |            | Jav      | d -  | · XIIIX 120         | Juli - Jar | коскпоррет | . Jar | r    | 6.00/          | <b>345</b> 1 |
|        | TUGDIECI       |            | Ttoaus   | 1    | _                   | _          |            | _     | L    | 0:007          | '投」          |
|        |                |            |          |      |                     |            |            |       |      |                |              |
|        |                |            |          |      |                     |            |            |       |      |                |              |
|        |                |            |          |      |                     |            |            |       |      |                |              |
|        |                |            |          |      |                     |            |            |       |      |                |              |
| 23     | 6              | 2          |          |      |                     |            |            |       |      |                |              |
|        | Sample         | Data       |          |      |                     |            |            |       |      |                |              |
|        | ~              |            |          |      |                     |            |            |       |      |                |              |

T

### W3-6:killコマンド

| ②「ps -f」で確認。確かに |
|-----------------|
| PID23276は存在しない。 |

| ermina   | l         |            |         |       |       |          | ŝ         | tt Ja |     | <b>4</b> 0)) 18 | 3:17 🔱 |
|----------|-----------|------------|---------|-------|-------|----------|-----------|-------|-----|-----------------|--------|
| 0        | 🔕 🖨 🖯 iu@ | bielinux[~ | /Downlo | ads]  |       |          |           |       |     |                 |        |
|          | iu@bielir | nux [Down  | nloads  | ] ps  | - f   |          |           |       | [   | 2:384           | 干後]    |
|          | UID       | PID        | PPID    | C ST  | TIME  | TTY      | TIME      | CMD   |     |                 |        |
| -        | iu        | 1596       | 9274    | 0 16  | 5:58  | pts/4    | 00:00:00  | ps -f |     |                 |        |
|          | iu        | 9274       | 9254    | 0 06  | 5:53  | pts/4    | 00:00:00  | zsh   |     |                 |        |
|          | iu        | 23276      | 9274    | 0 14  | 1:09  | pts/4    | 00:00:50  | java  | -Xm | x1200           | ∂m -ja |
|          | iu@bielir | nux [Down  | nloads  | ] kil | 11 23 | 3276     |           |       | [   | 4:584           | 千後]    |
|          | iu@bielir | nux [Dow   | nloads  | ]     |       |          |           |       | I   | 6:084           | 干後]    |
|          | [1] + ex  | (it 143    | jav     | a -Xn | nx120 | 00m -jar | Rockhoppe | r.jar |     |                 |        |
| 2        | iu@bielir | nux [Dowi  | nloads  | ] ps  | - f   |          |           |       | [   | 6:084           | 干後]    |
|          | UID       | PID        | PPID    | C ST  | TIME  | TTY      | TIME      | CMD   |     |                 |        |
|          | iu        | 9274       | 9254    | 0 06  | 5:53  | pts/4    | 00:00:00  | zsh   |     |                 |        |
|          | iu        | 21567      | 9274    | 0_18  | 3:16  | pts/4    | 00:00:00  | ps -f | 1   |                 |        |
| III.     | iu@bielir | nux [Dow   | nloads  | ]     |       |          |           |       | [   | 6:164           | 千後]    |
| <b>H</b> |           |            |         |       |       |          |           |       |     |                 |        |
|          |           |            |         |       |       |          |           |       |     |                 |        |
| <u></u>  |           |            |         |       |       |          |           |       |     |                 |        |
| ~ ).     |           |            |         |       |       |          |           |       |     |                 |        |
|          |           | 4          |         |       |       |          |           |       |     |                 |        |
| 6        | Couple    | El a inte  |         |       |       |          |           |       |     |                 |        |
|          | sampte    | Data       |         |       |       |          |           |       |     |                 |        |
|          |           |            |         |       |       |          |           |       |     |                 |        |

T

|                                                                               | バックグラウンドジョブ時には、通常コマンド                           |
|-------------------------------------------------------------------------------|-------------------------------------------------|
| W3-7:nohupコマンド                                                                | の最後に&をつけるだけでなく、①コマンドの<br>最初にnohupをつける。一般的なNGS解析 |
| Terminal                                                                      | の利用法は、SSH経由で大型計算機にアク                            |
| 👩 🖲 iu@bielinux[~/Downloads]                                                  | セスし、そこで長時間の計算を実行する。こ                            |
| IU@blelinux[Downloads] ps -T                                                  | のとき、&だけだとログアウト時に計算が終                            |
| iu 1596 9274 0 16:58 pts/4 00:00:0                                            | 「してしまつか、nohupをつけることで、ロク<br>マウレ後ナ計算た絆結させることができる  |
| iu 9274 9254 0 06:53 pts/4 00:00:0                                            |                                                 |
| iu@bielinux[Downloads] kill 23276                                             | [ 4:58午後]                                       |
| iu@bielinux[Downloads]                                                        | [6:08午後]                                        |
| [1] + exit 143 java - Xmx1200m - jar Rockhopp<br>ju@bjelipux[Downloads] ps -f | ber.jar<br>[6·08年後]                             |
| UID PID PPID C STIME TTY TIM                                                  | 1E CMD                                          |
| iu 9274 9254 0 06:53 pts/4 00:00:0                                            | 00 zsh                                          |
| iu@bielinux[Downloads] nohup ava -Xmx1200m -                                  | ar Rockhopper.jar&                              |
|                                                                               |                                                 |
|                                                                               |                                                 |
|                                                                               |                                                 |
|                                                                               |                                                 |
| Sample Data                                                                   |                                                 |
|                                                                               |                                                 |

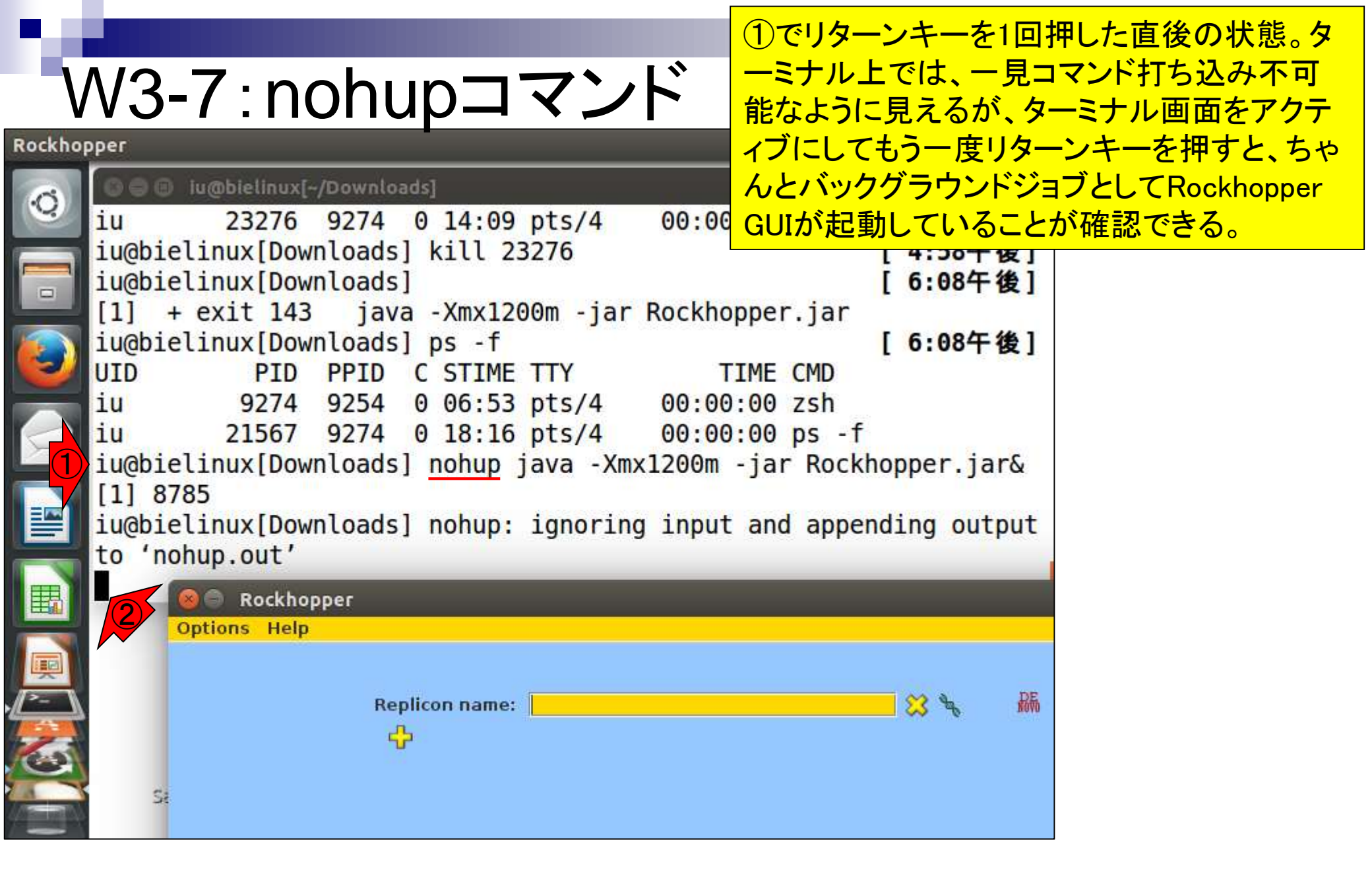

## W3-7:nohupコマンド

①SSHの話までするとややこしいので これ以上深入りしないが、遺伝研ス パコンなどを利用するようになったと きに、この意味が理解できるでしょう。

î, Ja

|    | 🔞 💿 💿 iu@bielinux[~/Downloads]                               |                        |    |
|----|--------------------------------------------------------------|------------------------|----|
| 4  | <pre>iu@bielinux[Downloads] kill 23276</pre>                 | [4:58午後]               |    |
| 7  | <pre>iu@bielinux[Downloads]</pre>                            | [6:08午後]               |    |
|    | <pre>[1] + exit 143 java -Xmx1200m -jar Rockhopper.jar</pre> |                        |    |
|    | <pre>iu@bielinux[Downloads] ps -f</pre>                      | [6:08午後]               | ł. |
|    | UID PID PPID C STIME TTY TIME CMD                            |                        | 1  |
|    | iu 9274 9254 0 06:53 pts/4 00:00:00 zsh                      |                        |    |
|    | iu 21567 9274 0 18:16 pts/4 00:00:00 ps -f                   |                        |    |
|    | iu@bielinux[Downloads] nohup java -Xmx1200m -jar Rock        | hopper.jar&            |    |
|    | [1] 8785                                                     |                        |    |
|    | iu@bielinux[Downloads] nohup: ignoring input and apper       | nding output           |    |
|    | to 'nohup.out'                                               |                        |    |
| K  |                                                              |                        |    |
| 1) | <pre>iu@bielinux[Downloads]</pre>                            | [7:34午後]               |    |
|    | Options Help                                                 |                        |    |
|    | epicers rep                                                  |                        |    |
|    |                                                              |                        |    |
| 7  | Replicon name:                                               | <mark></mark> 33 & ### | 5  |
|    |                                                              |                        |    |
|    |                                                              |                        |    |
|    | Sa                                                           |                        |    |
|    |                                                              |                        | _  |

E

### W3-7:nohupコマンド

①「ps -f」で確認。確かにPID8785 が存在することがわかる。

| Termina   | File Edit                        | View Sea       | rch Termin          | al Help       |           |                       | tµ Ja  | <b>()</b> | 09:13 以   |
|-----------|----------------------------------|----------------|---------------------|---------------|-----------|-----------------------|--------|-----------|-----------|
| 6         | 🕥 🙆 🗇 💷 iu@bielinux[~/Downloads] |                |                     |               |           |                       |        |           |           |
| N.        | iu                               | 9274           | 4 <mark>9254</mark> | 0 06:53       | pts/4     | <mark>00:00:00</mark> | zsh    |           |           |
|           | iu                               | 2156           | 9274                | 0 18:16       | pts/4     | 00:00:00              | ps -1  | F.        |           |
|           | 1u@b1e                           | linux[Do       | ownloads            | s] nohup      | java - Xr | nx1200m -ja           | r Rock | chopper.  | ]ar&      |
|           | iu@hie                           | oo<br>linux[Du | wnloads             |               | ignori    | na input and          | d anne | ending o  | utout     |
|           | to 'nohup.out'                   |                |                     |               |           |                       |        |           |           |
|           |                                  | 89<br>         |                     |               |           |                       |        |           |           |
|           | iu@bie                           | linux[Do       | ownloads            | s] ps -f      |           |                       |        | [ 7:34    | 午後]       |
|           | UID                              | PII            | PPID                | C STIME       | TTY       | TIME                  | CMD    |           | 1929A 197 |
|           | iu                               | 878            | 9274                | 0 08:59       | pts/4     | 00:00:06              | java   | -Xmx120   | 00m -ja   |
|           | 1 <b>u</b>                       | 9274           | 9254                | 0 9月0         | 5 pts/4   | 00:00:00              | zsn    | -         |           |
|           | iuchie                           | 1237           | 92/4                | 0 09:12       | pts/4     | 00:00:00              | ps - i | [ 9.17    | 左前1       |
|           | TUGDIC                           | CINUX[DO       | wincoaus            |               |           |                       |        | [ 5.12    | - 1 80 1  |
|           |                                  | options He     | lp                  |               |           |                       |        |           |           |
| <u></u>   |                                  |                |                     |               |           |                       |        |           |           |
| <u>}-</u> |                                  |                | Re                  | eplicon name: |           |                       |        | S &       | . Re      |
| 2         |                                  |                | t                   | <del>"</del>  |           |                       |        |           |           |
|           | C1                               |                |                     |               |           |                       |        |           |           |
|           | 20                               |                |                     |               |           |                       |        |           |           |
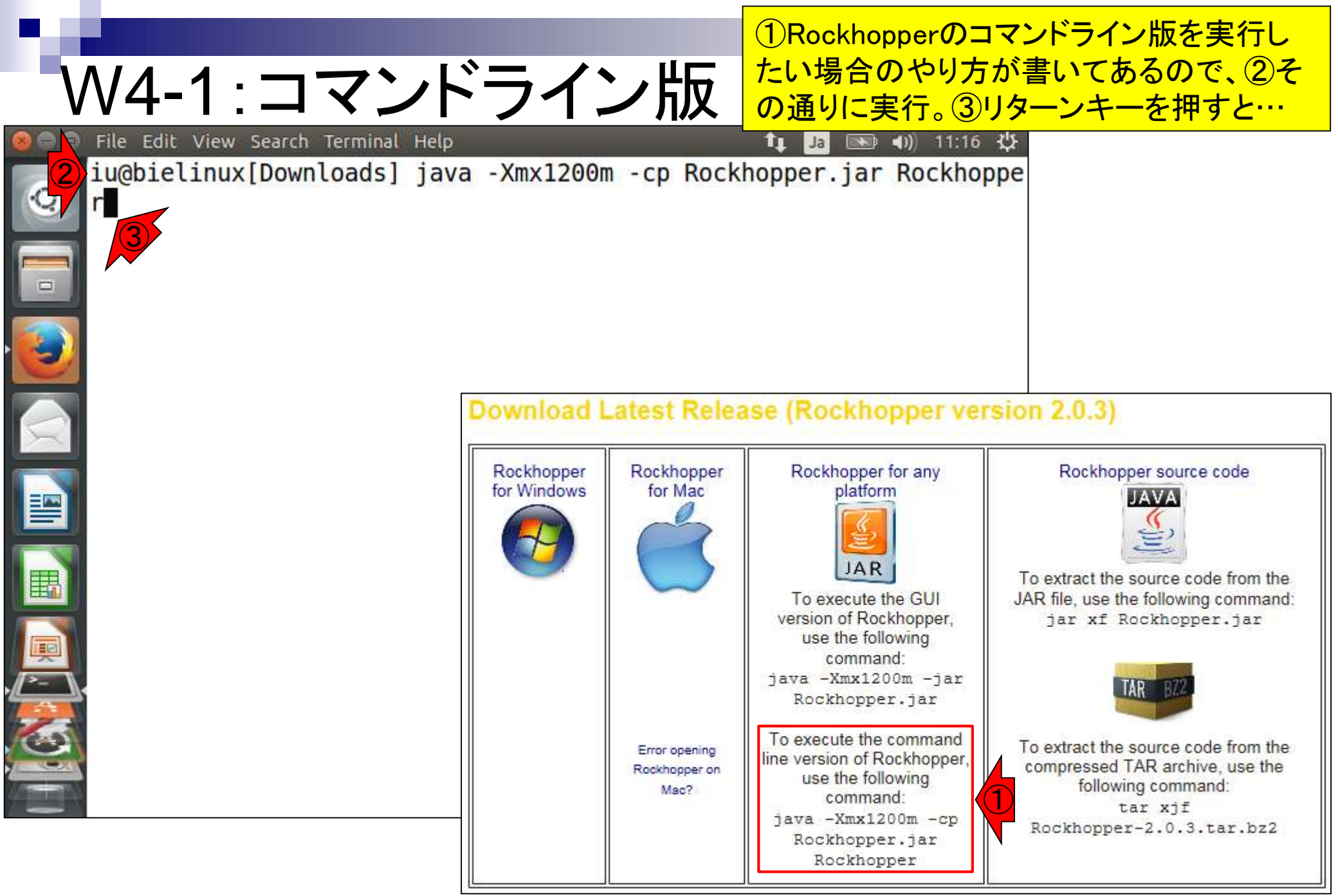

# W4-1:コマンドライン版

🕒 File Edit View Search Terminal Help

java Rockhopper <options> -g genome\_DIR1,genome\_DIR2
cate1\_pairedend1.fastq%aerobic\_replicate1\_pairedend2
replicate2 pairedend1.fastq%aerobic replicate2 paire

naerobic\_replicate1\_pairedend1.fastq%anaerobic\_replicate1\_paireden d2.fastq,anaerobic\_replicate2\_pairedend1.fastq%anaerobic\_replicate 2\_pairedend2.fastq

🗘 Ja

EXAMPLE EXECUTION: DE NOVO ASSEMBLY WITH SINGLE-END READS

java Rockhopper <options> aerobic\_replicate1.fastq,aerobic\_replica te2.fastq anaerobic\_replicate1.fastq,anaerobic\_replicate2.fastq

EXAMPLE EXECUTION: DE NOVO ASSEMBLY WITH PAIRED-END READS

java Rockhopper <options> aerobic\_replicate1\_pairedend1.fastq%aero bic\_replicate1\_pairedend2.fastq,aerobic\_replicate2\_pairedend1.fast q%aerobic\_replicate2\_pairedend2.fastq anaerobic\_replicate1\_pairede nd1.fastq%anaerobic\_replicate1\_pairedend2.fastq,anaerobic\_replicat e2\_pairedend1.fastq%anaerobic\_replicate2\_pairedend2.fastq

iu@bielinux[Downloads] java -Xmx1200m -cp Rockhopper.jar Rockhoppe
r | more

マニュアルが一気に流れる。赤下線

で示すように、最後のほうにde novo

アセンブリのコマンド実行例がある

のでなんとなくわかる。①マニュアル

を最初から眺めるべく、「I more」をつ

けて、直前のコマンドを再実行。

#### moreコマンドは、「Returnキー」 W4-1:コマンドライン版 で1行分づつ、「Spaceキー」で1 画面分づつスクロールできる File Edit View Search Terminal Help •)) 11:34 😃 ·O \*\*\*\*\*\*\*\* Rockhopper version 2.03 \*\*\*\*\*\*\*\* The Rockhopper application has the following required command line arguments. REQUIRED ARGUMENTS exp1A.fastq,exp1B.fastq,exp1C.fastq exp2A.fastq,exp2B.fas a comma separated list of sequencing files (in FASTQ, QSEQ ta , FASTA, SAM, or BAM format) for replicate experiments, one list p er experimental condition (mate-pair files should be delimited by 181) REFERENCE BASED ASSEMBLY VS. DE NONO ASSEMBLY: IF THE -g OPTION IS USED THEN ROCKHOPPER ALIGNS READS TO ONE OR MO RE REFERENCE GENOMES, OTHERWISE, ROCKHOPPER PERFORMS DE NOVO TRANSCRIPT ASSEMBLY. --More--

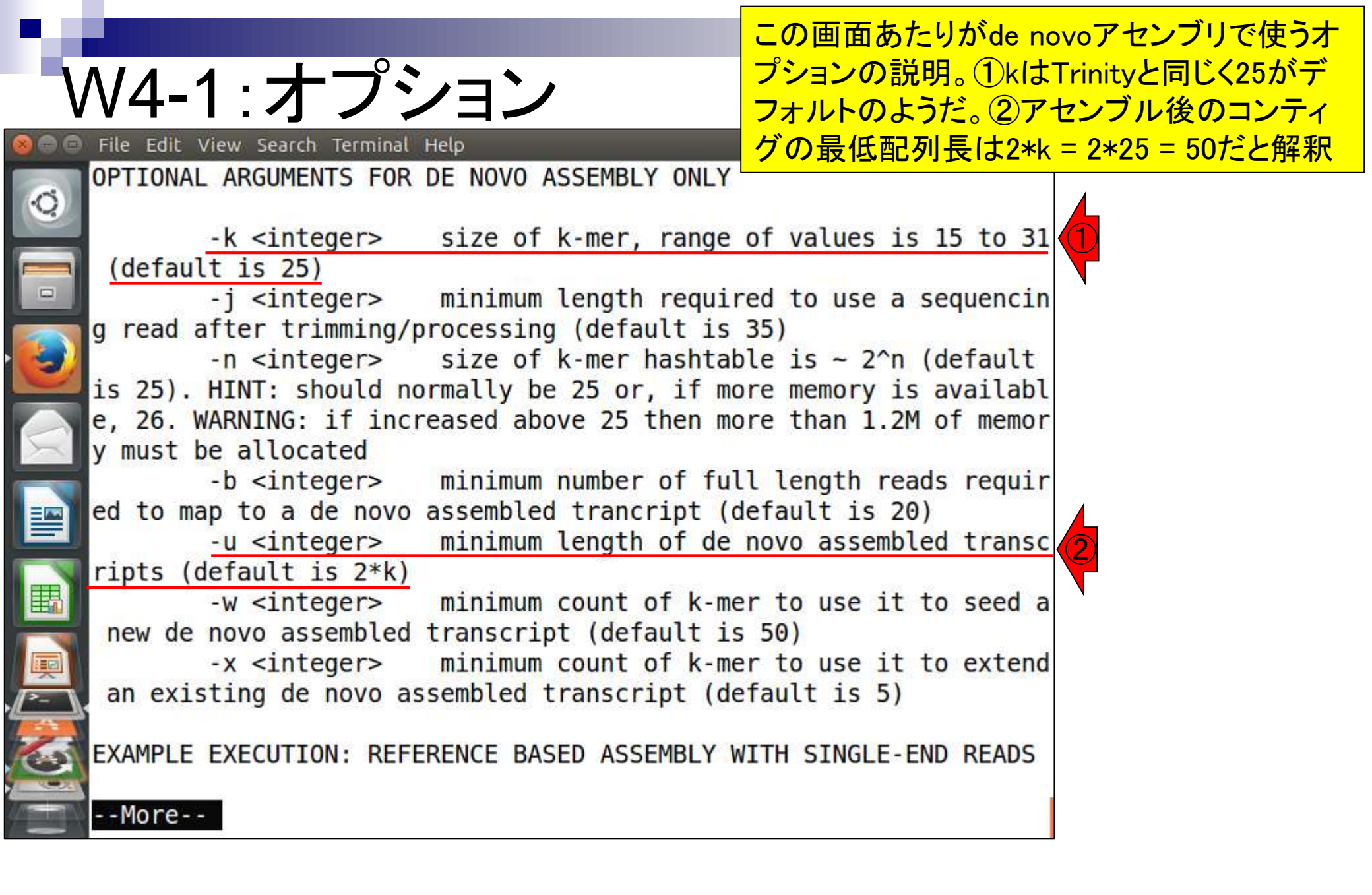

# W4-2:実行コマンド例

🕒 🗐 File Edit View Search Terminal Help

naerobic\_replicate1\_pairedend1.fastq%anaerobic\_ d2.fastq,anaerobic\_replicate2\_pairedend1.fastq%a 2\_pairedend2.fastq

EXAMPLE EXECUTION: DE NOVO ASSEMBLY WITH SINGLE

オプションは特に指定する必要はなさそう だと解釈し、とりあえず実行例を再確認。 これはリターンキーを連打してマニュアル の最後のほうを示している。赤下線部分 あたりまでじっくり眺めて、①paired-endの 2つのファイルは「%」で連結する、②反復 実験データがあれば「,」でつなげていけば よいだろうということを学習する。スペース が入っていないことも記憶にとどめておく。

java Rockhopper <options> aerobic replicate1.fa

te2.fastq anaerobic\_replicate1.fastq,anaerobic\_replicate2.fastq

EXAMPLE EXECUTION: DE NOVO ASSEMBLY WITH PAIRED-END READS

java Rockhopper <options> aerobic\_replicate1\_pairedend1.fastq%aero bic\_replicate1\_pairedend2.fastq,aerobic\_replicate2\_pairedend1.fast q%aerobic\_replicate2\_pairedend2\_fastq anaerobic\_replicate1\_pairede nd1.fastq%anaerobic\_replicate1\_pairedend2.fastq,anaerobic\_replicat e2\_pairedend1.fastq%anaerobic\_replicate2\_pairedend2.fastq

| <pre>iu@bielinux[Downloads]</pre> | [11:48午前] |
|-----------------------------------|-----------|
| iu@bielinux[Downloads]            | [11:48午前] |
| iu@bielinux[Downloads]            | [11:48午前] |
| iu@bielinux[Downloads]            | [11:48午前] |
| <pre>iu@bielinux[Downloads]</pre> | [11:48午前] |

|                                                                                                    | ①何気なしにIs。 ② nohup.outファイルは、                          |
|----------------------------------------------------------------------------------------------------|------------------------------------------------------|
| W4-3: Tips                                                                                                   | nohupコマンドを実行すると自動的に生成される。③Rockhopper Resultsディレクトリは、 |
| iu@bielinux[~/Downloads]                                                                                     | Rockhopperを実行時に自動生成される。こ                             |
| EXAMPLE EXECUTION: DE NOVO ASSEMBLY WITH SINGL                                                               | れらの何気なしに実行したIsコマンドの結果<br>と、nohupやRockhopperのマニュアルを見比 |
| <pre>java Rockhopper <options> aerobic_replicate1.f</options></pre>                                          | べると、より理解が深まっていくものです。                                 |
| te2.fastq anaerobic_replicate1.fastq,anaerobic                                                               | _replicate2.fastq                                    |
| EXAMPLE EXECUTION: DE NOVO ASSEMBLY WITH PAIRE                                                               | D-END READS                                          |
| java Rockhopper <options> aerobic_replicate1_p</options>                                                     | airedend1.fastq%aero                                 |
| q%aerobic_replicate2_pairedend2.fastq anaerobi                                                               | c_replicate1_pairede                                 |
| <pre>nd1.fastq%anaerobic_replicate1_pairedend2.fast<br/>e2_pairedend1.fastq%anaerobic_replicate2_paire</pre> | dend2.fastq                                          |
| <pre>iu@bielinux[Downloads]</pre>                                                                            | [11:48午前]                                            |
| <pre>iu@bielinux[Downloads]</pre>                                                                            | [11:48午前]                                            |
| <pre>iu@bielinux[Downloads]</pre>                                                                            | [11:48午前]                                            |
| 1)iu@bielinux[Downloads] ls                                                                                  | [11:48午前]                                            |
| FaQCs fastqc_v0.11.3.zip IGV_2.3.57.zip Ro                                                                   | ckhopper.jar                                         |
| FastQC IGV_2.3.57 nohup.out Ro                                                                               | ckhopper_Results (3)                                 |
|                                                                                                    |                                                      |

①EXAMPLE EXECUTIONのところを眺め ると、実行は赤下線のようなコマンドを打 つと書いてある。しかし、②それを実際に 打ってみてもエラーが出る。理由はクラス パスの設定ができていないから。

java Rockhopper <options> aerobic\_replicate1.fastq,acrobic\_replicate2.fastq anaerobic\_replicate1.fastq,anaerobic\_replicate2.fastq

EXAMPLE EXECUTION: DE NOVO ASSEMBLY WITH PAIRED-END READS

W4-4:クラスパスの設定

File Edit View Search Terminal Help

java Rockhopper <options> aerobic\_replicate1\_pairedend1.fastq%aero bic\_replicate1\_pairedend2.fastq,aerobic\_replicate2\_pairedend1.fast q%aerobic\_replicate2\_pairedend2.fastq anaerobic\_replicate1\_pairede nd1.fastq%anaerobic\_replicate1\_pairedend2.fastq,anaerobic\_replicat e2\_pairedend1.fastq%anaerobic\_replicate2\_pairedend2.fastq

|    | <pre>iu@bielinux[Downloads]</pre>    |                  | [5:31午後]           |
|----|--------------------------------------|------------------|--------------------|
| J  | <pre>iu@bielinux[Downloads]</pre>    |                  | [5:31午後]           |
|    | <pre>iu@bielinux[Downloads]</pre>    |                  | [5:31午後]           |
|    | <pre>iu@bielinux[Downloads]</pre>    |                  | [5:31午後]           |
|    | <pre>iu@bielinux[Downloads] ls</pre> |                  | [5:31午後]           |
| 1  | FaQCs fastqc v0.11.3.zip             | IGV 2.3.57.zip   | Rockhopper.jar     |
| 2  | FastQC IGV_2.3.57                    | nohup.out        | Rockhopper_Results |
| 2) | iu@bielinux[Downloads] java          | Rockhopper       | [5:31午後]           |
| Á  | Error: Could not find or lo          | ad main class Ro | ckhopper           |
|    | iu@bielinux[Downloads]               |                  | [5:53午後]           |

#### ①クラスパスの設定は「export」 CLASSPATH=設定したいjarファイ W4-4:クラスパスの設定 ルの絶対パス」。著者らの環境で は、Rockhopper.jarの絶対パスは File Edit View Search Terminal Help îı. Ja 赤下線のように書く。②設定後に EXAMPLE EXECUTION: DE NOVO ASSEMBLY WITH PAIRED-END REA もう一度「java Rockhopper」と打つ java Rockhopper <options> aerobic replicate1 pairedend1.fastq%aero bic replicate1 pairedend2.fastq,aerobic\_replicate2\_pairedend1.fast g%aerobic replicate2 pairedend2.fastg anaerobic replicate1 pairede nd1.fastq%anaerobic\_replicate1 pairedend2.fastq,anaerobic replicat e2 pairedend1.fastq%anaerobic replicate2 pairedend2.fastq iu@bielinux[Downloads] [5:31午後] iu@bielinux[Downloads] 5:31午後] iu@bielinux[Downloads] 5:31午後] iu@bielinux[Downloads] 5:31午後] iu@bielinux[Downloads] ls [5:31午後] Fa0Cs fastqc v0.11.3.zip IGV 2.3.57.zip Rockhopper.jar FastQC IGV 2.3.57 nohup.out Rockhopper Results iu@bielinux[Downloads] java Rockhopper [5:31午後] Error: Could not find or load main class Rockhopper iu@bielinux[Downloads] export CLASSPATH=/home/iu/Downloads/Rockhop per.jar iu@bielinux[Downloads] java Rockhopper [6:35午後]

# W4-4:クラスパスの設定

リターンキーを押したあとの状態。 エラーメッセージではなく、正しくマ ニュアルが表示される。

💿 File Edit View Search Terminal Help

#### L Ja 📧 🜒 18:56 🔱

java Rockhopper <options> -g genome\_DIR1,genome\_DIR2 aerobic\_repli cate1\_pairedend1.fastq%aerobic\_replicate1\_pairedend2.fastq,aerobic \_replicate2\_pairedend1.fastq%aerobic\_replicate2\_pairedend2.fastq a naerobic\_replicate1\_pairedend1.fastq%anaerobic\_replicate1\_paireden d2.fastq,anaerobic\_replicate2\_pairedend1.fastq%anaerobic\_replicate 2\_pairedend2.fastq

EXAMPLE EXECUTION: DE NOVO ASSEMBLY WITH SINGLE-END READS

java Rockhopper <options> aerobic\_replicate1.fastq,aerobic\_replica te2.fastq anaerobic\_replicate1.fastq,anaerobic\_replicate2.fastq

EXAMPLE EXECUTION: DE NOVO ASSEMBLY WITH PAIRED-END READS

java Rockhopper <options> aerobic\_replicate1\_pairedend1.fastq%aero bic\_replicate1\_pairedend2.fastq,aerobic\_replicate2\_pairedend1.fast q%aerobic\_replicate2\_pairedend2.fastq anaerobic\_replicate1\_pairede nd1.fastq%anaerobic\_replicate1\_pairedend2.fastq,anaerobic\_replicat e2\_pairedend1.fastq%anaerobic\_replicate2\_pairedend2.fastq

iu@bielinux[Downloads]

[6:56午後]

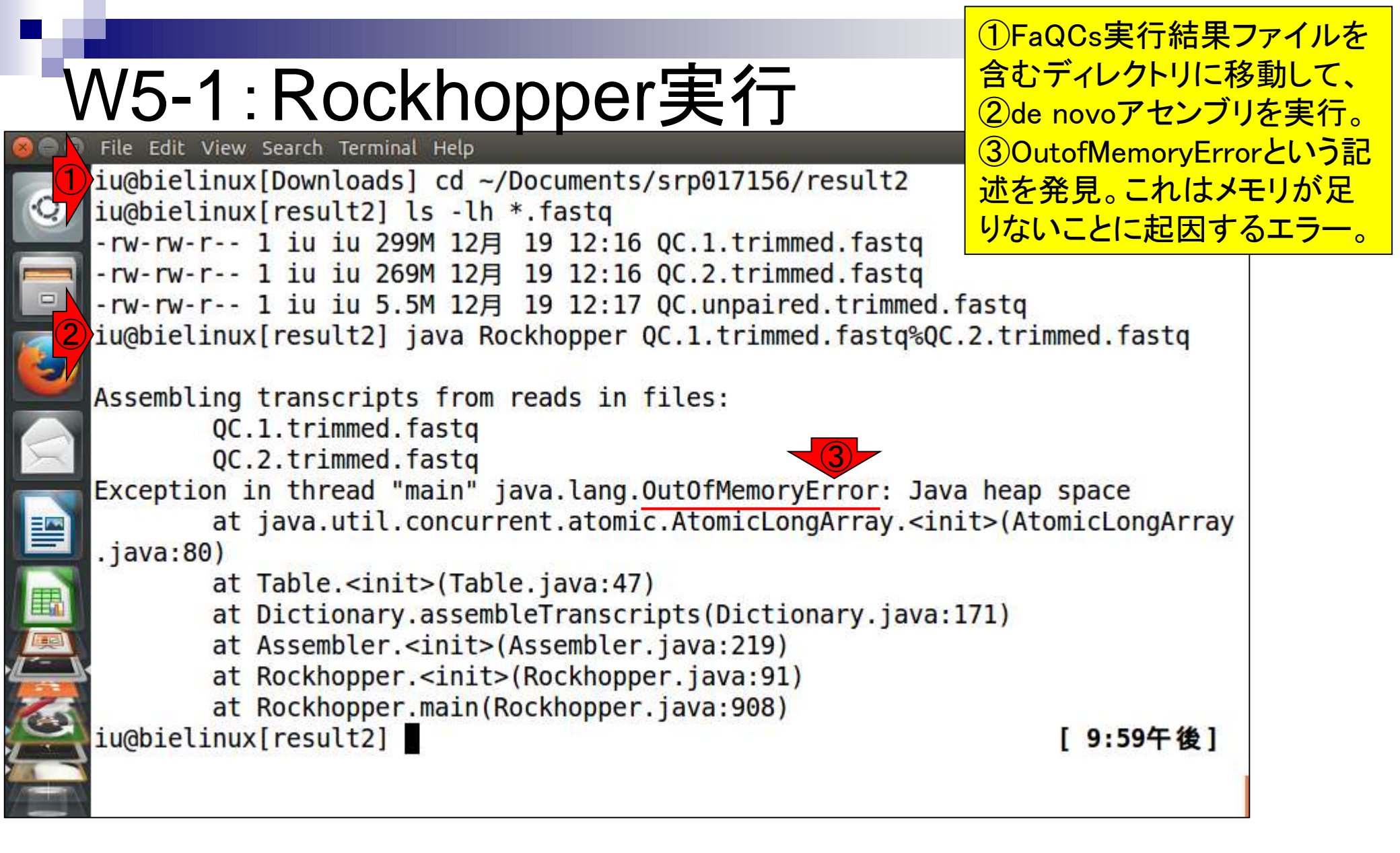

| W5-1:Rockhopper実行                                                                      | ①lsすると、一応<br>Rockhopper_Resultsディレクトリ<br>はできている。②その中身を眺 |
|----------------------------------------------------------------------------------------|---------------------------------------------------------|
| 🔊 🗇 🗇 File Edit View Search Terminal Help                                              | めている。summary.txtのファイ                                    |
| Assembling transcripts from reads in files:                                            | ルサイズも0なうえ、コンティグフ                                        |
| QC.1.trimmed.Tastq                                                                     | ァイルもできていないことがわ                                          |
| Exception in thread "main" java lang OutOfMemoryError: la                              | かる。③ファイルサイズが0とい                                         |
| at java.util.concurrent.atomic.AtomicLongArrav. <i< th=""><th>うことは中身がないということ</th></i<> | うことは中身がないということ                                          |
| .java:80)                                                                              |                                                         |
| at Table. <init>(Table.java:47)</init>                                                 |                                                         |
| at Dictionary.assembleTranscripts(Dictionary.java                                      | 1:171)                                                  |
| at Assembler. <init>(Assembler.java:219)</init>                                        |                                                         |
| at Rockhopper. <init>(Rockhopper.java:91)</init>                                       |                                                         |
| at Rockhopper.main(Rockhopper.java:908)                                                |                                                         |
| facta Count tyt 00 ac report pdf                                                       | [9:59午夜]                                                |
| OC 1 trimmed fasta OC stats tyt                                                        | _Kesults                                                |
| C 2 trimmed fasta OC unpaired trimmed fasta                                            |                                                         |
| 2 iu@bielinux[result2] ls -1 Rockhopper Results                                        | [10:02午後]                                               |
| total 4                                                                                |                                                         |
| drwxrwxr-x 2 iu iu 4096 12月 20 21:58 genomeBrowserFiles                                |                                                         |
| -rw-rw-r 1 iu iu 0 12月 20 21:58 summary.txt                                            |                                                         |
| <pre>iu@bielinux[result2] more Rockhopper_Results/summary.txt</pre>                    | [10:02午後]                                               |
| iu@bielinux[result2]                                                                   | [10:02午後]                                               |

### W5-2:Rockhopper再実行

#### ①最大メモリを2GBまで増 やしてリトライ。数分程度

| 0      | File Edit View Search Terminal Help 🏦 🗐 🗐 22:07 🤩                                       |
|--------|-----------------------------------------------------------------------------------------|
|        | QC.1.trimmed.fastq                                                                      |
|        | QC.2.trimmed.fastq                                                                      |
|        | xception in thread "main" java.lang.OutOfMemoryError: Java heap space                   |
| -      | <pre>at java.util.concurrent.atomic.AtomicLongArray.<init>(AtomicLongArray</init></pre> |
|        | java:80)                                                                                |
|        | at Table. <init>(Table.java:47)</init>                                                  |
|        | at Dictionary.assembleTranscripts(Dictionary.java:171)                                  |
| 2      | at Assembler. <init>(Assembler.java:219)</init>                                         |
|        | at Rockhopper. <init>(Rockhopper.java:91)</init>                                        |
| 5      | at Rockhopper.main(Rockhopper.java:908)                                                 |
|        | .u@bielinux[result2] ls [9:59午後]                                                        |
|        | astqCount.txt QC_qc_report.pdf Rockhopper_Results                                       |
|        | C.1.trimmed.fastq QC.stats.txt                                                          |
|        | C.2.trimmed.fastq QC.unpaired.trimmed.fastq                                             |
|        | u@bielinux[result2] ls -l Rockhopper_Results [10:02午後]                                  |
|        | otal 4                                                                                  |
|        | Irwxrwxr-x 2 iu iu 4096 12月 20 21:58 genomeBrowserFiles                                 |
| 51     | rw-rw-r 1 iu iu 0 12月 20 21:58 summary.txt                                              |
|        | u@bielinux[result2] more Rockhopper_Results/summary.txt [10:02午後]                       |
| $\Box$ | u@bielinux[result2] java <u>-Xmx2000m</u> Rockhopper QC.1.trimmed.fastq%QC.2.trimme     |
|        | .fastq                                                                                  |

8

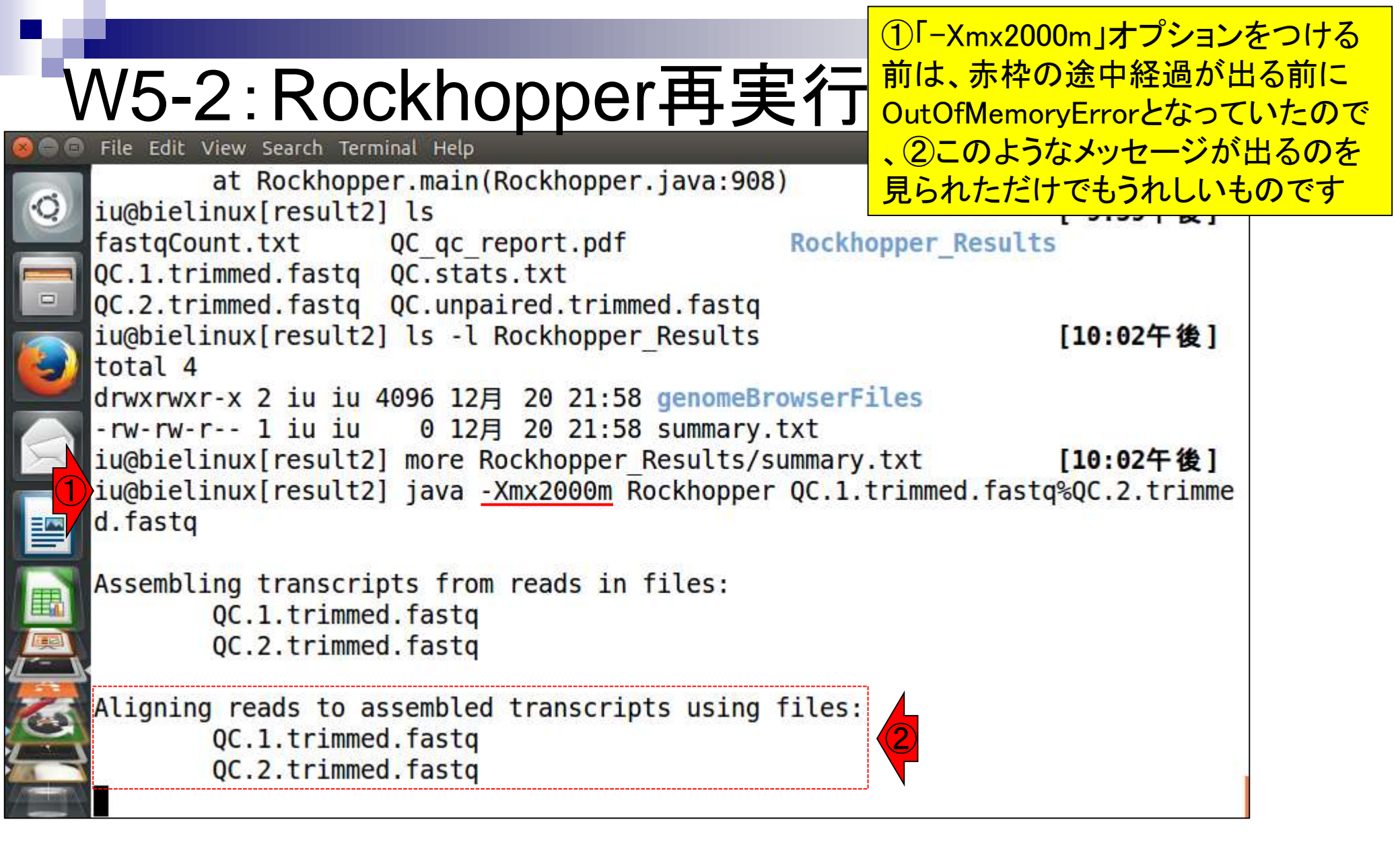

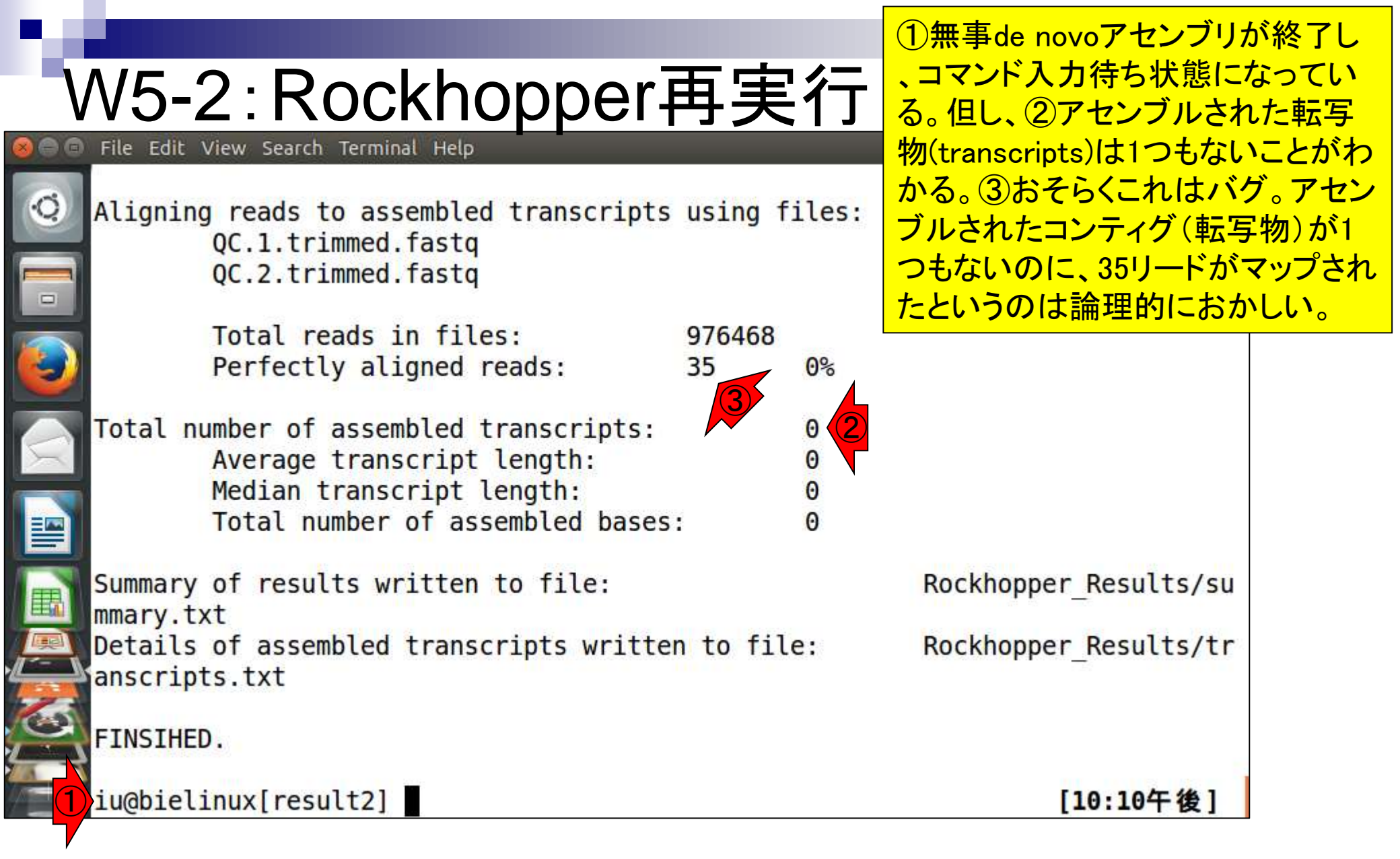

# W5-3:実行結果概観

iu@bielinux[~/Documents/srp017156/result2]

Median transcript length: Total number of assembled bases:  Rockhopper\_Resultsディレクトリの中身は、 エラーを吐いたとき(W5-1)とは異なることがわ かる。②summary.txtの中身は、赤枠でも示さ れているように、基本的に画面に表示されてい たアセンブル結果の要約情報が含まれている

|     | Summary of results written to file: F<br>mmary.txt                   | Rockhopper_Results/su |
|-----|----------------------------------------------------------------------|-----------------------|
|     | Details of assembled transcripts written to file: F<br>anscripts.txt | Rockhopper_Results/tr |
|     | FINSIHED.                                                            |                       |
|     | <pre>iu@bielinux[result2] ls</pre>                                   | [10:10午後]             |
|     | fastqCount.txt QC_qc_report.pdf Rockhopper                           | _Results              |
|     | QC.1.trimmed.fastq QC.stats.txt                                      |                       |
|     | QC.2.trimmed.fastq QC.unpaired.trimmed.fastq                         |                       |
| (1) | iu@bielinux[result2] ls -l Rockhopper_Results                        | [10:17午後]             |
|     | total 16                                                             |                       |
|     | drwxrwxr-x 2 iu iu 4096 12月 20 21:58 genomeBrowserFiles              |                       |
| E.  | drwxrwxr-x 2 iu iu 4096 12月 20 22:10 intermediary                    |                       |
|     | -rw-rw-r 1 iu iu 608 12月 20 22:10 summary.txt 📿                      |                       |
| -   | -rw-rw-r 1 iu iu 29 12月 20 22:10 transcripts.txt                     |                       |
|     | <pre>iu@bielinux[result2]</pre>                                      | [10:17午後]             |

|          |                                                          | ①アセンブルされた転写物配列情報は                               |
|----------|----------------------------------------------------------|-------------------------------------------------|
| V        | N5-3:実行結果概観                                              | transcripts.txtファイルに格納される。ただし、この場合は1つもコンティグがないの |
| 890      | File Edit View Search Terminal Help                      | で、2moreでファイルの中身を表示させ                            |
|          | Total number of assembled bases:                         | ても「Sequence Length Expression 1」と               |
| Q        |                                                          | いうへいダー行しかないことがわかる                               |
|          | Summary of results written to file:                      |                                                 |
|          | Results/summary.txt                                      | Deskharmer                                      |
|          | Pocults of assembled transcripts written to file         | ROCKNOPPER                                      |
|          |                                                          |                                                 |
|          | ETNSTHED                                                 |                                                 |
|          | I INSTITUTION                                            |                                                 |
| $\leq$   | <pre>iu@bielinux[result2] ls</pre>                       | [11:02午前]                                       |
|          | fastqCount.txt QC qc report.pdf R                        | ockhopper Results                               |
|          | QC.1.trimmed.fastq QC.stats.txt                          |                                                 |
|          | QC.2.trimmed.fastq QC.unpaired.trimmed.fastq             |                                                 |
|          | <pre>iu@bielinux[result2] ls -l Rockhopper_Results</pre> | [11:55午前]                                       |
| E        | total 16                                                 | - 13                                            |
|          | drwxrwxr-x 2 1u 1u 4096 9月 8 11:01 genomeBrow            | serFiles                                        |
|          | $arwxrwxr-x 2$ 1u 1u 4096 9 $\beta$ 8 11:02 intermedia   | ry<br>+                                         |
|          | -rw - rw - r 1 in in 20 00 9/ 0 11:02 summary.tx         | c tyt                                           |
| 20       | iu@bielinux[result2] more Rockhopper Results/tra         | nscrints txt                                    |
|          | Sequence Length Expression 1                             |                                                 |
| Manual N | <pre>iu@bielinux[result2]</pre>                          | [11:58午前]                                       |
|          |                                                          |                                                 |

|                                                                                                    | ①single-endとしてforward側のみ                                                           |
|----------------------------------------------------------------------------------------------------|------------------------------------------------------------------------------------|
| W6-1: single-endで実行                                                                                                    | のファイル(QC.1.trimmed.fastq)を入<br>力として実行。nohupをつけてバック                                 |
| 🛿 🖨 🗊 File Edit View Search Terminal Help                                                                                                    | グラウンドで実行したので、途中経                                                                   |
| <pre>mmary.txt Details of assembled transcripts written to file: anscripts.txt FINSIHED.</pre>                                                                                                    | 過はターミナル画面上には表示されない。画面出力される内容は、赤<br>下線で示すようにnohup.outというフ<br>アイルに追加で書き込まれる。         |
| <pre>iu@bielinux[result2] ls -l Rockhopper_Results</pre>                                                                                                    | [10:43午後]                                                                          |
| total 16<br>drwxrwxr-x 2 iu iu 4096 12月 20 22:42 genomeBrowserFil<br>drwxrwxr-x 2 iu iu 4096 12月 20 22:43 intermediary<br>-rw-rw-r 1 iu iu 608 12月 20 22:43 summary.txt<br>-rw-rw-r 1 iu iu 29 12月 20 22:43 transcripts.txt<br>iu@bielinux[result2] more Rockhopper_Results/transcrip<br>Sequence Length Expression 1<br>iu@bielinux[result2] nohup java -Xmx2000m Rockhopper (<br>[2] 25122<br>iu@bielinux[result2] nohup: ignoring input and append:<br>' | les<br>pts.txt <b>[10:45午後]</b><br>QC.1.trimmed.fastq&<br>ing output to 'nohup.out |
| [2] + done nohup java -Xmx2000m Rockhopper QC.                                                                                                    | 1.trimmed.fastq                                                                    |
| Tughtertugy[lesuris]                                                                                                    | [10:49 ] 12]                                                                       |

| W6-1:single-endで実行<br>File Edit View Search Terminal Help<br>iu@bielinux[result2] ls -l Rockhopper_Results                                                                                                    | ②Rockhopper_Results中の<br>transcripts.txtのファイルサイズが145<br>bytesとなっていることから、何かしらア<br>センブルされた結果があるのだろうと解<br>釈する。③summary.txtをlessで眺める。 |
|----------------------------------------------------------------------------------------------------|----------------------------------------------------------------------------------------------------|
| Image: State 16         drwxrwxr-x 2 iu iu 4096 12月 20 22:42 genomeBrowse         drwxrwxr-x 2 iu iu 4096 12月 20 22:43 intermediary         -rw-rw-r 1 iu iu 608 12月 20 22:43 summary.txt         -rw-rw-r 1 iu iu 29 12月 20 22:43 transcripts.         iu@bielinux[result2] more Rockhopper_Results/trans         Sequence       Length Expression 1         iu@bielinux[result2] nohup java -Xmx2000m Rockhopp         [2] 25122         iu@bielinux[result2] nohup: ignoring input and app | <b>rFiles</b><br>txt<br>cripts.txt <b>[10:45午後]</b><br>er QC.1.trimmed.fastq&<br>ending output to 'nohup.out                      |
| [2] + done nohup java -Xmx2000m Rockhopper<br>iu@bielinux[result2] ls -l Rockhopper_Results<br>total 16<br>drwxrwxr-x 2 iu iu 4096 12月 20 22:42 genomeBrowse<br>drwxrwxr-x 2 iu iu 4096 12月 20 22:49 intermediary<br>-rw-rw-r- 1 iu iu 582 12月 20 22:49 summary.txt<br>-rw-rw-r- 1 iu iu 145 12月 20 22:49 transcripts.                                                                                                    | QC.1.trimmed.fastq<br><b>[10:49午後]</b><br>rFiles<br>txt                                                                           |
| <pre>iu@bielinux[result2] less Rockhopper_Results/summa</pre>                                                                                                    | ry.txt [10:54午後]                                                                                                    |

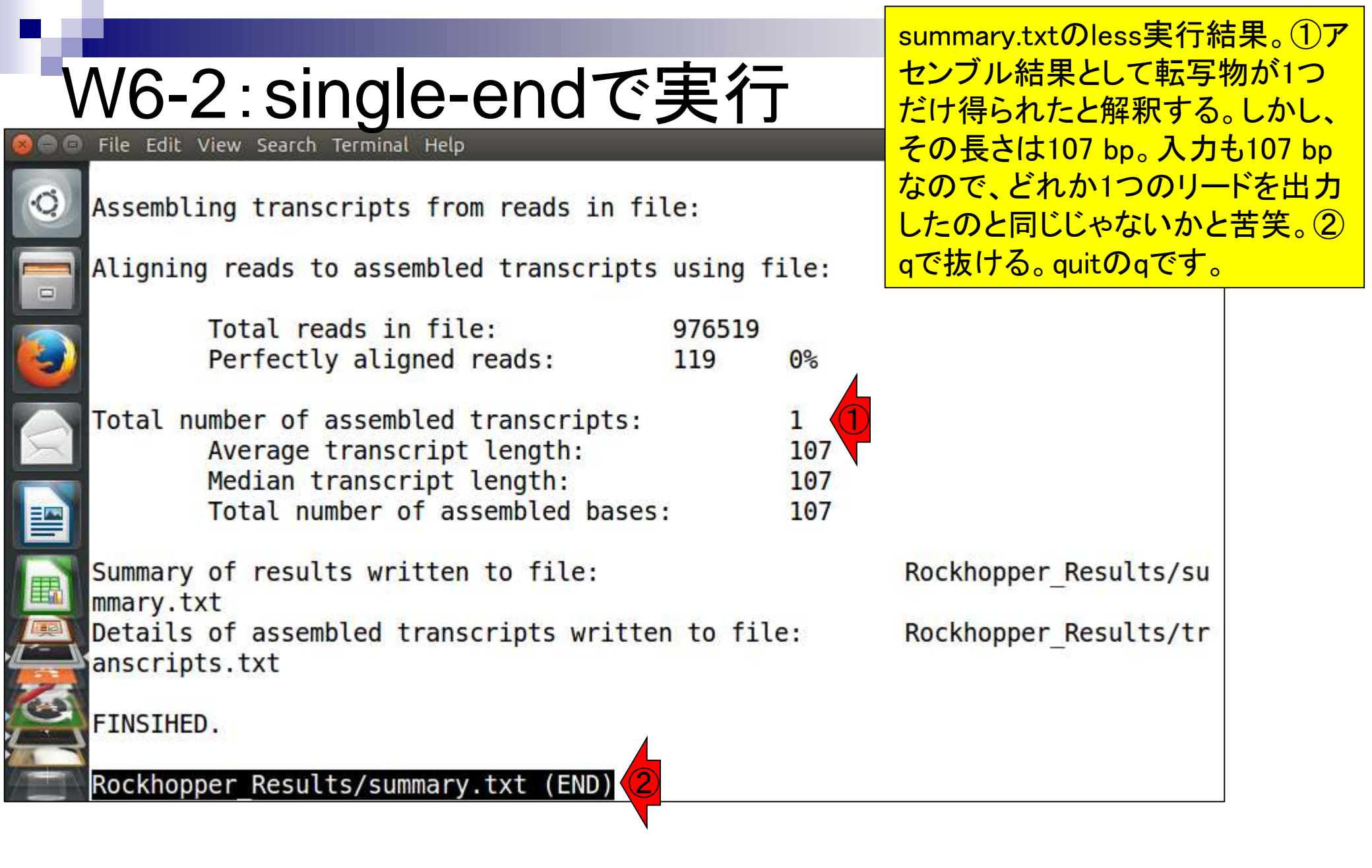

### W6-2: single-endで実行

| 800   | File Edit View Search Terminal Help                                    | îµ Ja |       | 0) 22:58 | 3 ∰ |
|-------|------------------------------------------------------------------------|-------|-------|----------|-----|
|       | total 16                                                               |       |       |          |     |
| O.    | drwxrwxr-x 2 iu iu 4096 12月 20 22:42 genomeBrowserFiles                |       |       |          |     |
|       | drwxrwxr-x 2 iu iu 4096 12月 20 22:43 intermediary                      |       |       |          |     |
|       | -rw-rw-r 1 iu iu 608 12月 20 22:43 summary.txt                          |       |       |          |     |
|       | -rw-rw-r 1 iu iu 29 12月 20 22:43 transcripts.txt                       |       |       |          |     |
|       | <pre>iu@bielinux[result2] more Rockhopper Results/transcripts.tx</pre> | t     | [10:  | 45午後     | 2]  |
|       | Sequence Length Expression 1                                           |       |       |          |     |
| -     | iu@bielinux[result2] nohup java -Xmx2000m Rockhopper QC.1.t            | rimme | d.fas | tq&      |     |
|       | [2] 25122                                                              |       |       |          |     |
| X     | iu@bielinux[result2] nohup: ignoring input and appending ou            | tput  | to 'n | ohup.    | out |
|       |                                                                        |       |       |          |     |
|       |                                                                        |       |       |          |     |
|       | <pre>[2] + done nohup java -Xmx2000m Rockhopper QC.1.trim</pre>        | med.f | astq  |          |     |
| (FTR) | <pre>iu@bielinux[result2] ls -l Rockhopper Results</pre>               |       | [10:  | 49午後     | ŧ]  |
| E C   | total 16                                                               |       |       |          |     |
|       | drwxrwxr-x 2 iu iu 4096 12月 20 22:42 genomeBrowserFiles                |       |       |          |     |
|       | drwxrwxr-x 2 iu iu 4096 12月 20 22:49 intermediary                      |       |       |          |     |
| 2     | -rw-rw-r 1 iu iu 582 12月 20 22:49 summary.txt                          |       |       |          |     |
|       | -rw-rw-r 1 iu iu 145 12月 20 22:49 transcripts.txt                      |       |       |          |     |
| 1     | <pre>iu@bielinux[result2] less Rockhopper_Results/summary.txt</pre>    |       | [10:  | 54午後     | 2]  |
|       | <pre>iu@bielinux[result2]</pre>                                        |       | [10:  | 58午後     | ٤]  |

### W6-3:mvでrename

File Edit View Search Terminal Help

ここまでの作業で、Rockhopperはアセンブル実 行結果ファイルを上書き保存していることがわか る。この後に行うreverse側のsingle-endのアセン ブリで結果が消えてしまわぬように、forward側 の実行結果ファイルの名前を変更しておく。

|        | [2] + done nohup                    | java - Xmx2000m Rockhopper QC.1.trimmed.f   | astq          |
|--------|-------------------------------------|---------------------------------------------|---------------|
|        | <pre>iu@bielinux[result2] ls</pre>  | -l Rockhopper Results                       | [10:49午後]     |
|        | total 16                            |                                             |               |
|        | drwxrwxr-x 2 iu iu 4096             | 12月 20 22:42 genomeBrowserFiles             |               |
|        | drwxrwxr-x 2 iu iu 4096             | 12月 20 22:49 intermediary                   |               |
| $\leq$ | -rw-rw-r 1 iu iu 582                | 12月 20 22:49 summary.txt                    |               |
|        | -rw-rw-r 1 iu iu 145                | 12月 20 22:49 transcripts.txt                |               |
|        | <pre>iu@bielinux[result2] les</pre> | <pre>s Rockhopper_Results/summary.txt</pre> | [10:54午後]     |
|        | iu@bielinux[result2] mv             | Rockhopper_Results/summary.txt Rockhoppe    | r_Results/sum |
|        | mary_1.txt                          | 1.1                                         | _             |
|        | iu@bielinux[result2] mv             | Rockhopper_Results/transcripts.txt Rockh    | opper_Results |
|        | /transcripts_1.txt                  |                                             |               |
|        | iu@bielinux[result2] ls             | -l Rockhopper_Results                       | [11:05午後]     |
|        | total 16                            |                                             |               |
|        | drwxrwxr-x 2 1u 1u 4096             | 12月 20 22:42 genomeBrowserFiles             |               |
| 6      | drwxrwxr-x 2 1u 1u 4096             | 12月 20 22:49 Intermediary                   |               |
|        | -rw-rw-r 1 1u 1u 582                | 12月 20 22:49 summary_1.txt                  |               |
| -      | -rw-rw-r 1 1u 1u 145                | 12月 20 22:49 transcripts 1.txt              | 111 05 5 4 1  |
|        | iu@bielinux[result2]                |                                             | [11:05午夜]     |

|          |                                                  |          |                | ①reverse側   | ファイル      |
|----------|--------------------------------------------------|----------|----------------|-------------|-----------|
| 1        | N/6 A · rovorco個太宝行                              |          |                | (QC.2.trimm | ed.fastq) |
| V        | 10-4.1606156回ど夫1」                                |          |                | を入力として      | single-   |
|          | File Edit View Search Terminal Help              |          | 🖬 🖬            | endのアセン     | ブリを実      |
|          | iu@bielinux[result2] java -Xmx2000m Rockhopper 0 | )C.2.tri | nmed.fastq     | 行。nohupと    | &をつけ      |
|          | Assembling transcripts from reads in file:       |          | OC 2 trimm     | てないので、      | 途中経       |
|          | Assembling transcripts from reads in fite.       |          | QC.2. CI IIIII | 過(summary   | .txtと同じ   |
|          | Aligning reads to assembled transcripts using fi | ile:     | QC.2.trimm     | もの)がター      | ミナル画      |
|          |                                                  |          | 50             | 面上に出力       | される。      |
|          | Total reads in file: 977151                      | 700      | L              |             |           |
|          | Perfectly aligned reads: 706568                  | 12%      |                |             |           |
| $ \leq $ | Total number of assembled transcripts:           | 423      |                |             |           |
|          | Average transcript length:                       | 437      |                |             |           |
|          | Median transcript length:                        | 228      |                |             |           |
|          | Total number of assembled bases:                 | 184929   |                |             |           |
|          | Summary of recults written to file.              |          | Deckhopper     | Decults (cu |           |
|          | mmary tyt                                        |          | Rocknopper_    | _Results/su |           |
|          | Details of assembled transcripts written to file | 2:       | Rockhopper     | Results/tr  |           |
|          | anscripts.txt                                    |          |                |             |           |
|          |                                                  |          |                |             |           |
| 0        | FINSIHED.                                        |          |                |             |           |
|          | <pre>iu@bielinux[result2]</pre>                  |          | [:             | 11:10午後]    |           |

#### 日本乳酸菌学会誌の連載第5回

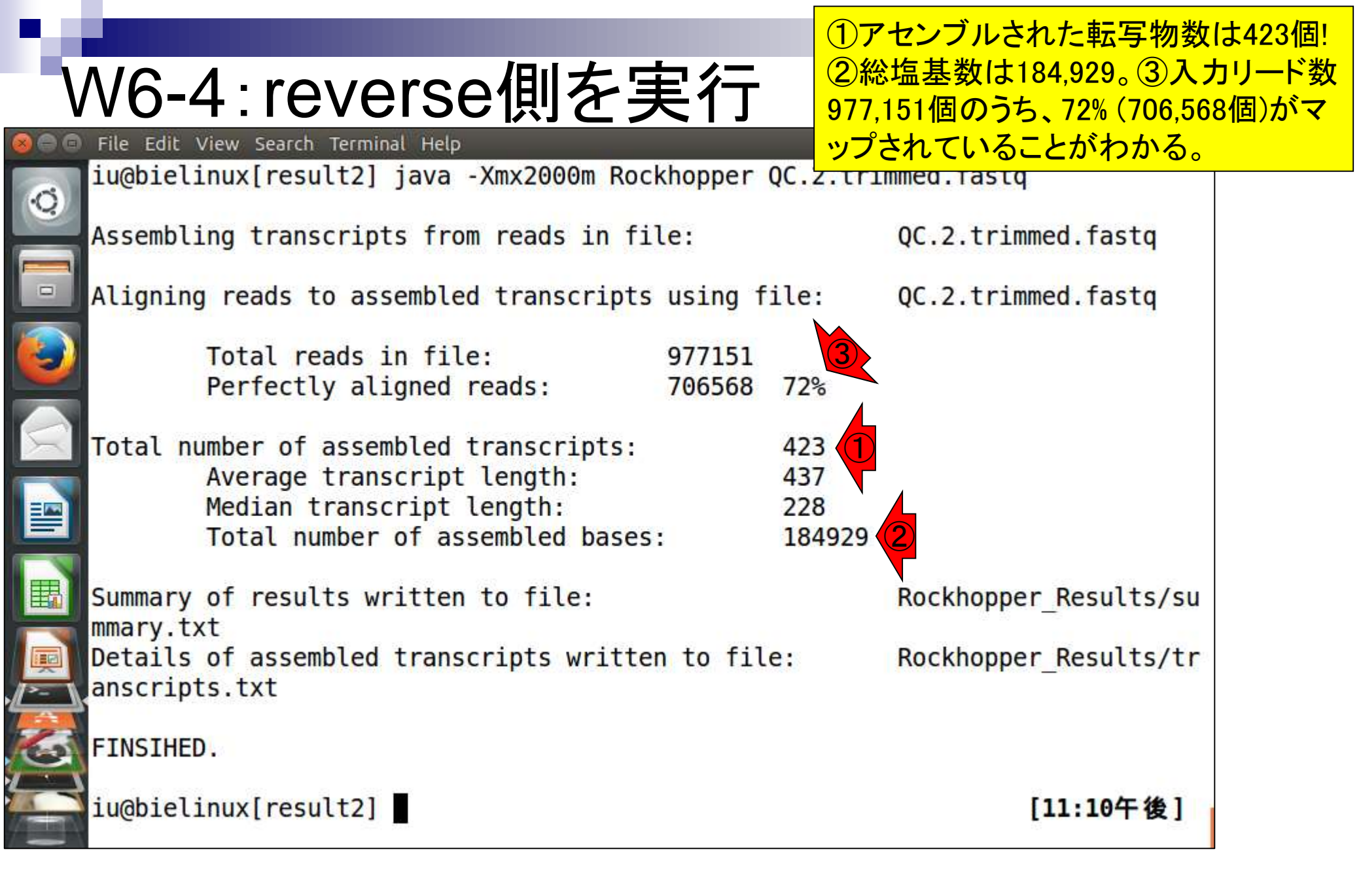

### W6-4:mvでrename

念のため、reverse側の実行結果ファイル の名前を\*\_2.txtに変更しているだけです

| 00 | File Edit View Search Terminal Help                                                                                                    | tu Ja 💷 🕪) 23:15 🔱  |
|----|----------------------------------------------------------------------------------------------------|---------------------|
| Ċ, | <pre>iu@bielinux[result2] ls -l Rockhopper_Results total 208</pre>                                                                                                    | [11:10午後]           |
|    | drwxrwxr-x 2 iu iu 4096 12月 20 22:42 genomeBrowserFiles<br>drwxrwxr-x 2 iu iu 4096 12月 20 23:09 intermediary                                                              |                     |
|    | -rw-rw-r 1 iu iu 582 12月 20 22:49 summary_1.txt<br>-rw-rw-r 1 iu iu 591 12月 20 23:09 summary.txt                                                                          |                     |
|    | -rw-rw-r 1 iu iu 145 12月 20 22:49 transcripts_1.txt<br>-rw-rw-r 1 iu iu 188726 12月 20 23:09 transcripts.txt<br>iu@bielinux[result2] mv Rockhopper Results/summary.txt Roc | khopper Results/sum |
| 2  | <pre>mary_2.txt iu@bielinux[result2] mv Rockhopper_Results/transcripts.txt</pre>                                                                                          | Rockhopper_Results  |
|    | /transcripts_2.txt<br>iu@bielinux[result2] ls -l Rockhopper_Results<br>total 208                                                                                          | [11:15午後]           |
|    | drwxrwxr-x 2 iu iu 4096 12月 20 22:42 genomeBrowserFiles<br>drwxrwxr-x 2 iu iu 4096 12月 20 23:09 intermediary                                                              |                     |
|    | -rw-rw-r 1 iu iu 582 12月 20 22:49 summary_1.txt<br>-rw-rw-r 1 iu iu 591 12月 20 23:09 summary_2.txt                                                                        |                     |
| 3  | -rw-rw-r 1 1u 1u 145 12月 20 22:49 transcripts_1.txt<br>-rw-rw-r 1 iu iu 188726 12月 20 23:09 transcripts_2.txt                                                             | [11・15年後]           |
|    |                                                                                                    | [11,12+16]          |

THE R

|                                                         | ①reverse側の実行結果ファイルtranscripts_2.txt                |
|---------------------------------------------------------|----------------------------------------------------|
| N/6-5・結里を眺める                                            | の行数をwcで調べる。424行だったが、最初の1                           |
| See File Edit View Search Terminal Help                 | 行日はヘッター行なので、423 transcriptsの結<br>里と矛盾けない、のlassで眺める |
| <pre>iu@bielinux[result2] pwd</pre>                     |                                                    |
| <pre>/home/iu/Documents/srp017156/result2</pre>         |                                                    |
| iu@bielinux[result2] ls -l Rockhopper_Resu              | lts [11:19午後]                                      |
| - drwxrwxr-x 2 iu iu 4096 12月 20 22:42 ge               | nomeBrowserFiles                                   |
| drwxrwxr-x 2 iu iu 4096 12月 20 23:09 in                 | termediary                                         |
| 【Solution - rw-rw-r 1 iu iu 582 12月 20 22:49 su         | mmary_1.txt                                        |
| -rw-rw-r1 iu iu 591 12月 20 23:09 su                     | mmary_2.txt                                        |
| -rw-rw-r-1 1 1 1 1 145 12月 20 22:49 tr                  | anscripts 2.txt                                    |
| [] iu@bielinux[result2] wc Rockhopper Results           | /transcripts 2.txt [11:19午後]                       |
| 424 1273 188726 Rockhopper_Results/tr                   | anscripts_2.txt                                    |
| <pre>2 iu@bielinux[result2] less Rockhopper_Resul</pre> | ts/transcripts_2.txt [11:19午後]                     |
|                                                         |                                                    |
|                                                         |                                                    |
|                                                         |                                                    |
|                                                         |                                                    |
| <b>2</b>                                                |                                                    |
|                                                         |                                                    |
|                                                         |                                                    |
|                                                         |                                                    |

①lessで開いた直後の状態。赤枠部分が ヘッダー行。ファイル末尾に移動したい場 合は「G」、先頭に移動したい場合は「g」。

🖡 Ja 🖜 🗤) 17:51 🔱

Length Expression 1 Sequence CAAGCATTGATTGCTTGTGATAATATATCAAAGTTGTCTTTTGACAAGGTCGTCCTTTGAAAACTG AACAAAGTTTCGTTTAAATGTGCAGGGTCCTTGGTACTTCGGTACCGAGGCAAAAAGTAACATTTG CGAAGTCAATTCGCTAGAACAACAAATCGAGCTATTCGAACAGCTCATATTTATATGAGAGTTTGA TCCTGGCTCAGGATGAACGCTGGCGGCGTGCCTAATACATGCAAGTCGAACGAGTTCTCGTTGATG ATCGGTGCTTGCACTGAGATTCAACATGGAACGAGTGGCGGACGGGTGAGTAACACGTGGGTAACC TGCCCTTAAGTGGGGGATAACATTTGGAAACAGATGCTAATACCGCATAGATCCAAGAACCGCATG TTGGCTGAAAGATGGCGTAAGCTATCGCTTTTGGATGGACCCGCGGCGTATTAGCTAGTTGG TGAGGTAATGGCTCACCAAGGCGATGATACGTAGCCGAACTGAGAGGTTGATCGGCCACATTGGGA CTGAGACACGGCCCAAACTCCTACGGGAGGCAGCAGTAGGGAATCTTCCACAATGGACGCAAGTCT GATGGAGCAACGCCGCGTGAGTGAAGAAGGCTTTCGGGTCGTAAAACTCTGTTGTTGGAGAAGAAT GGTCGGCAGAGTAACTGTTGTCGGCGTGACGGTATCCAACCAGAAAGCCACGGCTAACTACGTGCC CGGTTTTTTAAGTCTGATGTGAAAGCCCTCGGCTTAACCGAGGAAGCGCATCGGAAACTGGGAAAC TTGAGTGCAGAAGAGGACAGTGGAACTCCATGTGTAGCGGTGAAATGCGTAGATATATGGAAGAAC ACCAGTGGCGAAGGCGGCTGTCTGGTCTGTAACTGACGCTGAGGCTCGAAAGCATGGGTAGCGAAC AGGATTAGATACCCTGGTAGTCCATGCCGTAAACGATGAATGCTAGGTGTTGGAGGGTTTCCGCCC TTCAGTGCCGCAGCTAACGCATTAAGCATTCCGCCTGGGGAGTACGACCGCAAGGTTGAAACTCAA AGGAATTGACGGGGGCCCGCACAAGCGGTGGAGCATGTGGTTTAATTCGAAGCAACGCGAAGAACC TTACCAGGTCTTGACATCTTTTGATCACCTGAGAGATCAGGTTTCCCCTTCGGGGGGCAAAATGACA GGTTGTCGTCAGCTCGTGTCGTGAGATGTTGGGTTAAGTCCCGCAACGAGCGCAAC CCTTATGACTAGTTGCCAGCATTTAGTTGGGCACTCTAGTAAGACTGCCGGTGACAAACCGGAGGA Rockhopper Results/transcripts 2.txt

N6-5:結果を眺める

Edit View Search Terminal Help

# W6-5:結果を眺める

ファイル末尾に移動。赤枠内に見えているのは、計 4transcripts分の情報。2列目がLengthなので、赤 下線部分が転写物の長さ情報に相当。qで抜ける。

🕘 亘 File Edit View Search Terminal Help

📬 Ja 🔜 🜒 18:06 🔱

|        | 128 113                                                            |
|--------|--------------------------------------------------------------------|
| Q      | TATGCTGATCGGGAAATTTCTGAATTATCCGGTGGTCAACAACAGCGAGTTGCCATTGCTCGAGCG |
|        | ATTGTACTCGAGCCGCAAGTATTGCTGCTAGATGAACCGTTATCAGCACTTGACGCCAAATTGCGT |
|        | AAGGATATGCAATATGAATTGCGCGAATTGCAGGAACGGTTGGGGATCACTTTCCTATTTGTGACA |
|        | CACGACCAAGAAGAAGCGTTGGCTTTGTCGGACGAAATTTTTGTCATGAACGATGGTGAAGTGCAA |
|        | CAAAGTGGTACGCCAGTTGATATTTATGATGAGCCGGTCAATCATTTTGTGGCGGATTTCATTGGT |
| -      | GAAAGTAACATCATTCAAGGGCACATGATTAAGGACTTTTTAGTTGAGTTCAATGGCAAACGGTTT |
|        | GAATGTGCCGATGCCGGAATGCG <u>419</u> 138                             |
|        | TCACTCAACCAACCCCGCCAAAGACGGCGAAACGGTTGGCTTGACGTTTGATCCTGAGGACATCCA |
| $\sim$ | TGTCATGCGGCTTAACGAATCTGAAGAAGATTTCGACGCTCGGCTGGAAACCTACGAAGGGGAATA |
|        | ACGTCAGTAAGGATCAGTTGGGGGCAGTGTCATCGAAGCGTTTTGACGATTAGATAGA         |
|        | GCGCTGATCGATTTCGAACTGAGGAGGGTCATCGTGAAAAAATCCACCACAAACGCCGCATTCTA  |
|        | CACACCITATGIGATGIGGCIGGCATTATTIGIGA <u>299</u> 162                 |
|        |                                                                    |
| ŧī.    |                                                                    |
|        |                                                                    |
| ,      |                                                                    |
|        |                                                                    |
|        |                                                                    |
| 23     | ΔΤΟΤΑΛΑΚΟΕΙΤΟΤΟΑΛΤΟΕΙΟΟΟΟΑΛΑΛΟΕΙΟΟΟΟΟΟΟΑΛΑΛΟΕΙΟΟΟΑΟΑΟΕΙΤΟΑΟΟΑΟΟΙΟ  |
|        | $TT \Delta TT C \Delta T G T$ 274 121                              |
|        | (END)                                                              |
|        |                                                                    |

|                                                               | <mark>①Rの起動は、「</mark>                                                                            | R」と打ってリターン  |  |
|---------------------------------------------------------------|--------------------------------------------------------------------------------------------------|-------------|--|
| N/7-1·Rの記動                                                    | キーを押すだけ。                                                                                         | 。②Rのバージョンは  |  |
|                                                               | 3.2.0であることカ                                                                                      | いわかる。③ >」とな |  |
| iu@bielinux[~/Documents/srp017156/result2]                    | <u> <u> </u> <u> </u> <u> </u> <u> </u> <u> </u> <u> </u> <u> </u> <u> </u> <u> </u> <u></u></u> | ンド入力待ち状態。   |  |
| iudpielinux[result2] pwd                                      | [4:51午夜]                                                                                         |             |  |
| iudbielinux[result2] R                                        | [4.51年後]                                                                                         |             |  |
| Idebietindx[resutt2] K                                        | [ 4.51 [ 8]                                                                                      |             |  |
| R version 3.2.0 (2015-04-16) "Full of Ingred                  |                                                                                                  |             |  |
| Copyright (C) 2015 The R Foundation for Statistical Computing |                                                                                                  |             |  |
| Platform: x86_64-pc-linux-gnu (64-bit)                        |                                                                                                  |             |  |
|                                                               |                                                                                                  |             |  |
| R is free software and comes with ABSOLUTELY NO WARRANTY.     |                                                                                                  |             |  |
| Type 'license()' or 'licence()' for distribution details      |                                                                                                  |             |  |
| Type treense() of treence() for distribution detaits.         |                                                                                                  |             |  |
| Natural language support but running in an English locale     |                                                                                                  |             |  |
|                                                               |                                                                                                  |             |  |
| R is a collaborative project with many contribution           |                                                                                                  |             |  |
| Type 'contributors()' for more information and                | nuhlications                                                                                     |             |  |
| Eliation() on now to cite k of k packages in                  | publications.                                                                                    |             |  |
| Type 'demo()' for some demos, 'help()' for on-1               | line help. or                                                                                    |             |  |
| 'help.start()' for an HTML browser interface to               |                                                                                                  |             |  |
| Type 'q()' to quit R.                                         |                                                                                                  |             |  |
|                                                               |                                                                                                  |             |  |
|                                                               |                                                                                                  |             |  |
|                                                               |                                                                                                  |             |  |

日本乳酸菌学会誌の連載第5回

# W7-1:Rの終了

|   | File Edit View Search Terminal Help                                                                                                    | 📬 Ja 📧 🜒 16:40 🔱           |  |
|---|----------------------------------------------------------------------------------------------------|----------------------------|--|
| 0 | iu@bielinux[result2] pwd<br>/home/iu/Documents/srp017156/result2<br>iu@bielinux[result2] R                                                                                             | [3:59午後]<br>[4:35午後]       |  |
| - | R version 3.2.0 (2015-04-16) "Full of Ingred:<br>Copyright (C) 2015 The R Foundation for Statist<br>Platform: x86_64-pc-linux-gnu (64-bit)                                             | ients"<br>ical Computing   |  |
|   | R is free software and comes with ABSOLUTELY NO WARRANTY.<br>You are welcome to redistribute it under certain conditions.<br>Type 'license()' or 'licence()' for distribution details. |                            |  |
|   | Natural language support but running in an Eng                                                                                                    | glish <mark>l</mark> ocale |  |
|   | R is a collaborative project with many contribu<br>Type 'contributors()' for more information and<br>'citation()' on how to cite R or R packages in p                                  | tors.<br>publications.     |  |
|   | Type 'demo()' for some demos, 'help()' for on-l:<br>'help.start()' for an HTML browser interface to<br>Type 'q()' to quit R.                                                           | ine help, or<br>help.      |  |
| 1 | > q()                                                                                                    |                            |  |

# W7-1:Rの終了

①「Save workspace image?」と聞かれる。この意味 がよくわからないうちは、Noに相当する「n」を打つ。

File Edit View Search Terminal Help 💌 🜒) 17:05 😃 îı. Ja /home/iu/Documents/srp017156/result2 iu@bielinux[result2] R [5:04午後] R version 3.2.0 (2015-04-16) -- "Full of Ingredients" Copyright (C) 2015 The R Foundation for Statistical Computing Platform: x86 64-pc-linux-gnu (64-bit) R is free software and comes with ABSOLUTELY NO WARRANTY. You are welcome to redistribute it under certain conditions. Type 'license()' or 'licence()' for distribution details. Natural language support but running in an English locale R is a collaborative project with many contributors. Type 'contributors()' for more information and 'citation()' on how to cite R or R packages in publications. Type 'demo()' for some demos, 'help()' for on-line help, or 'help.start()' for an HTML browser interface to help. Type 'q()' to quit R. > q() Save workspace image? [y/n/c]:

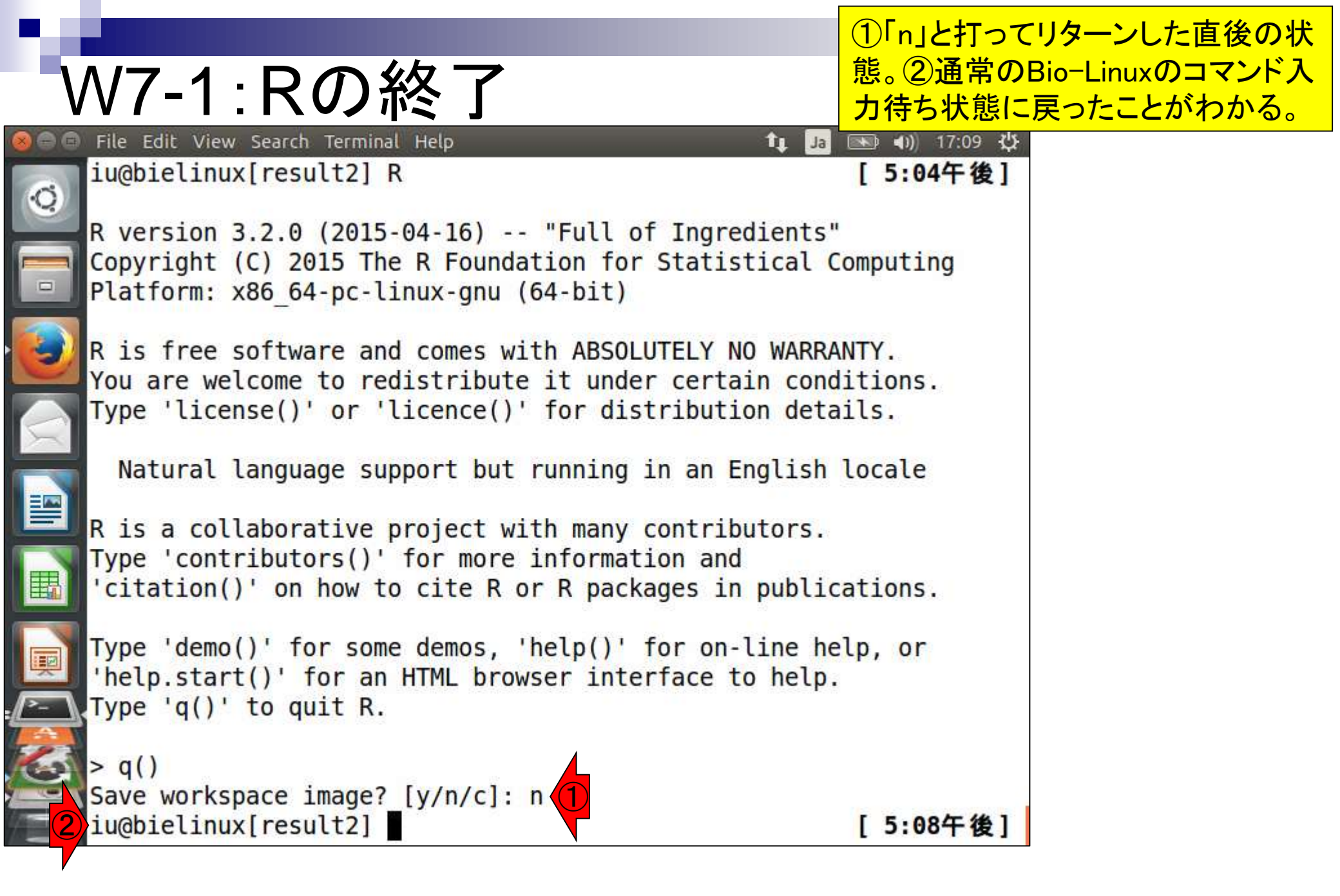

### W7-2:基本的な利用法

もう一度Rを起動。簡単な数 値計算ができます

File Edit View Search Terminal Help 📧 🜒) 19:31 🔱 îı. Ja Platform: x86 64-pc-linux-gnu (64-bit) Q. R is free software and comes with ABSOLUTELY NO WARRANTY. You are welcome to redistribute it under certain conditions. Type 'license()' or 'licence()' for distribution details. Natural language support but running in an English locale R is a collaborative project with many contributors. Type 'contributors()' for more information and 'citation()' on how to cite R or R packages in publications. Type 'demo()' for some demos, 'help()' for on-line help, or 'help.start()' for an HTML browser interface to help. Type 'q()' to quit R. 1+1log10(100) 11 2 log2(8)

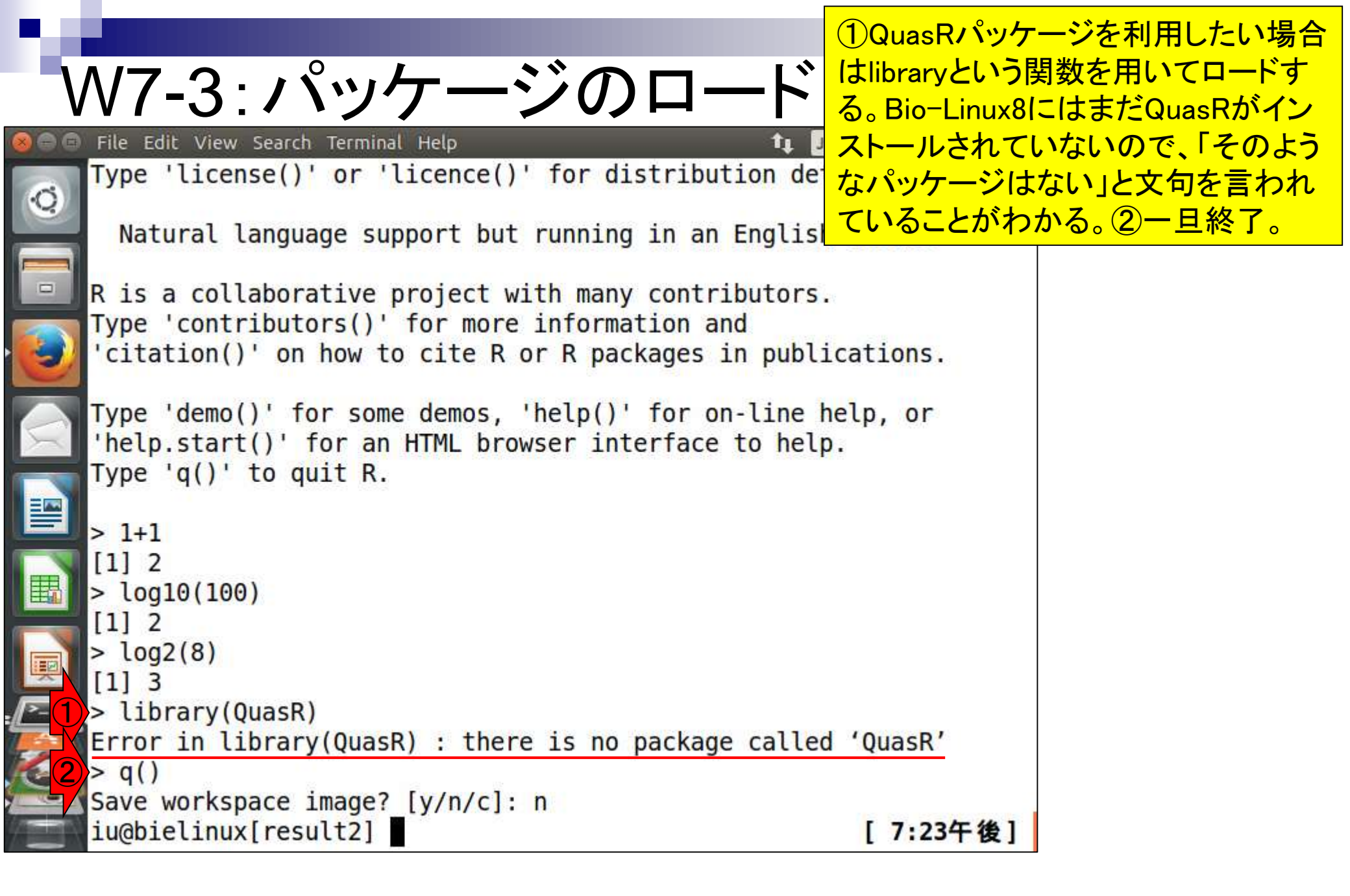

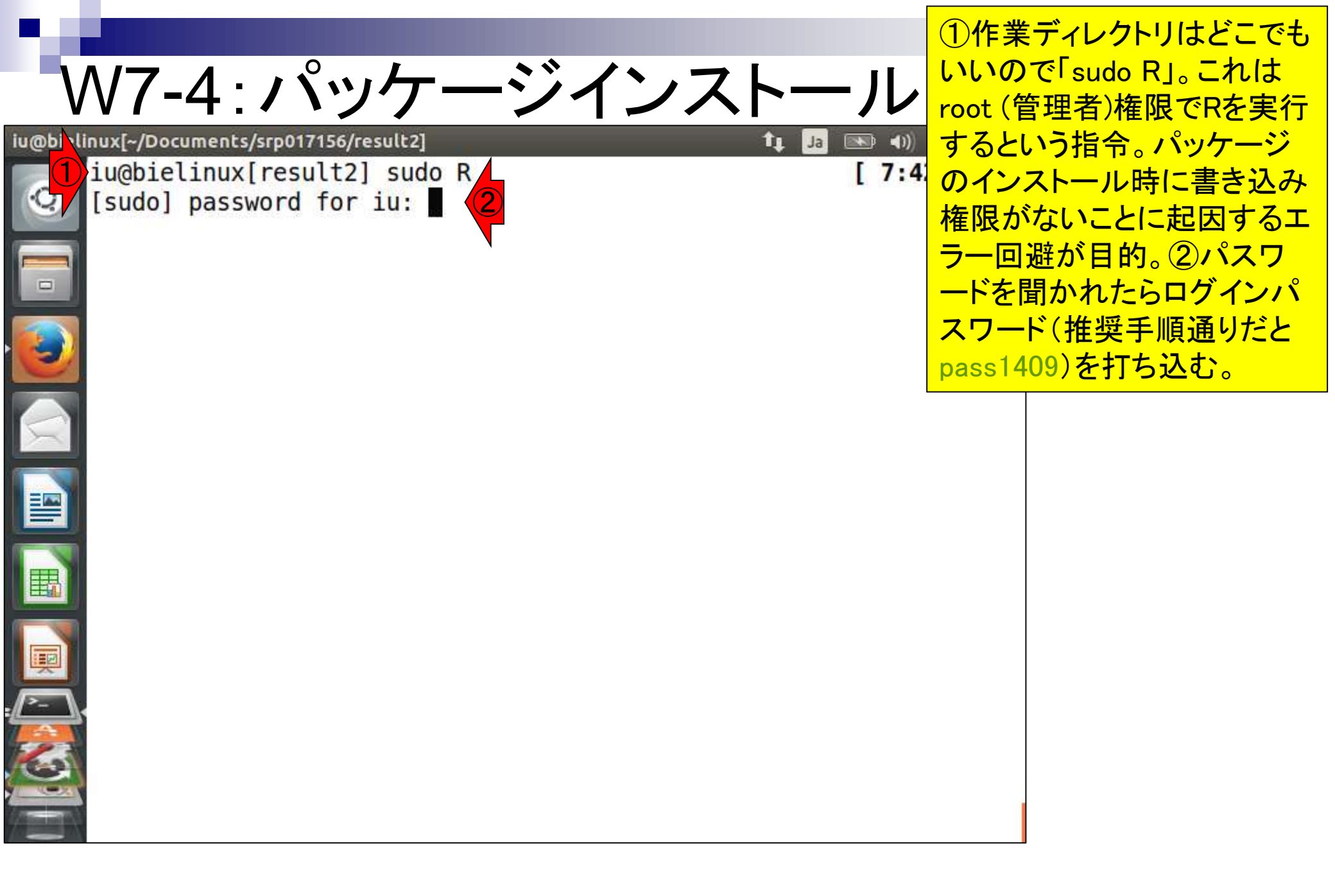

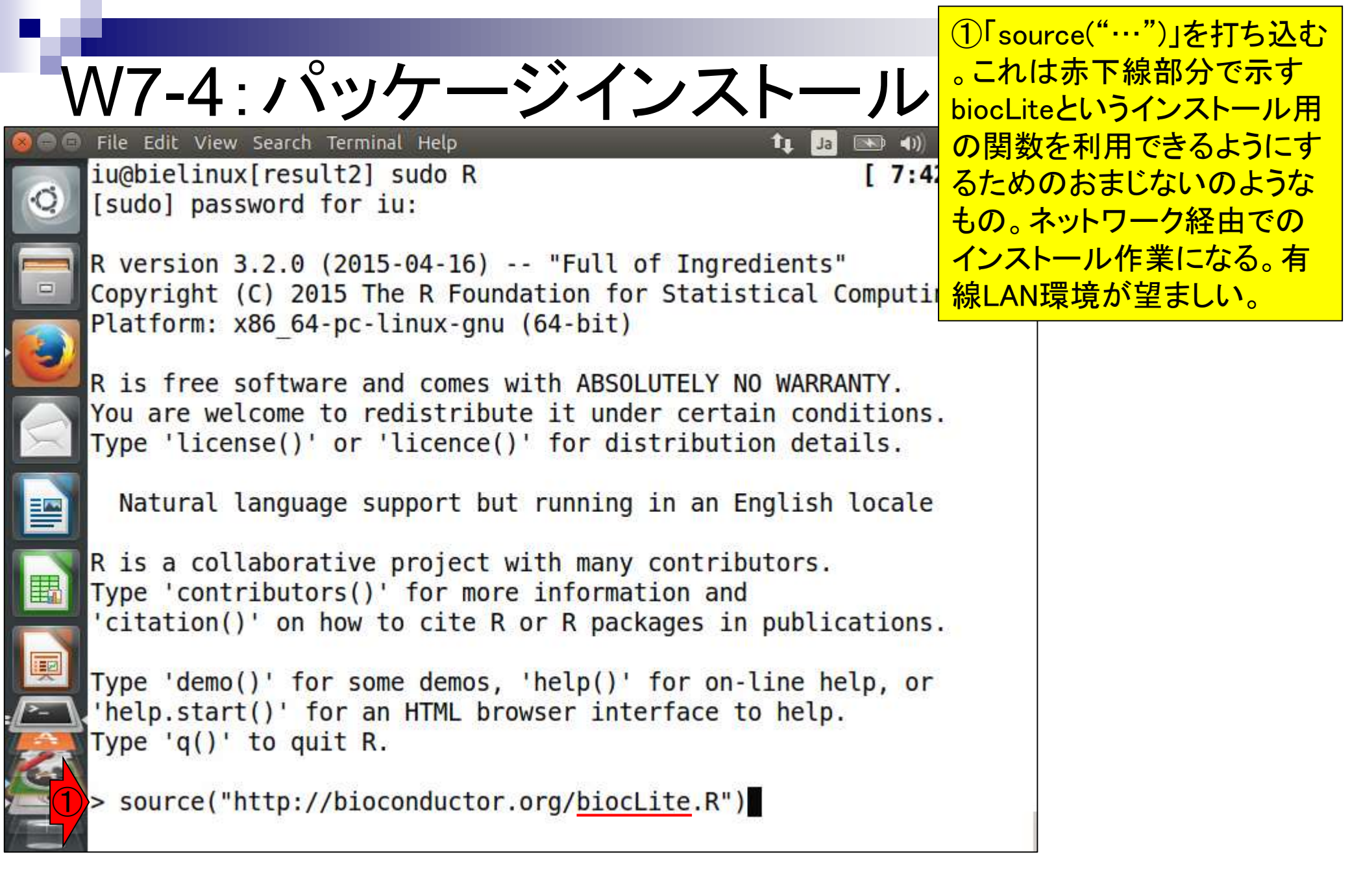

W7-4:QuasRインストール File Edit View Search Terminal Help

(1)biocLite関数を用いてQuasRを インストール。赤下線部分を変え ることで、同じノリで他の任意の パッケージをインストール可能。 東大有線LAN環境でインストー ル完了まで約20分。

Ja

R version 3.2.0 (2015-04-16) -- "Full of Ingredients" Copyright (C) 2015 The R Foundation for Statistical Comp Platform: x86 64-pc-linux-gnu (64-bit)

R is free software and comes with ABSOLUTELY NO WARRANTY. You are welcome to redistribute it under certain conditions. Type 'license()' or 'licence()' for distribution details.

Natural language support but running in an English locale

R is a collaborative project with many contributors. Type 'contributors()' for more information and 'citation()' on how to cite R or R packages in publications.

Type 'demo()' for some demos, 'help()' for on-line help, or 'help.start()' for an HTML browser interface to help. Type 'q()' to quit R.

> source("http://bioconductor.org/biocLite.R") Bioconductor version 3.1 (BiocInstaller 1.18.3), ?biocLite for hel

> biocLite("QuasR")

·O
### W7-5:途中経過1

|   | File Edit View Search Terminal Help                                         | 🃬 📑 🔜 🗤) 20:08 🖓                            |
|---|-----------------------------------------------------------------------------|---------------------------------------------|
| Q | trying URL 'http://cran.rstudio.com<br>6.tar.gz'                            | m/src/contrib/latticeExtra_0.6-2            |
|   | Content type 'application/x-gzip'                                           | length 1295154 bytes (1.2 MB)               |
|   | downloaded 1.2 MB                                                           |                                             |
|   | trying URL 'http://cran.rstudio.com<br>1.tar.gz'                            | <pre>n/src/contrib/futile.logger_1.4.</pre> |
|   | Content type 'application/x-gzip'                                           | length 17806 bytes (17 KB)                  |
|   | downloaded 17 KB                                                            |                                             |
| E | <pre>trying URL 'http://bioconductor.org<br/>Rbowtie_1.8.0.tar.gz'</pre>    | g/packages/3.1/bioc/src/contrib/            |
|   | ======================================                                      | ======================================      |
|   | downloaded 865 KB                                                           |                                             |
|   | trying URL 'http://bioconductor.org<br>BSgenome_1.36.3.tar.gz'              | g/packages/3.1/bioc/src/contrib/            |
|   | Content type 'application/x-gzip' 1<br>==================================== | length 6061522 bytes (5.8 MB)               |

|   |                                                                                                    | <b>①リターンキー</b>                          | を押してから約5分後                                         |
|---|----------------------------------------------------------------------------------------------------|-----------------------------------------|----------------------------------------------------|
|   | N/7-5·涂中経過2                                                                                                    | にこのような状態                                | 態になる。古いパッケ                                         |
|   | File Edit View Search Terminal Help                                                                                                    | ーシのアッフナ                                 | 一下をするかとうかを                                         |
| 0 | <pre>** building package indices ** installing vignettes ** testing if installed package can be loaded</pre>                           | 間がれてている。<br>デートの「a」か、<br>「n」。②ここでは      | <sup>墨本はすへてリック</sup><br>アップデートしないの<br>「a」と打ってリターン。 |
| 0 | * DONE (QuasR)                                                                                                    |                                         |                                                    |
| 9 | The downloaded source packages are in<br>'/tmp/RtmpS1T00B/downloaded_packages'<br>Old packages: 'annotate', 'biomaRt', 'Biostrings', ' | BitSeg', 'DESe                          |                                                    |
| X | <pre>q', 'edgeR',<br/>'evaluate', 'gdata', 'gee', 'GenomeInfoDb', 'Genom<br/>lbertVis'</pre>                                           | icRanges', 'Hi                          |                                                    |
|   | 'IRanges', 'limma', 'lme4', 'matrixStats', 'pcaMet<br>x',                                                                              | hods', 'plotri                          |                                                    |
|   | 'prettyR', 'qvalue', 'Rcpp', 'RcppEigen', 'RCurl',<br>'scales',                                                                        | 'S4Vectors',                            |                                                    |
| Į | <pre>'scatterplot3d', 'sp', 'stringi', 'tcltk2', 'testt xtable',     'zlibbioc', 'boot', 'class', 'cluster', 'codetools</pre>          | <pre>nat', 'XML', ' ', 'foreign',</pre> |                                                    |
| ~ | 'KernSmooth',<br>'lattice', 'MASS', 'Matrix', 'mgcv', 'nlme', 'nnet<br>patial',                                                        | ', 'rpart', 's                          |                                                    |
|   | 'survival'<br>Update all/some/none? [a/s/n]: a 2                                                                                       |                                         |                                                    |

#### 特にエラーを吐くことなく順調にインスト ールが進んでいるようだ。この間は、基 W7-5:途中経過3 本的に画面が流れているかどうかに注 File Edit View Search Terminal Help 🏘 意を払っていればよい。もし止まってい \* DONE (prettyR) るようだったら、「何か聞かれているかエ \* installing \*source\* package 'qvalue' ... ラーかも」という視点でメッセージを見る \*\* R \*\* data \*\* inst \*\* preparing package for lazy loading \*\* help \*\*\* installing help indices \*\* building package indices \*\* installing vignettes \*\* testing if installed package can be loaded \* DONE (qvalue) \* installing \*source\* package 'Rcpp' ... \*\* package 'Rcpp' successfully unpacked and MD5 sums checked \*\* libs g++ -I/usr/share/R/include -DNDEBUG -I../inst/include/ -fpic -g -02 -fstack-protector --param=ssp-buffer-size=4 -Wformat -Werro r=format-security -D FORTIFY SOURCE=2 -g -c Date.cpp -o Date.o g++ -I/usr/share/R/include -DNDEBUG -I../inst/include/ -fpic -g -O2 -fstack-protector --param=ssp-buffer-size=4 -Wformat -Werro r=format-security -D FORTIFY SOURCE=2 -g -c Module.cpp -o Module.

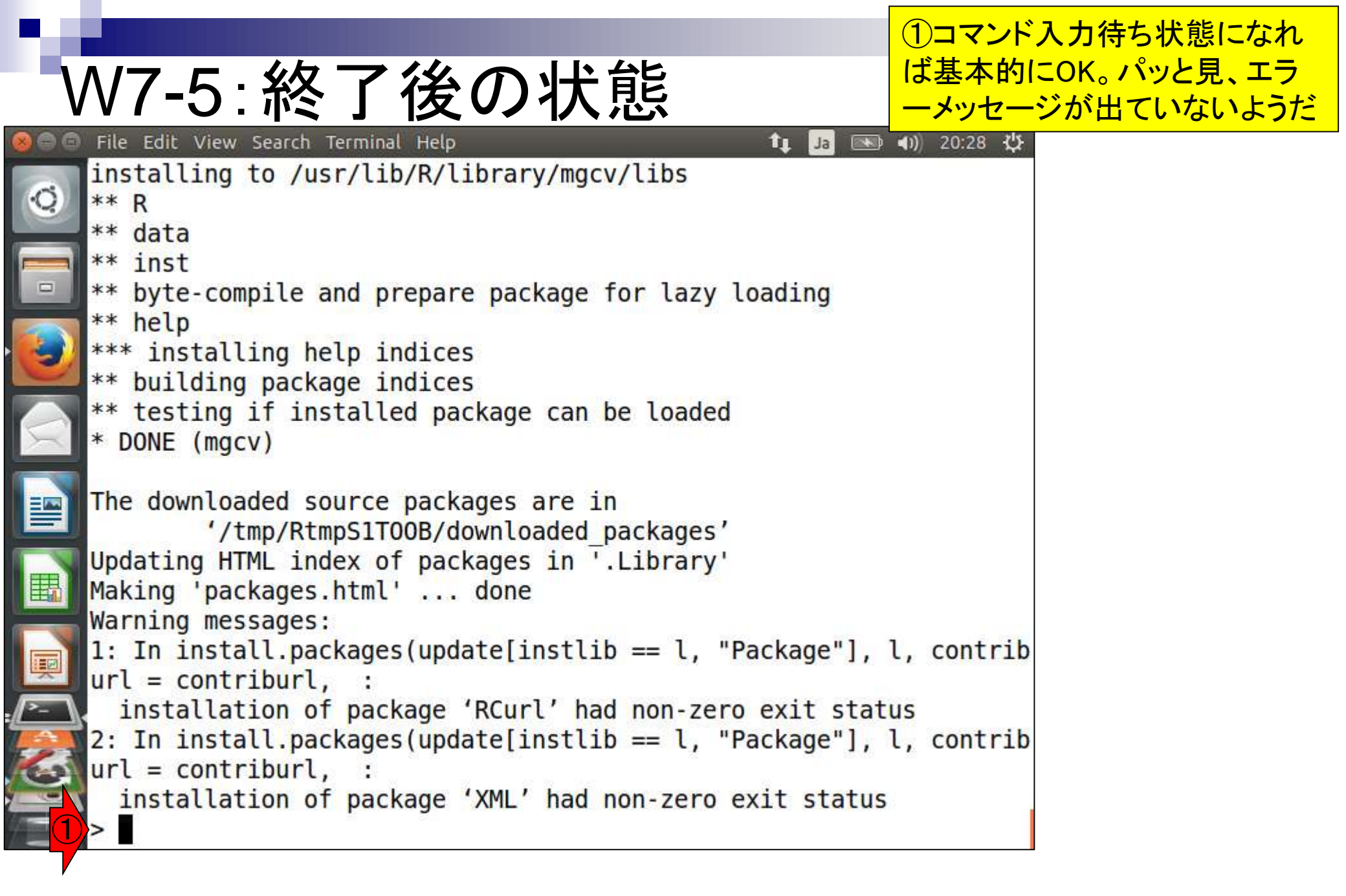

## W7-6:インストール確認

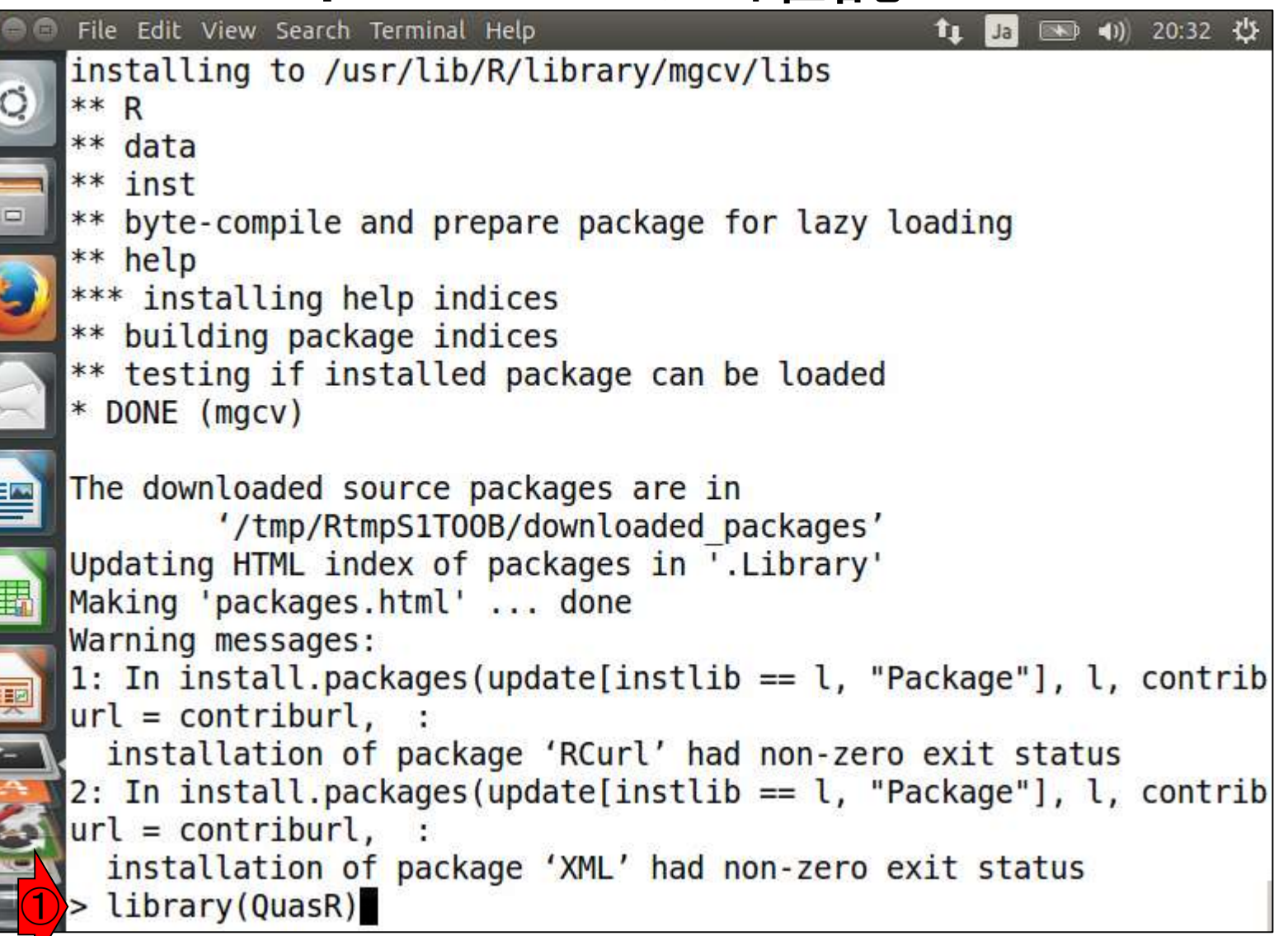

W7-6:インストール確認

📧 🜒) 20:34 🔱 iu@bi\linux[~/Documents/srp017156/result2] Ja Τ1 > library(QuasR) Loading required package: parallel Loading required package: GenomicRanges Loading required package: BiocGenerics Attaching package: 'BiocGenerics' The following objects are masked from 'package:parallel': clusterApply, clusterApplyLB, clusterCall, clusterEvalQ, clusterExport, clusterMap, parApply, parCapply, parLapply, parLapplyLB, parRapply, parSapply, parSapplyLB The following object is masked from 'package:stats': xtabs The following objects are masked from 'package:base': anyDuplicated, append, as.data.frame, as.vector, cbind, colnam es, do.call, duplicated, eval, evalq, Filter, Find, get, intersect

①リターンキーを押した最初のほうの画面

# W7-6:インストール確認

リターンキーを押した最後のほうの画面。特にエラーメッセー ジが出ていないことがわかる。

•1) 20:36 以

xtabs

·O

The following objects are masked from 'package:base':

anyDuplicated, append, as.data.frame, as.vector, cbind, colnam
es,
 do.call, duplicated, eval, evalq, Filter, Find, get, intersect
, is.unsorted, lapply, Map, mapply, match, mget, order, paste, p
max,
 pmax.int, pmin, pmin.int, Position, rank, rbind, Reduce, rep.i
nt,
 rownames, sapply, setdiff, sort, table, tapply, union, unique,
 unlist, unsplit

Loading required package: S4Vectors Loading required package: stats4 Creating a generic function for 'nchar' from package 'base' in pac kage 'S4Vectors' Loading required package: IRanges Loading required package: GenomeInfoDb Loading required package: Rbowtie

| ١ | N7-6:インストール確認                                                                                                    | 画面がば一っと<br>がしづらいときに<br>ドを実行すると。 | :流れてエラーの確認<br>よ、もうー度同じコマ:<br>よい。このとき、一般的 | 」<br>ン<br>的 |
|---|----------------------------------------------------------------------------------------------------|---------------------------------|------------------------------------------|-------------|
|   | File Edit View Search Terminal Help 1 Table Search Terminal Help 1 Table S | なLinuxのTipsと<br>上矢印キーを拥         | :同様に、キーボードの<br>即すと直前に打ったコ                | の<br>の      |
|   | The following objects are masked from 'package:base                                                                                                    | マンドが表示され                        | <mark>れる。有効利用すべl</mark>                  | ~           |
|   | anyDuplicated, append, as.data.frame, as.vector,                                                                                                    | , cbind, colnam                 |                                          |             |
| 9 | do.call, duplicated, eval, evalq, Filter, Find,                                                                                                    | get, intersect                  |                                          |             |
|   | , is.unsorted, lapply, Map, mapply, match, mget, o max.                                                                                                    | order, paste, p                 |                                          |             |
|   | pmax.int, pmin, pmin.int, Position, rank, rbind,<br>nt,                                                                                                    | , Reduce, rep.i                 |                                          |             |
|   | rownames, sapply, setdiff, sort, table, tapply,<br>unlist, unsplit                                                                                                    | union, unique,                  |                                          |             |
|   | Loading required package: S4Vectors<br>Loading required package: stats4                                                                                                    |                                 |                                          |             |
|   | Creating a generic function for 'nchar' from package<br>kage 'S4Vectors'                                                                                                    | e 'base' in pac                 |                                          |             |
| 3 | Loading required package: IRanges<br>Loading required package: GenomeInfoDb                                                                                                    |                                 |                                          |             |
|   | Loading required package: Rbowtie > library(QuasR)                                                                                                    |                                 |                                          |             |

(

|                                                      | 2回目は、特に何も表示されない。こ                 |
|------------------------------------------------------|-----------------------------------|
| \//7-6・インスト― ル確認                                     | のような場合は、QuasRパッケージの               |
| So File Edit View Search Terminal Help               | ロートに成功していることを息味りる。                |
|                                                      | 何らかのエノーに道通していれば、ての当まそがたされるの一日になって |
| anyDuplicated, append, as.data.frame, as.vector      |                                   |
| es,                                                  |                                   |
| oo.call, duplicated, eval, evalq, Filter, Find,      | , get, intersect                  |
| is.unsorted, lapply, Map, mapply, match, mget,       | order, paste, p                   |
| 🥑 max,                                               |                                   |
| pmax.int, pmin, pmin.int, Position, rank, rbind      | d, Reduce, rep.i                  |
| rownames, sapply, setdiff, sort, table, tapply,      | union. unique.                    |
| unlist, unsplit                                      |                                   |
|                                                      |                                   |
| Loading required package: S4vectors                  |                                   |
| Creating a generic function for 'nchar' from package | ge 'base' in pac                  |
| kage 'S4Vectors'                                     |                                   |
| Loading required package: IRanges                    |                                   |
| Loading required package: Renomernoob                |                                   |
| <pre>[1]&gt; library(QuasR)</pre>                    |                                   |
| $\leq q()$ (2)                                       |                                   |
| iu@bielinux[result2]                                 | [8:48午後]                          |

| W7-7:QuasR                                                                                                    | ト<br>た<br>Correct<br>Developers About                                                                                                    | ページ                                                              | BioconductorのQuasRウェブペー<br>ジ。QuasRパッケージのインスト<br>ール手順と実際に行ったこととの<br>対応関係がよくわかるでしょう。 |
|----------------------------------------------------------------------------------------------------|----------------------------------------------------------------------------------------------------|------------------------------------------------------------------|------------------------------------------------------------------------------------|
| Home = Bisconductor 3.1 = Software Packages = GuaseR<br>QUASR<br>statforms and downlowds tag 5% praits 3/3/3/48 or Bioc 7.5 years<br>boild at commits 4.00 test coverage 21%                                                                                                    | Documentation =<br>Bioconductor<br>• Package spotts and manuals.<br>• Workiness for learning and use:<br>• Course and confirming material.<br>• Videos.<br>• Community remains and futurials.<br># / CRAIL packages and gogeneration                                           |                                                                  |                                                                                    |
| Quantify and Annotate Short Reads in R<br>Bioconductor version: Release (3.1)<br>This package provides a framework for the quantification and analysis of Short Reads. It covers a<br>complete workflow starting from raw sequence reads, over creation of alignments and quality control<br>plots, to the quantification of genomic regions of interest.<br>Author: Anita Lerch, Dimos Garditzis and Nichael Stadler<br>Naintainer: Michael Stadler -michael.stadler at fini.ch><br>Citation (from within R, enter citation("Quart")):<br>Geldetzis D, Lerch A, Hahne P and Stadler MB (2018). "QuarR: Quantification and annotation of short<br>reads in R." Bioinformatics, 31(7), pp. 1130–1132. <u>http://dx.doi.org/10.1093/bioinfor.stort/bur781</u> ,<br>PMD/25417205<br>Langmead B, Tragenel C, Pop M and Salaberg SL (2009). "Ultrafact and memory-efficient alignment of<br>short DNA sequences to the human genome." Genome Blodyr. 10(2), pp. R25.<br><u>http://dx.doi.org/10.1180/th-2009-10-3-c23</u> , PMID:147261174. | Support =<br>Please read the <u>popper numb</u> . Post<br>questions about Bioconductor to one of<br>the following locations:<br>• <u>Support and</u> - for questions about<br><u>Bioconductor packages</u><br>• <u>Bioconductor packages</u><br>• <u>Bioconductor packages</u> | To install this pa<br>## try http<br>source("http<br>biocLite("0 | if https is not available<br>os://bioconductor.org/biocLite.R")                    |
| Au KF, Jiang H, Lin L, Xing Y and Wong HH (2010). "Detection of splice junctions from paired-end RMA-<br>ang data by SpliceHap." Nucleic Hold Research, 38(14), pp. 4570–4578.<br>http://dx.doi.org/10.1012/cm/gala/11, PHID:20371516.<br>Installation<br>To install this package, start R and enter:<br>## try.http:/f.https:is.mot.available<br>source("https://bloconductor.org/bloc.tte.R")<br>bloc.tte("Quase")                                                                                                    |                                                                                                    |                                                                  |                                                                                    |

#### Documentation

To view documentation for the version of this peckage installed in your system, start R and enter:

browsevignettes("Quask")

W8-1:pwd ⇔ getwd()

①現在の作業ディレクトリは赤下線で 示したところ。②R起動後に、③Linux のpwdコマンドに対応するR上での作 業ディレクトリ表示コマンドは「getwd()」

1 iu@bielinux[result2] pwd
2 /home/iu/Documents/srp017156/result2
2 iu@bielinux[result2] R

[ 8:52午夜]

tı |

[8:52午後]

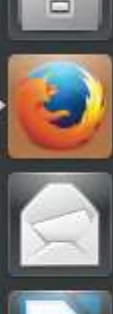

R version 3.2.0 (2015-04-16) -- "Full of Ingredients" Copyright (C) 2015 The R Foundation for Statistical Computing Platform: x86\_64-pc-linux-gnu (64-bit)

R is free software and comes with ABSOLUTELY NO WARRANTY. You are welcome to redistribute it under certain conditions. Type 'license()' or 'licence()' for distribution details.

Natural language support but running in an English locale

```
R is a collaborative project with many contributors.
Type 'contributors()' for more information and
'citation()' on how to cite R or R packages in publications.
```

```
Type 'demo()' for some demos, 'help()' for on-line help, or
'help.start()' for an HTML browser interface to help.
Type 'q()' to quit R.
```

> getwd()

### W8-1:pwd ⇔ getwd() File Edit View Search Terminal Help

ホストOS (WinやMac)上のR GUI版 との違いは、起動時の作業ディレク トリが、Rを起動した場所になる点。

iu@bielinux[result2] R

■ (1)) 12:54 ひ [12:54午後]

îι.

Ja

R version 3.2.0 (2015-04-16) -- "Full of Ingredients" Copyright (C) 2015 The R Foundation for Statistical Computing Platform: x86\_64-pc-linux-gnu (64-bit)

R is free software and comes with ABSOLUTELY NO WARRANTY. You are welcome to redistribute it under certain conditions. Type 'license()' or 'licence()' for distribution details.

Natural language support but running in an English locale

```
R is a collaborative project with many contributors.
Type 'contributors()' for more information and
'citation()' on how to cite R or R packages in publications.
```

```
Type 'demo()' for some demos, 'help()' for on-line help, or
'help.start()' for an HTML browser interface to help.
Type 'q()' to quit R.
```

> getwd()
[1] "/home/iu/Documents/srp017156/result2"

-

### W8-2:Is ⇔ list.files()

File Edit View Search Terminal Help

①LinuxのIsコマンドに対応する Rコマンドは「list.files()」。

🔊 🜒) 13:01 🔱

```
·O
    R is free software and comes with ABSOLUTELY NO WARRANTY.
    You are welcome to redistribute it under certain conditions.
    Type 'license()' or 'licence()' for distribution details.
      Natural language support but running in an English locale
    R is a collaborative project with many contributors.
    Type 'contributors()' for more information and
     citation()' on how to cite R or R packages in publications.
    Type 'demo()' for some demos, 'help()' for on-line help, or
    'help.start()' for an HTML browser interface to help.
    Type 'q()' to quit R.
    > getwd()
     [1] "/home/iu/Documents/srp017156/result2"
    > list.files()
        "fastqCount.txt"
                                     "nohup.out"
     [1]
     [3] "QC.1.trimmed.fastq"
                                    "QC.2.trimmed.fastg"
     [5] "QC qc report.pdf"
                                    "OC.stats.txt"
    [7] "QC.unpaired.trimmed.fastq" "Rockhopper Results"
```

### W8-3:cd ⇔ setwd()

File Edit View Search Terminal Help

①Linuxのcdコマンドに対応す るRコマンドは「setwd()」。

恥 🜒) 13:06 🔱

Ja

```
·O
    R is a collaborative project with many contributors.
    Type 'contributors()' for more information and
    'citation()' on how to cite R or R packages in publications.
    Type 'demo()' for some demos, 'help()' for on-line help, or
    'help.start()' for an HTML browser interface to help.
    Type 'q()' to quit R.
    > getwd()
    [1] "/home/iu/Documents/srp017156/result2"
    > list.files()
    [1] "fastqCount.txt"
                                     "nohup.out"
        "QC.1.trimmed.fastg"
                                    "QC.2.trimmed.fastg"
    [3]
    [5] "QC qc report.pdf"
                                     "OC.stats.txt"
    [7] "QC.unpaired.trimmed.fastq" "Rockhopper Results"
    > setwd("/home/iu/Documents/srp017156")
    > getwd()
     [1] "/home/iu/Documents/srp017156"
    > list.files()
     [1] "result2"
                                   "SRR616268sub 1.fastq.gz"
    [3] "SRR616268sub 2.fastq.gz"
```

# W8-4: Rは閉じた世界

①作業ディレクトリ変更後にRを終了。 Linuxの世界に戻ったのち②pwd。R起動 前のディレクトリと同じ。このことから、R の中は閉じた世界であることがわかる。

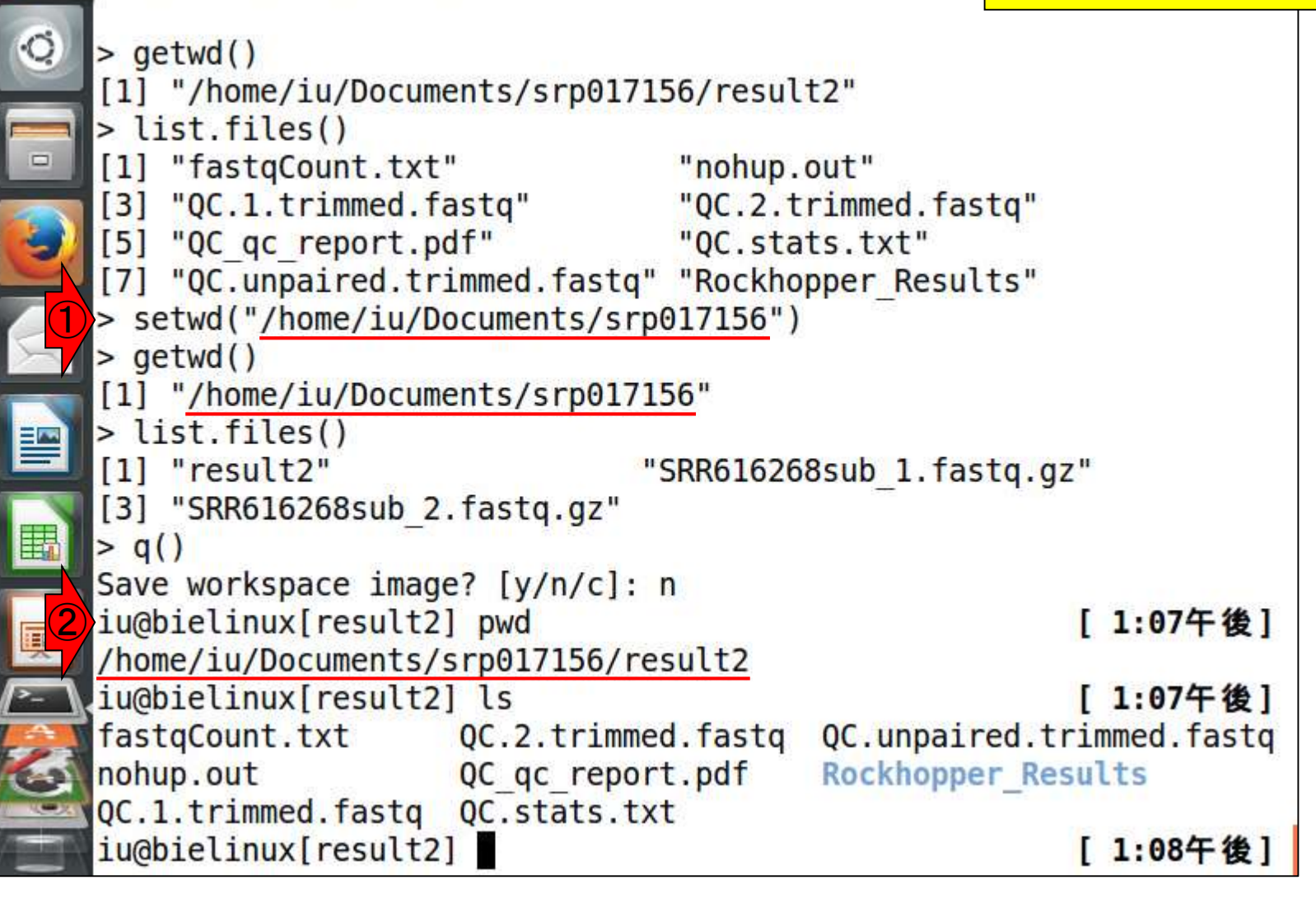

①作業ディレクトリは「^Documents/genomes いので金中経過が表示されなくてスッキリ。③Is

| -   |                                                          | のて近十年週の弦がで            |
|-----|----------------------------------------------------------|-----------------------|
| 00  | File Edit View Search Terminal Help                      | 輝 Ja 📧 4)) 16:28 🔱    |
|     | <pre>iu@bielinux[result2] cd ~/Documents</pre>           | [4:28午後]              |
| 0   | <pre>iu@bielinux[Documents] mkdir genomes</pre>          | [4:28午後]              |
|     | <pre>iu@bielinux[Documents] cd genomes</pre>             | [4:28午後]              |
|     | iu@bielinux[genomes] pwd                                 | [4:28午後]              |
|     | /home/iu/Documents/genomes                               |                       |
| 2   | <pre>iu@bielinux[genomes] wget -cq ftp://ftp.enser</pre> | nblgenomes.org/pub/ba |
| 5/  | cteria/release-22/fasta/bacteria 15 collectio            | on/lactobacillus case |
| -   | i 12a/dna/Lactobacillus casei 12a.GCA 000309             | 565.1.22.dna.toplevel |
|     | .fa.gz                                                   |                       |
| 3   | iu@bielinux[genomes] ls -l                               | [4:28午後]              |
| -7  | total 884                                                |                       |
|     | -rw-rw-r 1 iu iu 902847 12月 21 16:28 Lacto               | obacillus casei 12a.G |
|     | CA 000309565.1.22.dna.toplevel.fa.gz                     |                       |
| 1   | <pre>iu@bielinux[genomes]</pre>                          | [4:28午後]              |
| 围   |                                                          |                       |
|     |                                                          |                       |
|     |                                                          |                       |
| *   |                                                          |                       |
|     |                                                          |                       |
| -   |                                                          |                       |
| -   |                                                          |                       |
| S T |                                                          |                       |

①gunzipでgzファイルを解凍。解凍後のファイ ルサイズは2,935,945 bytes (約2.8MB)。

### W9-1:ゲノム配列取得

|          | File Edit View Search Terminal Help                        | 輝 Ja 🔜 🖣    | ) 16:30 | ψ  |
|----------|------------------------------------------------------------|-------------|---------|----|
|          | <pre>iu@bielinux[result2] cd ~/Documents</pre>             | [ 4:        | 28午後]   |    |
| 0        | <pre>iu@bielinux[Documents] mkdir genomes</pre>            | [ 4:        | 28午後]   |    |
|          | <pre>iu@bielinux[Documents] cd genomes</pre>               | [ 4:        | 28午後]   | 1  |
|          | <pre>iu@bielinux[genomes] pwd</pre>                        | [ 4:        | 28午後]   |    |
|          | /home/iu/Documents/genomes                                 |             |         |    |
|          | <pre>iu@bielinux[genomes] wget -cq ftp://ftp.ensembl</pre> | lgenomes.or | g/pub/b | a  |
| <b>S</b> | cteria/release-22/fasta/bacteria_15_collection/            | /lactobacil | lus_cas | e  |
| <u> </u> | i_12a/dna/Lactobacillus_casei_12a.GCA_000309565            | 5.1.22.dna. | topleve | :1 |
|          | .fa.gz                                                     |             |         |    |
| X        | iu@bielinux[genomes] ls -l                                 | [ 4:        | 28午後]   |    |
|          | total 884                                                  |             |         |    |
|          | -rw-rw-r 1 iu iu <u>902847</u> 12月 21 16:28 Lactoba        | acillus_cas | ei_12a. | G  |
|          | CA_000309565.1.22.dna.toplevel.fa.gz                       |             |         |    |
|          | <pre>iu@bielinux[genomes] gunzip Lactobacillus_case;</pre> | i_12a.GCA_0 | 0030956 | 55 |
|          | .1.22.dna.toplevel.fa.gz                                   | 120 50.0    |         |    |
| -        | iu@bielinux[genomes] ls -l                                 | [ 4:        | 30午後]   | l  |
|          | total 2868                                                 |             |         |    |
|          | -rw-rw-r 1 iu iu <u>2935947</u> 12月 21 16:28 Lactor        | bacillus_ca | sei_12a | 1. |
| 5        | GCA_000309565.1.22.dna.toplevel.ta                         |             |         |    |
|          | iu@bielinux[genomes] ls -lh                                | [ 4:        | 30午夜」   |    |
| A        | total 2.9M                                                 |             | 10- 00  |    |
| 2        | -rw-rw-r 1 10 10 2.8M 12月 21 16:28 Lactobac                | iclus_case1 | _12a.60 | .Α |
|          |                                                            |             |         |    |

### W9-2:Rを起動

1

「<sup>~</sup>/Documents/genomes」上で、① Rを起動。②getwd()はただの確認。

|   | File Edit View Search Terminal Help                                                                                                    | 📬 Ja 🔤                              | 🕨 <b>4))</b> 17:59 | 9 - |
|---|----------------------------------------------------------------------------------------------------|-------------------------------------|--------------------|-----|
|   | iu@bielinux[genomes] R                                                                                                    | ]                                   | 5:22午              | 後   |
|   | R version 3.2.0 (2015-04-16) "Full of Ingree<br>Copyright (C) 2015 The R Foundation for Statis<br>Platform: x86_64-pc-linux-gnu (64-bit)            | dients"<br>tical Com                | puting             |     |
|   | R is free software and comes with ABSOLUTELY N<br>You are welcome to redistribute it under certa<br>Type 'license()' or 'licence()' for distributio | 0 WARRANT<br>in condit<br>on detail | Y.<br>ions.<br>s.  |     |
|   | Natural language support but running in an E                                                                                                    | nglis <mark>h l</mark> o            | cale               |     |
|   | R is a collaborative project with many contrib<br>Type 'contributors()' for more information and<br>'citation()' on how to cite R or R packages in  | utors.<br>publicat                  | ions.              |     |
|   | Type 'demo()' for some demos, 'help()' for on-<br>'help.start()' for an HTML browser interface to<br>Type 'q()' to quit R.                          | line help<br>o help.                | , or               |     |
| 2 | <pre>&gt; getwd() [1] "/home/iu/Documents/genomes" &gt;</pre>                                                                                       |                                     |                    |     |

### ①list.files()で入力ファイルの存在確認

## W9-3:入力ファイルの確認

💌 🜒) 18:05 😃 File Edit View Search Terminal Help R version 3.2.0 (2015-04-16) -- "Full of Ingredients" Copyright (C) 2015 The R Foundation for Statistical Computing Platform: x86 64-pc-linux-gnu (64-bit) R is free software and comes with ABSOLUTELY NO WARRANTY. You are welcome to redistribute it under certain conditions. Type 'license()' or 'licence()' for distribution details. Natural language support but running in an English locale R is a collaborative project with many contributors. Type 'contributors()' for more information and 'citation()' on how to cite R or R packages in publications. Type 'demo()' for some demos, 'help()' for on-line help, or 'help.start()' for an HTML browser interface to help. Type 'q()' to quit R. > getwd() "/home/iu/Documents/genomes" > list.files() [1] "Lactobacillus casei 12a.GCA 000309565.1.22.dna.toplevel.fa"

## W9-4:コピペ用コード

#### 入出力の関係。①入力ファイル名、②出力フ ァイル名。③ここでは、入力ファイル名をin\_fで 、出力ファイル名をout\_fとして取り扱っている

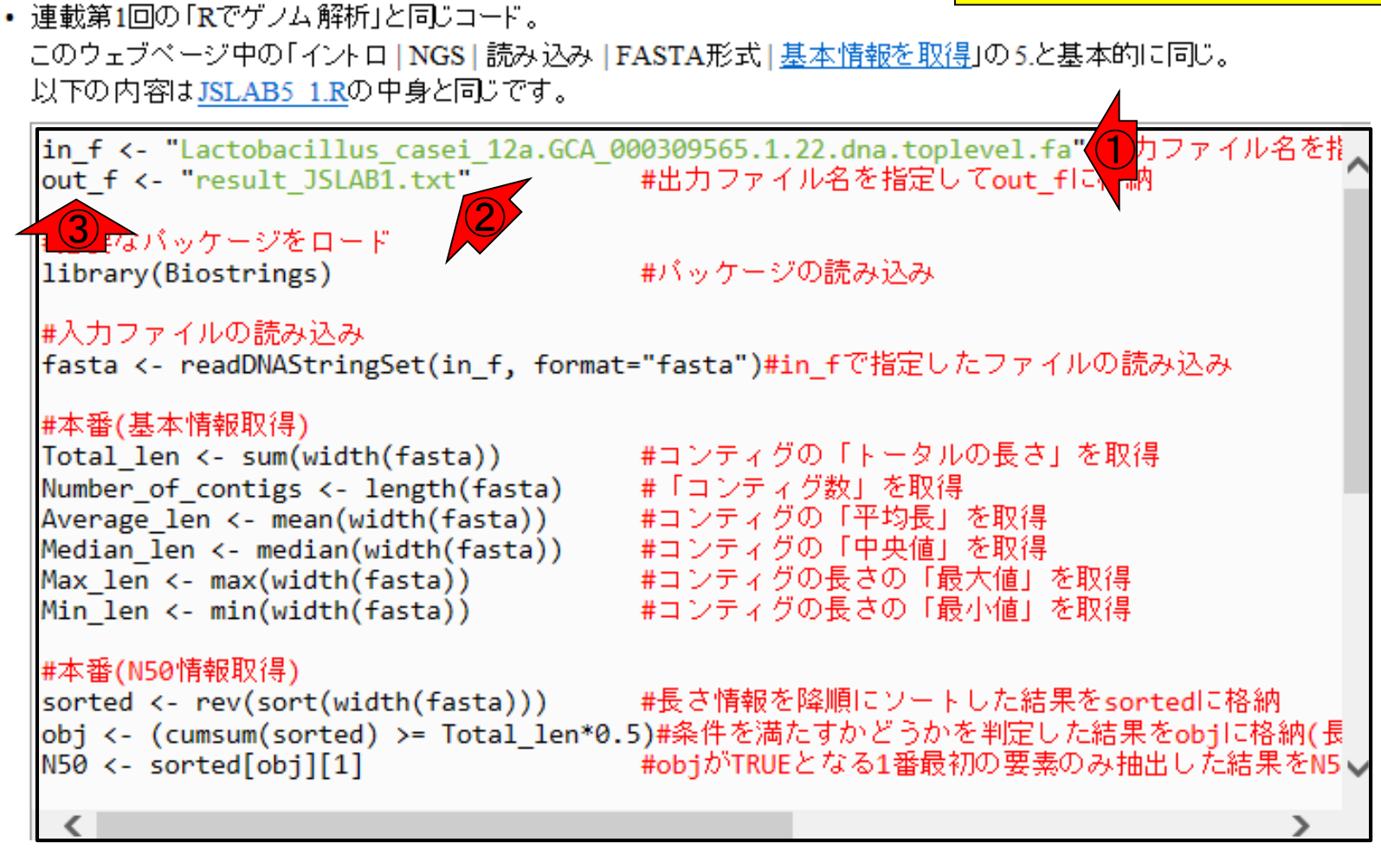

### 黒枠内(つまりコード全部) を全選択して①コピー。

### W9-5:コピペ

連載第1回の「Rでゲノム解析」と同じコード。
 このウェブページ中の「イントロ | NGS | 読み込み | FASTA形式 | 基本情報を取得」の5.と基本的に同じ。
 以下の内容は JSLAB5 1.Rの中身と同じです。

| <pre>in_f &lt;- "Lactobacillus_casei_12a." out f &lt;- "result JSLAB1.txt"</pre>                                                                                                    | GCA         |                                                                     | .fa"#入力ファイル名を招へ<br>≒ flこ格納            |
|----------------------------------------------------------------------------------------------------|-------------|---------------------------------------------------------------------|---------------------------------------|
| #必要なパッケージをロード<br>library(Biostrings)                                                                                                    |             | 切り取り(T)<br>コピー(C) 1<br>貼り付け                                         |                                       |
| # <u>入力ファイルの読み込み</u><br>fasta <- readDNAStringSet(in_f, ·<br># <u>本番(基本情報取得</u> )                                                                                                    |             | すべて選択(A)<br>印刷(I)<br>印刷プレビュー(N)                                     | イルの読み込み                               |
| Total_len <- sum(width(fasta))<br>Number of contigs <- length(fast<br>Average len <- mean(width(fasta)<br>Median len <- median(width(fasta<br>Max_len <- max(width(fasta))<br>Min_len <- min(width(fasta)) | 8<br>8<br>8 | Bing でマップ<br>Bing で翻訳<br>Google で検索<br>電子メール (Windows Live Hotmail) | 」を取得<br><mark>を取得</mark><br>を取得       |
| # <u>本番</u> (N50 <u>情報取得)</u><br>sorted <- rev(sort(width(fasta))<br>obj <- (cumsum(sorted) >= Total _                                                                                                    |             | すべてのアクセラレータ・<br>Send to OneNote                                     | <u>果を</u> sortedに格納<br>した結果をobjiに格納(長 |
| N50 <- sorted[obj][1]                                                                                                    |             | #objがTRUEとなる1番最初の要                                                  | 素のみ抽出した結果を <mark>N5</mark> ↓          |
| <                                                                                                    |             |                                                                     | >                                     |

### W9-5:コピペ

#### Rの画面上で①ペースト。ホスト - ゲスト間 でコピペがうまくできないときは、②のfirefox を起動してコードのコピーをすればよい。

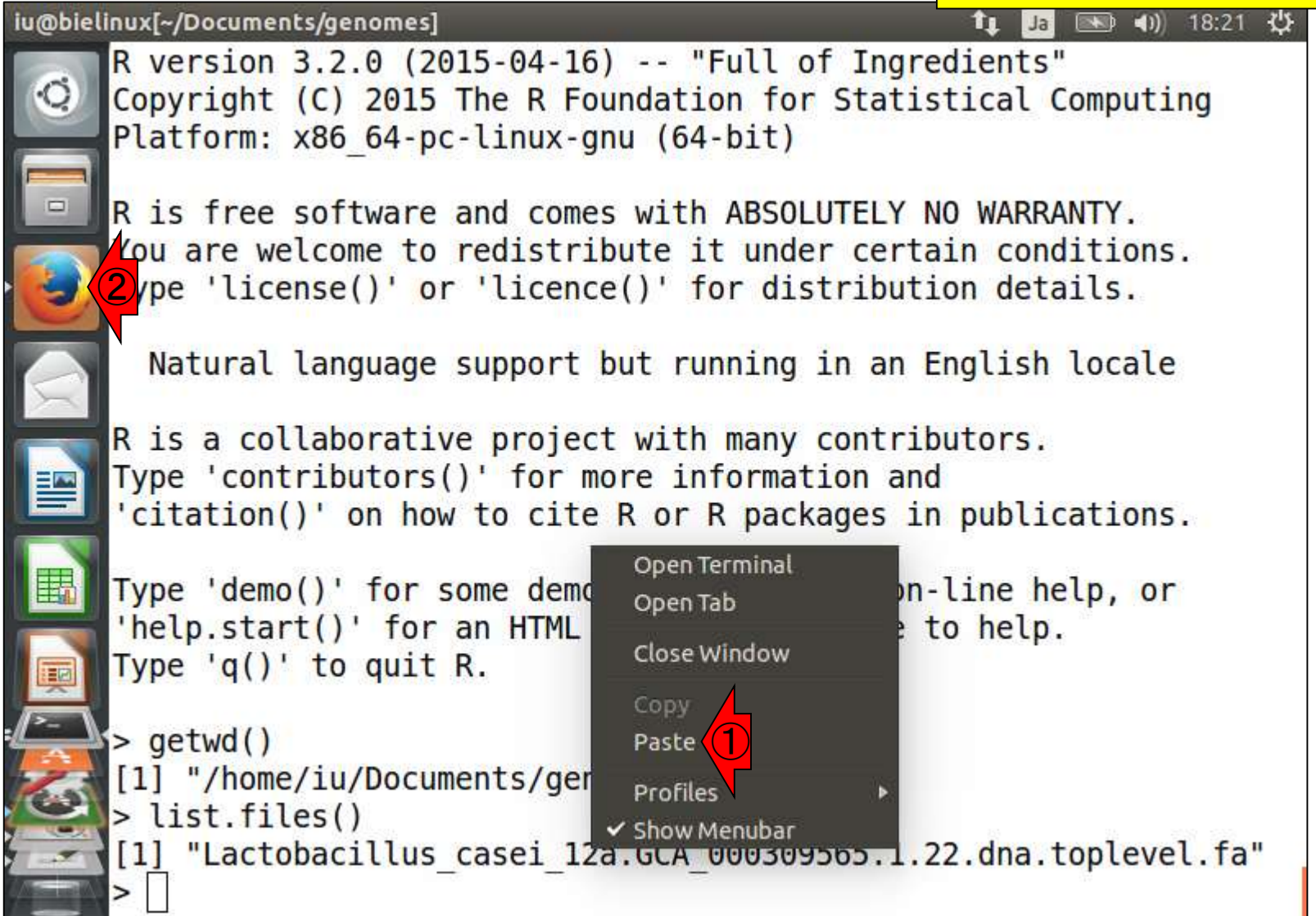

| 1        |                                                                                                    |                       | エラーなく実行できたときの全貌(っていう                |
|----------|----------------------------------------------------------------------------------------------------|-----------------------|-------------------------------------|
|          | N9-6・コピペ後                                                                                                    |                       | か最後のほう)。<br>①最後の行は、write.table      |
|          | File Edit View Search Terminal Help                                                                                                    |                       | 定したファイルに保存するコマンド。                   |
| Ö        | <pre>&gt; #本番(GC含量情報取得) &gt; hoge &lt;- alphabetFrequency(fasta) # にカウントした結果をhogeに格納 &gt; CG &lt;- rowSums(hoge[ 2:31) #</pre>                                | ŧΑ <mark>,</mark> Ϲ,ι | G,T,の数を配列ごと                         |
|          | 格納<br>> ACGT <- rowSums(hoge[,1:4]) #                                                                                                    | ŧA,C,0                | G,Tの総数を計算してA                        |
| 9        | CGTに格納<br>> GC_content <- sum(CG)/sum(ACGT) #                                                                                                    | ŧ⊢ –                  | タルのGC含量の情報を                         |
|          | 取得                                                                                                    |                       |                                     |
|          | > tmp <- NULL<br>> tmp <- rbind(tmp, c("Total length (bp)",                                                                                                   | Tota                  | al len))                            |
| 围        | <pre>&gt; tmp &lt;- rbind(tmp, c("Number of contigs",<br/>&gt; tmp &lt;- rbind(tmp, c("Average length", Av</pre>                                              | Numl                  | <pre>ber_of_contigs)) e_len))</pre> |
| Ņ        | <pre>&gt; tmp &lt;- rbind(tmp, c("Median length", Med &gt; tmp &lt;- rbind(tmp, c("Max length", Max_le &gt; tmp &lt;- rbind(tmp, c("Min length", Min le</pre> | lian_<br>en))<br>en)) | len))                               |
| > \<br>2 | <pre>&gt; tmp &lt;- rbind(tmp, c("N50", N50)) &gt; tmp &lt;- rbind(tmp, c("GC content", GC_con</pre>                                                          | ntent                 | ))                                  |
|          | > write.table(tmp, out_f, sep="\t", append<br>, col.names=F)#tmpの中身を指定したファイル                                                                                  | I=F, o<br>名で          | quote=F, row.names=F<br>保存          |
|          |                                                                                                    |                       |                                     |

|         |                                                                                                    |             | それゆえ、out_fで      | き指定した出力ファイ     |
|---------|----------------------------------------------------------------------------------------------------|-------------|------------------|----------------|
|         | ハ/9-6・フピペ後                                                                                             |             |                  | 1.txt)をイチイチ開いて |
|         |                                                                                                    | +.          | 唯認しなくしも、         |                |
|         | The Edit View Search Terminat Help                                                                     | -11         | 中身をR画面上(         | 「確認するのでもよい。    |
| 0       | > hoge <- alphabetFrequency(fasta)                                                                     | #A,C,G,T,   | …の数を配列ごと         |                |
|         | にカウントした結果をhogeに格納                                                                                      |             |                  |                |
|         | <pre>&gt; CG &lt;- rowSums(hoge[,2:3]) #2.44</pre>                                                     | #C,Gの 総     | てCGに             |                |
|         |                                                                                                    | #A C C TA   | い物を計算して          |                |
|         |                                                                                                    | #A,C,G,TO   | 総奴を司昇してA         |                |
| 0       | > GC  content  <-  sum(CG)/sum(ACGT)                                                                   | #トータル       | のGC含量の情報を        |                |
|         | 取得                                                                                                    |             |                  |                |
| X       | >                                                                                                    |             |                  |                |
|         | > #ファイルに保存                                                                                             |             |                  |                |
|         | > tmp <- NULL                                                                                          |             |                  |                |
|         | <pre>&gt; tmp &lt;- rbind(tmp, c("Total length (bp)</pre>                                              | ", Total_l  | en))             |                |
| III     | <pre>&gt; tmp &lt;- rbind(tmp, c("Number of contigs &gt; tmp &lt;- rbind(tmp, c("Average length"</pre> | ", Number_  | of_contigs))     |                |
| EEGU    | <pre>&gt; tmp &lt;- rbind(tmp, c("Median length", M</pre>                                              | ledian len) | )                |                |
|         | <pre>&gt; tmp &lt;- rbind(tmp, c("Max length", Max</pre>                                               | len))       | ,                |                |
| <b></b> | <pre>&gt; tmp &lt;- rbind(tmp, c("Min length", Min</pre>                                               | len))       |                  |                |
| >- 1    | > tmp <- rbind(tmp, c("N50", N50))                                                                     |             |                  |                |
| 23      | <pre>&gt; tmp &lt;- rbind(tmp, c("GC content", GC_c</pre>                                              | ontent))    |                  |                |
| -       | <pre>&gt; write.table(tmp, out_f, sep="\t", appe</pre>                                                 | nd=F, quot  | e=F, row.names=F |                |
|         | , col.names=F)#tmpの中身を指定したファイ                                                                          | ル名で保存       |                  |                |
|         | > Tmp                                                                                                  |             |                  |                |

1

/

①tmpの中身を表示させた結果。これが 「連載第1回の図2」と基本的に同じもの

#### W9-6:コピペ後 File Edit View Search Terminal Help 📧 🜒) 19:40 🔱 Π. Ja > #ファイルに保存 > tmp <- NULL > tmp <- rbind(tmp, c("Total length (bp)", Total len))</pre> > tmp <- rbind(tmp, c("Number of contigs", Number of contigs))</pre> > tmp <- rbind(tmp, c("Average length", Average len))</pre> > tmp <- rbind(tmp, c("Median length", Median len))</pre> > tmp <- rbind(tmp, c("Max length", Max len))</pre> > tmp <- rbind(tmp, c("Min length", Min len))</pre> > tmp <- rbind(tmp, c("N50", N50))</pre> > tmp <- rbind(tmp, c("GC content", GC content))</pre> > write.table(tmp, out f, sep="\t", append=F, quote=F, row.names=F , col.names=F)#tmpの中身を指定したファイル名で保存 tmp [,1][,2] "Total length (bp)" "2885619" [1,]"Number of contigs" "28" [2, ][3,] "Average length" "103057.821428571" "Median length" "58047" 4,] [5,] "Max length" "472701" "Min length" 6,] "899" "N50" [7,]"222389" [8,] "GC content" "0.464045193416998"

### W9-7:存在確認

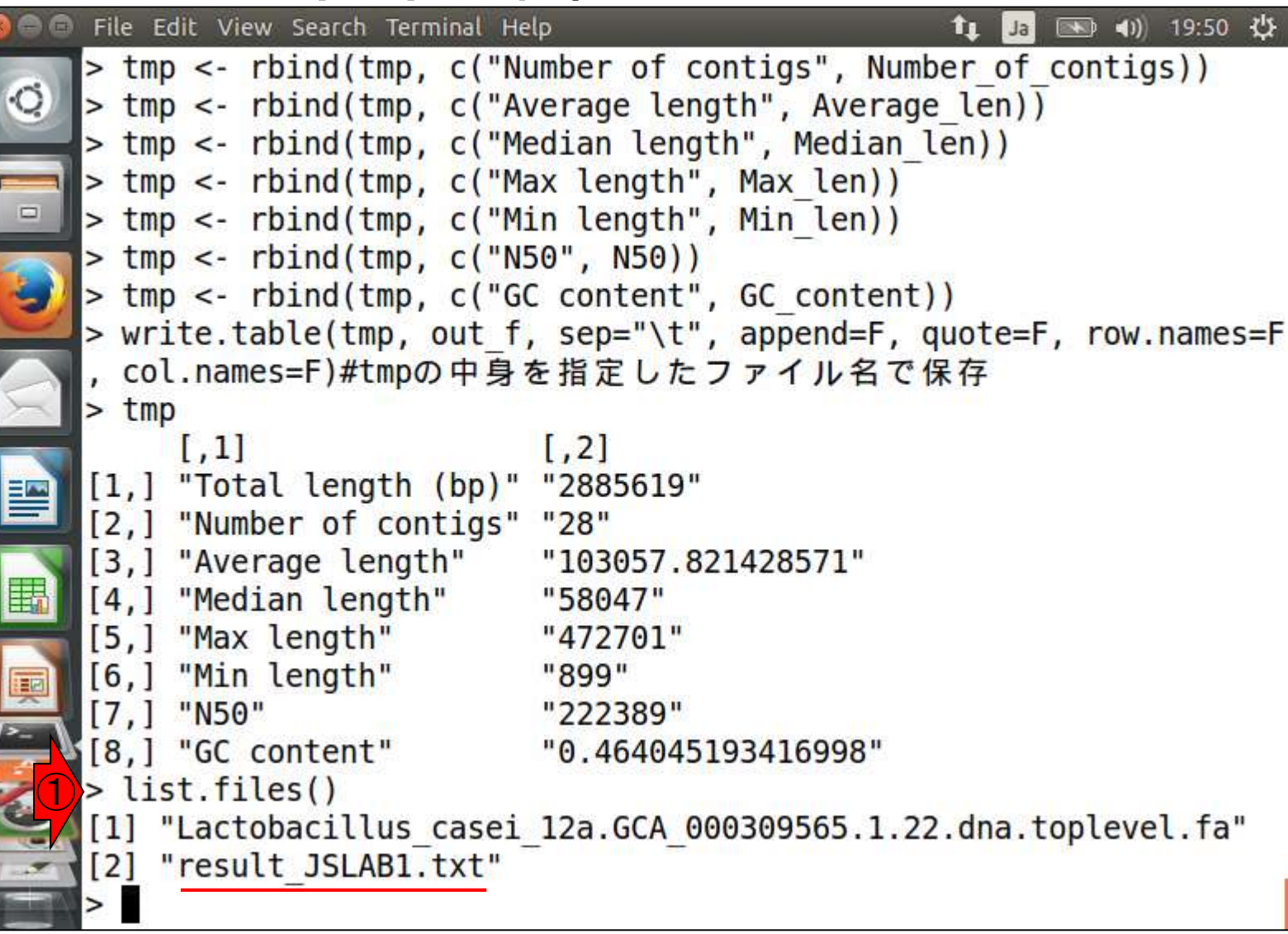

### W9-7:存在確認

### ①Rを終了させて、②lsで 存在確認しているだけです

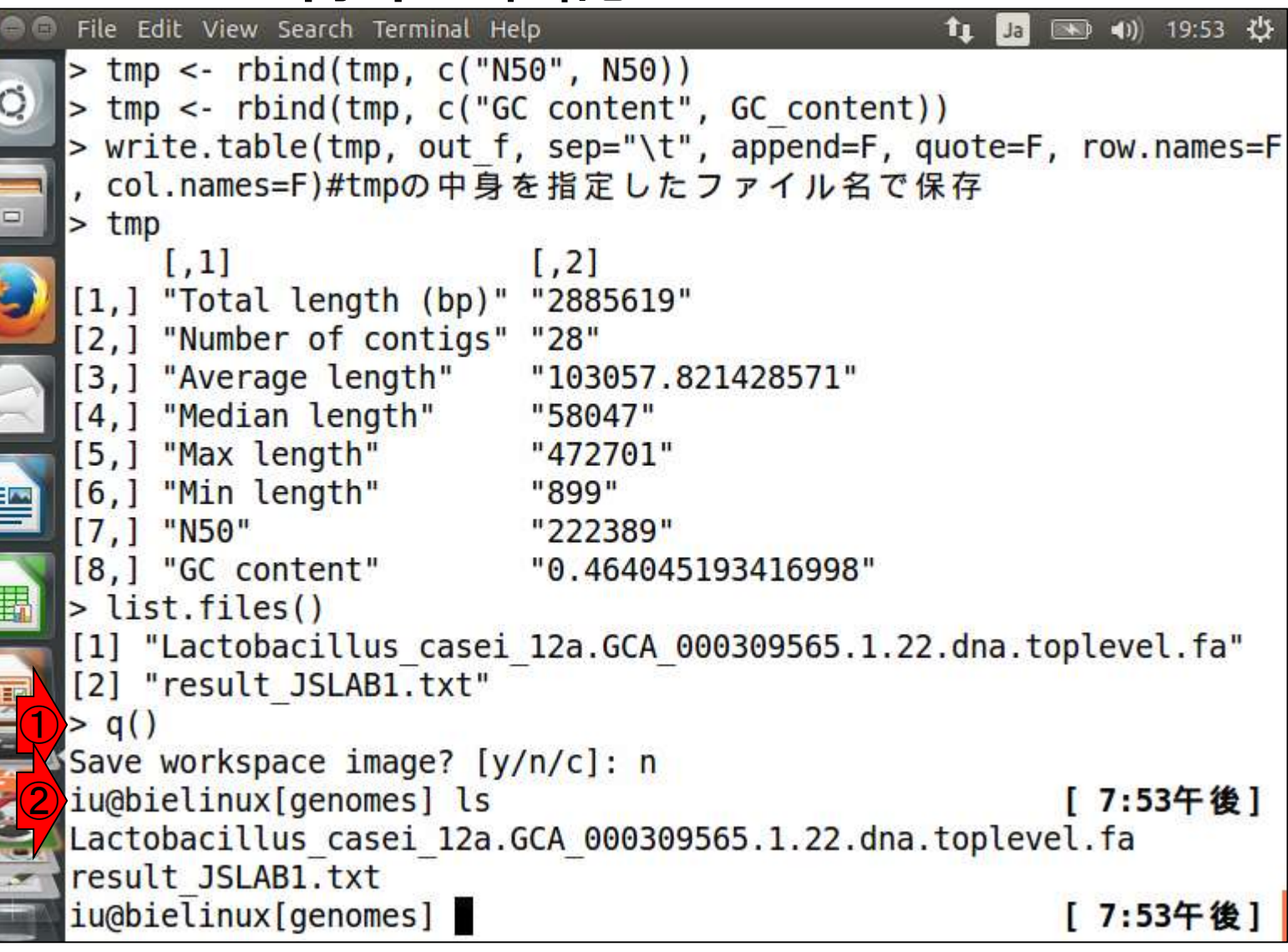

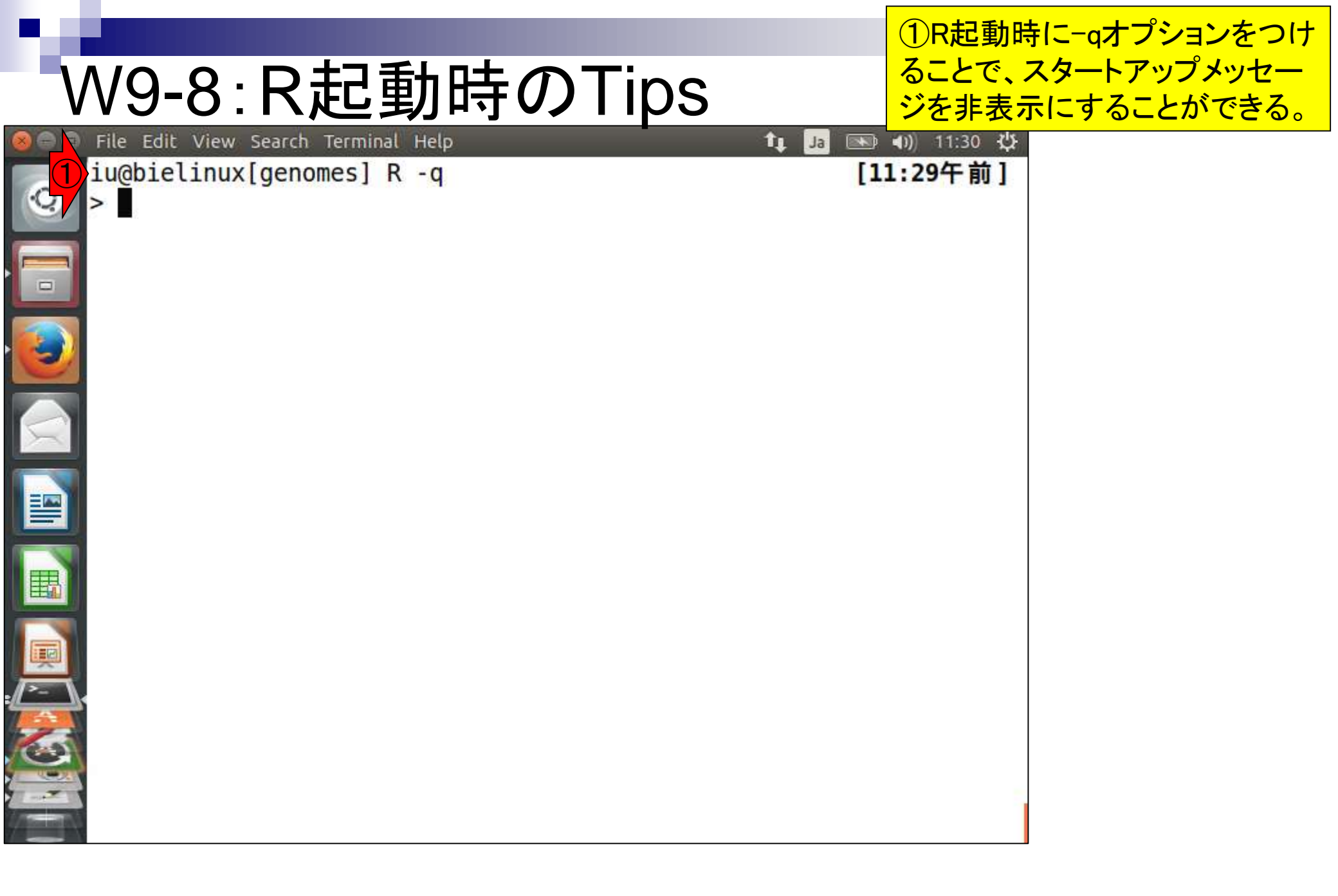

①R終了時に「save="no"」オプションをつけることで、「Save workspace image? [y/n/c]」と毎回聞かれる苦行から解放される

| 🔕 🗇 🗇 File Edit View Search Terminal Help                                                                                                    | 🕇 Ja 📧 🕪 11:33 🔱 |
|----------------------------------------------------------------------------------------------------|------------------|
| iu@bielinux[genomes] R -q                                                                                                    | [11:29午前]        |
| ((1) > q(save="no")                                                                                                    |                  |
| iu@bielinux[genomes]                                                                                                    | [11:33午前]        |
|                                                                                                    |                  |
|                                                                                                    |                  |
|                                                                                                    |                  |
|                                                                                                    |                  |
|                                                                                                    |                  |
|                                                                                                    |                  |
|                                                                                                    |                  |
|                                                                                                    |                  |
|                                                                                                    |                  |
|                                                                                                    |                  |
|                                                                                                    |                  |
|                                                                                                    |                  |
|                                                                                                    |                  |
|                                                                                                    |                  |
|                                                                                                    |                  |
|                                                                                                    |                  |
|                                                                                                    |                  |
| and the second second |                  |
|                                                                                                    |                  |
|                                                                                                    |                  |

W9-8:R終了時のTips

#### ①ー旦result\_JSLAB1.txtを削除。② wgetでJSLAB5\_1.Rファイルを取得。

### W10-1:source関数

| 00  | File Edit View Search Terminal Help                     | 🄃 🗔 📧 🜒 17:32 🔱    |
|-----|---------------------------------------------------------|--------------------|
|     | <pre>iu@bielinux[genomes] pwd</pre>                     | [5:31午後]           |
| 0   | /home/iu/Documents/genomes                              |                    |
|     | <pre>iu@bielinux[genomes] ls</pre>                      | [5:32午後]           |
| -   | Lactobacillus casei 12a.GCA 000309565.1.22.dna.         | toplevel.fa        |
|     | result JSLAB1.txt                                       |                    |
| (1) | <pre>iu@bielinux[genomes] rm -f result JSLAB1.txt</pre> | [5:32午後]           |
|     | <pre>iu@bielinux[genomes] ls</pre>                      | [5:32午後]           |
|     | Lactobacillus casei 12a.GCA 000309565.1.22.dna.         | toplevel.fa        |
| 2   | iu@bielinux[genomes] wget -cq http://www.iu.a.u         | -tokyo.ac.jp/~kado |
|     | ta/book/JSLAB5 1.R                                      |                    |
|     | <pre>iu@bielinux[genomes] ls</pre>                      | [5:32午後]           |
|     | JSLAB5_1.R                                              |                    |
|     | Lactobacillus_casei_12a.GCA_000309565.1.22.dna.         | toplevel.fa        |
|     | <pre>iu@bielinux[genomes]</pre>                         | [5:32午後]           |
| 野川  |                                                         |                    |
|     |                                                         |                    |
|     |                                                         |                    |
| ~   |                                                         |                    |
|     |                                                         |                    |
| -   |                                                         |                    |
| A   |                                                         |                    |
| 23  |                                                         |                    |
|     |                                                         |                    |
|     |                                                         |                    |

①headで最初の5行分を表示。文字 化けしているが、結果に影響しないコ メント部分なので、ここでは気にしない

### W10-1:source関数

| 00 | File Edit View Search Terminal Help                    | 📧 <mark>sl</mark> 🛊 | <b>♦ •()) (1</b> 7:: | 33 ∰    |
|----|--------------------------------------------------------|---------------------|----------------------|---------|
|    | <pre>iu@bielinux[genomes] pwd</pre>                    | ]                   | 5:31午                | 後]      |
| Q  | /home/iu/Documents/genomes                             |                     |                      |         |
|    | <pre>iu@bielinux[genomes] ls</pre>                     | ]                   | 5:32午                | 後]      |
|    | Lactobacillus_casei_12a.GCA_000309565.1.22.            | dna.toplevel        | .fa                  |         |
|    | result_JSLAB1.txt                                      |                     | 164.7                |         |
|    | <pre>iu@bielinux[genomes] rm -f result_JSLAB1.tx</pre> | t [                 | 5:32午                | 後]      |
|    | iu@bielinux[genomes] ls                                | [                   | 5:324                | 後」      |
|    | Lactobacillus_casei_12a.GCA_000309565.1.22.            | dna.toplevel        | .ta                  |         |
| -  | <pre>lu@blelinux[genomes] wget -cq http://www.lu</pre> | .a.u-tokyo.a        | ac.jp/~              | kado    |
|    | ta/book/JSLAB5_1.R                                     |                     | E. 22/T              | 44 1    |
|    |                                                        | L                   | 5:324                | 俊」      |
|    | JSLABS_I.K                                             | dna tonlovol        | fa                   |         |
|    | Lactobacittus_casei 12a.GCA_000509505.1.22.            | una. toptever       | 5.274                | 145 1   |
|    | in f <- "Lactobacillus casei 12a GCA 000300            | 565 1 22 dna        | tople                | vel     |
|    | $f_a$ "#22212200000000000000000000000000000000         | JUJ.1.22.010        | . copie              | vet.    |
|    | out $f < -$ "result ISLAB1 txt" #010                   | ARC RRRRRRRR        | RROUT                | fêdi    |
| 2  |                                                        | Gocoooooo           | ooour_               | 1 A oft |
|    |                                                        |                     |                      |         |
| -  | #0K0v0âp0b0P0[0W00000[0h                               |                     |                      |         |
| ₹  | library(Biostrings) #0p0                               | bopo[owo‡voo        |                      |         |
|    | <pre>iu@bielinux[genomes]</pre>                        | [                   | 5:33午                | 後]      |
|    |                                                        |                     |                      |         |
|    |                                                        |                     |                      |         |

①スタートアップメッセージ を非表示にしてRを起動。

### W10-1:source関数

| 890    | File Edit View Search Terminal Help                                                                                                    | ti Ja         | <b>I</b> | 17:34 以     |  |
|--------|----------------------------------------------------------------------------------------------------|---------------|----------|-------------|--|
|        | <pre>iu@bielinux[genomes] pwd</pre>                                                                                                    |               | [ 5:31   | L午後]        |  |
| Q      | /home/iu/Documents/genomes                                                                                                    |               |          |             |  |
|        | <pre>iu@bielinux[genomes] ls</pre>                                                                                                    |               | [ 5:32   | 2午後]        |  |
|        | Lactobacillus_casei_12a.GCA_000309565.1.22.dna.toplevel.fa                                                                                                    |               |          |             |  |
|        | result_JSLAB1.txt                                                                                                    |               |          | 127 122.545 |  |
|        | <pre>iu@bielinux[genomes] rm -f result_JSLAB1.txt</pre>                                                                                                    |               | [ 5:32   | 2午後]        |  |
|        | <pre>iu@bielinux[genomes] ls</pre>                                                                                                    | & 2           | [ 5:32   | 2午後]        |  |
|        | Lactobacillus_casei_12a.GCA_000309565.1.22.dna                                                                                                    | .tople        | vel.fa   |             |  |
|        | <pre>iu@bielinux[genomes] wget -cq http://www.iu.a.u-tokyo.ac.jp/~kad</pre>                                                                                                    |               |          |             |  |
| X      | ta/book/JSLAB5_1.R                                                                                                    |               |          | h= 14 1     |  |
|        | lu@bletinux[genomes] [s                                                                                                    |               | [ 5:32   | 牛役」         |  |
|        | JSLAB5_I.R                                                                                                    | terle         |          |             |  |
|        | Lactopacittus casei 12a.GCA 000309565.1.22.dna                                                                                                    | .tople        | vel.Ta   | AT 44 1     |  |
| I      | in f < "Lastabasillus casai 122 CCA 000200565                                                                                                    | 1 22          | dna tor  |             |  |
|        | $f_{2}$ #0001000000000000000000000000000000000                                                                                                    | .1.22.        | una.cop  | level.      |  |
|        | $\int dt = \frac{1}{2} \int dt = \frac{1}{2} \int dt$ | 000000        |          | t fêci      |  |
| I IIII |                                                                                                    | <u>aaaaaa</u> |          | IL_IAOU     |  |
|        |                                                                                                    |               |          |             |  |
| · >_   | #ÛKÛVÛ ÂDÛ DÛ PÛ [ÛWÛÛÛÛÛ ÎÛ h                                                                                                    |               |          |             |  |
|        | library(Biostrings) #@p@b@P                                                                                                    | ê rêwê‡       | VOO      |             |  |
|        | iu@bielinux[genomes] R -g                                                                                                    |               | [ 5:33   | 8午後1        |  |
|        | >                                                                                                    |               |          |             |  |
| 7      |                                                                                                    |               |          |             |  |

目的は「source("JSLAB5\_1.R")」と打ち込む こと。Rの対話モードでもタブ補完が有効な ので、①のような状態でタブキーを押すと…

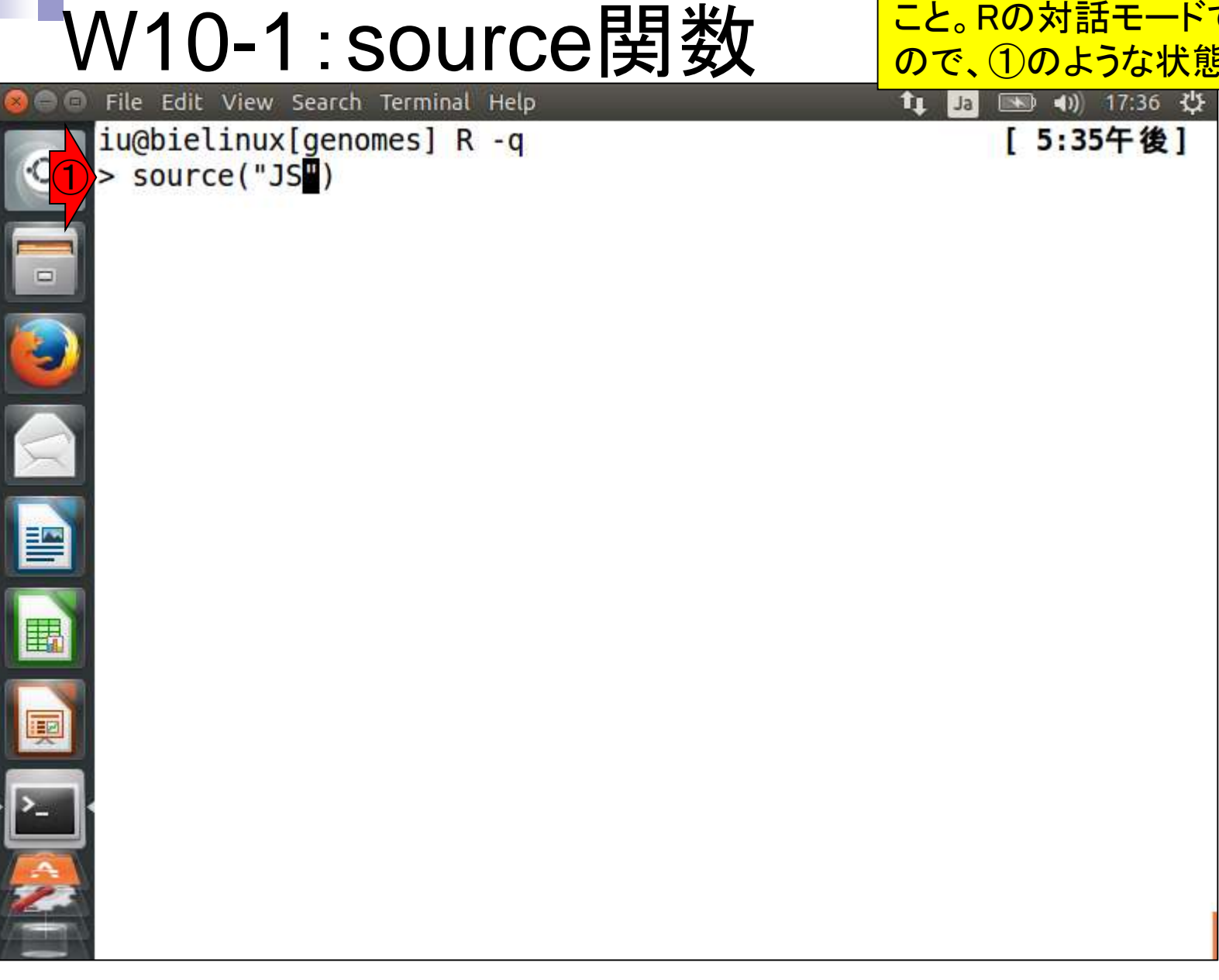

W10-1:source関数

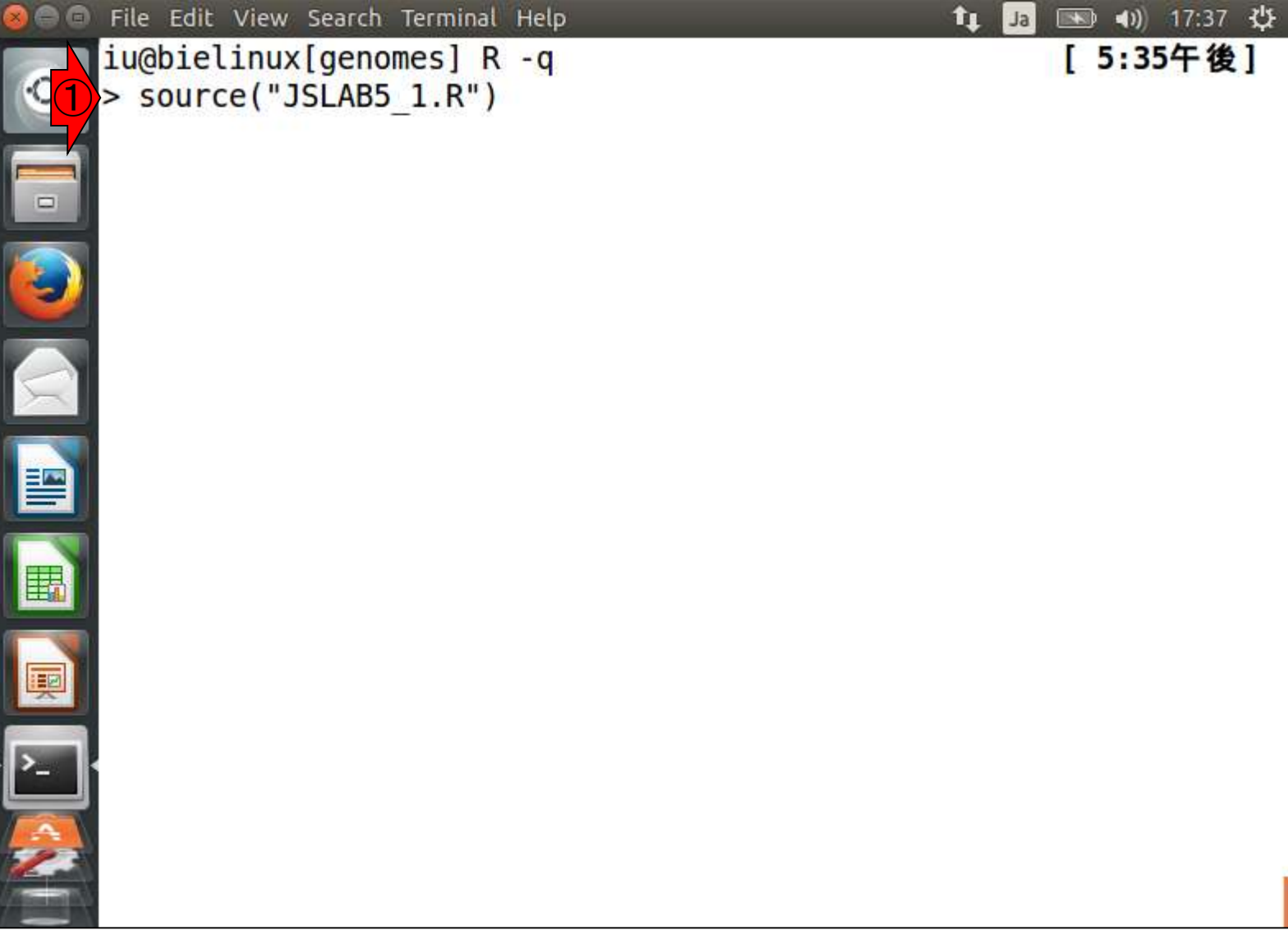

このようにタブ補完される。リターン

### W10-2:実行結果

File Edit View Search Terminal Help 💌 🜒 17:39 😃 îι. Ja int, rownames, sapply, setdiff, sort, table, tapply, union, unique unlist, unsplit Loading required package: S4Vectors Loading required package: stats4 Creating a generic function for 'nchar' from package 'base' in pa ckage 'S4Vectors' Loading required package: IRanges Loading required package: XVector Warning messages: 1: In grepl("\n", lines, fixed = TRUE) : input string 1 is invalid in this locale 2: In grepl("\n", lines, fixed = TRUE) : input string 2 is invalid in this locale 3: In grepl("\n", lines, fixed = TRUE) : input string 4 is invalid in this locale 4: In grepl("\n", lines, fixed = TRUE) : input string 5 is invalid in this locale 5: In grepl("\n", lines, fixed = TRUE) : input string 7 is invalid in this locale

このような画面になる

|                                                                                                    | ①list.files()で確認。確かに出力ファイルとし                          |
|----------------------------------------------------------------------------------------------------|-------------------------------------------------------|
| W10-3:確認                                                                                                    | て指定したresult_JSLAB1.txtが生成されている。②Rを終了。③Isで念のため確認。④more |
| 😣 🗇 🗊 File Edit View Search Terminal Help                                                                                                    | でファイルの中身を表示。妥当な結果である                                  |
| <pre>4: In grepl("\n", lines, fixed = TRUE) : input string 5 is invalid in this locale 5: In grepl("\n", lines, fixed = TRUE) : input string 7 is invalid in this locale &gt; list.files() [1] "JSLAB5_1.R" [2] "Lactobacillus_casei_12a.GCA_000309565.1. [3] "result JSLAB1.txt"</pre> | 22.dna.toplevel.fa"                                   |
| <pre>&gt; q(save="no") iu@bielinux[genomes] ls JSLAB5_1.R Lactobacillus_casei_12a.GCA_000309565.1.22.dn</pre>                                                                                                    | [ 5:44午後]<br>ma.toplevel.fa                           |
| result_JSLAB1.txt<br>iu@bielinux[genomes] more result_JSLAB1.txt<br>Total length (bp) 2885619<br>Number of contigs 28<br>Average length 103057.821428571<br>Median length 58047                                                                                                    | [5:44午後]                                              |
| Max length 472701<br>Min length 899<br>N50 222389<br>GC content 0.464045193416998<br>iu@bielinux[genomes]                                                                                                    | [5:45午後]                                              |
### W10-4:Rのバージョン確認 File Edit View Search Terminal Help ■ **● ●**

R version 3.2.0 (2015-04-16) -- "Full of Ingredients"

Copyright (C) 2015 The R Foundation for Statistical Computin

R is free software and comes with ABSOLUTELY NO WARRANTY.

You are welcome to redistribute it under the terms of the

iu@bielinux[genomes] R --version

http://www.gnu.org/licenses/.

Platform: x86 64-pc-linux-gnu (64-bit)

GNU General Public License versions 2 or 3.

For more information about these matters see

①「R --version」と打つこと で、Rを起動することなくバ ージョン確認をすることがで きる。正確には一旦起動し [11:58 てすぐに終了している模様 だが、エンドユーザからすれ ば起動していないのと同じ。 ②grepを併用することで、さ らに表示結果から"version" を含む行のみに限定させる ことができる。

iu@bielinux[genomes] R --version | grep "version" [11:58午前] R version 3.2.0 (2015-04-16) -- "Full of Ingredients" GNU General Public License versions 2 or 3. iu@bielinux[genomes] [12:06午後]

Ja

①ー旦result\_JSLAB1.txtを削除。
 ②Isで出力
 予定ファイル(result\_JSLAB1.txt)がないこと
 を確認して、
 ③バッチモードの基本形を実行

| 00 | File Edit View Search Terminal Help                      | 🗘 Ja 📧    | 🕨 🜒) 17:52 🔱 |
|----|----------------------------------------------------------|-----------|--------------|
|    | iu@bielinux[genomes] pwd                                 | [         | 5:51午後]      |
| 0  | /home/iu/Documents/genomes                               |           |              |
|    | iu@bielinux[genomes] ls                                  | ]         | 5:51午後]      |
|    | JSLAB5_1.R                                               |           |              |
|    | Lactobacillus_case1_12a.GCA_000309565.1.22.dna           | .toplevel | та           |
|    | iughielinux[genomes] rm f result ISLAB1 tyt              | T I I     | 5.51年後1      |
|    | iu@bielinux[genomes] ]s                                  |           | 5:51午後]      |
| -4 | JSLAB5 1.R                                               | L         | 5.51 K       |
|    | Lactobacillus casei 12a.GCA 000309565.1.22.dna           | .toplevel | .fa          |
| 3  | <pre>iu@bielinux[genomes] Rvanilla &lt; JSLAB5 1.R</pre> | ]         | 5:51午後]      |
|    |                                                          |           |              |
|    |                                                          |           |              |
| -  |                                                          |           |              |
|    |                                                          |           |              |
|    |                                                          |           |              |
| P. |                                                          |           |              |
|    |                                                          |           |              |
| >_ |                                                          |           |              |
| ~  |                                                          |           |              |
| 23 |                                                          |           |              |
|    |                                                          |           |              |
|    |                                                          |           |              |

W10-5:バッチモード

# W10-5: バッチモード

①リターンを押して実行した結果。確かにq()な どでRを終了させる手間なく、通常のLinuxコマ ンド入力待ち状態になっていることがわかる。

|   | Fi | le Edi | t Vi  | ew Se | arch Te | erminal    | Help               |        |        |        | îţ Ja           |             | ) <b>()</b> | 17:52 🔱          | £ |
|---|----|--------|-------|-------|---------|------------|--------------------|--------|--------|--------|-----------------|-------------|-------------|------------------|---|
|   | >  | #0{6   | 000   | iCØσγ | 00000   | ))         |                    |        |        |        |                 |             |             |                  |   |
|   | >  | hoge   | <-    | alp   | habet   | Frequ      | uency(fa           | sta)   |        | #A,C   | ,G,T,.          | . 880       | 900z(       | ₽ <b>₽₽</b> ₽JØE | Ξ |
|   | Ø  | )0g06  | 0000  | 00050 | hoge    | qi0[       |                    |        |        |        |                 |             |             |                  |   |
| 7 | >  | CG <   | - 2   | apply | (as.m   | natrix     | <pre>(hoge[,</pre> | 2:3])  | 1, s   | sum)#( | C, G <b>BBB</b> | 3000        | 0000        | occoq            | L |
| _ | 0  |        |       |       |         |            |                    |        |        |        |                 |             |             | ~~ ~~            |   |
|   | >  | ACGI   | <->   | app   | ly(as   | s.mat      | rix(hoge           | 1,1:4  | ), 1,  | sum    | )#A,C,C         | 3, <b>I</b> |             | Gevee            | 9 |
|   | Ø/ | ACGI   | qu    |       |         | mlcc       |                    | CT)    |        | 40~0   | ا همههه         | bere        | -           |                  | ) |
|   | 2  | GC_C   | ont   | ent   | <- SU   |            | /Sum(AC            | GT)    |        | #øgø   | 0.0000          | GCL         | 01200       | 100000           |   |
| 1 | (  | #0+6   | an    | 2000  | Ô       |            |                    |        |        |        |                 |             |             |                  |   |
|   | 5  | tmn    | C-    | NULL  |         |            |                    |        |        |        |                 |             |             |                  |   |
|   | >  | tmp    | <-    | rbin  | d(tmr   | ), c(      | 'Total 1           | enath  | (bp)"  | To:    | tal ler         | 1))         |             |                  |   |
|   | >  | tmp    | <-    | rbin  | d(tmr   | c(')       | 'Number            | of cor | itias" | . Nur  | nber of         | fc          | ontic       | (s)              |   |
|   | >  | tmp    | <-    | rbin  | d(tmp   | ), c(      | 'Average           | leng   | h", A  | vera   | ge len)         | ))          | 10          |                  |   |
|   | >  | tmp    | <-    | rbin  | d(tmp   | , c('      | 'Median            | length | η", Μe | dian   | len))           |             |             |                  |   |
|   | >  | tmp    | <-    | rbin  | id(tmp  | ), c('     | 'Max len           | gth",  | Max 1  | .en))  |                 |             |             |                  |   |
|   | >  | tmp    | <-    | rbin  | d(tmp   | ), c('     | 'Min len           | gth",  | Min_l  | .en))  |                 |             |             |                  |   |
| - | >  | tmp    | <-    | rbin  | d(tmp   | ), c('     | 'N50", N           | 50))   |        |        |                 |             |             |                  |   |
| ٦ | >  | tmp    | <-    | rbin  | d(tmp   | ), c('     | 'GC cont           | ent",  | GC_cc  | onten  | t))             |             |             |                  |   |
|   | 2  | writ   | e.t   | able  | (tmp,   | out        | f, sep=            | "\t",  | apper  | nd=F,  | quote=          | =F,         | row.        | names=           | = |
| N | F, | col    | . na  | mes=  | F)#tn   | peee       | jecent ce          | atagaa | 00000  | rad    |                 |             |             |                  |   |
|   | >  | ohio   | 1 + - |       | onore   | <b>v</b> 1 |                    |        |        |        |                 | r           | E. 57       | 1 46 1           |   |
|   | 11 | IGDTE  |       | iux[g | enome   | :5]        |                    |        |        |        |                 | L           | 5:52        | 千夜」              |   |

• [>-

①lsで確認。確かにresult\_JSLAB1.txtが出力 結果として得られており、②その中身も妥当。

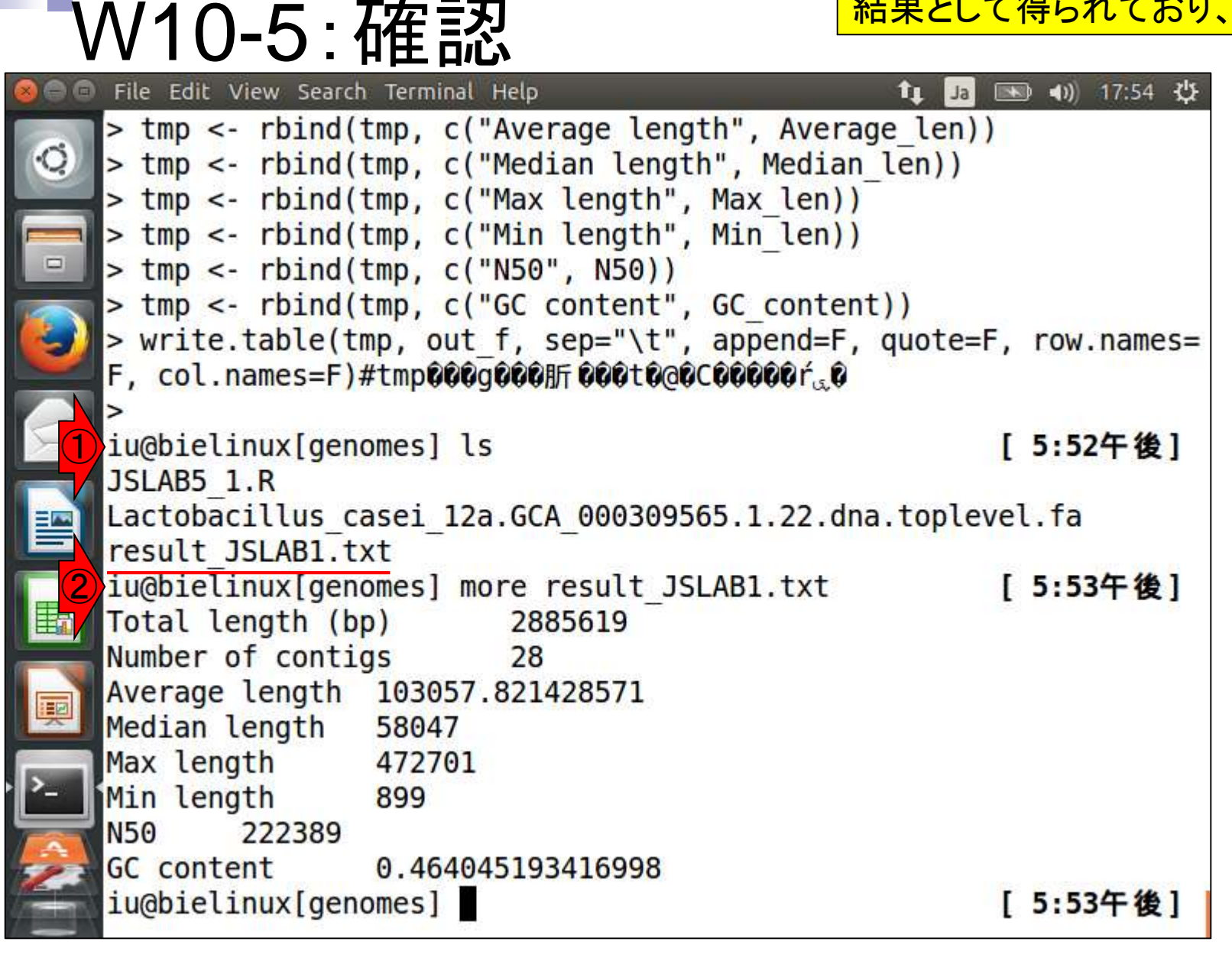

|                                                                                                    | 気になるヒト用に文字化け対策の復習。連                                                                                                    |
|----------------------------------------------------------------------------------------------------|----------------------------------------------------------------------------------------------------|
| W11:文字化け対策                                                                                                    | 載第4回のW13-6にも記載あり。nkfのイン<br>ストールができていない人は第4回のW13-                                                                       |
| File Edit View Search Terminal Help         iu@bielinux[genomes] head -n 5 JSLAB5 1.R         in_f <- "Lactobacillus casei 12a.GCA_000309565         fa"#000t0@0C0000000000000000000000000000000 | 5を参照して自力でインストール。①<br>JSLAB5_1.Rの最初の5行分を表示。②file<br>コマンドで文字コードを確認。赤下線のよう<br>な見たこともない形式のようだが、③nkfが<br>自動認識してくれるので気にもしない。 |
| #0K0v0âp0b0P0[0W00000[0h<br>library(Biostrings) #0p0b0P0<br>iu@bielinux[genomes] file JSLAB5_1.R<br>JSLAB5_1.R: Non-ISO_extended-ASCII_text                                                      | 8[@W0≠√00<br>[ 5:57午後]                                                                                                 |
| <pre>iu@bielinux[genomes] nkf JSLAB5_1.R &gt; hoge.R<br/>iu@bielinux[genomes]</pre>                                                                                                    | [5:57午後]<br>[5:57午後]                                                                                                   |
|                                                                                                    |                                                                                                    |
|                                                                                                    |                                                                                                    |
|                                                                                                    |                                                                                                    |

| V      | N11:文字化け対策                                                                                                    | ④nkf実行後のファイ<br>分を表示。確かに文字<br>ることがわかる。⑤ho               | ルhoge.Rの最初の5行<br>字化けが解消されてい<br>oge.Rの文字コードは「 |
|--------|----------------------------------------------------------------------------------------------------|--------------------------------------------------------|----------------------------------------------|
| Q<br>I | File Edit View Search Terminal Help         iu@bielinux[genomes] head -n 5 JSLAB5 1.R         in_f <- "Lactobacillus_casei_12a.GCA_00030956         fa"#000t0@0C0000000所00in_f0Qi0[         out_f <- "result_JSLAB1.txt" | UTF-8 Unicode text」<br>読できていればよいの<br>COCOCOOM COut_fOC | というものらしいが、判<br>ので、特に気にしない。                   |
|        | ۲۵<br>۲۵<br>۲۵<br>۲۵<br>۲۵<br>۲۵<br>۲۵<br>۲۵<br>۲۵<br>۲۵                                                                                                    | P©[©W©≢√00<br>[5:57午後]                                 |                                              |
|        | <pre>iu@bielinux[genomes] nkf JSLAB5_1.R &gt; hge.R<br/>iu@bielinux[genomes] head -n 5 hoge.R (4)<br/>in f &lt;- "Lactobacillus casei 12a.GCA 00,30956<br/>for#t) = 7 = 6 + 8 = 1 = 5 in first kth</pre>                 | [ 5:57午後]<br>[ 5:57午後]<br>5.1.22.dna.toplevel.         |                                              |
|        | Ta"#入力ファイル名を指定してIn_Tに格納<br>out_f <- "result_JSLAB1.txt" #出力フ<br>ut_fに格納                                                                                                    | ファイル名を指定してo                                            |                                              |
| -5     | #必要なパッケーンをロード<br>library(Biostrings) #パック<br>iu@bielinux[genomes] file hoge.R<br>hoge.R: UTF-8 Unicode text<br>iu@bielinux[genomes]                                                                                      | r - ジの読み込み<br>[5:59午後]<br>[5:59午後]                     |                                              |
|        |                                                                                                    | 1945 I. (* 19                                          |                                              |

-[

①--slaveオプションをつけて実行させると、実行中に画面表示されるものが減るので、多少見づらさが緩和される

| V   | N12-1:発展形1                                                                                 | ると、実行中に減るので、多く                                 |
|-----|--------------------------------------------------------------------------------------------|------------------------------------------------|
| 00  | File Edit View Search Terminal Help 🔒 🔒                                                    | ■ <b>●</b> ● ● ● ● ● ● ● ● ● ● ● ● ● ● ● ● ● ● |
| 3   | <pre>iu@bielinux[genomes] pwd</pre>                                                        | [6:01午後]                                       |
| 0   | /home/iu/Documents/genomes<br>iu@bielinux[genomes] ls<br>hoge.R                            | [6:01午後]                                       |
|     | JSLAB5_1.R                                                                                 |                                                |
|     | Lactobacillus_casei_12a.GCA_000309565.1.22.dna.tople                                       | evel.fa                                        |
|     | <pre>iu@bielinux[genomes] rm -f hoge.R result_JSLAB1.txt<br/>iu@bielinux[genomes] ls</pre> | [6:01午後]<br>[6:01午後]                           |
|     | JSLAB5_1.R<br>Lactobacillus casei 12a.GCA 000309565.1.22.dna.tople                         | evel fa                                        |
|     | <pre>iu@bielinux[genomes] Rvanillaslave &lt; JSLAB5_1.</pre>                               | .R                                             |
|     |                                                                                            |                                                |
| 围   |                                                                                            |                                                |
| I I |                                                                                            |                                                |
|     |                                                                                            |                                                |
|     |                                                                                            |                                                |
|     |                                                                                            |                                                |

### 実行結果。W10-5と比較すると違いがわかる。

# W12-1: 発展形1

📧 🜒 18:03 😃 File Edit View Search Terminal Help îι. Ja xtabs Ċ. The following objects are masked from 'package:base': anyDuplicated, append, as.data.frame, as.vector, cbind, colna mes, do.call, duplicated, eval, evalq, Filter, Find, get, intersec t, is.unsorted, lapply, Map, mapply, match, mget, order, paste, pmax, pmax.int, pmin, pmin.int, Position, rank, rbind, Reduce, rep. int. rownames, sapply, setdiff, sort, table, tapply, union, unique unlist, unsplit Loading required package: S4Vectors Loading required package: stats4 Creating a generic function for 'nchar' from package 'base' in pa ckage 'S4Vectors' Loading required package: IRanges Loading required package: XVector iu@bielinux[genomes] [ 6:03午後]

①Isで確認。確かに出力ファイルが存在する

## W12-1:発展形1

| 800 | File Edit View Search Terminal Help 👔 Ja                  | 📧 <b>4)</b> ) 18:04 🔱                                                                                           |
|-----|-----------------------------------------------------------|----------------------------------------------------------------------------------------------------|
| 6   | anyDuplicated, append, as.data.frame, as.vector,          | cbind, colna                                                                                                    |
|     | do.call. duplicated. eval. evalg. Filter. Find. o         | net. intersec                                                                                                   |
|     | t,                                                        |                                                                                                    |
|     | is.unsorted, lapply, Map, mapply, match, mget, or         | rder, paste,                                                                                                    |
|     | pmax,<br>pmax.int. pmin. pmin.int. Position. rank. rbind. | Reduce, rep.                                                                                                    |
|     | int,                                                      |                                                                                                    |
|     | rownames, sapply, setdiff, sort, table, tapply, u         | union, unique                                                                                                   |
|     | ,<br>unlist, unsplit                                      |                                                                                                    |
|     |                                                           |                                                                                                    |
|     | Loading required package: S4Vectors                       |                                                                                                    |
|     | Creating a generic function for 'nchar' from package      | 'base' in pa                                                                                                    |
|     | ckage 'S4Vectors'                                         | The second second second second second second second second second second second second second second second se |
|     | Loading required package: IRanges                         |                                                                                                    |
|     | iu@bielinux[genomes] ls                                   | [6:03午後]                                                                                                    |
|     | JSLAB5_1.R                                                |                                                                                                    |
|     | Lactobacillus_casei_12a.GCA_000309565.1.22.dna.toplev     | vel.fa                                                                                                    |
|     | iu@bielinux[genomes]                                      | [6:04午後]                                                                                                    |
|     |                                                           |                                                                                                    |

| W12-2:発展形2                                                                                                    | ①JSLAB5_1.Rの最初の2行分を表示。<br>nkf実行結果とパイプさせているのは、<br>文字化け対策。JSLAB5_1.Rが正常動作                                                             |
|----------------------------------------------------------------------------------------------------|----------------------------------------------------------------------------------------------------|
| File Edit View Search Terminal Help       1 <ul> <li>iu@bielinux[genomes] rm -f result_JSLAB1.txt</li> <li>iu@bielinux[genomes] ls</li> <li>JSLAB5_1.R</li> <li>Lactobacillus_casei 12a.GCA_000309565.1.22.dna.to</li> <li>iu@bielinux[genomes] nkf JSLAB5_1.R   head -n2</li> <li>in_f &lt;- "Lactobacillus casei 12a.GCA_000309565.1.2</li> <li>in_f &lt;- "Lactobacillus casei 12a.GCA_000309565.1.2</li> <li>in_f &lt;- "Lactobacillus casei 12a.GCA_000309565.1.2</li> <li>in_f &lt;- "result_JSLAB1.txt"</li> <li>#出力ファイ</li> <li>t_fに格納</li> <li>iu@bielinux[genomes] pwd</li> <li>/home/iu/Documents/genomes</li> <li>iu@bielinux[genomes]</li> </ul> | <pre>するのは、②作業ディレクトリ上に、in_f<br/>で指定した入力ファイルが存在するから<br/>[4:09午後]<br/>22.dna.toplevel.f<br/>イル名を指定してou<br/>[4:09午後]<br/>[4:09午後]</pre> |

 ①result2ディレクトリにJSLAB5\_1.Rをコピー。
 ②移動先にはJSLAB5\_1.Rが入力として読み 込む乳酸菌ゲノムファイルは存在しない。③
 result2上でJSLAB5\_1.Rを実行してみると…。

|   | File Edit View Search Terminal Help                                                                                                 | <mark>result2上て</mark>                             | ເປັນ SLAB5_1                 |
|---|----------------------------------------------------------------------------------------------------|----------------------------------------------------|------------------------------|
| 0 | <pre>iu@bielinux[genomes] rm -f result_JSLAB1.txt<br/>iu@bielinux[genomes] ls</pre>                                                 | L<br>[                                             | 4:09午後]<br>4:09午後]           |
| - | Lactobacillus_casei_12a.GCA_000309565.1.22.dna<br>iu@bielinux[genomes] nkf JSLAB5_1.R   head -n2                                    | .toplevel                                          | fa<br>4:09午後]                |
|   | in_f <- "Lactobacillus_casei_12a.GCA_000309565<br>a"#入力ファイル名を指定してin_fに格納                                                            | .1.22.dna                                          | toplevel.                    |
|   | t_fに格納<br>iu@bielinux[genomes] pwd                                                                                                  | יביעריע<br>[                                       | 4:09午後]                      |
|   | <pre>/home/iu/Documents/genomes iu@bielinux[genomes] cp JSLAB5_1.R ~/Documents iu@bielinux[genomes] cd ~/Documents/srp017156/</pre> | /srp017150<br>result2 [                            | 5/result2<br><b>4:21午後</b> ] |
| 2 | <pre>iu@bielinux[result2] pwd /home/iu/Documents/srp017156/result2</pre>                                                            | ĵ                                                  | 4:21午後]                      |
|   | fastqCount.txt QC.1.trimmed.fastq QC.stats.t<br>JSLAB5 1.R QC.2.trimmed.fastq QC.unpaire                                            | xt<br>d.trimmed                                    | 4:21午夜」                      |
| 3 | <pre>nohup.out QC_qc_report.pdf Rockhopper<br/>iu@bielinux[result2] Rvanillaslave &lt; JSL</pre>                                    | _ <mark>Results</mark><br>AB5_1.R <mark>.</mark> [ | 4:21午後]                      |
|   |                                                                                                    |                                                    |                              |

W12-2:発展形2

|                                                  | ①cannot open file…や②Execution    |  |  |  |  |  |  |
|--------------------------------------------------|----------------------------------|--|--|--|--|--|--|
|                                                  | haltedというネガティブなメッセージ             |  |  |  |  |  |  |
| VV I Z⁻Z : 光 冺 形 Z                               | からも、実行失敗の想像がつく。                  |  |  |  |  |  |  |
| 🔕 🗇 🗖 File Edit View Search Terminal Help        | 🏦 🗔 📧 🗤 16:39 🔱                  |  |  |  |  |  |  |
| do.call, duplicated, eval, evalq, Filter, Fi     | ind, get, intersect              |  |  |  |  |  |  |
| · · · · · · · · · · · · · · · · · · ·            |                                  |  |  |  |  |  |  |
| is.unsorted, Lapply, Map, mapply, match, mge     | et, order, paste, p              |  |  |  |  |  |  |
|                                                  | and Beduce rep i                 |  |  |  |  |  |  |
| nt.                                              | Sind, Reduce, rep.1              |  |  |  |  |  |  |
| rownames, sapply, setdiff, sort, table, tapp     | oly, union, unique,              |  |  |  |  |  |  |
| unlist, unsplit                                  |                                  |  |  |  |  |  |  |
|                                                  |                                  |  |  |  |  |  |  |
| Loading required package: S4Vectors              |                                  |  |  |  |  |  |  |
| Loading required package: stats4                 | Loading required package: stats4 |  |  |  |  |  |  |
| kage 'SAVectors'                                 | ckage base in pac                |  |  |  |  |  |  |
| Loading required package: IRanges                |                                  |  |  |  |  |  |  |
| Loading required package: XVector                |                                  |  |  |  |  |  |  |
| Error in .Call2("new_input_ExternalFilePtr", fp, | , PACKAGE = "Biostr              |  |  |  |  |  |  |
| ings") :                                         |                                  |  |  |  |  |  |  |
| cannot open file 'Lactobacillus_casei_12a.GCA    | _000309565.1.22.dna              |  |  |  |  |  |  |
| Calls: readDNAStringSet open input files         | lannly -> lannly                 |  |  |  |  |  |  |
| -> FUN -> .Call2 -> .Call                        | capped a capped                  |  |  |  |  |  |  |
| Execution halted                                 |                                  |  |  |  |  |  |  |
| iu@bielinux[result2]                             | [4:32午後]                         |  |  |  |  |  |  |

|                                                | ③lsした結果。result_JSLAB1.txtが生成され |
|------------------------------------------------|--------------------------------|
| √//12-2· 発展形2                                  | ていないことがわかる。④当然                 |
|                                                | /Documents/genomes上にもない。 理田は   |
| unlist unsplit                                 | シンノル。JSLAB5_I.Rは、人力ノアイルを力      |
| O difficient, disperie                         | レントティレクトリ上でのみ探索しているから          |
| Loading required package: S4Vectors            |                                |
| Loading required package: stats4               |                                |
| Creating a generic function for 'nchar' from   | package 'base' in pac          |
| kage 'S4Vectors'                               |                                |
| Loading required package: IRanges              |                                |
| Error in Call2("now input ExternalFilePtr"     | fp PACKACE - "Piostr           |
| ings") :                                       | TP, FACKAGE = BIOSTI           |
| cannot open file 'Lactobacillus casei 12a.G    | CA 000309565.1.22.dna          |
| toplevel.fa'                                   |                                |
| Calls: readDNAStringSetopen_input_files        | -> lapply -> lapply            |
| -> FUN -> .Call2 -> .Call                      |                                |
| Execution halted (3)                           | 5 4 30 F (# 1                  |
| factaCount tyt OC 1 trimmod facta OC state     | [4:32年夜]                       |
| ISLARS 1 R OC 2 trimmed fasta OC uppair        | ed trimmed fasta               |
| nohup.out OC ac report.pdf Rockhoppe           | r Results                      |
| 4) iu@bielinux[result2] ls ~/Documents/genomes | [4:48午後]                       |
| JSLAB5_1.R                                     |                                |
| Lactobacillus_casei_12a.GCA_000309565.1.22.dn  | a.toplevel.fa                  |
| iu@bielinux[result2]                           | [4:52午後]                       |

 ①wgetでJSLAB5\_2.Rをダウンロード。②最初の2行分を表示。赤下線で示すように、 入力ファイルを絶対パスで指定している。
 ③JSLAB5\_2.Rをバッチモードで実行。

|         | N/19 2.                            | ※ 甲 ジッ                                                      |              | 初の2行分を表示。           |
|---------|------------------------------------|-------------------------------------------------------------|--------------|---------------------|
|         | // /∠-Э.                           | 光成ルン                                                        |              | 入力ファイルを絶対           |
| 88      | File Edit View Search              | h Terminal Help                                             |              | ③JSLAB5_2.Rをバ       |
| 3       | iu@bielinux[res                    | ult2] pwd                                                   |              | [ /:04牛俊]           |
| 9       | /home/iu/Docume<br>iu@bielinux[res | <pre>nts/srp017156/result ult2] ls 0C_1_trimmed_fasta</pre> | 2            | [7:05午後]            |
| -       | ISLAR5 1 R                         | OC 2 trimmed fasta                                          | OC unpaired  | trimmed fasta       |
|         | nohup.out                          | OC ac report.pdf                                            | Rockhopper   | Results             |
| 1       | iu@bielinux[res                    | ult2] wget -cq http:                                        | //www.iu.a.u | -tokyo.ac.jp/~kadot |
| 5       | a/book/JSLAB5 2                    | .R                                                          |              |                     |
|         | iu@bielinux[res                    | ult2] ls                                                    |              | [7:05午後]            |
| 1       | <pre>fastqCount.txt</pre>          | QC.1.trimmed.fastq                                          | QC.unpaired  | .trimmed.fastq      |
|         | JSLAB5_1.R                         | QC.2.trimmed.fastq                                          | Rockhopper_  | Results             |
|         | JSLAB5_2.R                         | QC_qc_report.pdf                                            |              |                     |
|         | nohup.out                          | QC.stats.txt                                                |              | 5 7 AF / 4 1        |
| 2       | iu@blelinux[res                    | ult2] NKT JSLAB5_2.R                                        | nead -n 2    | [ /:05午夜]           |
| ±.      | $11_1 < 710000$                    | a toplevel fa"# A to -                                      | /Laclobacill | us_case1_12d.GCA_00 |
|         | out f < - "resul                   | + 1SLAR1 +x+"                                               |              | イル名を指定しての           |
| <u></u> | t fに格納                             |                                                             | "Щ/] / /     |                     |
| 3       | iu@bielinux[res                    | ult2] Rvanilla                                              | slave < JSLA | B5 2.R [7:05午後]     |
|         |                                    |                                                             |              |                     |
|         | 4                                  |                                                             |              |                     |
|         |                                    |                                                             |              |                     |
|         |                                    |                                                             |              |                     |
|         |                                    |                                                             |              |                     |

### 実行結果。エラーメッセージは出ていない

p

# W12-3: 発展形3

File Edit View Search Terminal Help

💌 🜒) 19:19 🔱 ŤĻ. Ja

xtabs

Q.

.

|   | The                             | following objects are masked from 'package:base':                                                                                                    |    |
|---|---------------------------------|----------------------------------------------------------------------------------------------------|----|
|   |                                 | anyDuplicated, append, as.data.frame, as.vector, cbind, colna                                                                                                    | m  |
|   | es,                             | do.call, duplicated, eval, evalq, Filter, Find, get, intersec                                                                                                    | t  |
| 1 |                                 | is.unsorted, lapply, Map, mapply, match, mget, order, paste,                                                                                                    | p  |
|   | max<br>nt,                      | ,<br>pmax.int, pmin, pmin.int, Position, rank, rbind, Reduce, rep.<br>rownames, sapply, setdiff, sort, table, tapply, union, unique<br>unlist, unsplit                                 | i, |
|   | Loa<br>Loa<br>Cre<br>kag<br>Loa | ding required package: S4Vectors<br>ding required package: stats4<br>ating a generic function for 'nchar' from package 'base' in pa<br>e 'S4Vectors'<br>ding required package: IRanges | C  |
|   | Loa<br>iu@                      | ding required package: XVector<br>pielinux[result2] [7:19午後]                                                                                                    |    |

## W12-3:発展形3

①Isで確認。確かに出力ファイル が存在し、②その中身も正しい。

| 800              | File Edit View Search | Terminal Help         | tı               | Ja 📧  | ) <b>(</b> ) | 19:21      | ψ  |
|------------------|-----------------------|-----------------------|------------------|-------|--------------|------------|----|
| Ø                | unlist, uns           | olit                  |                  |       |              |            |    |
|                  | Loading required      | d package: S4Vectors  |                  |       |              |            |    |
|                  | Loading required      | d package: stats4     |                  |       |              |            |    |
|                  | Creating a gener      | ric function for 'ncl | har' from packag | e 'bi | ase'         | in pa      | ac |
|                  | kage 'S4Vectors       |                       |                  |       |              |            |    |
|                  | Loading required      | package: IRanges      |                  |       |              |            |    |
|                  | Loading required      | d package: XVector    |                  |       |              |            |    |
|                  | iu@bielinux[res       | ult2] ls              |                  | ļ     | 7:19         | 千夜         | 1  |
|                  | TastqCount.txt        | QC.1.trimmed.fastq    | QC.unpaired.tri  | mmed  | . Tast       | p          |    |
|                  | JSLAB5_1.R            | QC.2.trimmed.fastq    | result_JSLABI.t  | Xt    |              |            |    |
|                  | JSLADS_Z.R            | QC_qC_report.pdi      | Rocknopper_Resu  | itts  |              |            |    |
|                  | iu@bielinuv[recu      | UL.SLOIS.LXL          | AR1 tyt          | ſ     | 7.2          | <b>左</b> 後 | 1  |
|                  | Total length (b)      | 2885619               |                  | -     | 1.2.         | LT 12      |    |
|                  | Number of contic      | 2805015               |                  |       |              |            |    |
|                  | Average length        | 103057.821428571      |                  |       |              |            |    |
|                  | Median length         | 58047                 |                  |       |              |            |    |
|                  | Max length            | 472701                |                  |       |              |            |    |
| Z                | Min length            | 899                   |                  |       |              |            |    |
| 1                | N50 222389            |                       |                  |       |              |            |    |
|                  | GC content            | 0.464045193416998     |                  | 1123  |              |            |    |
| // the latter is | iu@bielinux[res       | ult2]                 |                  | [     | 7:2          | L午後        | ]  |

①ゲノムファイルと②Rスクリプトファイ ルのダウンロード。赤下線で示すように 、正しく取得できてるっぽいことがわかる

| 00 | File Edit View Search Terminal Help                                                                                                    | 🏦 🗾 🔜 🕬) 11:24 🕸                                                          |
|----|----------------------------------------------------------------------------------------------------|---------------------------------------------------------------------------|
| Q) | <pre>iu@bielinux[result2] cd ~/Documents/genome<br/>iu@bielinux[genomes] pwd</pre>                                                     | es [11:23午前]<br>[11:24午前]                                                 |
| -  | /home/iu/Documents/genomes<br>iu@bielinux[genomes] ls<br>JSLAB5 1.R                                                                    | [11:24午前]                                                                 |
|    | Lactobacillus_casei_12a.GCA_000309565.1.22<br>iu@bielinux[genomes] wget -cq ftp://ftp.en<br>cteria/release-30/fasta/bacteria 15 colleg | 2.dna.toplevel.fa<br>nsemblgenomes.org/pub/ba<br>ction/lactobacillus case |
| 2  | i_12a/dna/Lactobacillus_casei_12a.GCA_0003<br>.fa.gz<br>iu@bielinux[genomes] wget -cq http://www.3                                     | 309565.2.30.dna.toplevel<br>iu.a.u-tokyo.ac.jp/~kado                      |
|    | ta/book/JSLAB5_3.R<br>iu@bielinux[genomes] ls -l<br>total 3764                                                                         | [11:24午前]                                                                 |
| 围  | -rw-rw-r 1 iu iu 2042 9月 11 10:35 .                                                                                                    | JSLAB5_1.R                                                                |
|    | -rw-rw-r 1 iu iu 2045 12月 22 11:17 .<br>-rw-rw-r 1 iu iu 2935947 12月 21 16:28 GCA 000309565.1.22.dna.toplevel.fa                       | JSLAB5_3.R<br>Lactobacillus_casei_12a.                                    |
|    | -rw-rw-r 1 iu iu 906567 12月 22 11:24  <br>GCA 000309565.2.30.dna.toplevel.fa.gz                                                        | Lactobacillus_casei_12a.                                                  |
|    | iu@bielinux[genomes]                                                                                                    | [11:24午前]                                                                 |

W13-1:最新版で解析

·

①Rスクリプトファイルの最初の2行分を表示。 赤下線で示すようにgzip圧縮ファイルのままで 取り扱うことができる。②JSLAB5\_3.Rを実行。

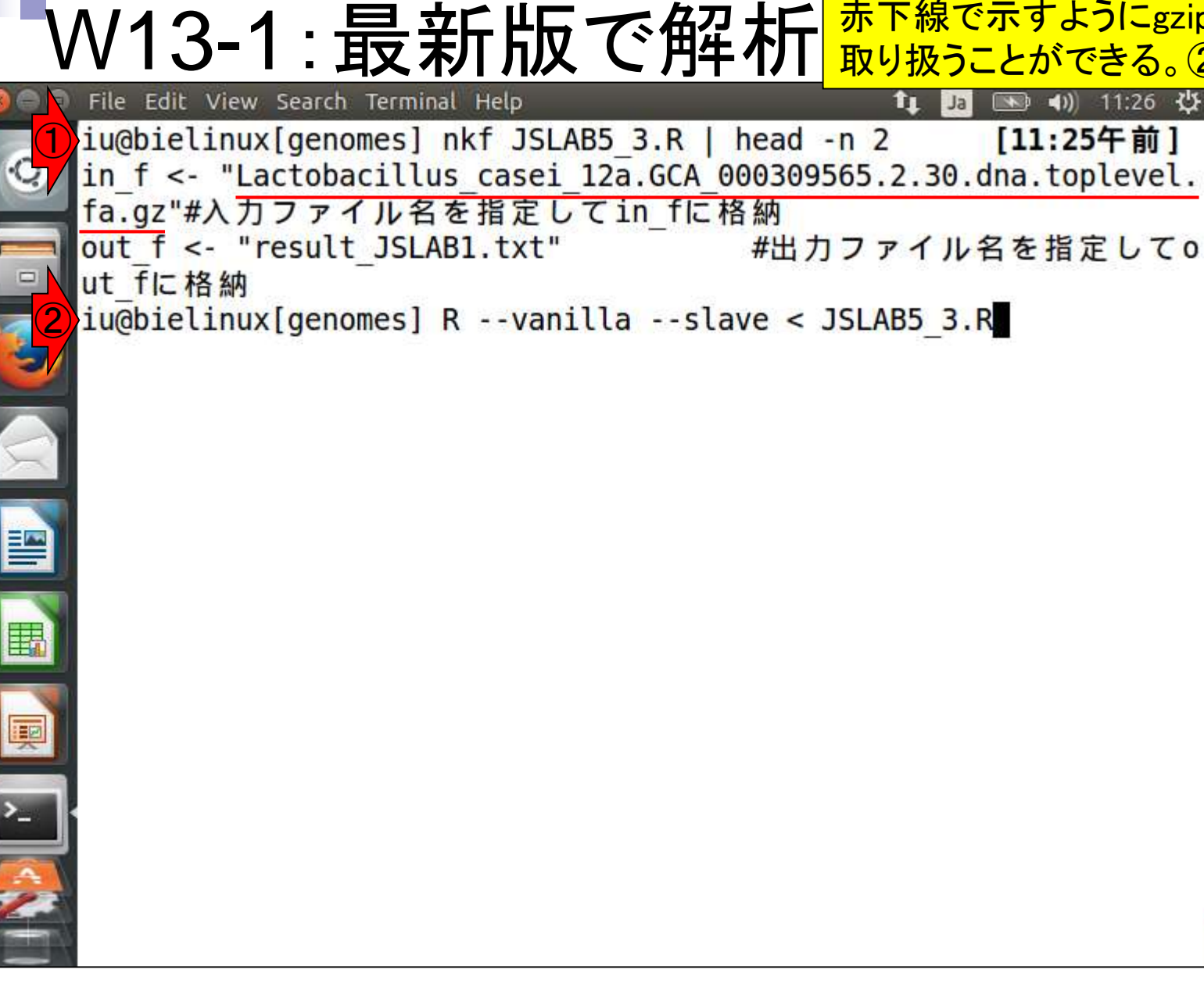

エラーなく実行できていることがわかる

💌 🜒) 11:28 🔱

Ja

Ť1

# W13-1:最新版で解析

xtabs ·O The following objects are masked from 'package:base': anyDuplicated, append, as.data.frame, as.vector, cbind, colna mes, do.call, duplicated, eval, evalq, Filter, Find, get, intersec t, is.unsorted, lapply, Map, mapply, match, mget, order, paste, pmax, pmax.int, pmin, pmin.int, Position, rank, rbind, Reduce, rep. int. rownames, sapply, setdiff, sort, table, tapply, union, unique unlist, unsplit Loading required package: S4Vectors Loading required package: stats4 Creating a generic function for 'nchar' from package 'base' in pa ckage 'S4Vectors' Loading required package: IRanges Loading required package: XVector iu@bielinux[genomes] [11:27午前]

①Isで確認。出力ファイルresult\_JSLAB1.txt が確かにできている。②moreで中身を表示 。1 contig、2,907,892 bpであることがわかる

File Edit View Search Terminal Help 📬 Ja 📧 🜒 11:28 🔱 Loading required package: S4Vectors Loading required package: stats4 Creating a generic function for 'nchar' from package 'base' in pa ckage 'S4Vectors' Loading required package: IRanges Loading required package: XVector iu@bielinux[genomes] ls [11:27午前] JSLAB5 1.R JSLAB5 3.R Lactobacillus casei 12a.GCA 000309565.1.22.dna.toplevel.fa Lactobacillus casei 12a.GCA 000309565.2.30.dna.toplevel.fa.gz result JSLAB1.txt iu@bielinux[genomes] more result JSLAB1.txt [11:28午前] Total length (bp) 2907892 Number of contigs Average length 2907892 Median length 2907892 Max length 2907892 Min length 2907892 N50 2907892 GC content 0.464441595492542 iu@bielinux[genomes] [11:28午前]

W13-1:最新版で解析

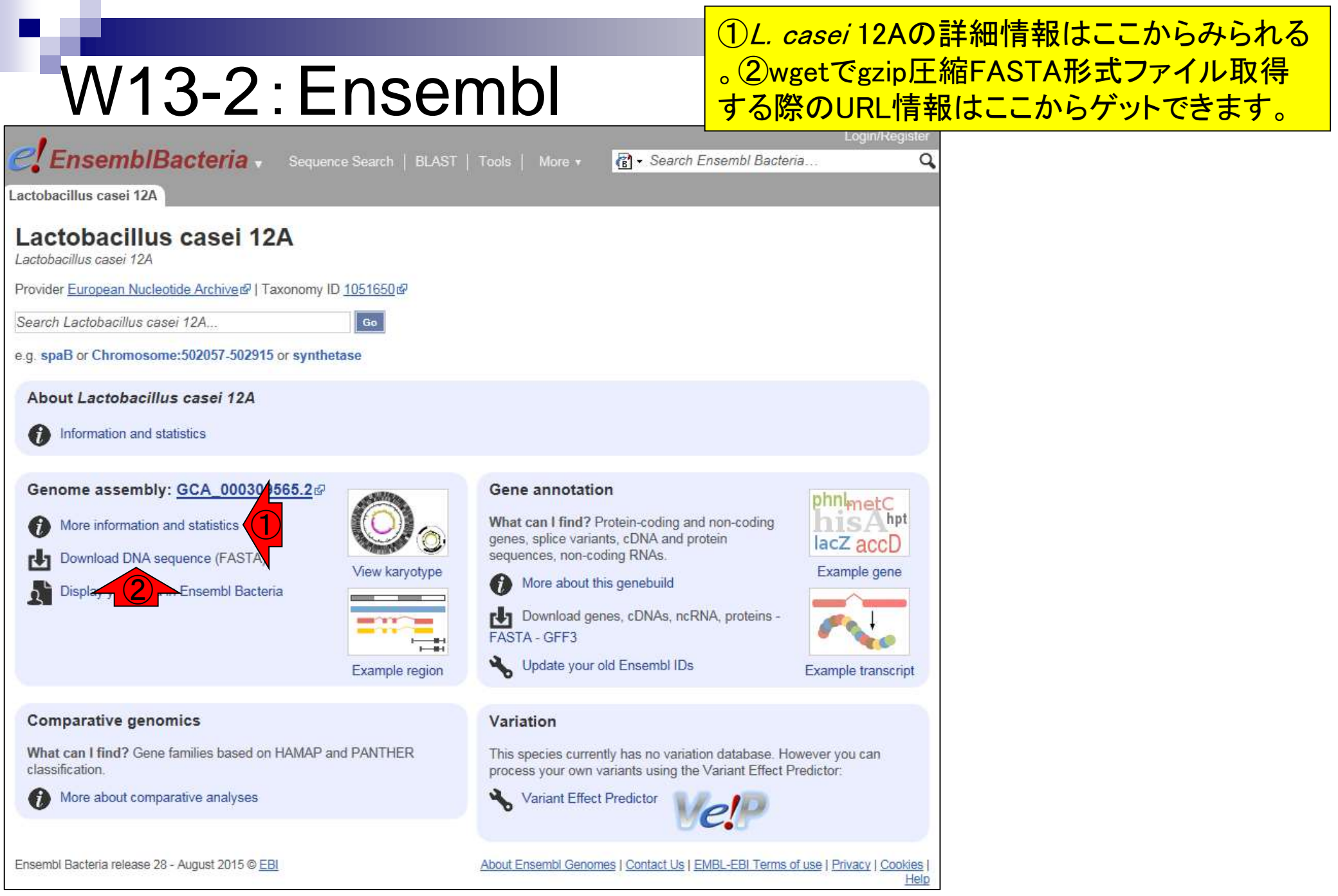

日本乳酸菌学会誌の連載第5回

## W13-2:Ensembl

EnsemblBacteria . Sequence Search | BLAST | Tools | More .

### ①をクリックした結果。連載第1回当時はコンテ ィグレベルだったが、第5回執筆時には②染色 体レベルになっていることがわかる。③トータ ル塩基数は2,907,892 bp。

#### Lactobacillus casei 12A

| Lactobacillus casei 12A                                                                                                    | Lactobaci                                                                          | llus casei 12A Assembly and Gene Ar                                                                                                    |  |
|----------------------------------------------------------------------------------------------------|------------------------------------------------------------------------------------|----------------------------------------------------------------------------------------------------|--|
| Lactobacillus casei 12A                                                                                                    | Lactobacillus casei 12A                                                            |                                                                                                    |  |
| Provider <u>European Nucleotide Archive</u> 과   Taxonomy ID <u>1051650</u> 과                                                                                                    | Organism                                                                           |                                                                                                    |  |
| Search Lactobacillus casei 12A Go                                                                                                    | Taxonomy ID                                                                        | <u>1051650</u> ൽ                                                                                                    |  |
| e.g. spaB or Chromosome:502057-502915 or synthetase                                                                                                    | Name                                                                               | Lactobacillus casei 12A<br><u>Wikipedia</u> &                                                                                                    |  |
| About Lactobacillus casei 12A                                                                                                    | Aliases                                                                            | Lactobacillus casei str. 12A<br>Lactobacillus casei strain 12A                                                                                                    |  |
| <ul> <li>Information and statistics</li> <li>Genome assembly: <u>GCA_000304565.2</u></li> <li>More information and statistics</li> <li>Download DNA sequence (FASTA</li> <li>Display your data in Ensembl Bacteria</li> <li>View karyot</li> <li>Example region</li> </ul> | Classification                                                                     | <ul> <li>cellular organisms</li> <li>Bacteria</li> <li>Firmicutes</li> <li>Bacilli</li> <li>Lactobacillales</li> <li>Lactobacillaceae</li> <li>Lactobacillus</li> <li>Lactobacillus casei group</li> <li>Lactobacillus casei</li> <li>Lactobacillus casei</li> <li>Lactobacillus casei 12A</li> </ul> |  |
| Comparative genomics                                                                                                    | References                                                                         |                                                                                                    |  |
| What can I find? Gene families based on HAMAP and PANTHER classification.                                                                                                    | 1. Analysis of<br>species evo<br>Eckwall E.C<br>Heidenreich<br>2012, <b>13</b> :53 | the Lactobacillus casei supragenome and its influence in<br>olution and lifestyle adaptation. Broadbent J.R., Neeno-<br>C., Stahl B., Tandee K., Cai H., Morovic W., Horvath P.,<br>n J., Perna N.T., Barrangou R., Steele J.L <i>BMC Genomics</i><br>33 PubMed: <u>23035691</u> ஓ                    |  |
| Ensembl Bacteria release 28 - August 2015 © <u>EBI</u>                                                                                                    | Ensembl Gen<br>This example Pe                                                     | omes API Example<br>erl script shows how to create a database adaptor for this<br>re information see the Ensembl Bacteria documentation                                                                                                    |  |

### 日本乳酸菌学会誌の連載第5回

#### casei 12A Assembly and Gene Annotation

🕜 - Search E

#### ei 12A

| omy ID                         | <u>1051650</u> ൽ               |  |  |  |
|--------------------------------|--------------------------------|--|--|--|
|                                | Lactobacillus casei 12A        |  |  |  |
|                                | Wikipedia 🚱                    |  |  |  |
| s                              | Lactobacillus casei str. 12A   |  |  |  |
|                                | Lactobacillus casei strain 12A |  |  |  |
| fication                       | > cellular organisms           |  |  |  |
|                                | > Bacteria                     |  |  |  |
|                                | > Firmicutes                   |  |  |  |
|                                | > Bacilli                      |  |  |  |
|                                | Lactobacillales                |  |  |  |
|                                | › Lactobacillaceae             |  |  |  |
|                                | > Lactobacillus                |  |  |  |
|                                | Lactobacillus casei group      |  |  |  |
|                                | Lactobacillus casei            |  |  |  |
|                                | Lactobacillus casei 12A        |  |  |  |
|                                |                                |  |  |  |
| ean Nucleotide Archive Records |                                |  |  |  |
| 200.1-0                        |                                |  |  |  |

#### Statistics

#### Summary

| Assembly:              | ASM30956v2, INSDC Assembly<br>GCA_000309565.2 &, |
|------------------------|--------------------------------------------------|
| Database<br>version:   | 81.1                                             |
| Base Pairs:            | 2,907,892                                        |
| Golden Path<br>Length: | 2,907,892                                        |
| Data source:           | European Nucleotide Archiver                     |
| Genebuild<br>method:   | Generated from ENA annotation                    |
| Gene counts            |                                                  |
| Coding genes:          | 2,681                                            |
| Non coding genes:      | 72                                               |
|                        |                                                  |

| county genes.              | 2,001 |
|----------------------------|-------|
| Non coding<br>genes:       | 72    |
| Small non<br>coding genes: | 72    |
| Pseudogenes:               | 46    |
| Gene<br>ranscripts:        | 2,799 |

#### **Coordinate Systems**

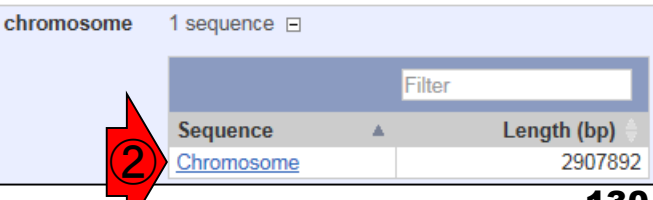

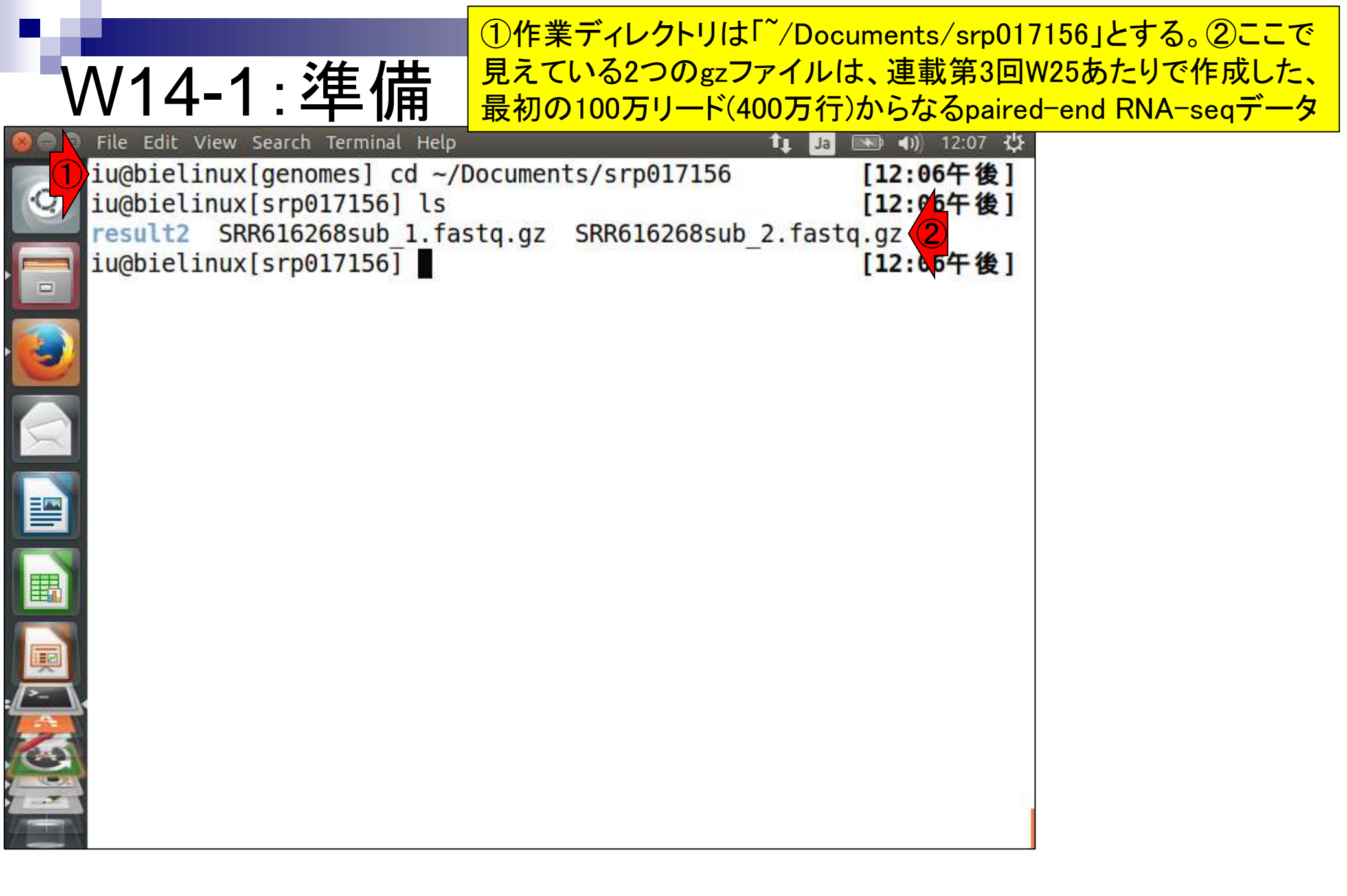

W14-1:準備

File Edit View Search Terminal Help

 ①「~/Documents/srp017156/result2」ディレクトリ 上にある\*.fastqファイルがFaQCs実行結果なので、これを確認。②このディレクトリ中の\*.fastqを満たすファイル(赤線の3つ)全てをgzip圧縮。数分

| 0       | <pre>iu@bielinux[genomes] cd ~/Documents/srp017150 ju@bielinux[srp017156] ls</pre> | [12:00十夜]    |
|---------|------------------------------------------------------------------------------------|--------------|
|         | result2 SRR616268sub 1.fastg.gz SRR616268sub 2.fastc                               | [12.00   kg] |
|         | iu@bielinux[srp017156] ls result2                                                  | [12:06午後]    |
|         | <pre>fastqCount.txt QC.1.trimmed.fastq QC.unpaired.trimme</pre>                    | d.fastq      |
|         | JSLAB5_1.R QC.2.trimmed.fastq result_JSLAB1.txt                                    |              |
| 2       | nohup out OC stats tyt                                                             |              |
|         | iu@bielinux[srp017156] gzip result2/*.fastg                                        | [12:13午後]    |
| 7       | iu@bielinux[srp017156] ls result2                                                  | [12:14午後]    |
|         | <pre>fastqCount.txt QC_qc_report.pdf</pre>                                         |              |
|         | JSLAB5_1.R QC.stats.txt                                                            |              |
|         | JSLAB5_2.R QC.unpaired.trimmed.fastg.gz                                            |              |
| III III | OC 1 trimmed fasta az Rockhonner Results                                           |              |
|         | OC.2.trimmed.fastg.gz                                                              |              |
|         | iu@bielinux[srp017156]                                                             | [12:14午後]    |
|         |                                                                                    |              |
| 2       |                                                                                    |              |
|         |                                                                                    |              |
|         |                                                                                    |              |
|         |                                                                                    |              |

①②マッピングに用いたいのは赤下線の2つのフ ァイルのみなので、これらをカレントディレクトリに コピー。cpコマンドの最後のピリオド(.)はコピー先 をカレントディレクトリにするという意味

|          | The Late then, bearen terminat    | ~~~~~~~~~~~~~~~~~~~~~~~~~~~~~~~~~~~~~~  | ノイレンドリータる  |
|----------|-----------------------------------|-----------------------------------------|------------|
|          | iu@bielinux[genomes] co           | ~/Documents/srp017150                   | [12:00十夜]  |
| 0        | iu@bielinux[srp017156]            | ls                                      | [12:06午後]  |
|          | result2 SRR616268sub_1            | fastq.gz SRR616268sub_2.fas             | stq.gz     |
|          | <pre>iu@bielinux[srp017156]</pre> | ls result2                              | [12:06午後]  |
|          | <pre>fastqCount.txt QC.1.tr</pre> | immed.fastq QC.unpaired.tri             | nmed.fastq |
|          | JSLAB5_1.R QC.2.tr                | <pre>immed.fastq result_JSLAB1.tx</pre> | <b>kt</b>  |
| 5/       | JSLAB5_2.R QC_qc_r                | eport.pdf Rockhopper_Resul              | lts        |
|          | nohup.out QC.stat                 | s.txt                                   |            |
|          | <pre>iu@bielinux[srp017156]</pre> | <pre>gzip result2/*.fastq</pre>         | [12:13午後]  |
| $\times$ | <pre>iu@bielinux[srp017156]</pre> | ls result2                              | [12:14午後]  |
|          | <pre>fastqCount.txt</pre>         | QC_qc_report.pdf                        |            |
|          | JSLAB5_1.R                        | QC.stats.txt                            |            |
|          | JSLAB5_2.R                        | QC.unpaired.trimmed.fastq.gz            |            |
|          | nohup.out                         | result_JSLAB1.txt                       |            |
|          | QC.1.trimmed.fastq.gz             | Rockhopper_Results                      |            |
|          | QC.2.trimmed.fastq.gz             |                                         | ,          |
|          | <pre>iu@bielinux[srp017156]</pre> | cp result2/QC.1.trimmed.fasto           | q.gz .     |
|          | <pre>iu@bielinux[srp017156]</pre> | cp result2/QC.2.trimmed.fasto           | q.gz . (2) |
|          | <pre>iu@bielinux[srp017156]</pre> | ls                                      | [12:22午後]  |
| 2        | QC.1.trimmed.fastq.gz             | SRR616268sub_1.fastq.gz                 |            |
|          | QC.2.trimmed.fastq.gz             | SRR616268sub_2.fastq.gz                 |            |
|          | result2                           |                                         |            |
|          | iu@bielinux[srp017156]            |                                         | [12:22午後]  |
|          |                                   |                                         |            |

W14-1:準備

|                  |                                                                                                    | -cオプションをつけて元ファイルを残したまま                                                                                       |
|------------------|----------------------------------------------------------------------------------------------------|----------------------------------------------------------------------------------------------------|
|                  | N14-1:行数確認                                                                                                    | でgzip圧縮ファイルを解凍。パイプ( )でそのま<br>ま行数をカウントするwcコマンドに流すことで                                                          |
| 000              | File Edit View Search Terminal Help                                                                                                    | 、元ファイルを変更することなくgzファイルの行                                                                                      |
| ©                | <pre>iu@bielinux[srp017156] gzip result2/*.fasto<br/>iu@bielinux[srp017156] ls result2<br/>fastqCount.txt QC_qc_report.pdf<br/>JSLAB5_1.R QC.stats.txt</pre> | <ul> <li>数情報を得ることができる。FaQCs実行前<br/>(pre)のファイルは4,000,000行、実行後(post)<br/>のファイルは3,908,808行であることがわかる。</li> </ul> |
|                  | JSLAB5_2.R QC.unpaired.trimmed.                                                                                                    | .fastq.gz                                                                                                    |
| 3                | nohup.out result_JSLAB1.txt<br>QC.1.trimmed.fastq.gz Rockhopper_Results                                                                                      |                                                                                                    |
|                  | QC.2.trimmed.fastq.gz<br>iu@bielinux[srp017156] cp result2/QC.1.trim                                                                                         | nmed.fastq.gz .                                                                                              |
|                  | <pre>iu@bielinux[srp017156] ls QC.1.trimmed.fastq.gz SRR616268sub_1.fastq</pre>                                                                              | [12:22午後]<br>[.gz                                                                                            |
|                  | QC.2.trimmed.fastq.gz SRR616268sub_2.fastc                                                                                                    | 1.gz                                                                                                    |
|                  | result2<br>iu@bielinux[srp017156] gunzip -c SRR616268s<br>4000000 8000000 320760716                                                                          | sub_1.fastq.gz   wc                                                                                          |
| Ģ <mark>2</mark> | iu@bielinux[srp017156] gunzip -c SRR616268s<br>4000000 8000000 290760716                                                                                     | sub_2.fastq.gz   wc                                                                                          |
| 3                | iu@bielinux[srp017156] gunzip -c QC.1.trimn<br><u>3908808</u> 7817616 313285638                                                                              | ned.fastq.gz   wc                                                                                            |
| 4                | iu@bielinux[srp017156] gunzip -c QC.2.trimn                                                                                                    | ned.fastq.gz   wc                                                                                            |
|                  | iu@bielinux[srp017156]                                                                                                    | [12:28午後]                                                                                                    |

(1)リストファイルの作成(正確にはダウンロ ード)と確認。QuasRは複数サンプルのマッ W14-2:リストファイル ピングが可能。ここでは、FaQCs実行前(pre) と実行後(post)のpaired-endファイルをリスト File Edit View Search Terminal Help iu@bielinux[srp017156] pwd として与えてマッピングを実行するつもり。 /home/iu/Documents/srp017156 iu@bielinux[srp017156] ls [2:03午後] QC.1.trimmed.fastq.gz SRR616268sub 1.fastq.gz QC.2.trimmed.fastq.gz SRR616268sub 2.fastq.gz result2 iu@bielinux[srp017156] wget -cq http://www.iu.a.u-tokyo.ac.jp/~kad ota/book/JSLAB5 4.txt iu@bielinux[srp017156] ls [2:03午後] JSLAB5 4.txt result2 QC.1.trimmed.fastq.gz SRR616268sub 1.fastq.qz QC.2.trimmed.fastq.gz SRR616268sub 2.fastq.gz iu@bielinux[srp017156] [2:03午後]

| W14-2:リストファイル<br>SampleName)の部分はこのよ                                                                                                    | FileName2<br>ように書く(固定)。 |
|----------------------------------------------------------------------------------------------------|-------------------------|
| Solution of the second second se            | いFASTQファイル              |
| <pre>iu@bielinux[srp017156] pwd Aを書く。3列目(緑の下線)の<br/>/home/iu/Documents/srp017156<br/>iu@bielinux[srp017156] ls</pre> Abive: A statement of the statement of the state | のpreやpostの部<br>。        |
| QC.1.trimmed.fastq.gz SRR616268sub_1.fastq.gz<br>QC.2.trimmed.fastq.gz SRR616268sub_2.fastq.gz<br>result2                                                                                                    |                         |
| <pre>iu@bielinux[srp017156] wget -cq http://www.iu.a.u-tokyo.ac.jp/~kad ota/book/JSLAB5 4.txt</pre>                                                                                                    |                         |
| iu@bielinux[srp017156] ls [1:48午後]<br>JSLAB5_4.txt result2                                                                                                    |                         |
| QC.1.trimmed.fastq.gz SRR616268sub_1.fastq.gz<br>QC.2.trimmed.fastq.gz SRR616268sub_2.fastq.gz                                                                                                    |                         |
| FileName1     FileName2     SampleName                                                                                                    |                         |
| QC.1.trimmed.fastq.gz QC.2.trimmed.fastq.gz post<br>iu@bielinux[srp017156] [1:48午後]                                                                                                    |                         |
|                                                                                                    |                         |
|                                                                                                    |                         |

| P.4    |                                                                 | ①Rスクリプトファイル(JSLAB                    | 85_5.R)のダウンロードと             |
|--------|-----------------------------------------------------------------|--------------------------------------|-----------------------------|
| ١.     | <u> //1/2. Dフケリプト</u>                                           | 、<br>②中身の表示。<br>nkfは文字化              | <mark>とけ回避用。in_f1がリス</mark> |
| V      | $\frac{14-3}{N}$                                                | トファイル[W14-2]。in_f2がリフ                | 7ァレンス配列[W13-1]              |
|        | File Edit View Search Terminal Help                             | 。gzip圧縮リファレンス配列フ                     | <mark>ァイルの解凍は後で。</mark>     |
|        | iu@bielinux[srp017156] wget -cq http://                         | www.iu.a.u-токуо.ac.jp/~ка           |                             |
|        | dota/book/JSLAB5_5.R                                            | [1,74年後]                             |                             |
|        | in f1 <- "ISLAB5 4 txt"                                         | L 1:24 T 12 ]<br>#λ カファイル名を指定してi     |                             |
|        | n f1に格納(RNA-segリストファイル)                                         | ",()))) indenaeo er                  |                             |
|        | in f2 <- "/home/iu/Documents/genomes/La                         | actobacillus casei 12a.GCA           |                             |
|        | 000309565.2.30.dna.toplevel.fa"#入力フ                             | ァイル名を指定してin_f2に格                     |                             |
|        | 納(リファレンス配列)                                                     |                                      |                             |
|        |                                                                 |                                      |                             |
|        | #必要なハックーンをロート<br>library(QuasR)                                 | #パッケージの詰み込み                          |                             |
|        |                                                                 |                                      |                             |
|        | #本番(マッピング)                                                      |                                      |                             |
|        | out <- qAlign(in_f1, in_f2)                                     | #マッピングを行うqAlign関                     |                             |
| 围      | 数を実行した結果をoutに格納                                                 |                                      |                             |
|        |                                                                 |                                      |                             |
| Į      | #ノアイルに保仔(QCレホート用のpatノアイ<br>out f <- sub(" bam" " OC pdf" out@al | Jレ作成)<br>ignments[1])#Ouglity Contr  |                             |
|        | ollレポートのpdfファイル名を作成した結果                                         | な out fに 格 纳                         |                             |
| · >_   | qQCReport(out, pdfFilename=out f)                               | #QCレポート結果をファイル                       |                             |
|        | に保存                                                             | an sant no 10 1011-101 en 920/100 en |                             |
| 2      | iu@bielinux[srp017156]                                          | [1:24午後]                             |                             |
| (many) |                                                                 |                                      |                             |

# W14-4:カラー表示

カラー表示。実際のコマンドはごくわずかであることがわかります。①qAlign関数部分がマッピング本番。②qQCReport関数は、PDFレポート作成用

### ・カラー表示[W14-4]

RスクリプトファイルJSLAB5 5.Rの中身を表示。moreでみたものと基本的に同じです。in\_f1には、マップしたいFASTQファイルのリストをQuasRの入力形式に従って作成したファイルの名前(JSLAB5 4.txt)、in\_f2にはマップされる側のリファレンス配列を指定します。ここでは作業ディレクトリ上にないRelease 30の乳酸菌ゲノムファイル(解凍したファイル)を絶対バスで指定しています。

in\_f1 <- "JSLAB5\_4.txt" #入力ファイル名を指定してin\_f1に格納(RNA-seqリス in\_f2 <- "/home/iu/Documents/genomes/Lactobacillus\_casei\_12a.GCA\_000309565.2.30.dna

```
#必要なバッケージをロード
library(QuasR)
```

#バッケージの読み込み

```
#本番(マッピング)
out <- qAlign(in_f1, in_f2)
```

```
#マッピングを行うqAlign関数を実行した結果をoutla
```

```
#ファイルに保存(QCレポート用のpdfファイル作成)
out_f <- sub(".bam", "_QC.pdf", out@alignments[,1])#Quqlity Controlレポートのpdfファ
qQCReport(out, pdfFilename=out_f) #QCレポート結果をファイルに保存
```

# W14-5:解凍

①gzip圧縮されたリファレン スゲノム配列ファイルを解凍

|   | File Edit View Search Terminal Help                                                                              | 👣 🗔 📧 🜒 13:38 🔱               |
|---|----------------------------------------------------------------------------------------------------|-------------------------------|
| Q | <pre>iu@bielinux[srp017156] cd ~/Documents/genomes iu@bielinux[genomes] ls ISLAB5_1_B</pre>                      | [1:38午後]<br>[1:38午後]          |
|   | JSLAB5_3.R<br>Lactobacillus_casei_12a.GCA_000309565.1.22.dna.<br>Lactobacillus_casei_12a.GCA_000309565.2.30.dna. | toplevel.fa<br>toplevel.fa.gz |
|   | <pre>result_JSLAB1.txt iu@bielinux[genomes] gunzip Lactobacillus_casei .2.30.dna.toplevel.fa.gz</pre>            | _12a.GCA_000309565            |
|   | iu@bielinux[genomes] ls<br>JSLAB5_1.R<br>JSLAB5_3.R<br>Lactobacillus casei 12a GCA 000309565 1 22 dna            | [1:38午後]                      |
|   | Lactobacillus_casei_12a.GCA_000309565.2.30.dna.                                                                  | toplevel.fa                   |
|   | <pre>iu@bielinux[genomes]</pre>                                                                                  | [1:38午後]                      |
| 2 |                                                                                                    |                               |
|   |                                                                                                    |                               |

QuasRでのマッピング用のRスク リプトファイルJSLAB5\_5.Rを実行 ルで約15分かかる。

| W14-5:マッ                                                                                | ピング本番                                              | リプトファイ<br>。トータル      |
|-----------------------------------------------------------------------------------------|----------------------------------------------------|----------------------|
| 😣 🖻 🗊 File Edit View Search Terminal                                                    | l Help 1                                           | 🛊 Ja 📧 🕪 13:40 🔱     |
| <pre>iu@bielinux[genomes] c<br/>iu@bielinux[srp017156]<br/>/home/iu/Documents/srp</pre> | cd ~/Documents/srp017156<br>pwd<br>0017156         | [1:40午後]<br>[1:40午後] |
| <pre>iu@bielinux[srp017156] JSLAB5_4.txt</pre>                                          | ls<br>result2                                      | [1:40午後]             |
| JSLAB5_5.R<br>QC.1.trimmed.fastq.gz<br>OC.2.trimmed.fastq.gz                            | SRR616268sub_1.fastq.gz<br>SRR616268sub_2.fastq.gz |                      |
| iu@bielinux[srp017156]                                                                  | Rvanillaslave < JSL                                | .AB5_5.R             |
|                                                                                         |                                                    |                      |
|                                                                                         |                                                    |                      |
|                                                                                         |                                                    |                      |
|                                                                                         |                                                    |                      |
|                                                                                         |                                                    |                      |

### W14-5:途中経過1

#### iu@bielinux[~/Documents/srp017156]

int,
 rownames, sapply, setdiff, sort, table, ta

unlist, unsplit

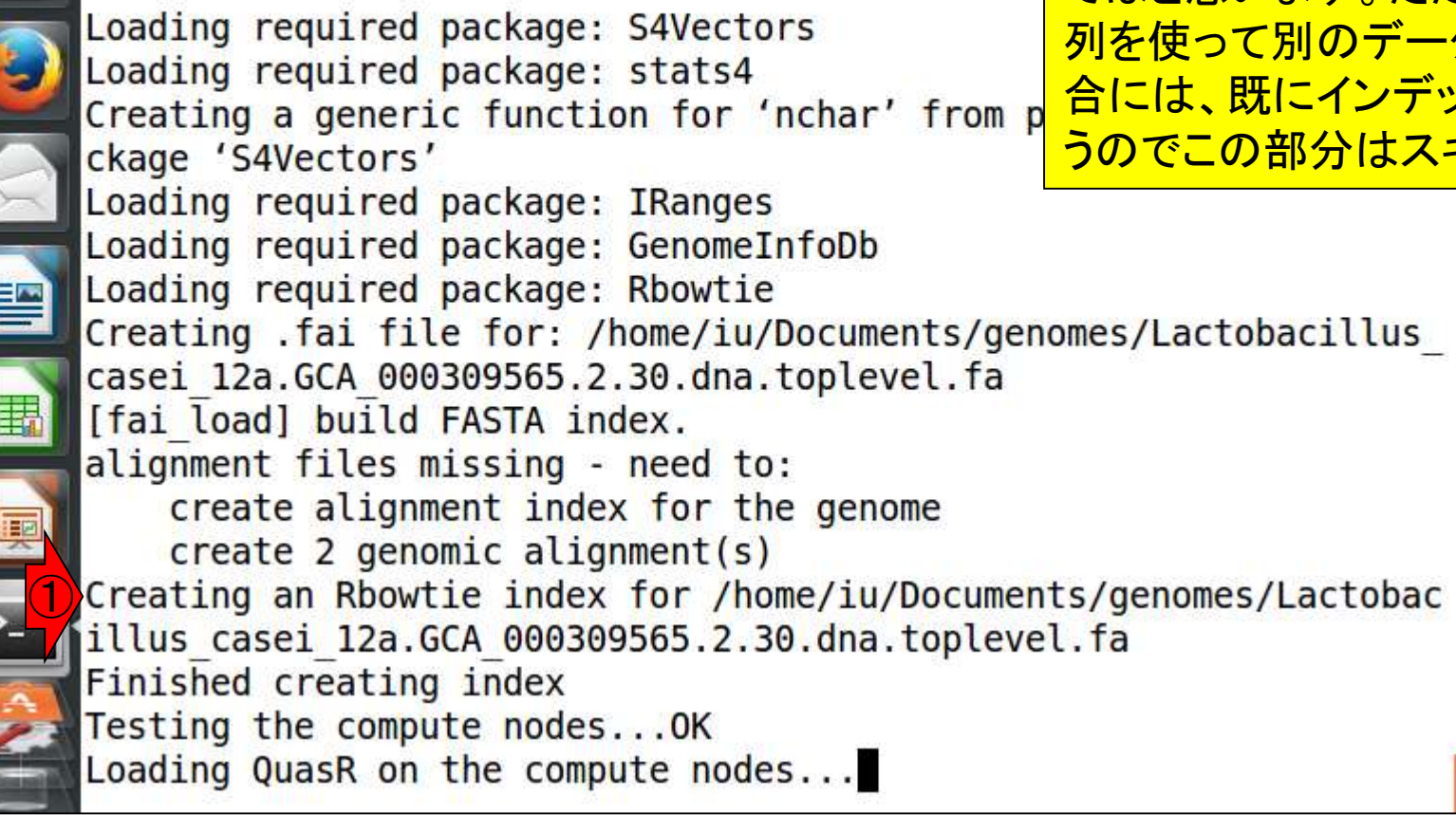

最初にやっているのは、リファレンス配列の インデックス化。インデックス化(indexing)す ることでマッピングを高速に行うことができ ます。数MB程度の乳酸菌ゲノムの場合は 比較的短時間(数分のオーダー)で終わりま すがヒトゲノムだと数十分以上はかかるの ではと思います。ただし、同じリファレンス配 列を使って別のデータのマッピングを行う場 合には、既にインデックス化されたものを使 うのでこの部分はスキップできます。

リターンキーを押して数秒後の状態。①まず

①マッピングがスタート。この種のプログ ラムは実行ログファイルを作成する場合 が多いです。QuasRも②の絶対パスで示 したファイル名にログを書き込んでいます

# W14-5:途中経過2

ckage 'S4Vectors' Loading required package: IRanges Loading required package: GenomeInfoDb Loading required package: Rbowtie Creating .fai file for: /home/iu/Documents/genomes/Lactobacillus casei 12a.GCA 000309565.2.30.dna.toplevel.fa [fai load] build FASTA index. alignment files missing - need to: create alignment index for the genome create 2 genomic alignment(s) Creating an Rbowtie index for /home/iu/Documents/genomes/Lactobac illus casei 12a.GCA 000309565.2.30.dna.toplevel.fa Finished creating index Testing the compute nodes... OK Loading QuasR on the compute nodes...OK Available cores: nodeNames bielinux Performing genomic alignments for 2 samples. See progress in the log file: /home/iu/Documents/srp017156/QuasR log 47ee3bd7d050.txt

## W14-5:途中経過3

File Edit View Search Terminal Help

①samやbamと書かれているが、これは多くのマ ッピングプログラム(QuasRのデフォルトは内部的 にBowtieプログラムを利用)の結果ファイルの形 式がbam形式だから。bamはsamのバイナリ版。

Loading required package: GenomeInfoDb Loading required package: Rbowtie Creating .fai file for: /home/iu/Documents/genomes/Lactobacillus casei 12a.GCA 000309565.2.30.dna.toplevel.fa [fai load] build FASTA index. alignment files missing - need to: create alignment index for the genome create 2 genomic alignment(s) Creating an Rbowtie index for /home/iu/Documents/genomes/Lactobac illus casei 12a.GCA 000309565.2.30.dna.toplevel.fa Finished creating index Testing the compute nodes...OK Loading QuasR on the compute nodes...OK Available cores: nodeNames bielinux Performing genomic alignments for 2 samples. See progress in the log file: /home/iu/Documents/srp017156/QuasR log 47ee3bd7d050.txt [samopen] SAM header is present: 1 sequences. [bam sort core] merging from 2 files...

## W14-5:途中経過4

File Edit View Search Terminal Help

①2回目のsamやbamの記述。おそらく2つ めのサンプル(リストファイルの3行目。この 場合FaQCs実行後のファイルQC.\*.fastq.gz) のマッピングを行っているのだろう。

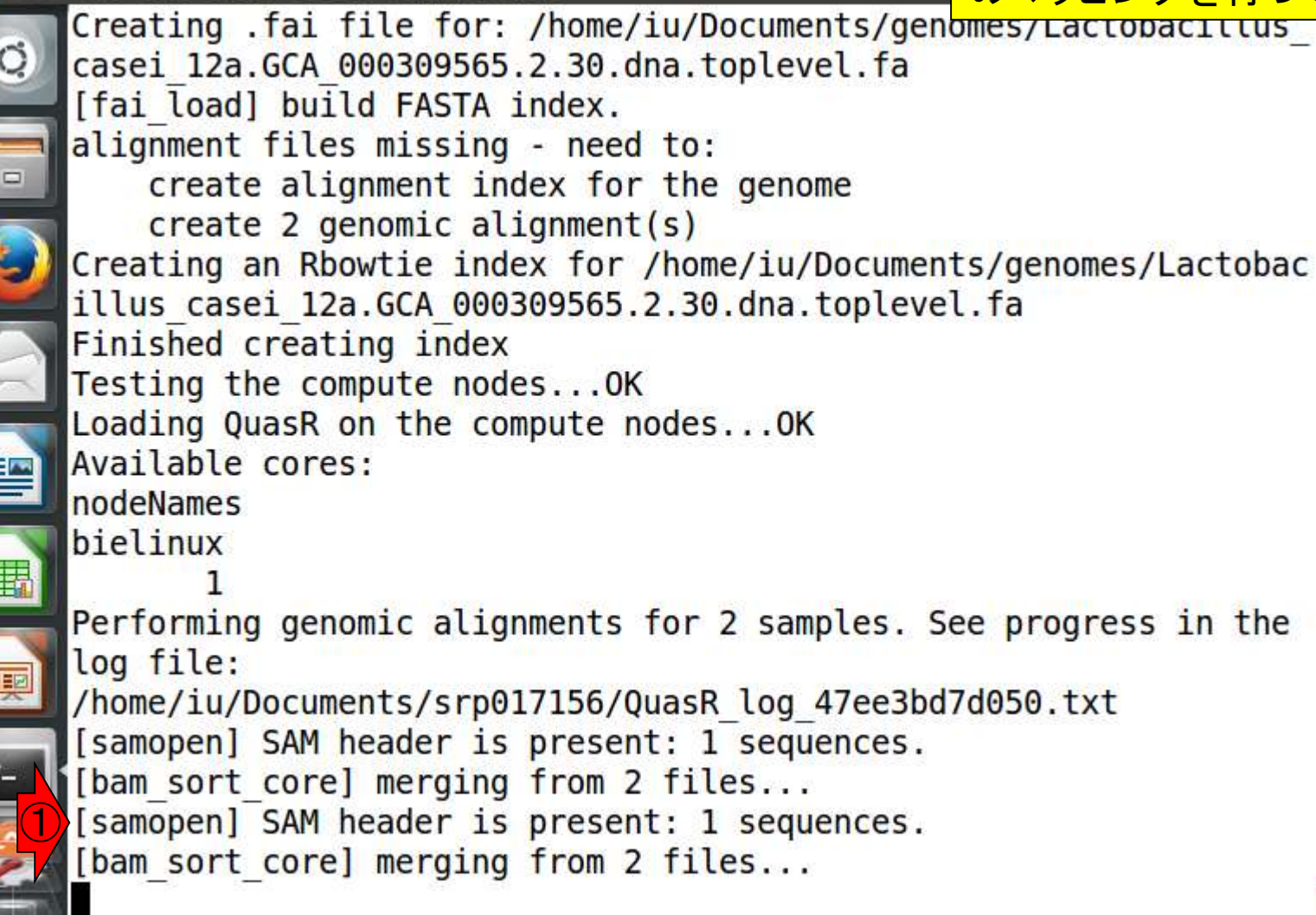
#### ①マッピングは無事に終了したようだ。 ②QC情報を得ようとしているのだろう。

### W14-5:途中経過5

File Edit View Search Terminal Help 💵 🜒 13:53 🔱 Ja TL. alignment files missing - need to: create alignment index for the genome create 2 genomic alignment(s) Creating an Rbowtie index for /home/iu/Documents/genomes/Lactobac illus casei 12a.GCA 000309565.2.30.dna.toplevel.fa Finished creating index Testing the compute nodes...OK Loading QuasR on the compute nodes... OK Available cores: nodeNames bielinux Performing genomic alignments for 2 samples. See progress in the log file: /home/iu/Documents/srp017156/QuasR log 47ee3bd7d050.txt [samopen] SAM header is present: 1 sequences. [bam sort core] merging from 2 files... [samopen] SAM header is present: 1 sequences. [bam sort core] merging from 2 files... Genomic alignments have been created successfully collecting quality control data

#### ①エラーを吐くことなく正常終了したようだ

### W14-5: 無事終了

| 800      | File Edit View Search Terminal Help 👔 Ja             | <b>I</b> (1) 1. | 3:54 🔱  |
|----------|------------------------------------------------------|-----------------|---------|
|          | create alignment index for the genome                |                 |         |
| Q.       | <pre>create 2 genomic alignment(s)</pre>             |                 |         |
|          | Creating an Rbowtie index for /home/iu/Documents/ger | nomes/Lac       | tobac   |
|          | illus_casei_12a.GCA_000309565.2.30.dna.toplevel.fa   |                 |         |
|          | Finished creating index                              |                 |         |
|          | Testing the compute nodesOK                          |                 |         |
|          | Loading QuasR on the compute nodesOK                 |                 |         |
|          | Available cores:                                     |                 |         |
|          | nodeNames                                            |                 |         |
| X        | bielinux                                             |                 |         |
|          | 1                                                    |                 | 1       |
|          | Performing genomic alignments for 2 samples. See pro | ogress in       | the     |
|          | log file:                                            |                 |         |
|          | /home/iu/Documents/srp01/156/QuasR_log_4/ee3bd/d050  | txt             |         |
| <b>H</b> | [samopen] SAM header is present: 1 sequences.        |                 |         |
|          | [bam_sort_core] merging from 2 files                 |                 |         |
|          | [samopen] SAM neader is present: I sequences.        |                 |         |
|          | [bam_sort_core] merging from 2 files                 |                 |         |
|          | Genomic alignments have been created successfully    |                 |         |
|          | collecting quality control data                      |                 |         |
|          | contecting quality control data                      |                 |         |
|          | inchiplinux[crp017156]                               | [ 1.54/7        | - 646 1 |
|          |                                                      | [ 1:544         | 12      |

①lsした結果。②多数のファイル(計8フ ァイル)が生成されていることがわかる。 マッピング前[W14-5]と比べてみるとよい

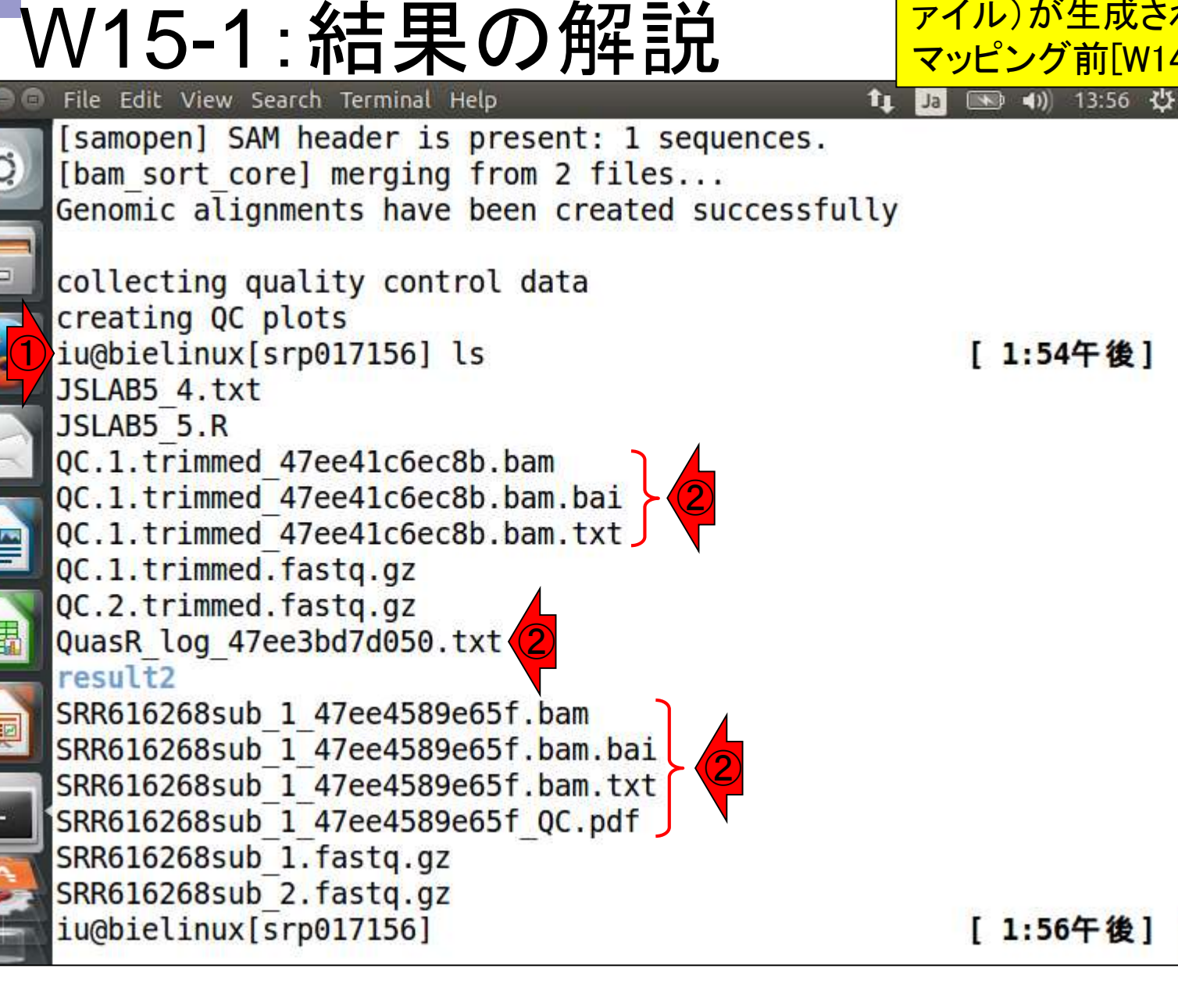

マッピング結果ファイルのメインは① と②で示した.bam。この形式のファイ W15-1:結果の解説 ルを入力としてその後の解析を行うプ ログラムも多い。③エラーが出たりす File Edit View Search Terminal Help î⊥ Ja [samopen] SAM header is present: 1 sequences. ることがなければlogファイルの中身を [bam sort core] merging from 2 files... あまり見ることはないが、この中をよく Genomic alignments have been created successfully 見るとマッピング時に用いたオプショ collecting quality control data ン情報などを読み取ることができる。 creating QC plots iu@bielinux[srp017156] ls [1:54午後] JSLAB5 4.txt JSLAB5 5.R QC.1.trimmed 47ee41c6ec8b.bam QC.1.trimmed 47ee41c6ec8b.bam.bai QC.1.trimmed 47ee41c6ec8b.bam.txt QC.1.trimmed.fastq.gz QC.2.trimmed.fastq.gz QuasR\_log\_47ee3bd7d050.txt result2 SRR616268sub 1 47ee4589e65f.bam SRR616268sub 1 47ee4589e65f.bam.bai SRR616268sub 1 47ee4589e65f.bam.txt SRR616268sub 1 47ee4589e65f QC.pdf SRR616268sub 1.fastq.gz SRR616268sub 2.fastq.gz iu@bielinux[srp017156] [1:56午後]

日本乳酸菌学会誌の連載第5回

赤下線部分の文字列はランダムに発生させているので、ヒトによって異なる

### W15-1:結果の解説

| 00      | File Edit View Search Terminal Help                                                                                                    | tų. | Ja | <b>()</b> | 13:56 | ψ |
|---------|----------------------------------------------------------------------------------------------------|-----|----|-----------|-------|---|
| ©       | <pre>[samopen] SAM header is present: 1 sequences. [bam_sort_core] merging from 2 files Genomic alignments have been created successful</pre> | ly  |    |           |       |   |
| -       | collecting guality control data                                                                                                    |     |    |           |       |   |
|         | creating QC plots                                                                                                    |     |    |           |       |   |
| 3)      | iu@bielinux[srp017156] ls                                                                                                    |     |    | [ 1:54    | 午後    | ] |
| $\leq$  | JSLAB5_4.txt                                                                                                    |     |    |           |       |   |
|         | JSLAB5_5.R                                                                                                    |     |    |           |       |   |
| $\succ$ | QC.1.trimmed_47ee41c6ec8b.bam                                                                                                    |     |    |           |       |   |
|         | QC.1.trimmed_47ee41c6ec8b.bam.bai                                                                                                    |     |    |           |       |   |
|         | QC.1.trimmed_47ee41c6ec8b.bam.txt                                                                                                    |     |    |           |       |   |
|         | QC.1.trimmed.fastq.gz                                                                                                    |     |    |           |       |   |
|         | QC.2.trimmed.fastq.gz                                                                                                    |     |    |           |       |   |
| 臣       | QuasR_log_47ee3bd7d050.txt                                                                                                    |     |    |           |       |   |
| -       | result2                                                                                                    |     |    |           |       |   |
|         | SRR616268sub_1_4/ee4589e65f.bam                                                                                                    |     |    |           |       |   |
| _       | SRR616268sub_1_4/ee4589e65f.bam.ba1                                                                                                    |     |    |           |       |   |
| >       | SRR616268SUD_1_47ee4589e65T.bam.txt                                                                                                    |     |    |           |       |   |
|         | SRK616268SUD_1_4/ee4589e65T_QC.pdT                                                                                                    |     |    |           |       |   |
| A       | SKK010208SUD_1.TaStq.gZ                                                                                                    |     |    |           |       |   |
| 23      | SKK010208SUD_2.TaStq.gz                                                                                                    |     |    | F 1.54    | T 44  | 1 |
|         | Inforterium [elbor/120]                                                                                                    |     |    | [ 1:50    | 十夜    | 1 |
|         |                                                                                                    |     |    |           |       |   |

| V15-1:結果の解説                                                                                                    | ①このPDFファイル中には、入力ファイル<br>(paired-end RNA-seqリード)のQC情報や、ど<br>れだけマップされたかの結果などが含まれる。 |
|----------------------------------------------------------------------------------------------------|----------------------------------------------------------------------------------|
| File Edit View Search Terminal Help                                                                                                    | <b>1</b> ↓ Ja 📧 ◀)) 13:56 🔱                                                      |
| <pre>[samopen] SAM header is present: 1 sequences [bam_sort_core] merging from 2 files Genomic alignments have been created success</pre> | s.<br>s <mark>full</mark> y                                                      |
| collecting guality control data                                                                                                    |                                                                                  |
| creating QC plots                                                                                                    |                                                                                  |
| iu@bielinux[srp017156] ls                                                                                                    | [1:54午後]                                                                         |
| JSLAB5_4.txt                                                                                                    |                                                                                  |
| JSLAB5_5.R                                                                                                    |                                                                                  |
| QC.1.trimmed_47ee41c6ec8b.bam                                                                                                    |                                                                                  |
| QC.1.trimmed_47ee41c6ec8b.bam.bai                                                                                                    |                                                                                  |
| QC.1.trimmed_47ee41c6ec8b.bam.txt                                                                                                    |                                                                                  |
| QC.1.trimmed.fastq.gz                                                                                                    |                                                                                  |
| QC.2.trimmed.fastq.gz                                                                                                    |                                                                                  |
| QuasR_log_47ee3bd7d050.txt                                                                                                    |                                                                                  |
| result2                                                                                                    |                                                                                  |
| SRR616268sub_1_47ee4589e65f.bam                                                                                                    |                                                                                  |
| SRR616268sub_1_47ee4589e65f.bam.bai                                                                                                    |                                                                                  |
| CDD616269cub 1 47004E9006Ef hom tyt                                                                                                    |                                                                                  |

SRR616268sub\_1\_47ee4589e65f.bam.txt SRR616268sub\_1\_47ee4589e65f\_QC.pdf SRR616268sub\_1.fastq.gz SRR616268sub\_2.fastq.gz iu@bielinux[srp017156]

[1:56午後]

•

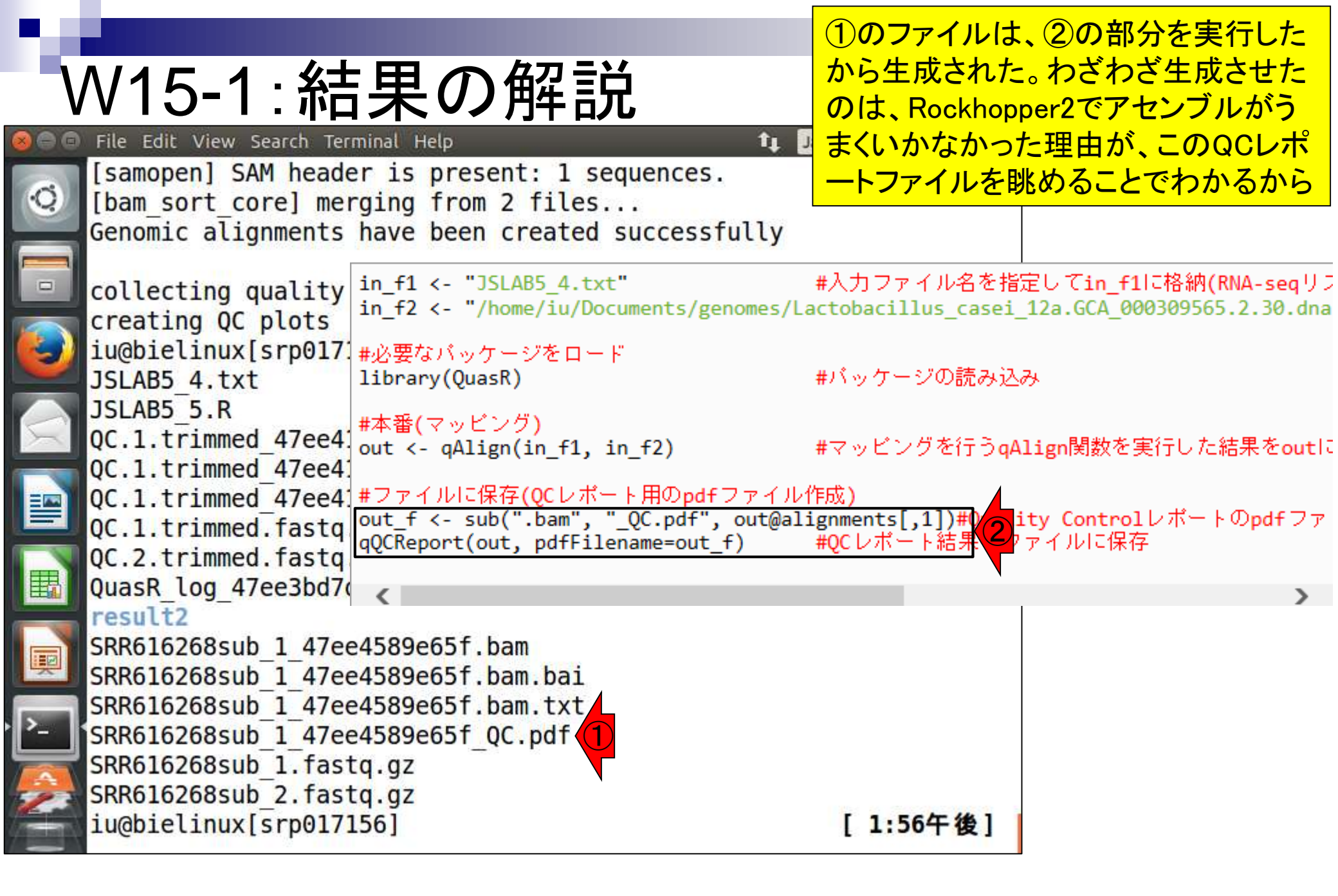

# ①リファレンスゲノムファイルがある

| W15-2:リファレンスのほう                                                                                                    | ティレクトリをls。②リファレンスとして<br>指定したファイル。③W14-5の最初で                                                                                                    |
|----------------------------------------------------------------------------------------------------|----------------------------------------------------------------------------------------------------|
| <pre>© File Edit View Search Terminal Help QC.1.trimmed_47ee41c6ec8b.bam.txt QC.1.trimmed.fastq.gz QC.2.trimmed.fastq.gz QuasR_log_47ee3bd7d050.txt result2 SRR616268sub_1_47ee4589e65f.bam SRR616268sub_1_47ee4589e65f.bam.txt SRR616268sub_1_47ee4589e65f.bam.txt SRR616268sub_1_47ee4589e65f_QC.pdf SRR616268sub_1.fastq.gz</pre> | リファレンスゲノムのインデックス化を<br>行っていたが、そのときに作成された<br>のが赤枠の3ファイル。「<br><sup>~</sup> /Documents/genomes」の所有者が<br>自分なので、これらのファイルを作成<br>することができた。が、スパコンなどで<br>共用のリファレンスゲノムのディレクト<br>リを利用する際には、書き込み権限<br>がないことに起因するエラーが起こる |
| SRR616268sub_2.fastq.gz<br>iu@bielinux[srp017156] pwd<br>/home/iu/Documents/srp017156<br>iu@bielinux[srp017156] ls ~/Documents/genomes                                                                                                    | <u>かもしれないので記憶に留めておこう</u><br>[ 2:06午後]                                                                                                    |
| JSLAB5_1.R<br>JSLAB5_3.R<br>Lactobacillus_casei_12a.GCA_000309565.1.22.dna.topley<br>Lactobacillus_casei_12a.GCA_000309565.2.30.dna.topley<br>Lactobacillus_casei_12a.GCA_000309565.2.30.dna.topley<br>Lactobacillus_casei_12a.GCA_000309565.2.30.dna.topley                                                                         | vel.fa<br>vel.fa<br>vel.fa.fai<br>vel.fa.md5                                                                                                    |
| <pre>Lactobacillus_casei_12a.GCA_000309565.2.30.dna.topley result_JSLAB1.txt iu@bielinux[srp017156]</pre>                                                                                                    | vel.fa.Rbowtie<br>[ 2:06午後]                                                                                                    |

## W15-3:QCレポート

QuasRでマッピングしたのは、QC レポートを眺めるのが主目的。こ こでは、①pdfファイルを共有フォ ■ ルダ(~/Desktop/mac\_share)にコ 【 ピーしてホストOS上で眺めるが…

1 Ja

| 5 | <pre>iu@bielinux[srp017156] pwd /bome/iu/Documents/srp017156</pre>                        | 【 <mark>ピーしてオ</mark> |
|---|-------------------------------------------------------------------------------------------|----------------------|
|   | <pre>iu@bielinux[srp017156] ls ~/Desktop/mac_share</pre>                                  | [2:09午後]             |
|   | JSLAB4_1.sh<br>Lactobacillus casei 12a.GCA 000309565.1.22.dna.topleve                     | 1.fa                 |
|   | QC.1.trimmed_fastqc.html                                                                  |                      |
|   | QC.1.trimmed_fastqc.zip<br>QC.2.trimmed_fastqc.html                                       |                      |
|   | QC.2.trimmed_fastqc.zip                                                                   |                      |
|   | SRR616268sub_1_tastqc.ntmL<br>SRR616268sub_1_fastqc.zip                                   |                      |
|   | SRR616268sub 2 fastqc.html                                                                |                      |
|   | <pre>iu@bielinux[srp017156] cp *.pdf ~/Desktop/mac_share<br/>iu@bielinux[srp017156]</pre> | [2:09午後]             |
|   | TUGDIECTUCX[21 b01/120]                                                                   | [ 2:05 ] 12]         |
|   |                                                                                           |                      |
|   |                                                                                           |                      |

#### ①引出しアイコンをクリックしてい ってゲストOS上で眺めてもよい。

### W15-3:QCレポート

| 800 | File Edit View Go Bool | kmarks       | Help                                | îţ Ja [    | <b>*</b> ) | 14:15               | ψ    |
|-----|------------------------|--------------|-------------------------------------|------------|------------|---------------------|------|
| 0   | K > 🔒 Home Docu        | ments        | srp017156                           |            | ٩          | ≡                   |      |
|     | Places                 | Name         |                                     | Size       | Type       | Modifie             | ed 🔻 |
|     | 🛇 Recent               |              | result2                             | 11 items   | Folde      | 11:36               |      |
|     | ft Home                | 88           | SRR616268sub_1_47ee4589e65f_QC.pdf  | 30.4 kB    | Docur      | 13:54               |      |
| 3   | Desktop                | Pate         | QuasR_log_47ee3bd7d050.txt          | 1.7 kB     | Text       | 13:53               | -    |
|     | Downloads              | (hite        | QC.1.trimmed_47ee41c6ec8b.bam.txt   | 620 bytes  | Text       | 13:53               |      |
| X   | Music     Pictures     | 1 10 10 10   | QC.1.trimmed_47ee41c6ec8b.bam.bai   | 6.2 kB     | Binary     | <mark>13:5</mark> 3 |      |
|     | <b>⊨</b> Videos        | Con a second | QC.1.trimmed_47ee41c6ec8b.bam       | 138.9 MB   | Archiv     | 13:53               |      |
|     | 🛅 Trash                |              | SRR616268sub_1_47ee4589e65f.bam.txt | 624 bytes  | Text       | 13:47               |      |
|     | Devices                | 1            | SRR616268sub_1_47ee4589e65f.bam.bai | 6.2 kB     | Binary     | 13:47               |      |
|     | Network                |              | SRR616268sub_1_47ee4589e65f.bam     | 142.1 MB   | Archiv     | 13:47               |      |
| Į   | 🗗 Browse Network       |              | JSLAB5_5.R                          | 698 bytes  | Text       | 13:23               |      |
|     | 👤 Connect to Server    |              | QC.2.trimmed.fastq.gz               | 65.9 MB    | Archiv     | 11:37               |      |
| Ű   |                        |              | QC.1.trimmed.fastq.gz               | 73.7 MB    | Archiv     | 11:37               |      |
|     |                        |              | SRR616268sub_2.fastq.gz             | 68.7 MB    | Archiv     | 12月 9               |      |
|     |                        | Con and      | SRR6162 "SRR616268sub_1_47ee4589e6  | 5f_QC.pdf" | selecte    | ed (80.4            | kB)  |

### W15-4:PDF解説

PDF1枚目。入力ファイルのQuality score分布。 FastQC Report中の項目「Per base sequence quality」 と同じ。上段がFaQCs実行前(pre)、下段が実行後 (post)。左がforward側、右がreverse側。ここでの目的 はFaQCs実行前後の比較ではなく、マップされなかっ たリードの割合や、数少ないマップされたリードの調査 なので、劇的な違いはないが気にしない。

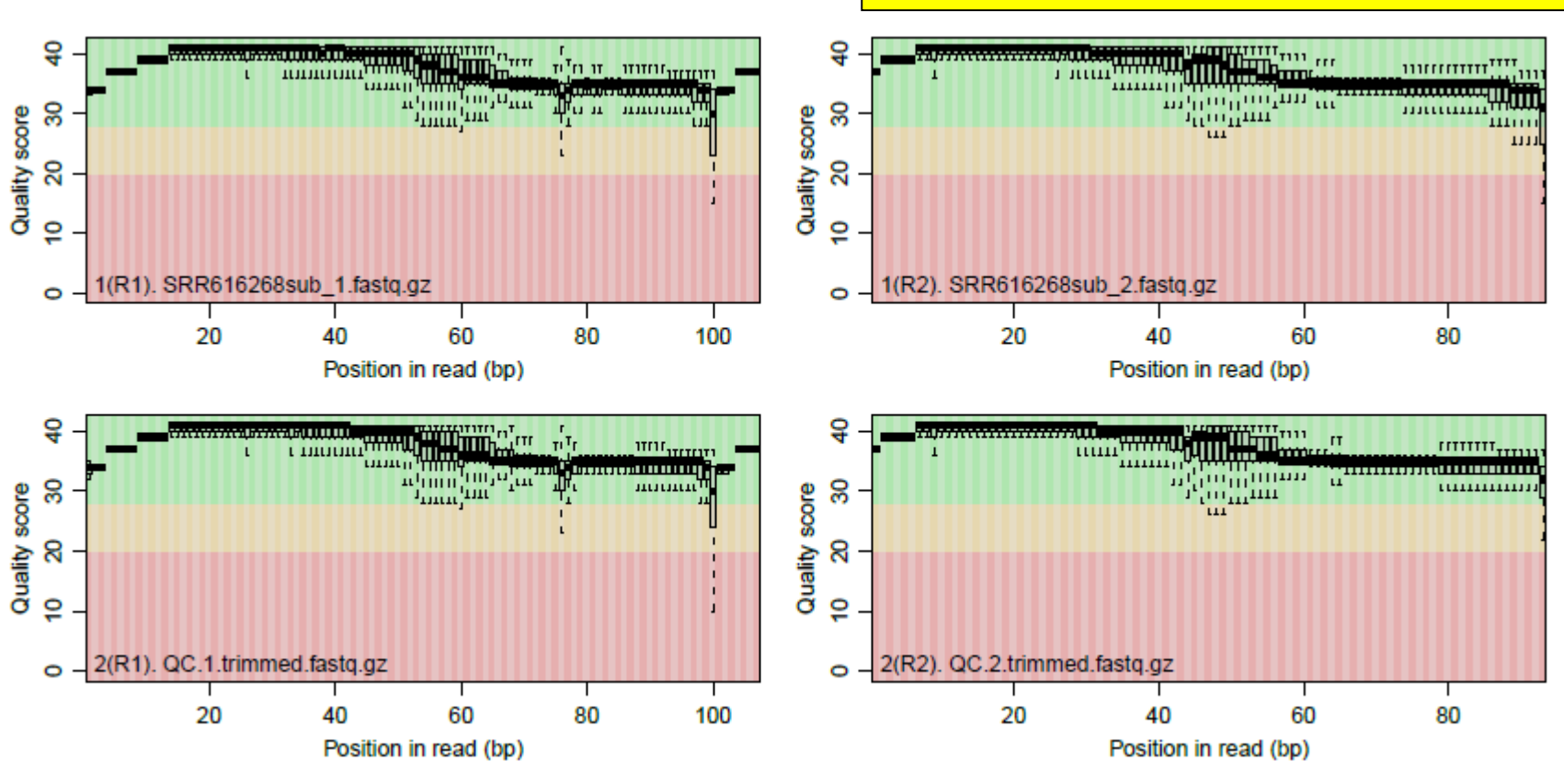

日本乳酸菌学会誌の連載第5回

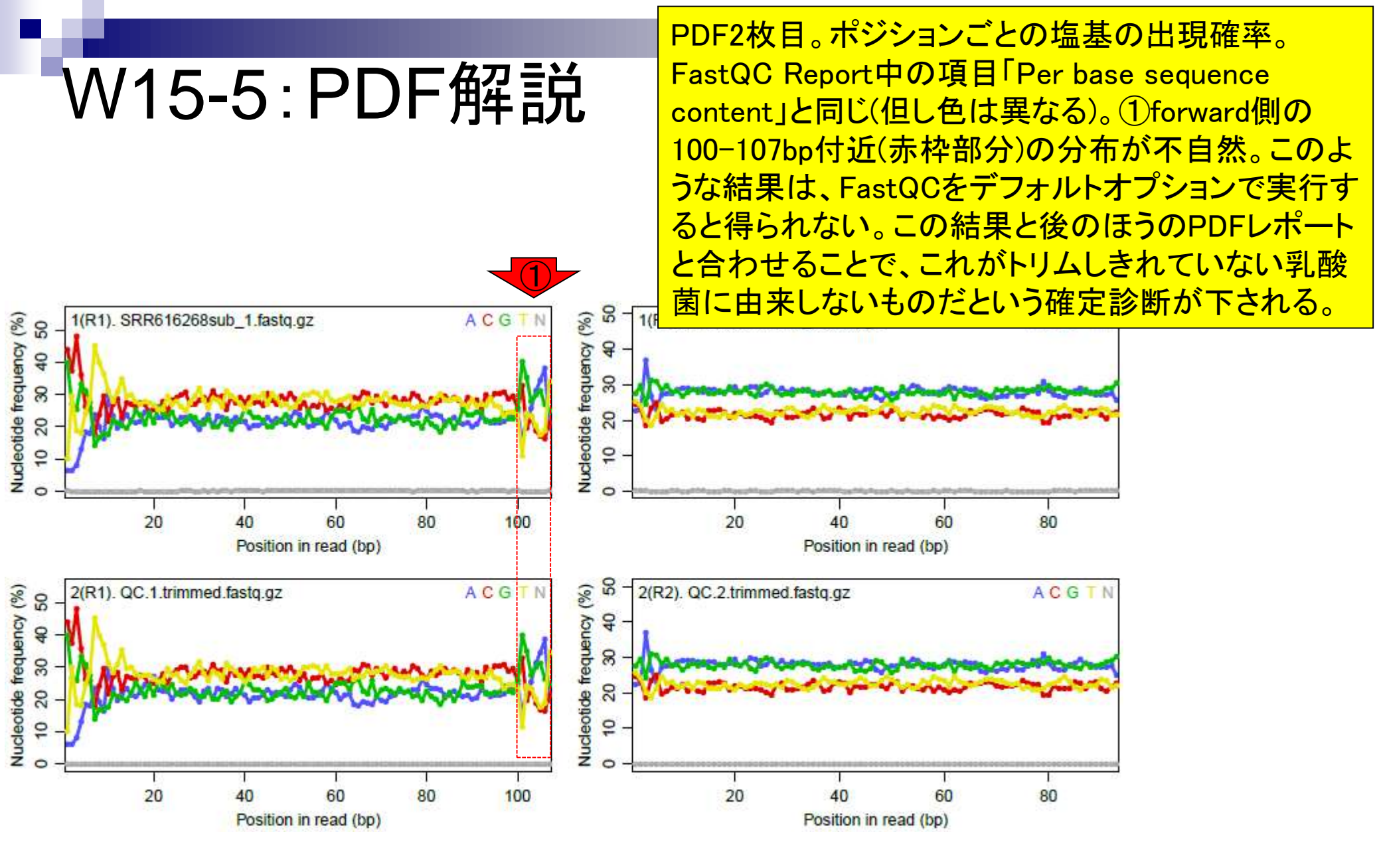

### W15-6:PDF解説

PDF4枚目。全リード(forward, reverse合わせて約 200万リード)のうち、マップされたリードの割合は FaQCs実行前(pre; 上側)が0.4%、実行後(post; 下側) が0.5%。ほとんどマップされなかったことを意味する

mapped

unmapped

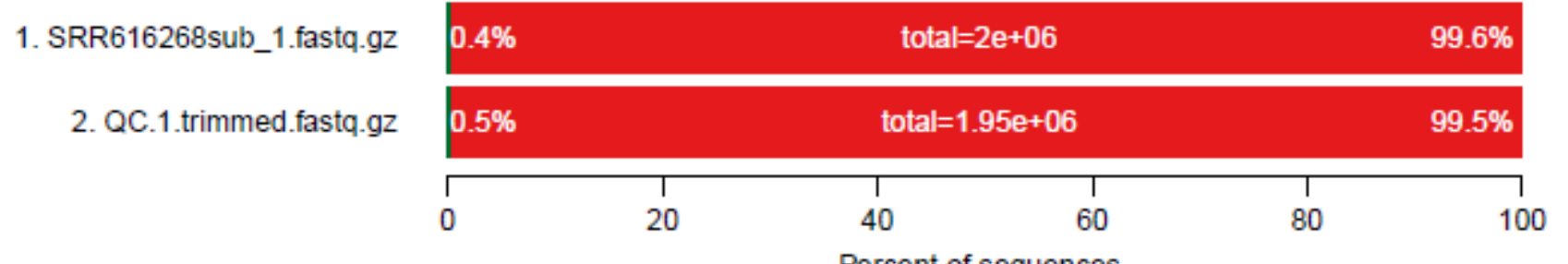

Percent of sequences

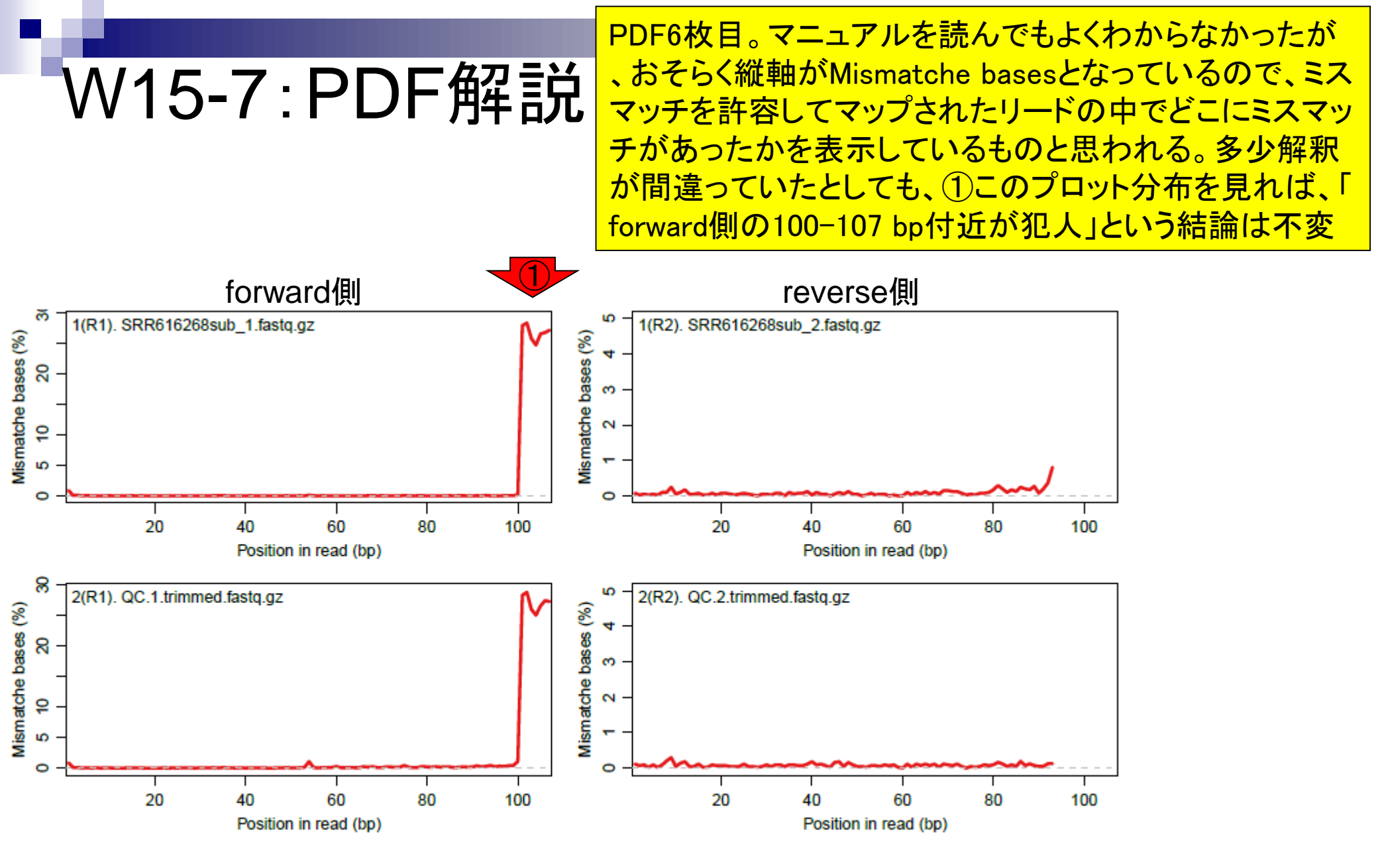

日本乳酸菌学会誌の連載第5回

W15-8:PDF解説

PDF8枚目。入力はpaired-endなので、おそらく forward側とreverse側両方でマップされたリー ドのみを取り扱っている。ゲノム配列上での forwardとreverse間の距離分布をプロットして いるものと思われる。

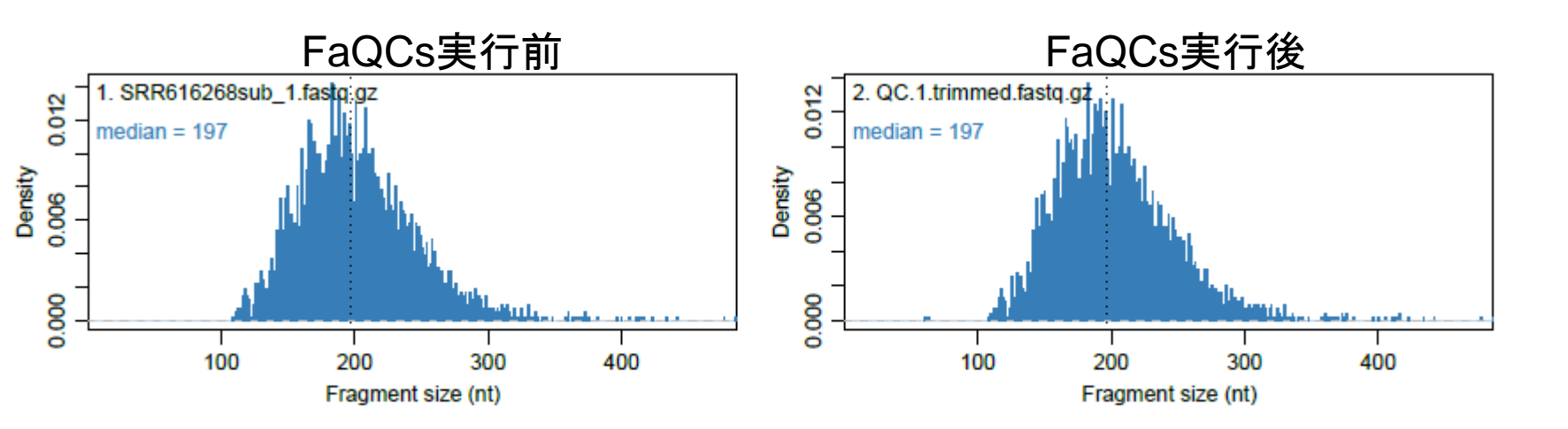

| W15-9:参考<br>(Rで)塩基配列解析<br>~NGS、RNA-seq、ゲノム、トランスクリプトーム、正規化、発現変動、統計、モデル、バイオインフォマラ<br>(last modified 2015/09/12, since 2011)                                                                                                    | 今回のRスクリプトファイル(JSLAB5_5.R)は<br>、①のコードをテンプレートとして作成した。<br>尚、第5回では述べないが、②カウント情報<br>取得まで一気に行いたい場合のテンプレートなど、QuasRを用いたものは多数ある。                                                                                                    |
|----------------------------------------------------------------------------------------------------|----------------------------------------------------------------------------------------------------|
| <ul> <li>What's new?</li> <li>このウェブページは<u>インストール   について</u>の推奨手順 (<u>Windows2015.04.04版とMacintosh2015.04.03</u><br/>リーソフトRと必要なバッケージをインストール済みであるという前提で記述しています。初心者の方は<br/>注(Windows2015.04.03版と Macintosh2015.04.03版)で自翌してください。本ウェブページを体系的にま</li> </ul> | 9 <u>版</u> に従ってフ<br>: <u>基本的な利用</u><br>まとめた 書籍も                                                                                                    |
| <ul> <li><u>sample1.fasta</u>のようなコンティグ数が1つしかない場合に、rowSums(x)の計算時にエラーが出ることが<br/>該当箇所をapply(as.matrix(x), 1, sum)のような感じに変更しました。(2015/09/12) NEW</li> <li><u>NGSハンズオン講習会</u>2015のアメリエフ様分(服部先生と山口先生)の講義資料を差し替えました。(20</li> </ul>                          | わかったので、<br>015/09/03)                                                                                                    |
| NEW<br>-・ NGSハンズオン講習会のフォローア<br>・ マッピング   基礎 (last modified 2013/06/19)<br>・ マッピング   single-end   ゲノム   basic aligner(基礎)<br>・ マッピング   single-end   ゲノム   basic aligner(応用)<br>・ マッピング   single-end   ゲノム   splice-aware aligner                       | fied 2014/06/24)<br>)   <u>QuasR(Gaidatzis 2015)</u> (last modified 2014/06/21)<br>)   <u>QuasR(Gaidatzis 2015)</u> (last modified 2015/06/28)<br>er   <u>QuasR(Gaidatzis 2015)</u> (just modified 2014/06/21)                                                                   |
| <ul> <li>マッピング   paired-end   ゲノム   basic aligner(応用)</li> <li>マップ後   について(last modified 2013/06/19)</li> <li>マップ後   出力ファイル形式について (last modified</li> <li>マップ後   出力ファイルの読み込み   <u>BAM形式</u> (last modified)</li> </ul>                                | )   <u>QuasR(Gaidatzis 2015)</u> modified 2015/07/02)<br>d 2013/11/05)<br>ast modified 2014/06/21)                                                                                                    |
| <ul> <li>マップ後 出力ファイルの読み込み <u>Bowtie形式</u>()</li> <li>マップ後 出力ファイルの読み込み <u>SOAP形式</u>()</li> <li>マップ後 出力ファイルの読み込み <u>htSeqTools(P)</u></li> <li>マップ後 カウント情報取得  こついて (last modified)</li> </ul>                                                          | (last modified 2013/06/18)<br>ast modified 2013/06/19)<br>(last modified 2013/06/19)<br>ied 2014/12/17)                                                                                                    |
| <ul> <li>マッブ後   カウント 情報取得   single-end   ゲノム   フ</li> <li>マッブ後   カウント 情報取得   single-end   ゲノム   フ</li> <li>マッブ後   カウント 情報取得   paired-end   ゲノム   フ</li> <li>マッブ後   カウント 情報取得   paired-end   ゲノム   フ</li> </ul>                                        | アノテーション有   <u>QuasR(Gaidatzis 2015)</u> (last modified 2015/02/26)<br>アノテーション無   <u>QuasR(Gaidatzis 2015)</u> (last modified 2014/06/22)<br>アノテーション有   <u>QuasR(Gaidatzis 2015)</u> (2) modified 2015/07/03)<br>アノテーション無   <u>QuasR(Gaidatzis 2015)</u> (2) modified 2015/07/02) |

|                                                                                                    | forward側リードの100-107塩基付                                                                                                    |
|----------------------------------------------------------------------------------------------------|----------------------------------------------------------------------------------------------------|
| <u> 10/16_1・トロミング</u>                                                                                                    | 近の乳酸菌に由来しないものを除                                                                                                    |
|                                                                                                    | 去すべく、①末端8塩基分を除去す                                                                                                    |
| (Rで)塩基配列解析                                                                                                    | るためのRスクリプトのテンプレート                                                                                                    |
| ~NGS、RNA-seq、ゲノム、トランスクリプトーム、正規化、発現変動、統計、モデル、バイオインフォマティクス~<br>(last modified 2015/09/12, since 2011)                                                                                                    |                                                                                                    |
| What's new?                                                                                                    |                                                                                                    |
| <ul> <li>このウェブページは<u>インストール Iについて</u>の推奨手順 (Windows2015.04.04版と<u>Macintosh2015.04.03版</u>)に従って</li> </ul>                                                                                                    | 77                                                                                                    |
| リーソフト Rと必要なバッケージをインストール済 <del>れて渡るという記憶で起きた。2015年1-2015年の下に自家的です</del><br>法(Windows2015.04.03版と Macintosh2015.04 d ● 前処理   クオリティコントロール   について (last mo                                                                                                    | odified 2015/08/21) NEW                                                                                                    |
| あります。(2015/04/03) ・ 前処理   クオリティチェック   QuasR(Gaidatzis 201                                                                                                    | 5) (last modified 2015/06/15)                                                                                                    |
| ・ modified 20 grgc (last modified 20                                                                                                    | 14/07/17)                                                                                                    |
| SampleTiasta<br>SampleTiasta<br>Sa                                                                                                    | (last modified 2013/06/18)                                                                                                    |
| <ul> <li><u>NGSハンズオン講習会</u>2015のアメリエフ様分(服・前処理   クオリティチェック   <u>配列長分布を調べる</u>)</li> </ul>                                                                                                    | (last modified 2015/06/22)                                                                                                    |
| NEW<br>NCSUN ブオン講習合のフィローフ、ゴ始達合 ・ 前処理   クオリティチェック   Overrepresented seque                                                                                                    | ences   <u>ShortRead(Morgan 2009)</u> (last modified 2015/07/29)                                                                                                    |
| ・ 前処理 トリミング ポリA配列除去  <u>ShortRead(N</u>                                                                                                    | Morgan 2009) (last modified 2014/06/11)                                                                                                    |
| ● 前処理   トリミング   アダプター配列除去(基礎)   G                                                                                                    | QuasR(Gaidatzis 2015) (last modified 2015/06/26)推奨                                                                                                    |
| ● 前処理 トリミング アダプター配列除去(基礎) g                                                                                                    | tirafe(Toedling_2010) (last modified 2014/06/11)                                                                                                    |
| ● 前処理 トリミング   アダプター配列除去(基礎)   S                                                                                                    | ShortRead(Morgan 2009) (last modified 2014/06/21)                                                                                                    |
| <ul> <li>         ・ 前処理 トリミング   アダプター配列除去(応用)   G         ・         ・         ・</li></ul>                                                                                                    | QuasR(Gaidatzis 2015) (last modified 2015/06/26)推奨                                                                                                    |
| ・ 前処理 トリミンク   アタフター配列除去(応用)   S                                                                                                    | Sho Pead(Morgan 2009) (last modified 2015/09/12) NEW                                                                                                    |
| <ul> <li>● 削処理 トリミンク   <u>指定した木端塩基数/にけ床去</u></li> <li></li></ul>                                                                                                    | $= \frac{1}{1000} \mod \frac{1000}{29}$                                                                                                    |
| • 前処理 フィルタリンク  <u>PEREDスコアか何ので温</u> る<br>。                                                                                                    | <u>書でいて直換</u> (last modified 2014/03/03)                                                                                                    |
| • 前処理 フィルタリンク  <u>PEREDスコアが国际部分</u><br>。 前処理 フィルタリング ACCTD 3 からたる配列                                                                                                    | <u>小(1) 一下 YE床去</u> (last modified 2014/08/27)<br>东抽出 (last modified 2015/00/12) NEW                                                                                                    |
| <ul> <li>前処理(フィルタリング)<u>ACGT()(外)(つるの目())</u></li> <li>前処理(フィルタリング)<u>ACGT()(外)(つるの目())</u></li> </ul>                                                                                                    | <u>を用口</u> (last modified 2013/05/12) NEW                                                                                                    |
| • 前処理 フィルタリング ACCT以外の文字数が思                                                                                                    | envelopenation and the construction of the construction of the co |
| • 前処理 $  \overline{\overline{y}} / \overline{y} / \overline{\overline{y}} / \overline{\overline{y}}$ | 信成 (last modified 2013/06/18)                                                                                                    |
| <ul> <li>前処理 フィルタリング 指定した長さ以上の配列</li> </ul>                                                                                                    | を抽出 (last modified 2014/02/07)                                                                                                    |
| <ul> <li>前処理 フィルタリング 任意のリード(サブセット)</li> </ul>                                                                                                    | を抽出 (last modified 2014/08/21)                                                                                                    |
| <ul> <li>前処理 フィルタリング 指定した長さの範囲の配</li> </ul>                                                                                                    | 列を抽出 (last modified 2015/02/26)                                                                                                    |
| 日本乳酸菌学会誌の連載第5回                                                                                                    | http://www.dife.d.2012/06/10)                                                                                                    |

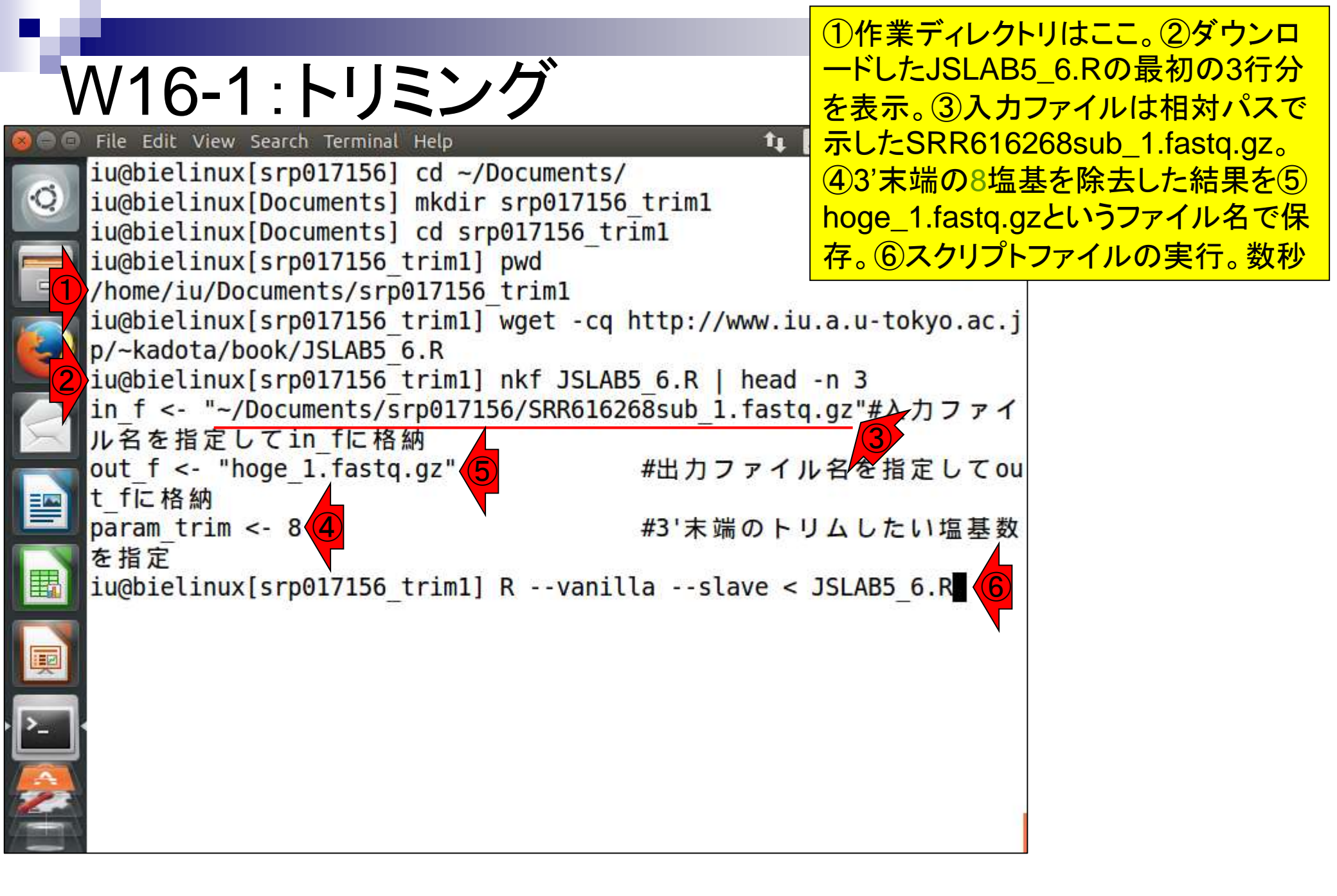

## W16-1:トリミング

スクリプトファイル実行直後の状態。①width列 の数値が99になっているのがわかる。これは、 トリミング後のリード長が99 bpであることを意 味する。107 bpから8 bpトリムするプログラム を実行したので、99 bpになっているのは妥当。

width seq

[1] 99 bbbeeeeegggggiiiiiiiiiiiiiiiiiiic

[2] 99 bbbeeeeegggggiiiiiiiiiiiifgghhhi...dc]bccccccabbdc bccbbccbbcddcc

[3] 99 bbbeceeegggggiiiiiiiiiiiiiiiiiii...bbcbccccbaccccc cbcb\_bbbcccbc

[4] 99 bbbeeeeegggggiiihiiiiiiiiiiiiiihi...d]bceecdcddcdcc\_ bbcbbbbcccbcac

[5] 99 abbeeeccgggggiiiigfhihhidfghihi...cccbbcbc^bbacbcc ccbcdccccccbc

[999996] 99 abbeeeccgggggiiiihiiifhiihiihi...ccccccbc`bccccc cccccbcbccbc]`

[999997] 99 abbeeecegggggiiihghihiiiiifhghi...dccccb`b^accaacc cbPT`aa^bcaca

[999998] 99 bbbeeeeefggggghiihiighiiiiihii...cccccccccccca\_ ac]^accdccca^a

[1000000] 99 bbbeeeeegggggiiiefghiiiigiiihii...eeddddddcccccccc cccccccccccccc

iu@bielinux[srp017156\_trim1]

[2:36午後]

Ċ.

|     |                                                  | ①reverse側のファイルとして                 |
|-----|--------------------------------------------------|-----------------------------------|
| 1   |                                                  | SRR616268sub_2.fastq.gzを作業ディレクト   |
| V   | ハロニトリミンク                                         | リにコピー。②hoge_1.fastq.gz (ファイルサイ    |
| 800 | File Edit View Search Terminal Help              | ズ66,235,765 bytes)は、JSLAB5_6.Rの実  |
| 6   |                                                  | 行結果ファイル。③ JSLAB5_6.Rの入力ファ         |
| 0   | [999996] 99 abbeeeccggggg1111h1111fh11h1         | イル(SRR616268sub_1.fastq.gz) は     |
|     | [999997] 99 abbeeceggggggiibgbibiiiifb           | 76.659.501 bytes。107 bpが99 bpになった |
|     | cbPT`aa^bcaca                                    | 結果のファイルサイズの減少度合い的に妥当              |
|     | [999998] 99 bbbeeeeefggggghiihiighiiiii          |                                   |
|     | ac]^accdccca^a                                   |                                   |
|     | [999999] 99 ab_eeeeebeggghhiiiiiiiiiiiiii        | ghiccccbcbcccccca                 |
|     | accc^`acaac_ac                                   |                                   |
|     | [1000000] 99 bbbeeeeeggggg111efgh111g111         | h11eeddddddccccccc                |
|     | iu@hielinux[srp017156 trim1] cp ~/Documents/     | srp017156/SBB616268sub            |
|     | 2. fastg.gz .                                    | 31 p01/130/310010200300           |
|     | iu@bielinux[srp017156 trim1] ls -l               | [2:42午後]                          |
| 围   | total 131764                                     |                                   |
|     | -rw-rw-r 1 iu iu <u>66235765</u> 12月 22 14:36 ho | ge_1.fastq.gz (2)                 |
|     | -rw-rw-r 1 iu iu 1298 9月 14 18:22 JS             | LAB5_6.R                          |
|     | -rw-rw-r 1 10 10 68682959 12月 22 14:42 SR        | K616268SUD_2.Tastq.gz             |
|     | sub 1 fasta az                                   | CS/S1 p01/150/ SRR010208          |
|     | -rw-rw-r 1 iu iu 76659501 12月 9 15:24 /h         | ome/iu/Documents/srp01            |
|     | 7156/SRR616268sub_1.fastq.gz                     |                                   |
|     | <pre>iu@bielinux[srp017156_trim1]</pre>          | [2:42午後]                          |

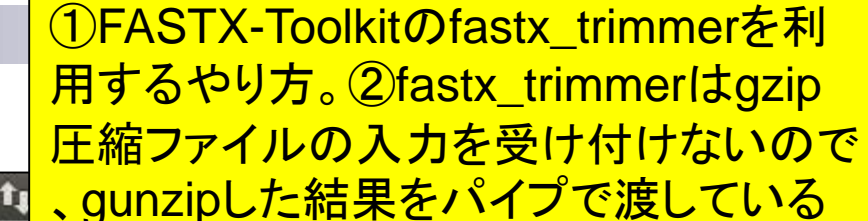

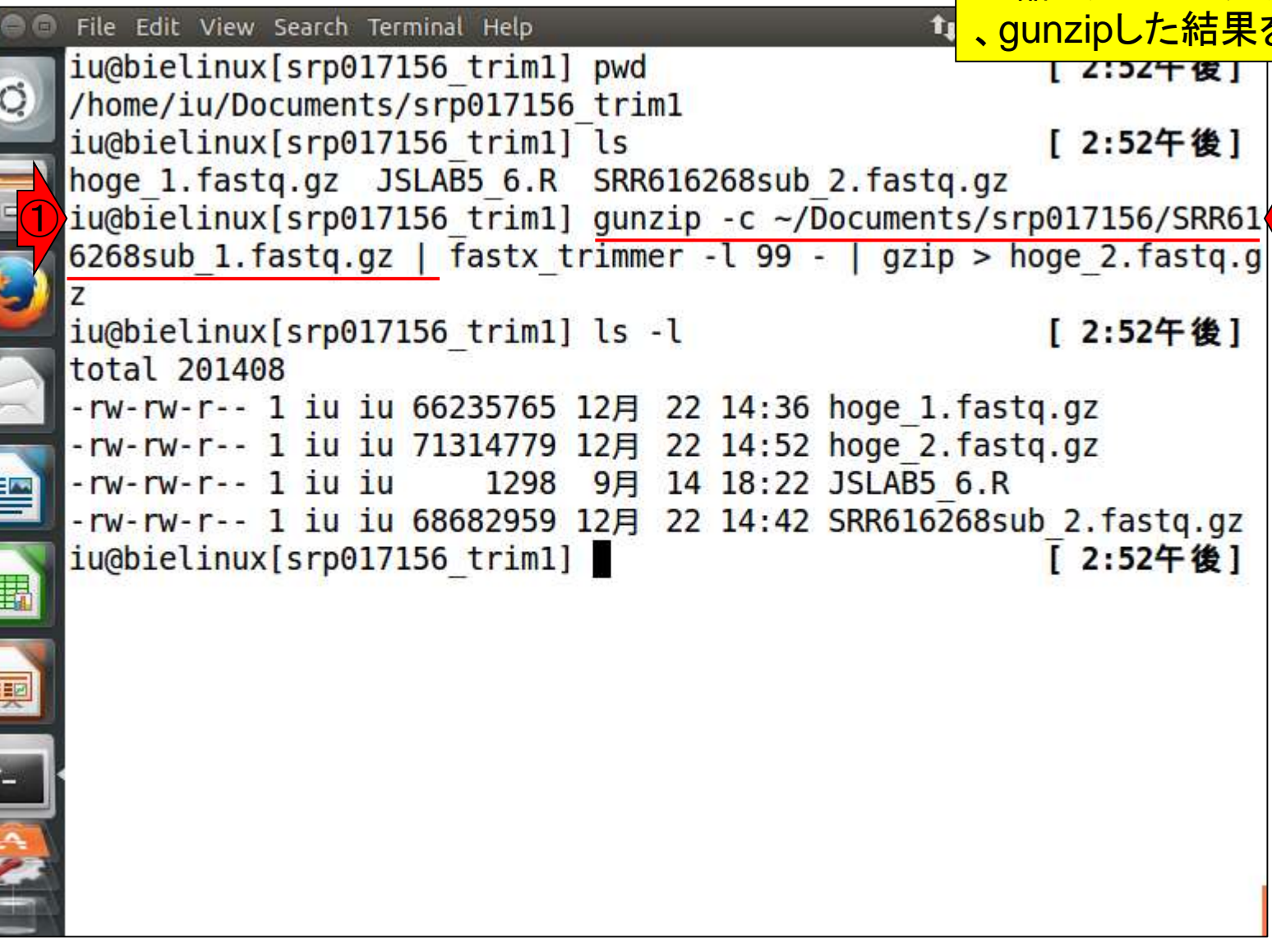

W16-2:トリミング

## W16-2:トリミング

③この「- (ハイフン)」は、パイプで渡したものを入力とし て受け付けるという明示的な意思表示。省略することが できるコマンド(or プログラム)もあるが、fastx\_trimmer は明示しないと怒られるのでつけている。

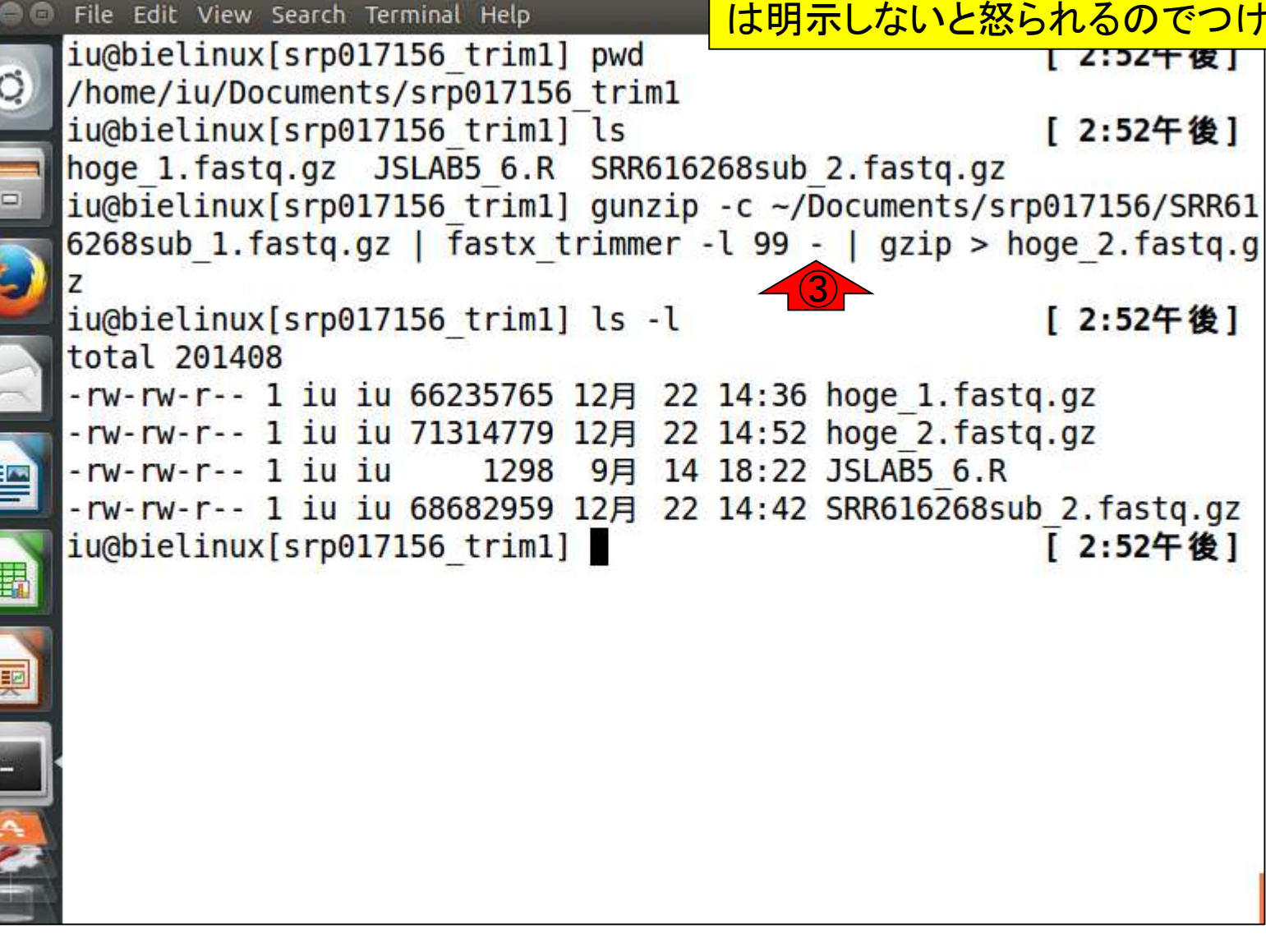

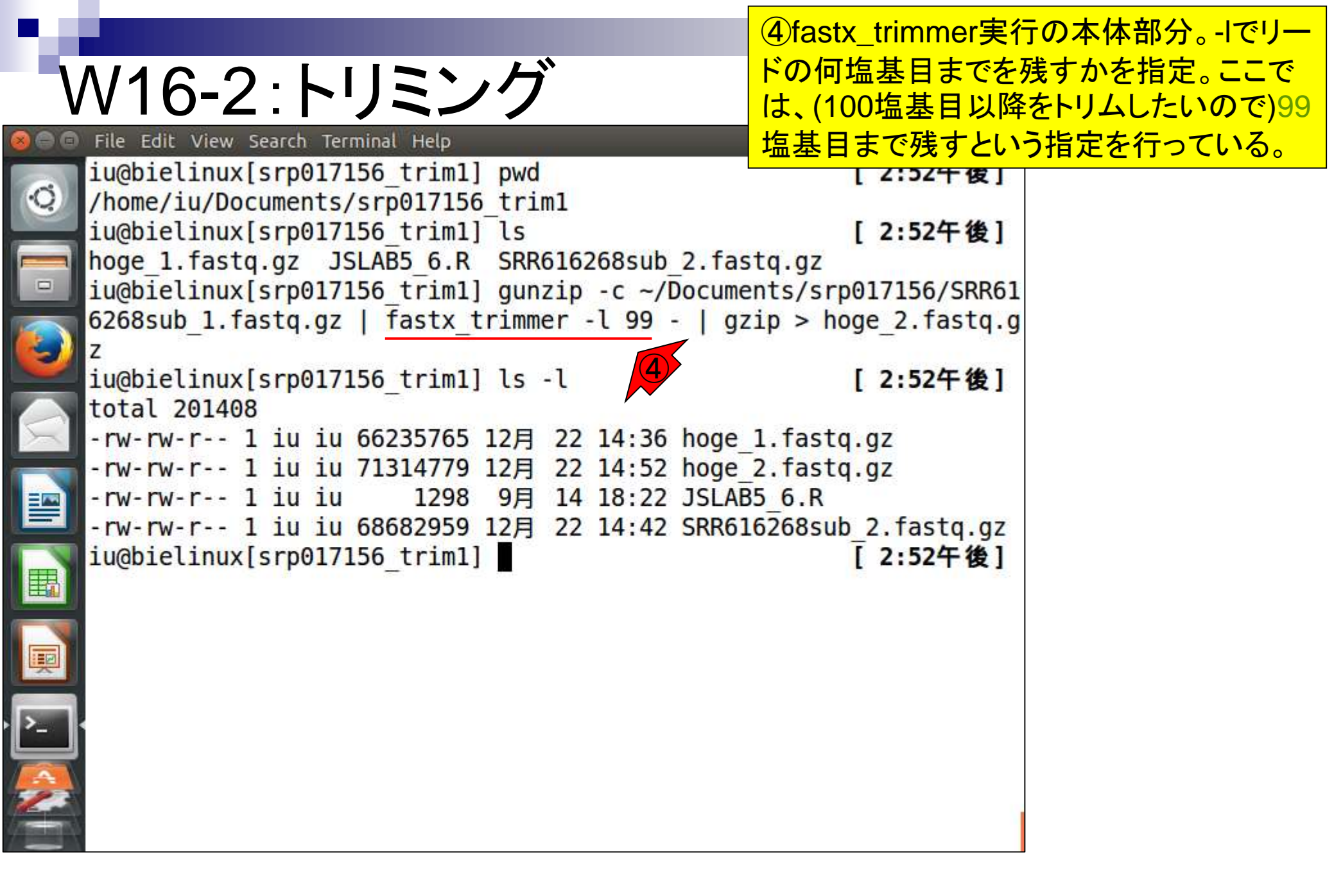

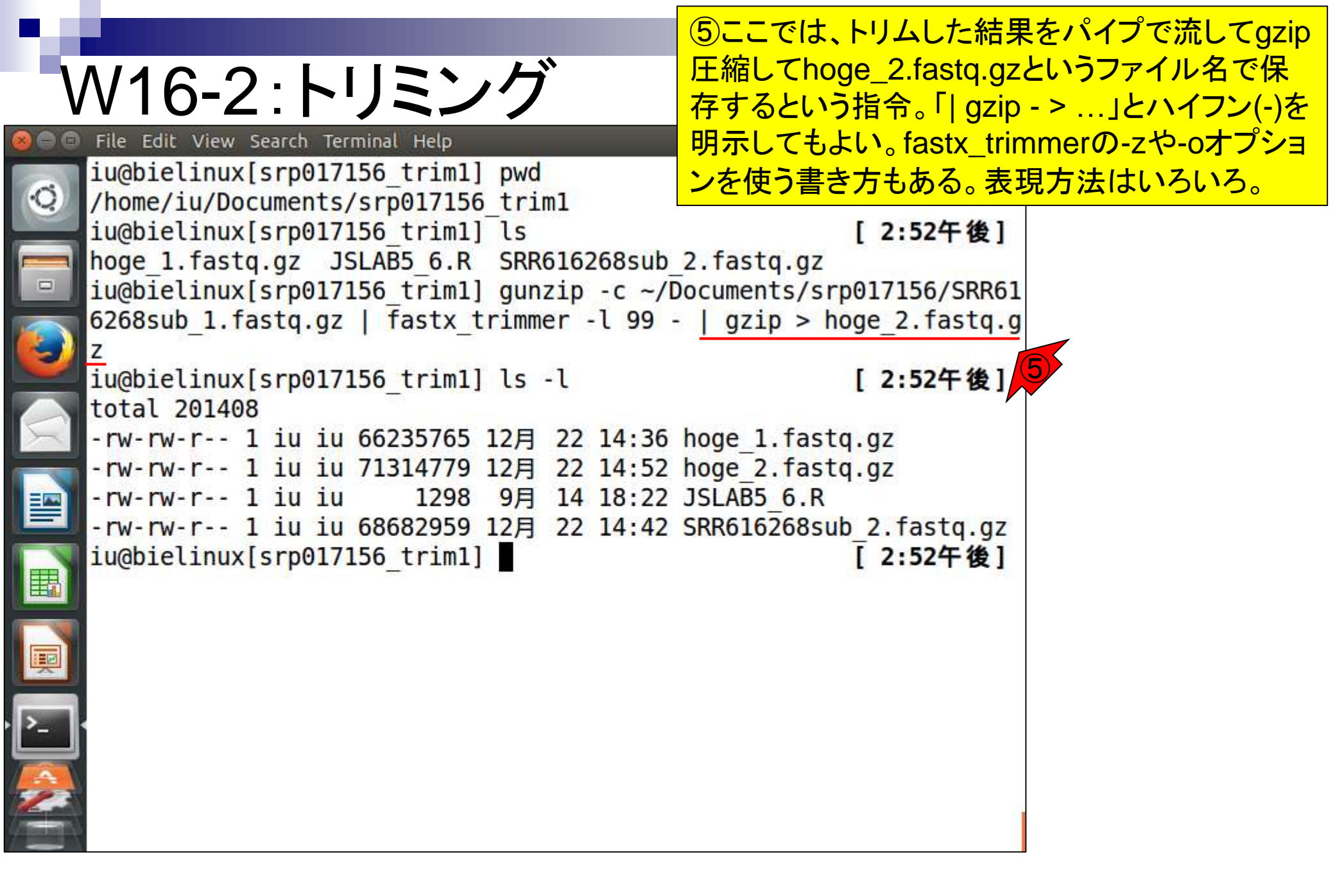

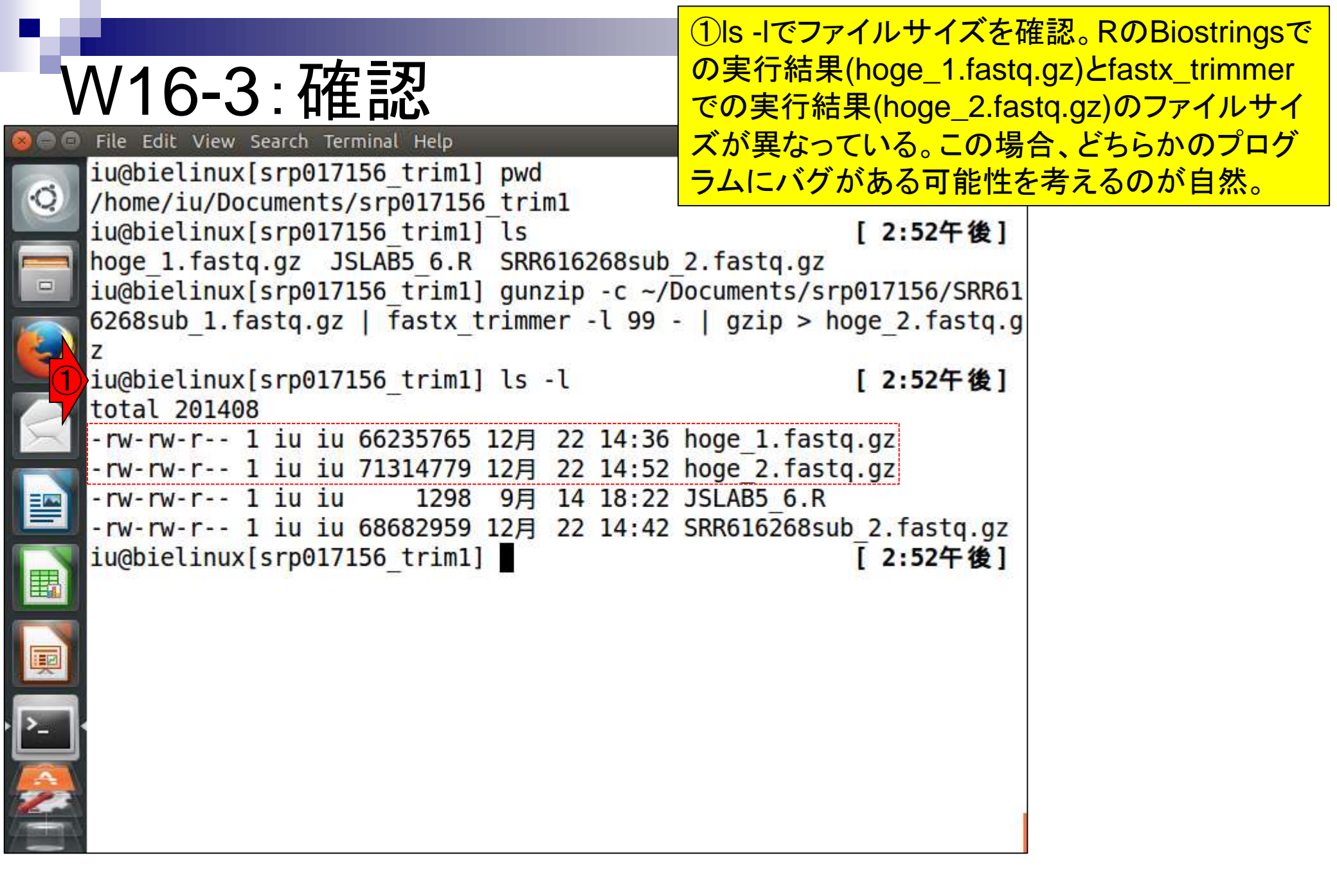

|                                              | ①RのBiostringsでの実行結果                                                    |
|----------------------------------------------|------------------------------------------------------------------------|
| W16-3:確認                                     | (hoge_1.fastq.gz)と②fastx_trimmerでの実行<br>結果(hoge_2.fastq.gz)の最初の4行分を表示。 |
| 😑 🖻 File Edit View Search Terminal Help      | 両者の違いは赤枠部分のdescription情報の有                                             |
| iu@bielinux[srp017156_trim1] ls -l           | 無だけのようであり、バグではなさそうだ。                                                   |
| -rw-rw-r 1 iu iu 66235765 12月 22 14:36       | boge 1.fastg.gz                                                        |
|                                              | hoge 2.fastq.gz                                                        |
| 😐 - rw-rw-r 1 iu iu 1298 9月 14 18:22         | JSLAB5_6.R                                                             |
| -rw-rw-r 1 iu iu 68682959 12月 22 14:42       | SRR616268sub_2.fastq.gz                                                |
| 1) iu@bielinux[srp017156_trim1] gunzip -c ho | oge_1.fastq.gz   head -n 4                                             |
| @SRR616268 7 2291.6.1101.1412.2249 length    | -107                                                                   |
| AGCCCGACTTTCGTCCCTGCTCGACTTGTCAGTCTCGCAGT    |                                                                        |
| TGCGAATGATTTCCAACCATTCTGAGGGAACCT            |                                                                        |
| +                                            |                                                                        |
| bbbeeeegggggiiiiiiiiiiiiiiiiiiiiiiiiiii      | iiihfihiighhiggggggggeeeee                                             |
| dddcaccccccddcccccddbccaaacccb               | ae 2 fasta az L bead - n 4                                             |
|                                              |                                                                        |
| @SRR616268.7 2291:6:1101:1412:2249 length    | <b>=1</b> 07                                                           |
|                                              | CAAGCTCCCTTATACCTTTACACTC                                              |
| TGCGAATGATTTCCAACCATTCTGAGGGAACCT            | 107                                                                    |
| +SRR010208.7 2291:0:1101:1412:2249 lengtr    | iiibfibiiabbiaaaaaaaeeee                                               |
|                                              | ittili tilttällittäääääää                                              |
| iu@bielinux[srp017156 trim1]                 | [2:57午後]                                                               |
|                                              |                                                                        |

|                                                            | ①RのBiostringsでの実行結果                                                    |
|------------------------------------------------------------|------------------------------------------------------------------------|
| W16-3:確認                                                   | (hoge_1.fastq.gz)と②fastx_trimmerでの実行<br>結果(hoge 2.fastq.gz)の最後の4行分を表示。 |
| 🔕 🖨 🗇 File Edit View Search Terminal Help                  | 大丈夫そうだ。                                                                |
| <pre>iu@bielinux[srp017156_trim1] ls -l total 201408</pre> | [2:5/午復]                                                               |
| -rw-rw-r 1 iu iu 66235765 12月 22 14:36                     | hoge_1.fastq.gz                                                        |
| rw-rw-r 1 iu iu 71314779 12月 22 14:52                      | hoge_2.fastq.gz                                                        |
|                                                            | JSLAB5_6.R                                                             |
| -rw-rw-r 1 iu iu 68682959 12月 22 14:42                     | SRR616268sub_2.fastq.gz                                                |
| [] iu@bielinux[srp017156_trim1] gunzip -c ho               | ge_1.fastq.gz   <u>tail</u> -n 4                                       |
| @SRR616268.1000860 2291:6:1101:11638:9531                  | 1 length=107                                                           |
| GCCTTGTCAATCAAGGTGAGCATGTCGCCCATGCCCAGAAT                  | TCGGTTGGCCATGCGATCAGGATAG                                              |
| AAGACATCCAGCGCATCCATCTTTTCACCTTGA                          |                                                                        |
| +                                                          |                                                                        |
| bbbeeeegggggiiiefghiiiigiiihiiiihiiiiiii                   | iihifhiiiiiiiiiiihgggggg                                               |
| eeeeddddddcccccccccccccccccccc                             |                                                                        |
| (2) iu@bielinux[srp017156_trim1] gunzip -c ho              | ge_2.fastq.gz   <u>tail</u> -n 4                                       |
| @SRR616268.1000860 2291:6:1101:11638:9531                  | 1 length=107                                                           |
| GCCTTGTCAATCAAGGTGAGCATGTCGCCCATGCCCAGAAT                  | TCGGTTGGCCATGCGATCAGGATAG                                              |
| AAGACATCCAGCGCATCCATCTTTTCACCTTGA                          |                                                                        |
| +SRR616268.1000860 2291:6:1101:11638:9531                  | 1 length=107                                                           |
| bbbeeeegggggiiiefghiiiigiiihiiiihiiiiiiii                  | iihifhiiiiiiiiiiihgggggg                                               |
| eeeeddddddcccccccccccccccccccc                             |                                                                        |
| <pre>iu@bielinux[srp017156_trim1]</pre>                    | [2:58午後]                                                               |
|                                                            |                                                                        |

| 素朴な疑問として、よく赤下線部<br>の記述が変わってないけど…」と<br>れはdescription行部分の①スペ<br>意のため、トリム用プログラムは                                                         | 分の「description情報<br>いう質問が出ます。こ<br>ース以降の記述は任<br>、この赤下線部分は「                                                                                                    |
|----------------------------------------------------------------------------------------------------|----------------------------------------------------------------------------------------------------|
| ただの文字列」として取り扱いま                                                                                                    | す。そんなもんです。                                                                                                    |
| 14:36 hoge_1.fastq.gz<br>14:52 hoge_2.fastq.gz<br>18:22 JSLAB5_6.R<br>14:42 SRR616268sub_2.fastq.gz<br>-c hoge_1.fastq.gz   tail -n 4 |                                                                                                    |
| :95311 length=107                                                                                                    |                                                                                                    |
| iiiiiiihifhiiiiiiiiiiiihgggggg<br>-c hoge_2.fastq.gz   tail -n 4                                                                      |                                                                                                    |
| 95311 <u>length=107</u><br>AGAATTCGGTTGGCCATGCGATCAGGATAG<br>95311 <u>length=107</u><br>11111111111111111111111111111111111           |                                                                                                    |
|                                                                                                    | 素朴な疑問として、よく赤下線部<br>の記述が変わってないけど…」と<br>れはdescription行部分の①スペ<br>意のため、トリム用プログラムは<br>ただの文字列」として取り扱いま<br>14:36 hoge_1.fastq.gz<br>14:52 hoge_2.fastq.gz<br>14:52 hoge_2.fastq.gz<br>14:42 SRR616268sub_2.fastq.gz<br>-c hoge_1.fastq.gz   tail -n 4<br>9:95311 length=107<br>AGAATTCGGTTGGCCATGCGATCAGGATAG<br>iiiiiiiihifhiiiiiiiiiiihgggggg<br>-c hoge_2.fastq.gz   tail -n 4<br>9:95311 length=107<br>AGAATTCGGTTGGCCATGCGATCAGGATAG |

## W17-1: Rockhopper File Edit View Search Terminal Help

iu@bielinux[srp017156 trim1] pwd

iu@bielinux[srp017156 trim1] ls

hoge 1.fastq.gz JSLAB5 6.R

/home/iu/Documents/srp017156 trim1

②Rockhopper2によるde novo transcriptome assemblyをトリム後のデータで再実行。 forward側はRのBiostringsを用いて得られたフ ァイル(hoge\_1.fastq.gz)、reverse側は特に何 もしていないSRR616268sub\_2.fastq.gzを入 力として与えている。

hoge\_2.fastq.gz SRR616268sub\_2.fastq.gz iu@bielinux[srp017156\_trim1] java -Xmx2000m Rockhopper hoge\_1.fast q.gz%SRR616268sub\_2.fastq.gz

### W17-1: Rockhopper

実行結果。エラーが出ていることがわかる。これ は、今実行したターミナルは、クラスパスを設定 したターミナル[W4]とは異なるものだから。もし 同じターミナルだったら、エラーは出ない

File Edit View Search Terminal Help iu@bielinux[srp017156 trim1] pwd 12:12十夜 /home/iu/Documents/srp017156 trim1 iu@bielinux[srp017156 trim1] ls [12:12午後] hoge 1.fastq.gz JSLAB5 6.R hoge 2.fastq.gz SRR616268sub 2.fastq.gz iu@bielinux[srp017156 trim1] java -Xmx2000m Rockhopper hoge 1.fast q.gz%SRR616268sub 2.fastq.gz Error: Could not find or load main class Rockhopper iu@bielinux[srp017156 trim1] [12:16午後]

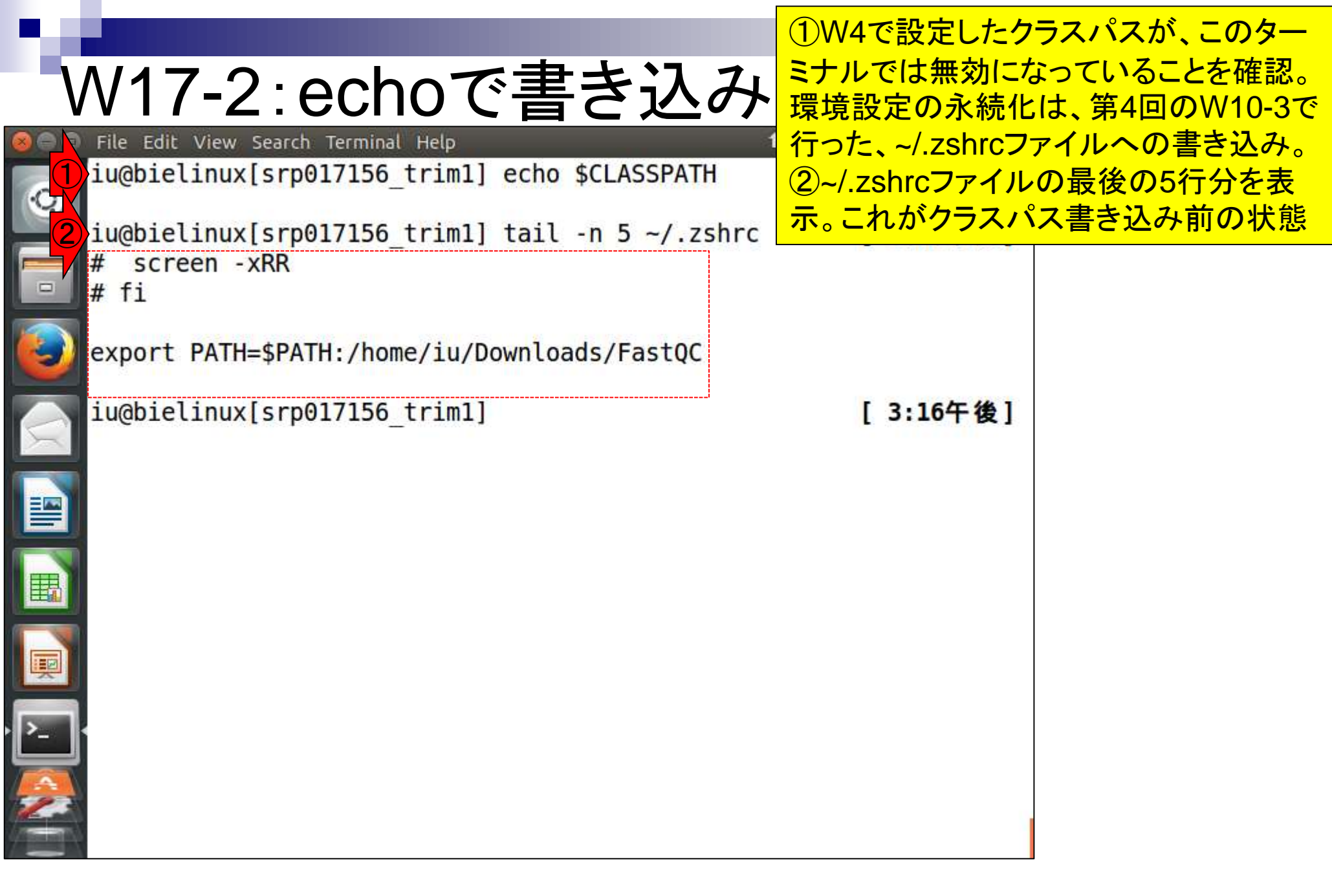

| • ٧ | V17-2:echoで書き込み                                                                                                    | 「gedit ~/.zshrc」で<br>してもよいが、せつ<br>示させた文字列を | .zshrcファイルを編集<br>かくなので「echoで表<br>ファイルに追加書き込 |
|-----|----------------------------------------------------------------------------------------------------|--------------------------------------------|---------------------------------------------|
|     | File Edit View Search Terminal Help 1 iu@bielinux[srp017156_trim1] echo \$CLASSPATH iu@bielinux[srp017156 trim1] tail -n 5 ~/.zshrc                                        | みする」やり方を伝<br>に、シングルクォー<br>た文字列を画面上         | 授。①や②で示すよう<br>テーション(')で囲まれ<br>に出力するのがecho   |
|     | <pre># screen -xRR # fi # fi</pre>                                                                                                    |                                            |                                             |
|     | <pre>iu@bielinux[srp017156_trim1] echo 'hoge' hoge</pre>                                                                                                    | [3:16午後]                                   |                                             |
|     | <pre>iu@bielinux[srp017156_trim1] echo 'export CLASSP<br/>oads/Rockhopper.jar'<br/>export CLASSPATH=/home/iu/Downloads/Rockhopper.j<br/>iu@bielinux[srp017156_trim1]</pre> | ATH=/home/iu/Downl<br>ar                   |                                             |
|     |                                                                                                    | [ 5.10 7 12]                               |                                             |
|     |                                                                                                    |                                            |                                             |
|     |                                                                                                    |                                            |                                             |

|                                                                 | ①echoで表示させた、~/.zshrcファ                                                                                          |
|-----------------------------------------------------------------|----------------------------------------------------------------------------------------------------|
|                                                                 | イルの最後に書き込みたい内容を「                                                                                                |
|                                                                 | >>」で追加書き込み。「>」では追加                                                                                              |
| 😣 🗇 🗇 File Edit View Search Terminal Help 🏦 🕽 🕯                 | ▶ ではなく上書きになってしまうので                                                                                              |
| iu@bielinux[srp017156_trim1] echo \$CLASSPATH                   | 注意!「cp ~/.zshrc ~/.zshrc_org」な                                                                                  |
| iughialinux[crn017156 trim1] tail n 5 / zchrc                   | どとしてバックアップファイルを作成                                                                                               |
| # screen -xRR                                                   | しておくほうがいいかもしれない。②                                                                                               |
| = # fi                                                          | 追加書き込み後にtailコマンドで最                                                                                              |
|                                                                 | 後の5行分を再表示。追加書き込み                                                                                                |
| export PATH=\$PATH:/home/iu/Downloads/FastQC                    | が正常終了。                                                                                                    |
| iu@bielinux[srp017156 trim1] echo 'hoge'                        | [3:16午後]                                                                                                    |
| hoge                                                            |                                                                                                    |
| <pre>iu@bielinux[srp017156_trim1] echo 'export CLASSPATH=</pre> | /home/iu/Downl                                                                                                  |
| oads/Rockhopper.jar'                                            |                                                                                                    |
| iu@bielinux[srp017156 trim1] echo 'export CLASSPATH=            | /home/iu/Down]                                                                                                  |
| oads/Rockhopper.jar' >> ~/.zshrc                                | Contraction of the second second second second second second second second second second second second second s |
| <pre>2 iu@bielinux[srp017156 trim1] tail -n 5 ~/.zshrc</pre>    | [3:19午後]                                                                                                    |
| 🗐 🗐 🖊 🛱 fi                                                      |                                                                                                    |
| export PATH=\$PATH:/home/iu/Downloads/FastOC                    |                                                                                                    |
|                                                                 |                                                                                                    |
| <pre>export CLASSPATH=/home/iu/Downloads/Rockhopper.jar</pre>   |                                                                                                    |
| <pre>iu@bielinux[srp017156_trim1]</pre>                         | [3:19午後]                                                                                                    |
|                                                                 |                                                                                                    |

ただの復習(第4回のW10-4)。~/.zshrc にきちんと書き込みできていたとしても ②source関数を実行して環境設定ファ イル(~/.zshrc)のリロードを行わなけれ ばいけない。①リロード前と③リロード 後で「echo \$CLASSPATH」実行結果 が異なっていることがわかる。

[ 3:26午後]

Ťι.

W17-3:sourceして確認

iu@bielinux[srp017156 trim1] echo \$CLASSPATH

iu@bielinux[srp017156 trim1] source ~/.zshrc

iu@bielinux[srp017156 trim1] echo \$CLASSPATH

File Edit View Search Terminal Help

/home/iu/Downloads/Rockhopper.jar

iu@bielinux[srp017156 trim1]

#### W17-4: Rockhopper

Rockhopper2を再々トライ。RのBiostrings を利用したファイルhoge\_1.fastq.gzを forward側として入力する場合。約2分

| 🗩 🗇 File Edit View Search Terminal Help                   | 📬 Ja 📧 🕪 15:35 🕸     |
|-----------------------------------------------------------|----------------------|
| <pre>iu@bielinux[srp017156_trim1] echo \$CLASSPATH</pre>  | [3:26午後]             |
| <pre>iu@bielinux[srp017156_trim1] source ~/.zshrc</pre>   | [ 3:26午後]            |
| <pre>iu@bielinux[srp017156_trim1] echo \$CLASSPATH</pre>  | [3:26午後]             |
| <pre>iu@bielinux[srp017156 trim1] java -Xmx2000m Ro</pre> | ckhopper hoge 1.fast |
| q.gz%SRR616268sub_2.fastq.gz                              |                      |
|                                                           |                      |
|                                                           |                      |
|                                                           |                      |
|                                                           |                      |
|                                                           |                      |
|                                                           |                      |
|                                                           |                      |
|                                                           |                      |
|                                                           |                      |
|                                                           |                      |

#### W17-4:途中経過

| 800 | File Edit View Search Terminal Help                          |       |             | tį Ja 🖻    | 🗈 <b>()</b> 15:35 | ψ  |
|-----|--------------------------------------------------------------|-------|-------------|------------|-------------------|----|
| Ø   | <pre>iu@bielinux[srp017156_trim1]</pre>                      | echo  | \$CLASSPAT  | 1          | [ 3:26午後          | ]  |
|     | <pre>iu@bielinux[srp017156 trim1]</pre>                      | sour  | ce ~/.zshr  | c          | [ 3:26午後          | ]  |
|     | <pre>iu@bielinux[srp017156_trim1]</pre>                      | echo  | \$CLASSPATH | H          | [ 3:26午後          | ]  |
|     | /home/iu/Downloads/Rockhoppe                                 | r.jar |             |            | <i>a</i> 2        |    |
|     | iu@bielinux[srp017156_trim1]<br>q.gz%SRR616268sub_2.fastq.gz | java  | -Xmx2000m   | Rockhopper | hoge_1.fa         | st |
|     | Assembling transcripts from a                                | reads | in files:   |            |                   |    |
| X   | hoge_1.fastq.gz                                              |       |             |            |                   |    |
|     | SRR616268sub_2.fastq                                         | .gz   |             |            |                   |    |
|     |                                                              |       |             |            |                   |    |
|     |                                                              |       |             |            |                   |    |
|     |                                                              |       |             |            |                   |    |
|     |                                                              |       |             |            |                   |    |
| 2   |                                                              |       |             |            |                   |    |
|     |                                                              |       |             |            |                   |    |
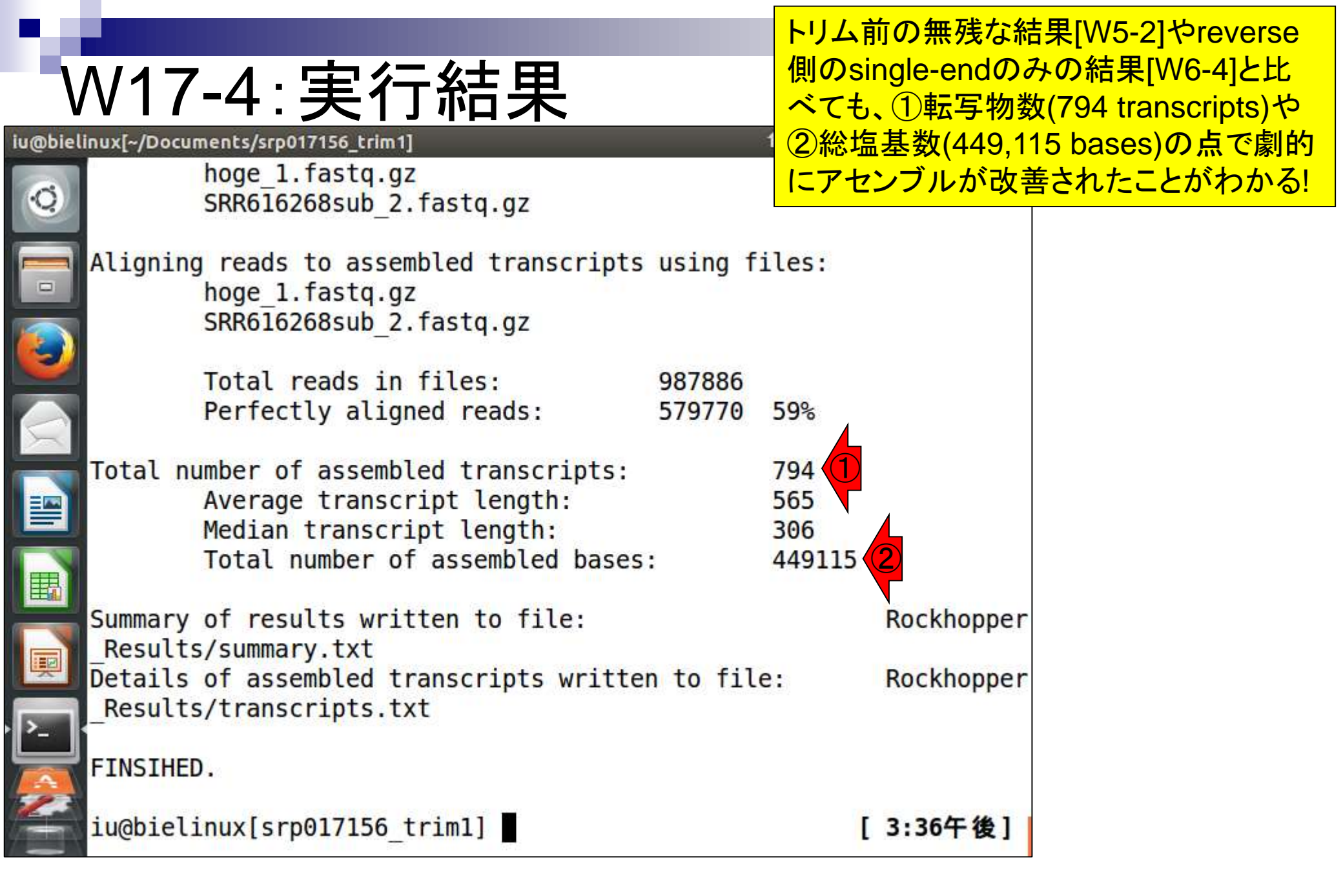

## W17-5: Rockhopper

| 0 | File Edit View Search Terminal Help                                                                                                    | tų Ja 🖻                      | Rockhoppe                                |
|---|----------------------------------------------------------------------------------------------------|------------------------------|------------------------------------------|
|   | Total reads in files: 987886<br>Perfectly aligned reads: 579770                                                                                                    | <mark>5</mark> 9%            | 中の以前の<br>上書きされ <sup>-</sup><br>様々なオプ:    |
|   | Total number of assembled transcripts:<br>Average transcript length:<br>Median transcript length:<br>Total number of assembled bases:                                                           | 794<br>565<br>306<br>449115  | の結果を保<br>summary.tx<br>ファイル名を<br>く。ここは同  |
|   | Summary of results written to file:<br>Results/summary.txt<br>Details of assembled transcripts written to fil                                                                                   | e:                           | 認するだけ <sup>7</sup><br>Rockhopper         |
|   | FINSIHED.                                                                                                    |                              |                                          |
|   | <pre>iu@bielinux[srp017156_trim1] ls hoge_1.fastq.gz JSLAB5_6.R SRR616268s hoge 2.fastq.gz Rockhopper Results</pre>                                                                             | ub_2.fas                     | <b>3:36午後]</b><br>tq.gz                  |
| 2 | <pre>iu@bielinux[srp017156_trim1] ls Rockhopper_Resu<br/>genomeBrowserFiles intermediary summary.txt<br/>iu@bielinux[srp017156_trim1] java -Xmx2000m Roc<br/>g.gz%SRR616268sub 2.fastg.gz</pre> | lts [<br>transcri<br>khopper | <b>3:42午後]</b><br>pts.txt<br>hoge_2.fast |

①fastx\_trimmerでの実行結果フ ァイル(hoge\_2.fastq.gz)を入力と して、念のため実行。② Rockhopper\_Resultsディレクトリ 中の以前の実行結果ファイルは 上書きされてなくなるので注意! 様々なオプションや入力ファイル の結果を保存したい場合は「 summary.txtやtranscripts.txt」の ファイル名をその都度変更してお く。ここは同じ結果になることを確 認するだけなので気にしない

|    |                                        |                                                                                                    |                  |                             | 確かに同じ網                   | 課になった!2つのト                 |
|----|----------------------------------------|----------------------------------------------------------------------------------------------------|------------------|-----------------------------|--------------------------|----------------------------|
| V  | N17                                    | -5: Rockhoppe                                                                                                    | r                |                             | リミングプログ<br>していることも       | ブラムともに正しく動作<br>も、ポジティブなアセン |
| 00 | File Edit                              | View Search Terminal Help                                                                                                    |                  | î, Ja                       | ブル結果から                   | っ証明されたといえる。                |
| 0  |                                        | <pre>hoge_2.fastq.gz SRR616268sub_2.fastq.gz</pre>                                                                            |                  | I                           |                          |                            |
|    | Alignin                                | g reads to assembled transcripts<br>hoge_2.fastq.gz<br>SRR616268sub_2.fastq.gz                                                | using f          | iles:                       |                          |                            |
|    |                                        | Total reads in files:<br>Perfectly aligned reads:                                                                             | 987886<br>579770 | 59%                         |                          |                            |
|    | Total n                                | umber of assembled transcripts:<br>Average transcript length:<br>Median transcript length:<br>Total number of assembled bases | :                | 794<br>565<br>306<br>449115 | 5                        |                            |
|    | Summary<br>Result<br>Details<br>Result | of results written to file:<br>s/summary.txt<br>of assembled transcripts written<br>s/transcripts.txt                         | n to fil         | e:                          | Rockhopper<br>Rockhopper |                            |
|    | FINSIHE                                | D.                                                                                                    |                  |                             |                          |                            |
|    | iu@biel                                | inux[srp017156_trim1]                                                                                                    |                  |                             | [3:44午後]                 |                            |

### W17-6:single-end

### 比較用に①何もしていないreverse側のsingleendのみ(SRR616268sub\_2.fastq.gz)で実行

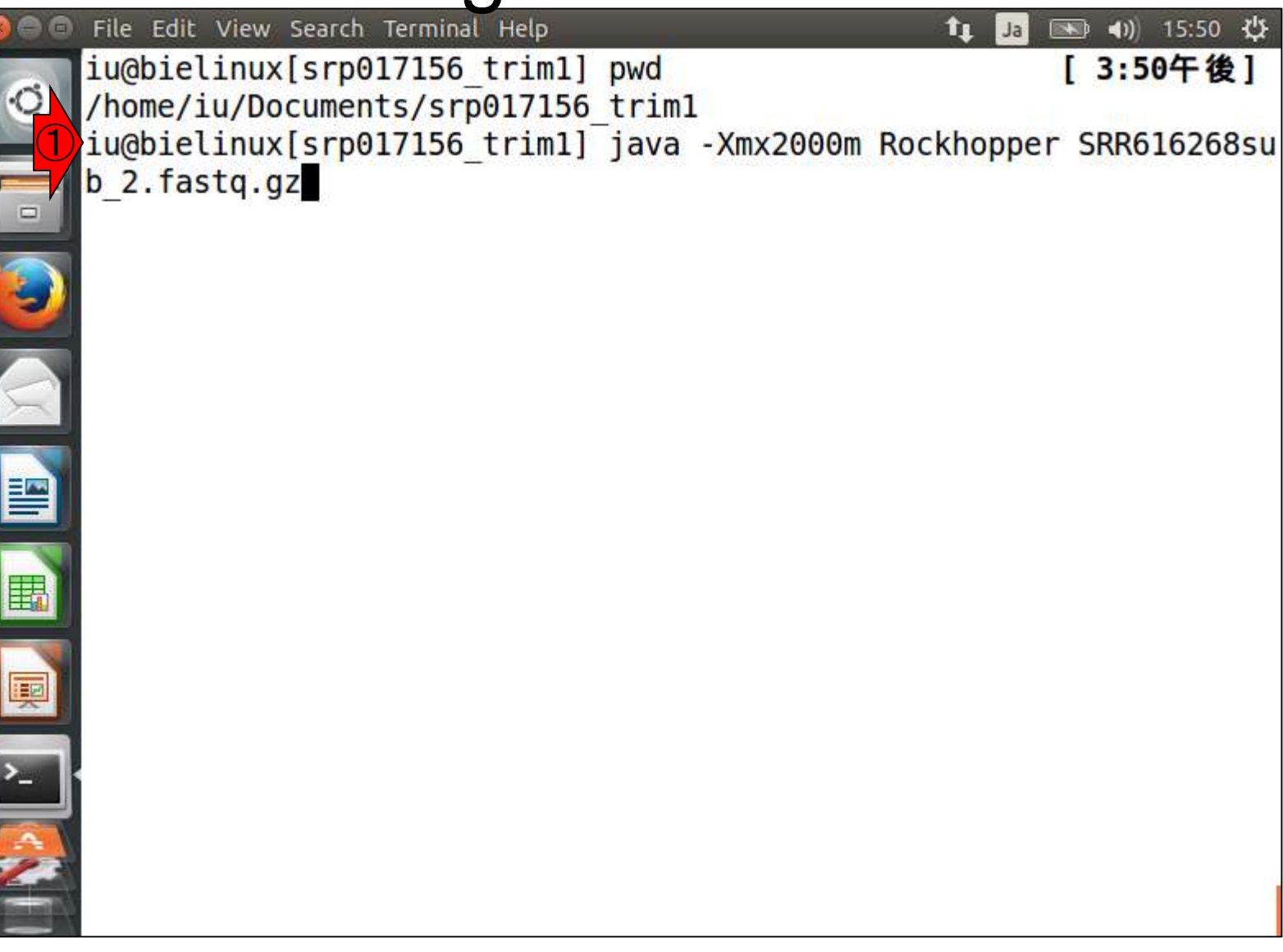

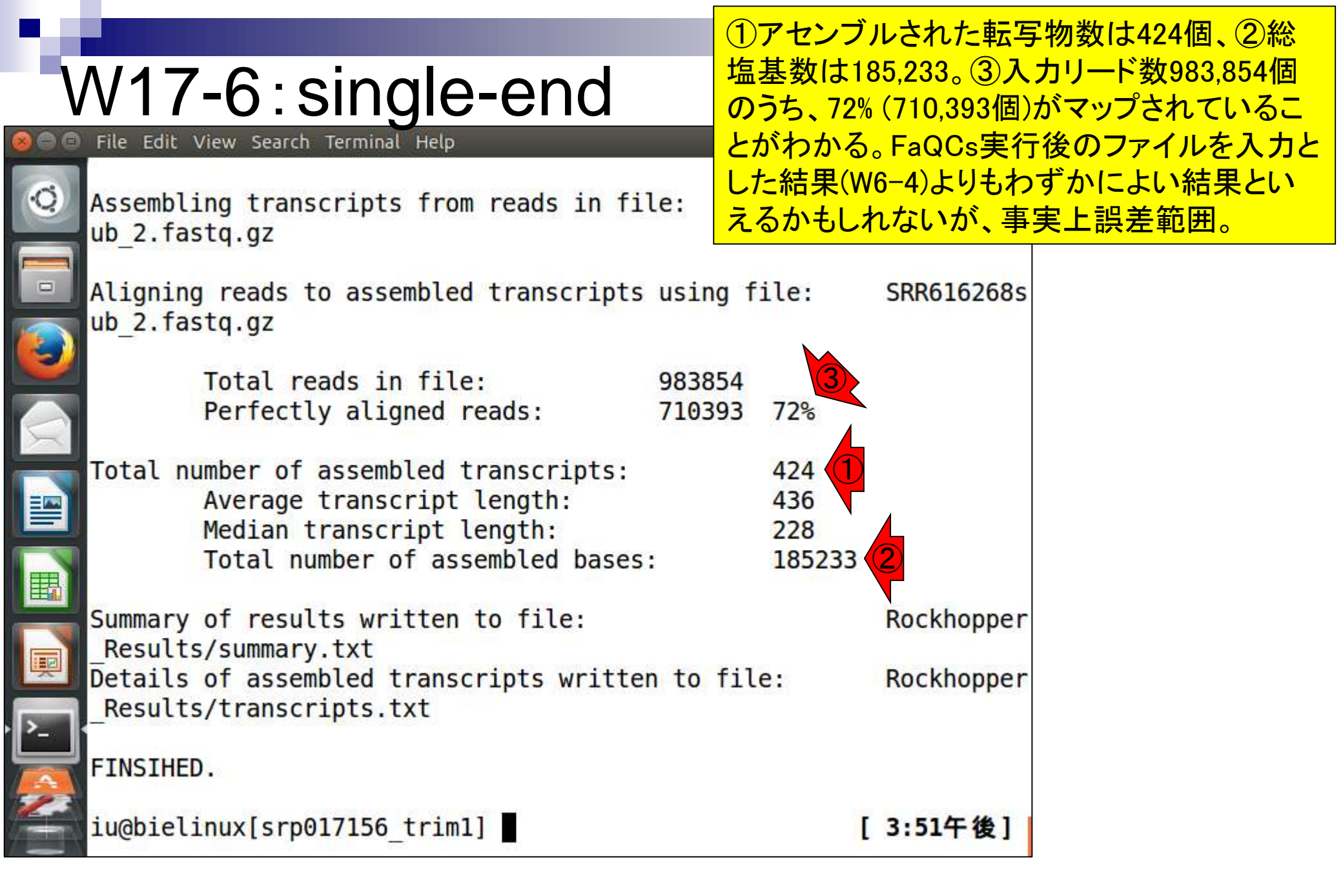

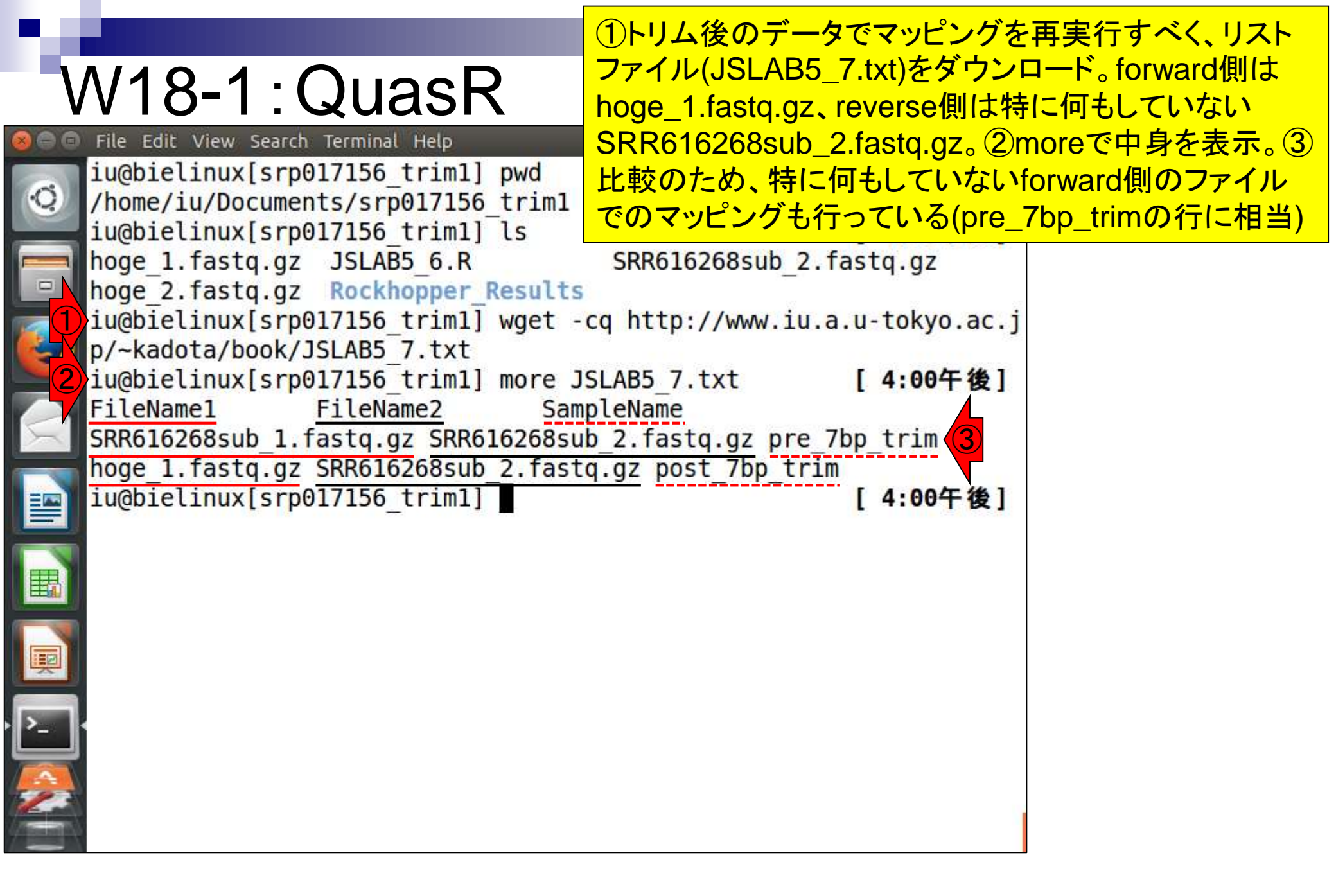

### ①Rスクリプトファイル(JSLAB5\_8.R)を ダウンロードし、②最初の2行分を表示

## W18-2:QuasR

| 90           | File Edit View Search Terminal Help                                                                                                    | 📬 🖬                           | • •)) 16:09 🔱 |
|--------------|----------------------------------------------------------------------------------------------------|-------------------------------|---------------|
|              | <pre>iu@bielinux[srp017156_trim1] pwd</pre>                                                                                                    | [                             | 4:00午後]       |
| 2            | <pre>/home/iu/Documents/srp017156_trim1</pre>                                                                                                    |                               |               |
|              | iu@bielinux[srp017156_trim1] ls                                                                                                    | [                             | 4:00午後]       |
|              | hoge_1.fastq.gz JSLAB5_6.R SR                                                                                                    | <pre> {616268sub_2.fast</pre> | tq.gz         |
|              | hoge_2.fastq.gz Rockhopper_Results                                                                                                    | 12                            |               |
|              | iu@bielinux[srp017156_trim1] wget -cq h                                                                                                    | ttp://www.iu.a.u              | -tokyo.ac.j   |
|              | p/~kadota/book/JSLAB5_7.txt                                                                                                    |                               |               |
|              | iu@bielinux[srp017156_trim1] more JSLAB                                                                                                    | 5_7.txt [                     | 4:00午後]       |
| -            | FileName1 FileName2 SampleNa                                                                                                    | ame                           |               |
|              | SRR616268sub_1.fastq.gz SRR616268sub_2.1                                                                                                    | rastq.gz pre_/bp              | trim          |
|              | hoge_1.tastq.gz_SRR616268sub_2.tastq.gz                                                                                                    | post_/bp_trim                 |               |
| $\mathbf{U}$ | lu@bletinux[srp01/156_trim1] wget -cq ni                                                                                                    | tp://www.iu.a.u               | -tokyo.ac.j   |
|              | p/~Kadola/DOOK/JSLAB5_8.R                                                                                                    | Q D I head n D                | 1920          |
|              | in fl < "JCLAPE 7 + + +                                                                                                    |                               | -<br>地安してin   |
|              | $f_1 = \frac{1}{2} \frac{1}{2} \frac{1}{2$ | ドハリノアイル名を                     | 相圧して加         |
| 1            | _IIC 宿納(NNA-SEQリストノアイル)<br>in f2 <- "/home/ju/Documents/genomes/lay                                                                                                    | tobacillus case               |               |
| P            | $00309565 2 30 dna tonlevel fa"#\lambda \pm 7 = 7$                                                                                                    |                               | in f21- 核纳    |
|              | (U ファレンス配列)                                                                                                    |                               |               |
|              | iu@bielinux[srp017156 trim1]                                                                                                    | I.                            | 4:09午後1       |
|              | rughteernax[siber,rse_cirm1]                                                                                                    |                               |               |
|              |                                                                                                    |                               |               |
|              |                                                                                                    |                               |               |
|              |                                                                                                    |                               |               |

THE REAL PROPERTY IN

· [·

# W18-3:QuasR

①比較用入力ファイル(SRR616268sub\_1.fastq.gz)
 のコピーと②確認

| iu@bielinux[~/Doc             | uments/srp017            | 156_trim1]                             | tt              | Ja 📧 🜒 16:14 🔱   |
|-------------------------------|--------------------------|----------------------------------------|-----------------|------------------|
| <pre>iu@bie<br/>/home/i</pre> | linux[srp0<br>Lu/Documen | 17156_trim1] pwd<br>ts/srp017156 trim1 |                 | [4:14午後]         |
| iu@bie]                       | linux[srp0               | 17156 trim1] ls                        |                 | [4:14午後]         |
| hoge_1                        | .fastq.gz                | JSLAB5_7.txt                           | SRR616268sub_   | 2.fastq.gz       |
| hoge_2                        | .fastq.gz                | JSLAB5_8.R                             |                 |                  |
| JSLAB5                        | 6.R                      | Rockhopper_Results                     |                 |                  |
| iu@biel<br>1.fast             | linux[srp0<br>tq.gz .    | 17156_trim1] cp ~/[                    | Ocuments/srp017 | 156/SRR616268sub |
| 2 iu@bie]                     | linux[srp0               | 17156 trim1] ls                        |                 | [4:14午後]         |
| hoge 1                        | fastq.gz                 | JSLAB5_7.txt                           | SRR616268sub    | 1.fastq.gz       |
| hoge_2                        | .fastq.gz                | JSLAB5_8.R                             | SRR616268sub_1  | 2.fastq.gz       |
| JSLAB5                        | 6.R                      | Rockhopper_Results                     | 5               |                  |
| iu@bie]                       | linux[srp0               | 17156_trim1]                           |                 | [4:14午後]         |
| E                             |                          |                                        |                 |                  |
| I                             |                          |                                        |                 |                  |
| <u>⊳</u>                      |                          |                                        |                 |                  |
|                               |                          |                                        |                 |                  |
| -                             |                          |                                        |                 |                  |

## ①Rスクリプトファイル(JSLAB5\_8.R) の実行。約13分。

## W18-4:QuasR

| 00 | File Edit View Search                        | Terminal Help                          | t₊ Ja             | 📧 <b>4</b> )) 16:19 🔱   |
|----|----------------------------------------------|----------------------------------------|-------------------|-------------------------|
| Q) | <pre>iu@bielinux[srp0 /home/iu/Documen</pre> | 17156_trim1] pwd<br>ts/srp017156_trim1 |                   | [4:14午後]                |
|    | iu@bielinux[srp0]                            | 17156_trim1] ls                        |                   | [4:14午後]                |
|    | <pre>hoge_1.fastq.gz</pre>                   | JSLAB5_7.txt                           | SRR616268sub_2.f  | astq.gz                 |
|    | <pre>hoge_2.fastq.gz</pre>                   | JSLAB5_8.R                             |                   |                         |
|    | JSLAB5_6.R                                   | Rockhopper_Results                     |                   | were starting for a log |
| 9  | iu@bielinux[srp0<br>1.fastq.gz .             | 17156_trim1] cp ~/Do                   | cuments/srp017156 | /SRR616268sub           |
|    | iu@bielinux[srp0                             | 17156_trim1] ls                        |                   | [4:14午後]                |
| -  | <pre>hoge_1.fastq.gz</pre>                   | JSLAB5_7.txt                           | SRR616268sub_1.f  | astq.gz                 |
|    | <pre>hoge_2.fastq.gz</pre>                   | JSLAB5_8.R                             | SRR616268sub_2.f  | astq.gz                 |
|    | JSLAB5_6.R                                   | Rockhopper_Results                     |                   | <u></u>                 |
|    | iu@bielinux[srp0                             | 17156_trim1] Rvan                      | illaslave < JS    | LAB5 8.R                |
|    |                                              |                                        |                   |                         |
| P  |                                              |                                        |                   |                         |
| -  |                                              |                                        |                   |                         |
|    |                                              |                                        |                   |                         |
|    |                                              |                                        |                   |                         |
|    |                                              |                                        |                   |                         |

## W18-4:QuasR

無事終了。①lsで確認。bamフ ァイルや②QCレポートファイル が作成されていることがわかる

|   | File Edit View Search Terminal Help     | 🏚 🗔 📧 🕯 🕅 🕸                             |
|---|-----------------------------------------|-----------------------------------------|
| 0 | bielinux<br>1                           |                                         |
|   | Performing genomic alignments           | s for 2 samples. See progress in the l  |
|   | og file:                                |                                         |
|   | /home/iu/Documents/srp017156            | _trim1/QuasR_log_663c661fd224.txt       |
|   | [samopen] SAM neader is prese           | 2 filos                                 |
| 9 | [samonen] SAM header is prese           | 2 TILES                                 |
|   | [bam sort core] merging from            | 2 files                                 |
| X | Genomic alignments have been            | created successfully                    |
|   |                                         |                                         |
|   | collecting quality control da           | ata                                     |
|   | iughielinux[srn017156 trim1]            | ]s [4·30年後]                             |
|   | hoge 1 663c66aaf313.bam                 | OuasR log 663c661fd224.txt              |
|   | hoge 1 663c66aaf313.bam.bai             | Rockhopper Results                      |
|   | <pre>hoge_1_663c66aaf313.bam.txt</pre>  | SRR616268sub_1_663c2ebdd882.bam         |
| × | hoge_1.fastq.gz                         | SRR616268sub_1_663c2ebdd882.bam.bai     |
| > | noge_2.tastq.gz                         | SRR616268sub_1_663c2ebdd882.bam.txt     |
|   | ISLABS 7 tyt                            | SRR616268sub 1 fasta az                 |
|   | JSLAB5 8.R                              | SRR616268sub 2.fastg.gz                 |
|   | <pre>iu@bielinux[srp017156_trim1]</pre> | <pre>cp *.pdf ~/Desktop/mac_share</pre> |
|   |                                         |                                         |

## W18-5:PDF解説

PDF2枚目。ポジションごとの塩基の出現確率。FastQC Report中の項目「Per base sequence content」と同じ(但し色は異なる)。 赤枠部分がトリムされたおかげでアセンブル やマッピングが劇的に改善したことになる。

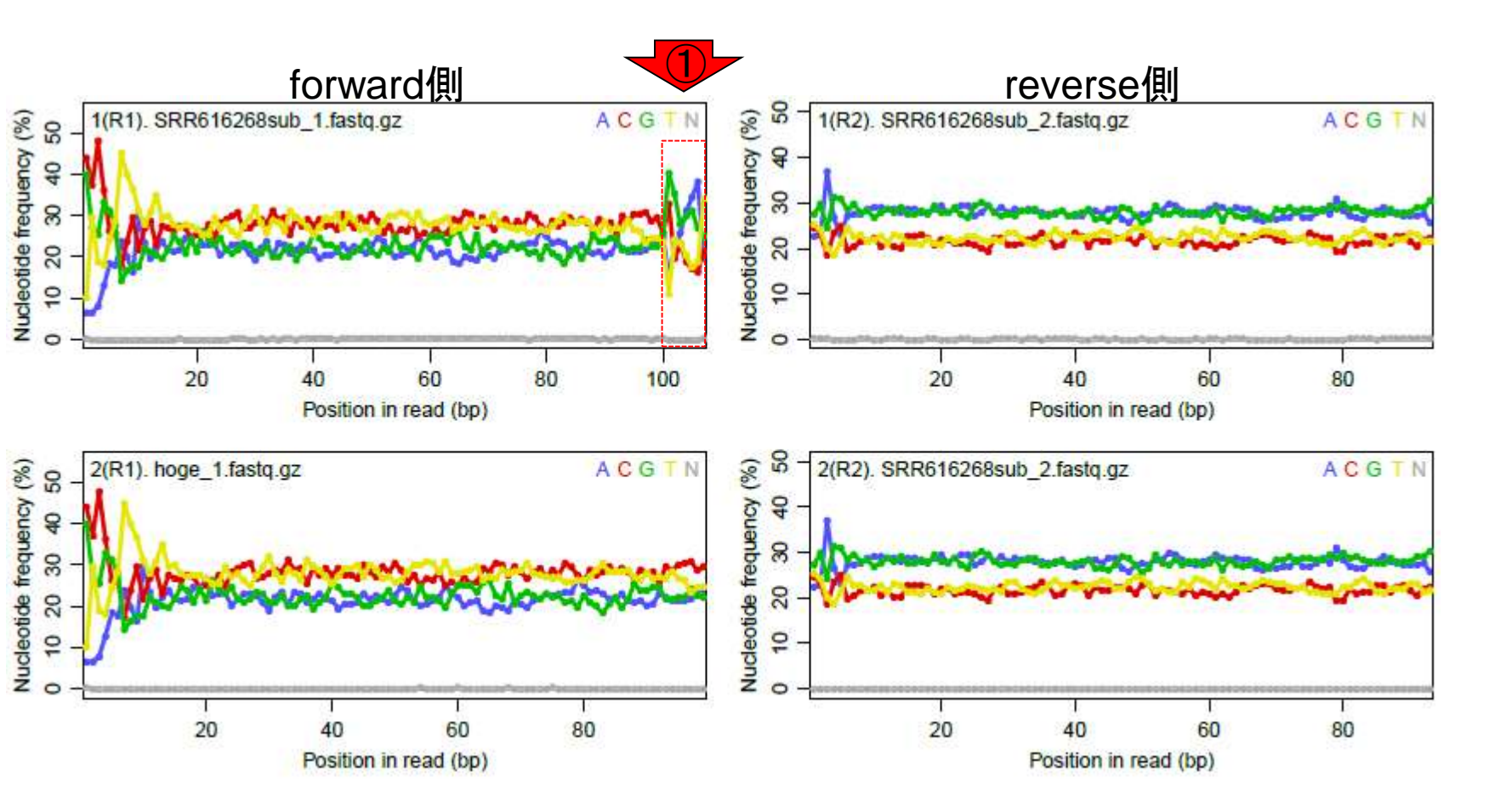

W18-6:PDF報記 W18-6:PDF解説

PDF4枚目。全リード(forward, reverse合わせ て200万リード)のうち、マップされたリードの 割合は①トリム実行前が0.4%、②実行後が 34.6%。トリム後のマップ率が劇的に向上。

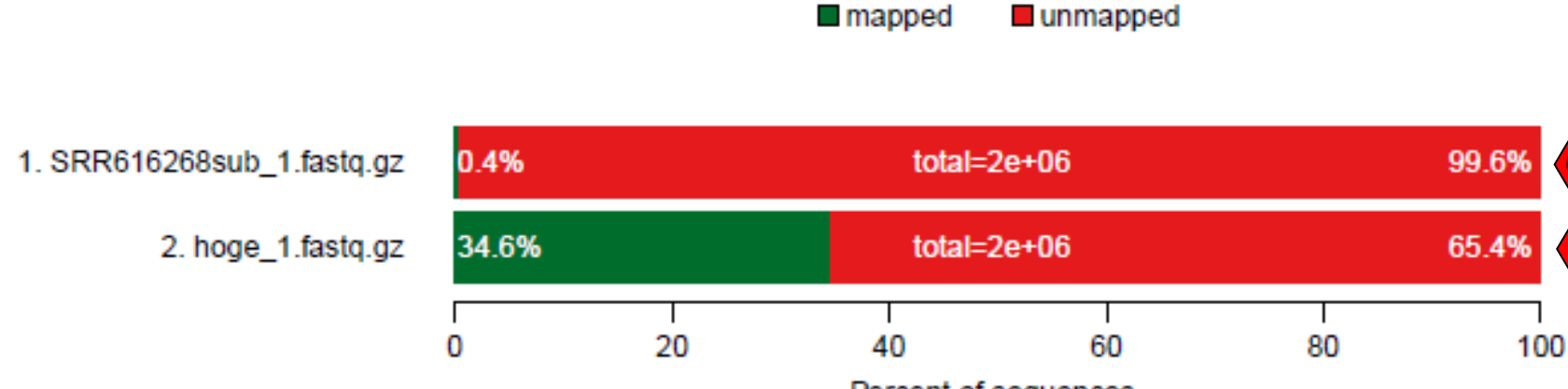

Percent of sequences

PDF6枚目。Forward側の100-107 bpをトリム したおかげで①のミスマッチ塩基の割合が 劇的に低下していることがわかる。そのおか げで、相対的なインパクトが弱かった② forward側の1塩基目あたりもミスマッチ率が 高かったことがわかる。

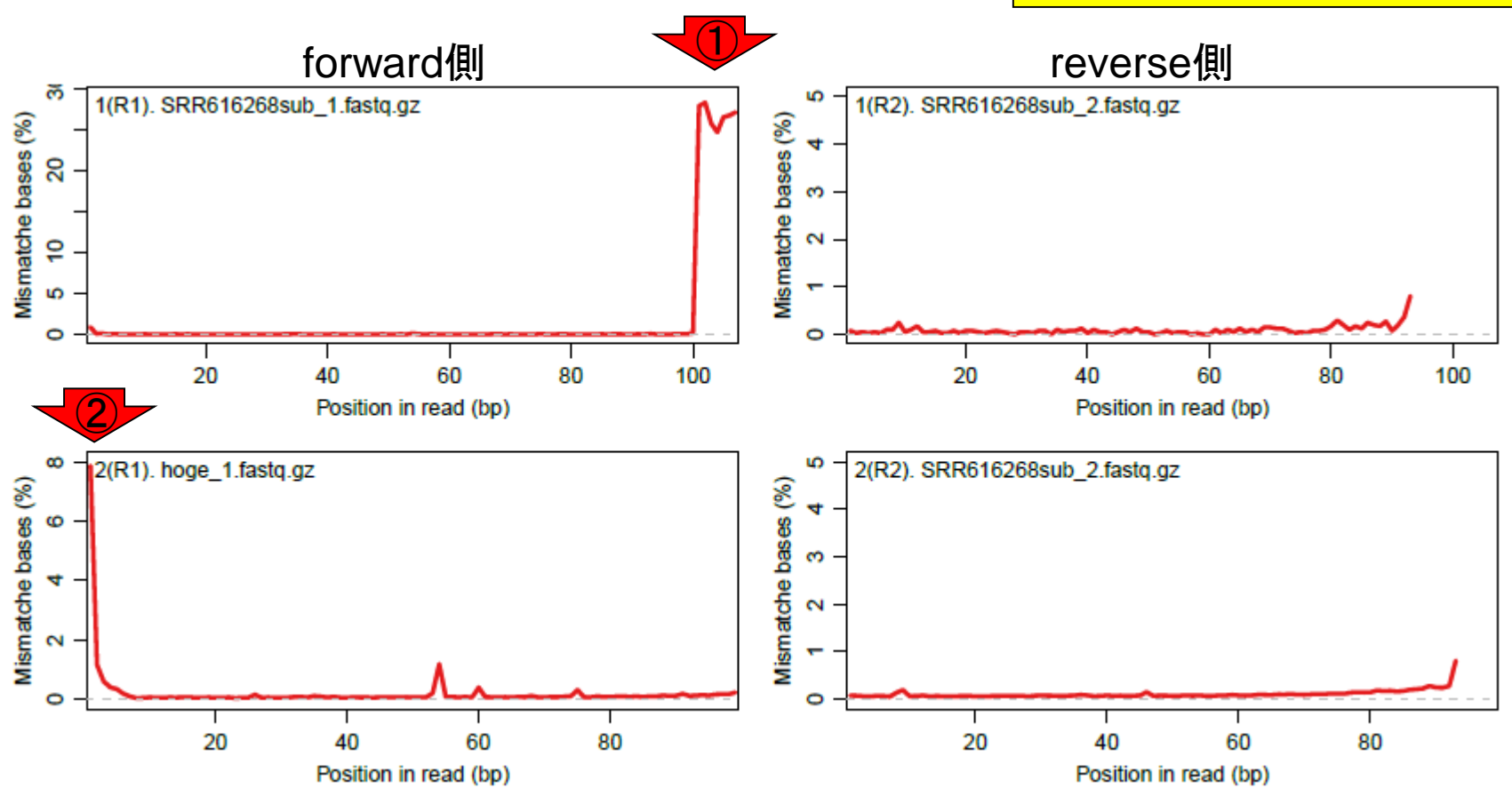

# W18-7:PDF解説

日本乳酸菌学会誌の連載第5回

## W19-1: FastQC

1--nogroupオプションをつけてFastQCを実行。
 ②赤枠が出力ファイル。③htmlレポートのファイル名をSRR616268sub\_1\_nogroup.htmlに変更。

| 00       | File Edit View Search Terminal Help 🔹 🗊 🖘 🖘 🕸 🕫                    |
|----------|--------------------------------------------------------------------|
|          | iu@bielinux[srp017156 trim1] pwd [ 4:49午後]                         |
| Q)       | /home/iu/Documents/srp017156 trim1                                 |
|          | iu@bielinux[srp017156 trim1] ls SRR616268sub 1* [ 4:50午後]          |
| -        | SRR616268sub 1 663c2ebdd882.bam                                    |
|          | SRR616268sub 1 663c2ebdd882.bam.bai                                |
|          | SRR616268sub 1 663c2ebdd882.bam.txt                                |
| <b>S</b> | SRR616268sub 1 663c2ebdd882 QC.pdf                                 |
| -        | SRR616268sub 1.fastq.gz                                            |
|          | iu@bielinux[srp017156 trim1] fastqc2 -v [4:50午後]                   |
|          | FastQC v0.11.4                                                     |
|          | iu@bielinux[srp017156 trim1] fastqc2 -qnogroup SRR616268sub 1.f    |
|          | astq.gz                                                            |
|          | iu@bielinux[srp017156_trim1] ls SRR616268sub_1* [ 4:50午後]          |
| V        | SRR616268sub_1_663c2ebdd882.bam SRR616268sub_1_fastqc.html         |
| 围        | SRR616268sub_1_663c2ebdd882.bam.bai SRR616268sub_1_fastqc.zip      |
| -        | SRR616268sub_1_663c2ebdd882.bam.txt SRR616268sub_1.fastq.gz        |
|          | SRR616268sub_1_663c2ebdd882_QC.pdf                                 |
| 3        | iu@bielinux[srp017156_trim1] mv SRR616268sub_1_fastqc.html SRR6162 |
|          | 68sub_1_nogroup.html                                               |
| -        | iu@bielinux[srp017156_trim1]                                       |
|          | top/mac_share                                                      |
| 23       | iu@bielinux[srp017156_trim1] [ 4:55午後]                             |
| (appl)   |                                                                    |
|          |                                                                    |

## W19-2: FastQC

### (1)SRR616268sub\_1\_nogroup.htmlのKmer Content項目を表示。1-59塩基目には極端に多 いk-merの上位6個は存在しないことがわかる

*R*FastQC Report

Summary

Wed 16 Sep 2015 SRR616268sub\_1.fastq.gz

#### Kmer Content Log2 Obs/Exp 🐼 Basic Statistics <u>Per base sequence quality</u> 80 Per tile sequence quality er sequence quality scores 70 Per base sequence content 60 Persequence GC content Per base N content 50 Sequence Length Distribution Sequence Duplication Levels 40 Overrepresented sequences Adapter Content 30 Kmer Content -20 10 Ω 23 25 27 29 31 33 35 37 39 41 43 45 47 49 51 53 55 57 456 Position in read (bp)

日本乳酸菌学会誌の連載第5回

# W19-2: FastQC

### ①リードの右側(3'側)を表示。極端に多いk-merの上 位6個が右側に偏って存在することがわかる。

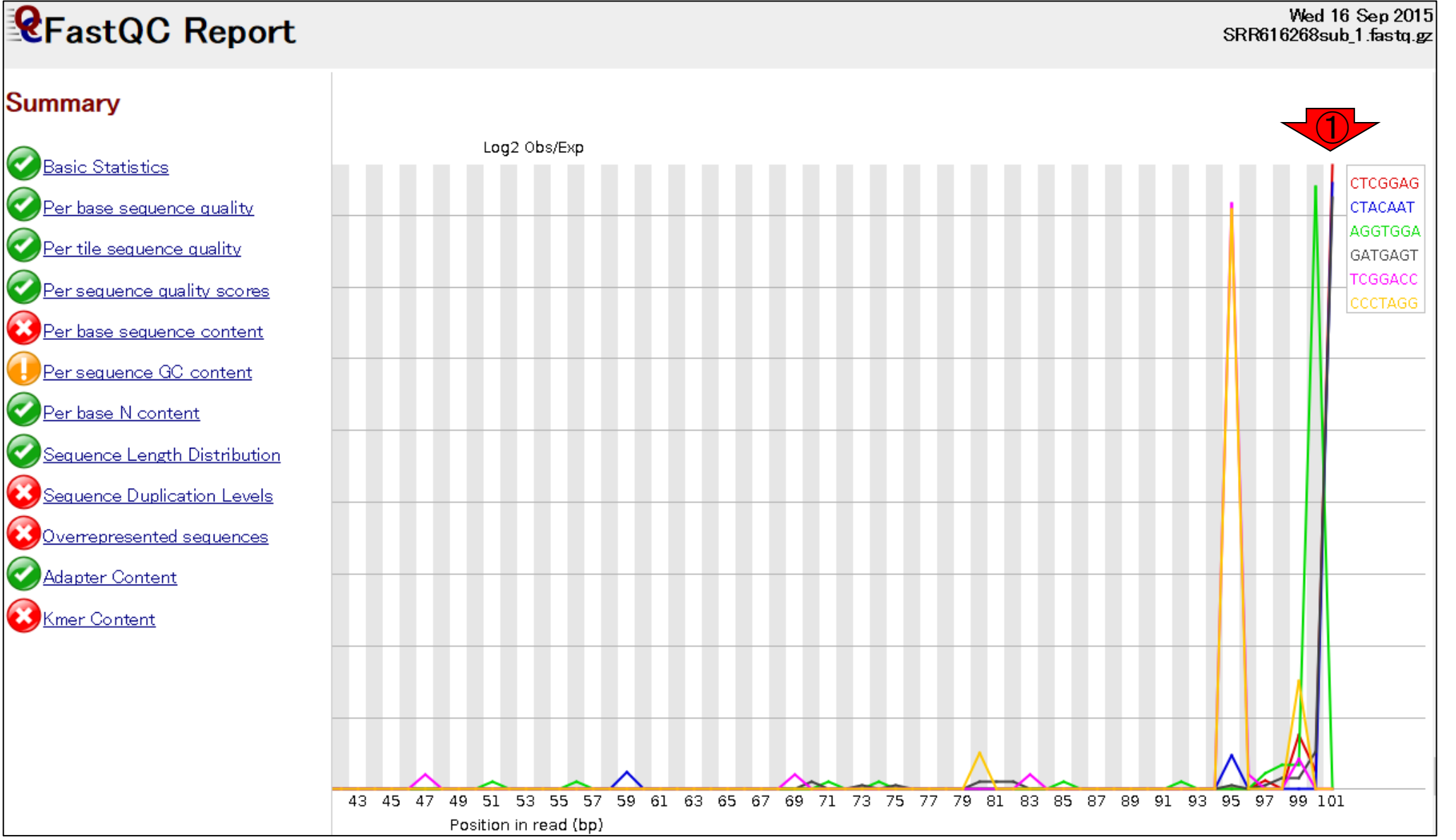

日本乳酸菌学会誌の連載第5回

# W19-2: FastQC

### ① Kmer Content項目のちょっと下のほうを表 示。②上の折れ線グラフは、③赤枠で示す観測 値/期待値が大きい上位6個をプロットしたもの

*R*FastQC Report

<u>er base sequence quality</u>

er sequence quality scores

Per base sequence content

Persequence GC content

Sequence Length Distribution

Sequence Duplication Levels

Overrepresented sequences

Per base N content

Adapter Content .

Kmer Content

Per tile sequence quality

Summary

🕜 Basic Statistics

Wed 16 Sep 2015 SRR616268sub\_1.fastq.gz

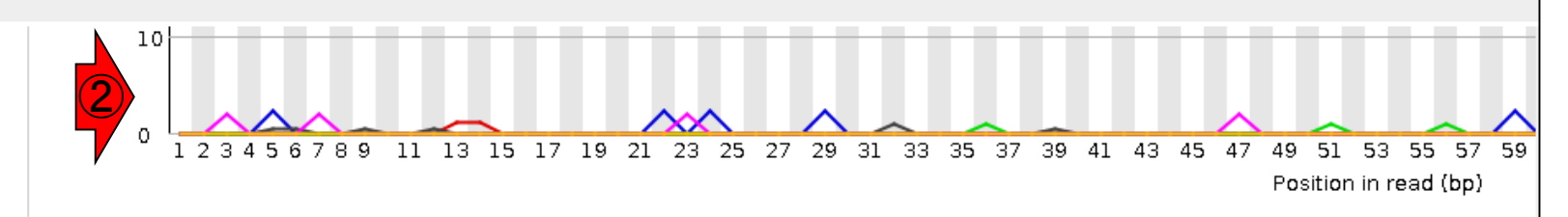

| Sequence | Count | PValue       | Obs/Exp Max | Max Obs/Exp Positio |
|----------|-------|--------------|-------------|---------------------|
| CTCGGAG  | 395   | 0.0          | 86.890045   | 101                 |
| CTACAAT  | 215   | 0.0          | 84.51276    | 101                 |
| AGGTGGA  | 445   | 0.0          | 83.98286    | 100                 |
| GATGAGT  | 960   | 0.0          | 82.54421    | 101                 |
| TCGGACC  | 235   | 0.0          | 81.66475    | 95                  |
| CCCTAGG  | 100   | 0.0          | 80.80512    | 95                  |
| CCTAGGT  | 45    | 1.4897523E-9 | 78.56054    | 96                  |
| GTTGTGG  | 965   | 0.0          | 75.840096   | 101                 |
| GGCCCTG  | 180   | 0.0          | 75.75481    | 100                 |
| TACTACA  | 20    | 0.0016262057 | 75.75481    | 96                  |
| TAGGTGG  | 225   | 0.0          | 74.07136    | 99                  |
| GTTCTCT  | 75    | 0.0          | 74.02692    | 101                 |
| CGGGCCT  | 235   | 0.0          | 71.00822    | 1                   |
| TCCCTCG  | 50    | 3.430614E-9  | 70.70448    | 98                  |
| CCCACAC  | 440   | 0.0          | 70.0158     | 95                  |
| TACTTAC  | 405   | 0.0          | 68 5846     | QF.                 |

## W19-3: FastQC

### ①デフォルトでFastQCを実行。 ②htmlレポートの ファイル名をSRR616268sub\_1\_default.htmlに変更

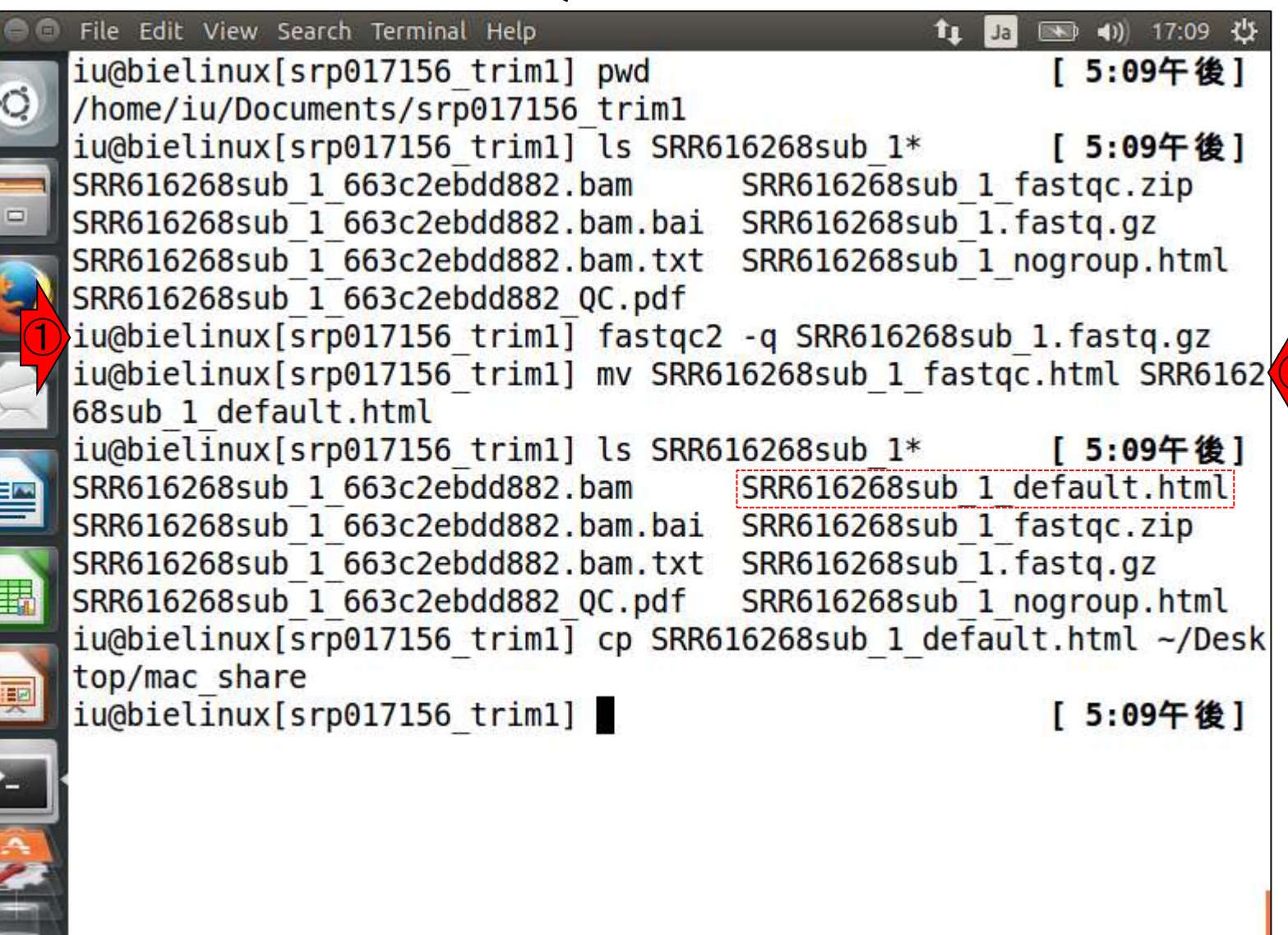

## W19-4: FastQC

#### ①SRR616268sub\_1\_default.htmlのKmer Content 項目を表示。極端に多いk-merの上位6個が左側 (5'側)に偏って存在していることがわかる。

### *R*FastQC Report

Wed 16 Sep 2015 SRR616268sub\_1.fastq.gz

#### Summary

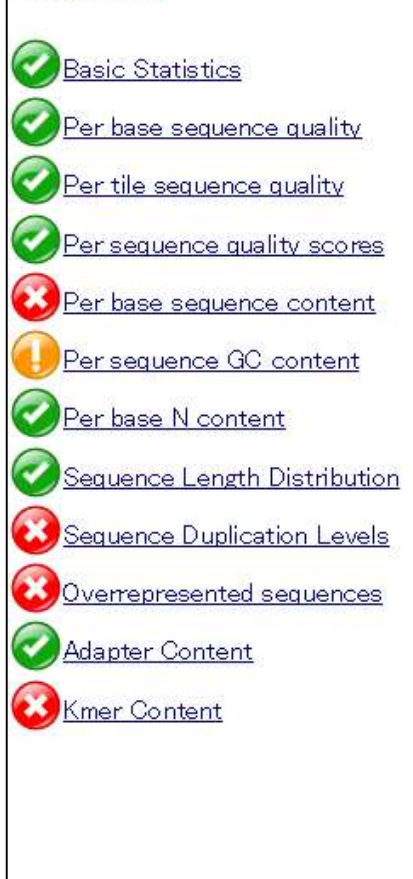

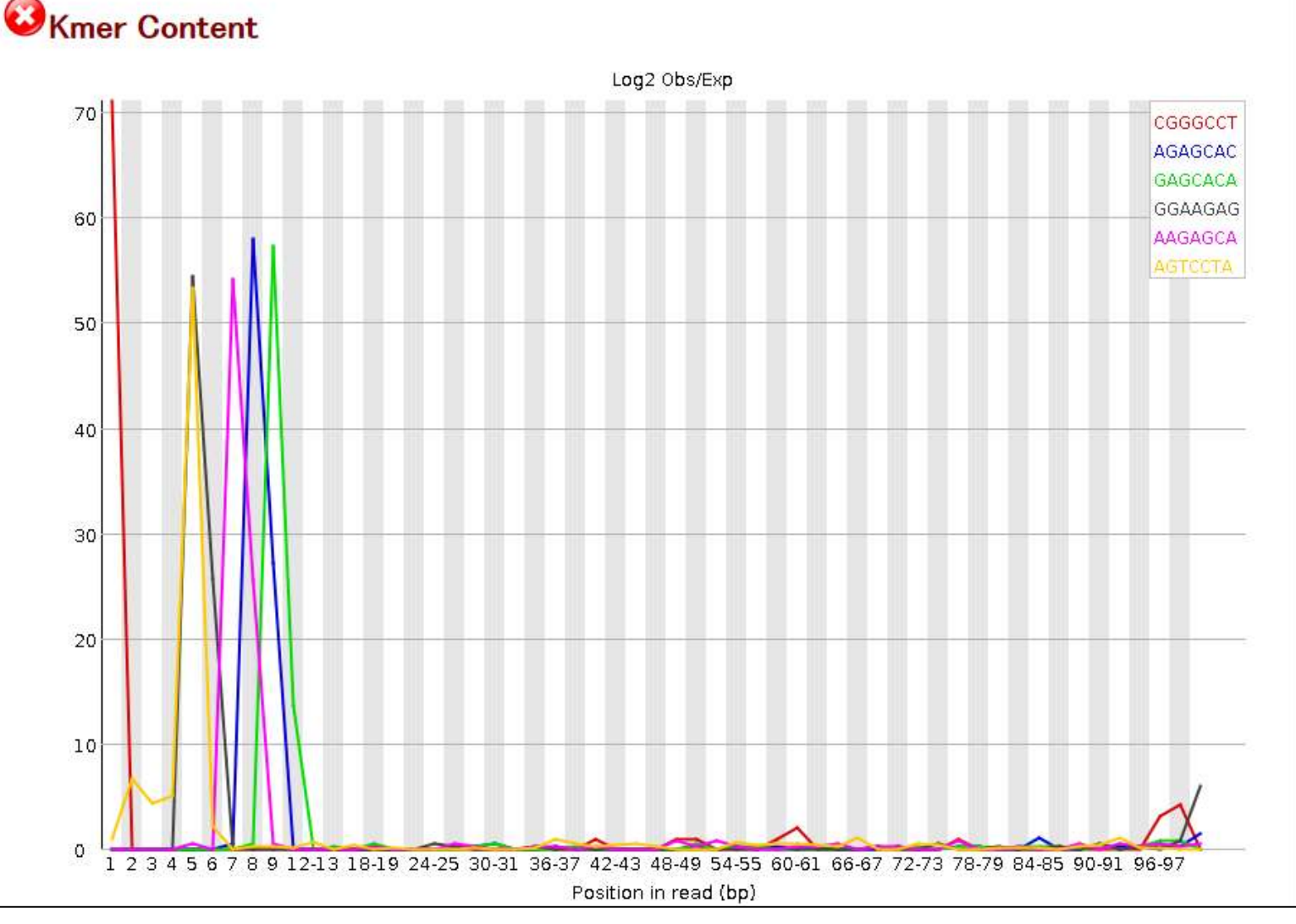

#### 日本乳酸菌学会誌の連載第5回

## W19-4: FastQC

### ① Kmer Content項目のちょっと下のほうを表示。 ②上の折れ線グラフは、③赤枠で示す観測値/期 待値が大きい上位6個をプロットしたもの

*R*FastQC Report

Wed 16 Sep 2015 SRR616268sub\_1.fastq.gz

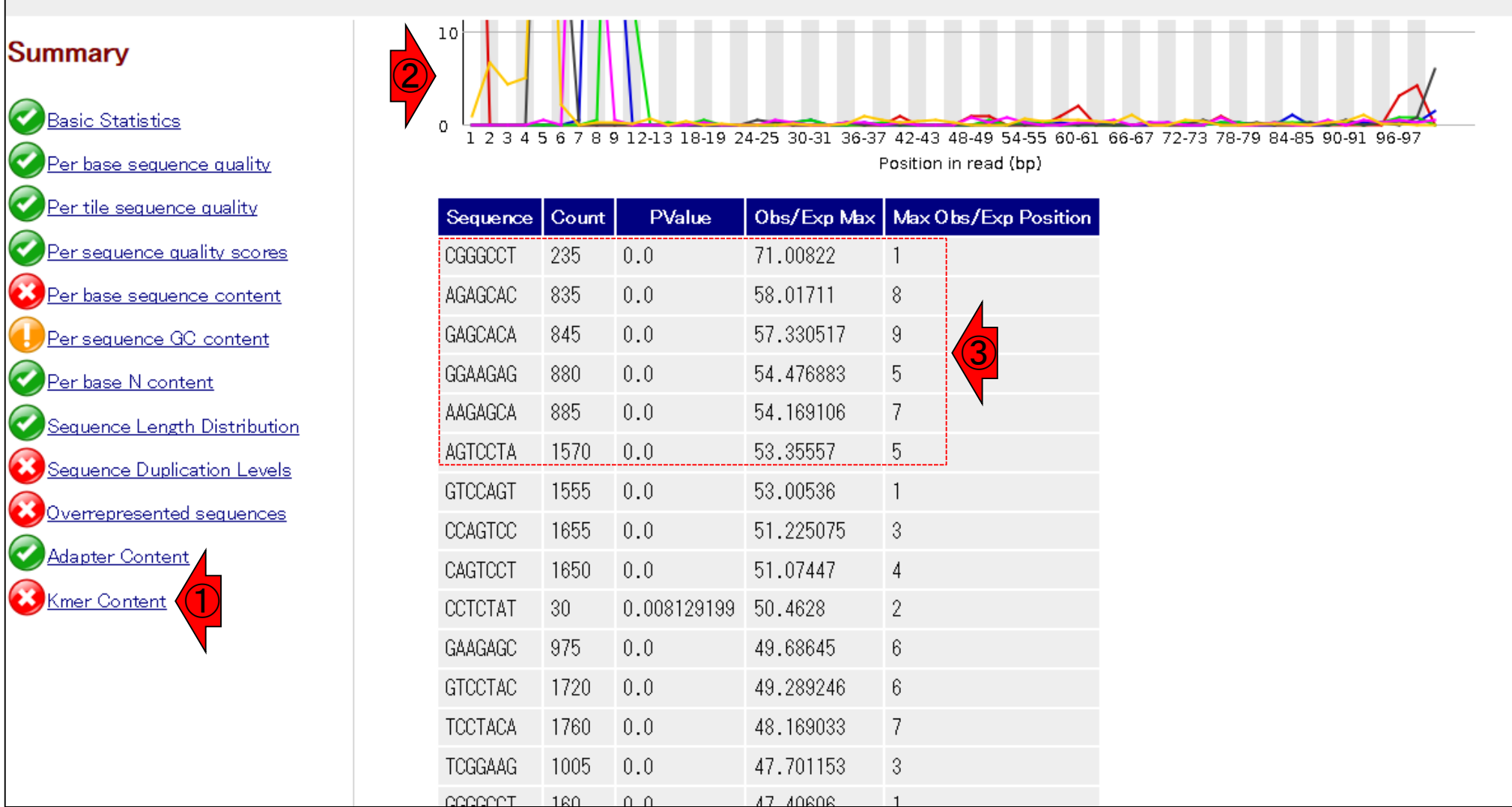